|                           | Verdi Platform<br>Service Manual | SVC-VER-0.0<br>Rev. G |
|---------------------------|----------------------------------|-----------------------|
| DTD Technical Specialist: | Effective:                       | Page:                 |
| BRANDON MORIOKA           | 06/10/2005                       | 1 OF 10               |

# TABLE OF CONTENTS

#### General

#### 1.1 Safety

| Optical Safety                                            | 1.1-1 |
|-----------------------------------------------------------|-------|
| Safety Features and Compliance to Government Requirements | 1.1-2 |
| Laser Classification                                      | 1.1-3 |
| Protective Housing                                        | 1.1-3 |
| Laser Radiation Emission Indicators                       | 1.1-3 |
| Beam Attenuator                                           | 1.1-3 |
| Operating Controls                                        | 1.1-3 |
| Location of Safety Labels                                 | 1.1-4 |
| Electromagnetic Compatibility                             | 1.1-4 |

#### **1.2 Installation**

| Service Equipment                 | 1.2-1 |
|-----------------------------------|-------|
| Summary of Installation Procedure | 1.2-2 |
| Initial Installation Steps        | 1.2-2 |
| V-10 Chiller Connections          | 1.2-2 |
| Completing the Installation       | 1.2-4 |
| Customer Training                 | 1.2-5 |
| System Repairs and Installations  | 1.2-6 |

# 1.3 System Overview

| Revision History | 1 |
|------------------|---|
|------------------|---|

# Troubleshooting

| 2.1 | Fault Messages                  |  |
|-----|---------------------------------|--|
|     | Introduction                    |  |
|     | 48 V PS AC Voltage Fault        |  |
|     | 48 V PS DC Voltage Fault        |  |
|     | 48 V PS Temperature Fault       |  |
|     | Shutter State Mismatch Fault    |  |
|     | Laser Head Interlock Fault #1   |  |
|     | External Interlock Fault #2     |  |
|     | Power Supply Interlock Fault #3 |  |

#### VERDI PLATFORM Service Manual

INDEX

SVC-VER-0.0 REV. G 06/10/2005 2 OF 10

| LBO Temperature Fault #4                  |        |
|-------------------------------------------|--------|
| LBO Not Locked at Temperature #5          |        |
| Vanadate Temperature Fault #6             |        |
| Etalon Temperature Fault #7               | 2.1-7  |
| Diode 1 or 2 Temperature Fault # 8/9      |        |
| Baseplate Temperature Fault #10           |        |
| Heat Sink 1 or 2 Temperature Fault #11/12 | 2.1-9  |
| Diode Over Current Fault #18              | 2.1-9  |
| Diode 1 or 2 Under Voltage Fault # 19/20  |        |
| Diode 1 or 2 Over Voltage Fault # 21/22   | 2.1-10 |
| Diode 1 or 2 EEPROM Fault #25/26          | 2.1-11 |
| Head EEPROM Fault #27                     | 2.1-12 |
| Power Supply EEPROM Fault #28             | 2.1-12 |
| Head/PS Mismatch Fault #29                | 2.1-12 |
| LBO Battery Fault #30                     | 2.1-13 |
| Version v-5.03                            |        |
| Shutter State Mismatch Fault #31          |        |
| CPU PROM Checksum Fault #32               | 2.1-14 |
| Head EEPROM Checksum Fault #33            | 2.1-15 |
| Diode #1 EEPROM Checksum Fault #34        |        |
| Diode #2 EEPROM Checksum Fault #35        | 2.1-15 |
| CPU EEPROM Range Fault #36                |        |
| Head EEPROM Range Fault #37               |        |
| Diode #1 EEPROM Range Fault #38           | 2.1-17 |
| Diode #2 EEPROM Range Fault #39           | 2.1-17 |
| Head-Diode Mismatch Fault #40             | 2.1-18 |
| Version v-8.33                            | 2.1-18 |
| Vanadate2 Temperature Fault #47           | 2.1-18 |
|                                           |        |

## 2.2 System Faults

| Introduction                       |  |
|------------------------------------|--|
| Locked-Up Front Panel              |  |
| Diagnosis                          |  |
| Action                             |  |
| Sticking Relay                     |  |
| Diagnosis                          |  |
| Action                             |  |
| Power Distribution Troubleshooting |  |
| +48 Voltage Line                   |  |
| $\pm 5$ , $\pm 12$ Voltage Lines   |  |
| Continued Troubleshooting          |  |
| Blank Display                      |  |
|                                    |  |

COHERENT

#### Verdi Platform Service Manual Index

SVC-VER-0.0 REV. G 06/10/2005 3 OF 10

#### 2.3 Accessibility

| Increasing Accessibility | 2. | 3-1 |
|--------------------------|----|-----|

#### 2.4 Board LEDs

| Introduction                   | 2.4-1 |
|--------------------------------|-------|
| Power Distribution Board       | 2.4-1 |
| Vanadate2 Driver Board         | 2.4-2 |
| Mother Board                   | 2.4-2 |
| Head Board                     | 2.4-3 |
| Lambda Power Supply            | 2.4-4 |
| Pioneer Magnetics Power Supply | 2.4-5 |

# Circuits

#### 3.1 Interlocks

| Interlock Circuits     |  |
|------------------------|--|
| Electronics            |  |
| Power Supply Interlock |  |
| External Interlock     |  |
| Head Interlock         |  |
| Troubleshooting        |  |
| -                      |  |

## 3.2 Keyswitch

| ntroduction     |  |
|-----------------|--|
| Troubleshooting |  |

## 3.3 Vanadate, FAP-I TECs and LBO Oven

| Introduction                           | .3-1 |
|----------------------------------------|------|
| Vanadate and Diode TECs                | .3-1 |
| Set Temperature                        | .3-1 |
| Thermistor Signal                      | .3-2 |
| Power Supply_DAC (XXX_DRIVE)           | .3-2 |
| Direction Signal (XXX_DIR)             | .3-3 |
| Power Signal (XXX_PWR)                 | .3-3 |
| On Startup                             | .3-3 |
| TEC Servo Troubleshooting              | .3-4 |
| LBO Servo                              | 3-11 |
| Set Temperature                        | 3-11 |
| Thermistor Signal                      | 3-11 |
| Drive Signal (LBO_DRIVE)               | 3-11 |
| LBO Microprocessor                     | 3-11 |
| Vicor-Regulated Power Supply (LBO_PWR) | 3-12 |
| On Startup                             | 3-12 |
| Battery Cool-Down                      | 3-12 |
| LBO Servo Troubleshooting              | 3-13 |

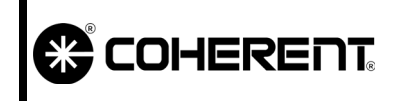

#### **VERDI PLATFORM SERVICE MANUAL** INDEX

#### SVC-VER-0.0 REV. G 06/10/2005 4 OF 10

#### **3.4 Diode Current Reg.**

| Introduction              |  |
|---------------------------|--|
| Power Supply DAC (PS_DAC) |  |
| Loop Snoop Voltage        |  |
| Green Photocell Signal    |  |
| Serial DAC (SDAC)         |  |
| On Startup                |  |
| Hardware Light Loop       |  |
| Troubleshooting           |  |
|                           |  |

#### 3.5 Noise Reduction

#### **Software**

| 4.1 | Service Menus |     |   |   |
|-----|---------------|-----|---|---|
|     | Introduction  | 4.1 | - | 1 |

#### 4.2 RS-232 Connection

| Establishing Connection 4.2-        |        | Introduction                         |
|-------------------------------------|--------|--------------------------------------|
| Loading a Connection File 4.2       |        | Establishing Connection              |
| Loading a Connection rife           | 4.2-2  | Loading a Connection File            |
| First Time Connection Configuration | ration | First Time Connection Configuration. |

#### 4.3 Service Commands

| Introduction | -1 |
|--------------|----|
|--------------|----|

# Maintenance & Cal.

| 5.1 | Verdi Data Sheet |    |
|-----|------------------|----|
|     | Introduction     | -1 |
|     |                  |    |

#### 5.2 System Optimization

| Introduction                                          | 5.2-1 |
|-------------------------------------------------------|-------|
| LBO Temperature Optimization                          | 5.2-1 |
| Automatic optimization                                | 5.2-1 |
| Manual Optimization and Checking Rollover Performance | 5.2-2 |
| Diode Temperature Optimizations                       | 5.2-3 |
| V-18 Diode Temperature Optimization                   | 5.2-4 |
| Optimizing the Etalon                                 | 5.2-6 |
|                                                       |       |

#### VERDI PLATFORM Service Manual

INDEX

SVC-VER-0.0 REV. G 06/10/2005 5 of 10

#### **5.3 Fiber Optic Cleaning** Fiber Optic Cleaning.....

| r Optic Cleaning                |  |
|---------------------------------|--|
| Equipment Needed                |  |
| Fiberscope                      |  |
| Procedure                       |  |
| Drop and Drag Procedure         |  |
| Cleanroom Swab Procedure        |  |
| Alternative Cleaning Procedure  |  |
| Examples of Good and Bad Fibers |  |

#### 5.4 Head/power Supply Disconnect/Reconnect

| Introduction                     | 5.4-1 |
|----------------------------------|-------|
| FAP-I Handling Precautions       | 5.4-2 |
| Fiber Cable Handling Precautions | 5.4-2 |
| Disconnection                    | 5.4-3 |
| Laser Shutdown                   | 5.4-3 |
| Fiber Assembly Removal           | 5.4-4 |
| Umbilical Disconnection          | 5.4-5 |
| Umbilical Reconnection           | 5.4-7 |
| System Re-integration            | 5.4-7 |
| System Power Up                  | 5.4-8 |

#### 5.5 FAP-I Evaluation & Replacement

| FAP-I Evaluation               |  |
|--------------------------------|--|
| Determine Diode Rated Currents |  |
| FAP-I Replacement              |  |
| Preliminary Steps & Data       |  |
| FAP Handling Precautions       |  |
| FAP-I Removal                  |  |
| FAP-I Installation             |  |
| Initialization of Diode EEPROM |  |

#### 5.6 FAP-I Current & Voltage Calibration

| FAP-I Current & Voltage (V & I) Calibration |  |
|---------------------------------------------|--|
| Diode Current Calibration                   |  |
| Diode Voltage Calibration                   |  |
| Verification of Diode Calibration           |  |
| Light Mode Operation Test                   |  |

#### 5.7 Photocell Calibration

| Introduction          |  |
|-----------------------|--|
| Photocell Calibration |  |
| Current Control       |  |
| Light Mode            |  |
| 8                     |  |

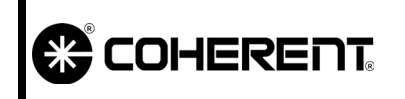

#### Verdi Platform Service Manual Index

#### 5.8 Battery Replacement

| Introduction                            | 5.8-1 |
|-----------------------------------------|-------|
| Preliminary Steps & Data                | 5.8-1 |
| Battery Removal and Installation        | 5.8-1 |
| Battery Charge Circuit Verification     | 5.8-3 |
| Verification of Successful Installation | 5.8-4 |

#### 5.9 EPROM Replacement

| Introduction                    | 5.9-1 |
|---------------------------------|-------|
| Preliminary Steps & Data        | 5.9-1 |
| EEPROM Removal and Installation |       |
| EEPROM Initialization           |       |
| Diode Calibration               | 5.9-6 |

# **Field Service Bulletin**

#### 6.1 History

| FSBs | 6.1 | 1-1 |  |
|------|-----|-----|--|
|      |     |     |  |

# Schematics

| 7.1 | Index        |     |    |
|-----|--------------|-----|----|
|     | Introduction | 7.1 | -1 |

# **Spare Parts**

#### 8.1 Table

| Introduction | 8.1 | -1  | - |
|--------------|-----|-----|---|
| Introduction | 0.1 | - 1 |   |

#### VERDI PLATFORM Service Manual

SVC-VER-0.0 REV. G 06/10/2005 7 of 10

# LIST OF FIGURES

INDEX

| 1.1-1. | Safety Features and Labels                                                              | 1.1-5       |
|--------|-----------------------------------------------------------------------------------------|-------------|
| 1.2-1. | V-10 Chiller Hook Up                                                                    | 1.2-3       |
| 1.3-1. | Proper Hookup of Verdi Laser Head Riser to Shared Chiller, in Parallel                  | 1.3-8       |
| 1.3-2. | Proper Hookup of V-10 Laser Head Riser and Power Supply to Dedicated C<br>Parallel1.3-8 | Chiller, in |
| 2.1-1. | External Interlock Plug                                                                 |             |
| 2.2-1. | +48V Input to the Power Distribution Assembly                                           | 2.2-5       |
| 2.2-2. | J100 on the Verdi Headboard                                                             |             |
| 2.2-3. | J84 at the Signal Interconnect Board                                                    |             |
| 2.2-4. | CPU Board Guide-Rail Locking-Pin Locations                                              | 2.2-9       |
| 2.2-5. | CPU Board Test Points                                                                   | 2.2-10      |
| 2.3-1. | Signal Distribution Board                                                               | 2.3-3       |
| 2.3-2. | Signal Interconnect/Display PCB Jumper Cable                                            |             |
| 2.4-1. | LEDs on Power Distribution Board                                                        |             |
| 2.4-2. | LED on Vanadate2 Driver Board                                                           |             |
| 2.4-3. | LBO (Top) and Battery Over-Charged (Bottom) LEDs                                        |             |
| 2.4-4. | Laser Head Board LEDs                                                                   |             |
| 2.4-5. | LEDs on the Front of the Lambda Power Supply                                            |             |
| 2.4-6. | View of Lambda Power Supply LEDs                                                        |             |
| 2.4-7. | View of Pioneer Magnetics Power Supply                                                  |             |
| 3.1-1. | Interlock Block Diagram                                                                 |             |
| 3.1-2. | Example External Interlock Circuit                                                      |             |
| 3.2-1. | Pin Numbering on the Back of the Keyswitch                                              |             |
| 3.2-2. | Keyswitch Circuit and Switch Pin Layout                                                 |             |
| 3.3-1. | Vanadate2 Driver Board Location                                                         |             |
| 3.3-2. | Vanadate and FAP-I TEC Block Diagram (V-2 to V-10)                                      |             |
| 3.3-3. | Vanadate and FAP-I TEC Block Diagram (V-18)                                             | 3.3-10      |
| 3.3-4. | LBO TEC Block Diagram for V-2 to V-10 Systems                                           |             |
| 3.3-5. | LBO TEC Block Diagram for V-18 Systems                                                  | 3.3-17      |
| 3.4-1. | V-2 to V-10 Diode Current Regulation Circuit                                            |             |
| 3.4-2. | V-18 Diode Current Regulation Circuit                                                   |             |
| 3.5-1. | Noise Reduction Circuit                                                                 |             |
| 4.1-1. | Service Base Menus                                                                      | 4.1-1       |
| 4.2-1. | Initial HyperTerminal Window                                                            |             |
| 4.2-2. | HyperTerminal Phone Number Dialog Box                                                   | 4.2-3       |
| 4.2-3  | HyperTerminal Properties Dialog Box                                                     | 4.2-4       |
| 4.2-4  | HyperTerminal Communications Port Dialog Box                                            | 4.2-4       |
| 4.2-5. | HyperTerminal ASCII Setup Dialog Box                                                    | 4.2-5       |
| 4.2-6. | HyperTerminal Main Window Illustrating Verdi Prompt                                     | 4.2-6       |

## VERDI PLATFORM Service Manual

INDEX

SVC-VER-0.0 REV. G 06/10/2005 8 OF 10

| 5.2-1.  | Diode Temperature Optimization Graph                                        | 5.2-5   |
|---------|-----------------------------------------------------------------------------|---------|
| 5.2-2.  | Etalon Temperature Optimization Graph                                       | 5.2-6   |
| 5.3-1.  | Fiberscope with 20X Eyepiece and SMA Adapter                                | 5.3-2   |
| 5.3-2.  | Methanol Drop on Lens Tissue                                                | 5.3-3   |
| 5.3-3.  | Placement of the Fiber Optic Against the Lens Tissue                        | 5.3-3   |
| 5.3-4.  | Movement of Fiber Optic Against Lens Tissue                                 | 5.3-3   |
| 5.3-5.  | Methanol Residue                                                            | 5.3-4   |
| 5.3-6.  | Methanol Drop                                                               | 5.3-5   |
| 5.3-7.  | Placement and Movement of the Swab Against the Fiber Optic Surface          | 5.3-6   |
| 5.3-8.  | Folded Lens Tissue (Width wise)                                             | 5.3-7   |
| 5.3-9.  | Folded Lens Tissue (Lengthwise)                                             | 5.3-7   |
| 5.3-10. | Hemostat Attached to Properly Folded Lens Tissue                            | 5.3-7   |
| 5.3-11. | Placement and Movement of the Folded Tissue Against the Fiber Optic Surface | 5.3-8   |
| 5.3-12. | Good Fiber                                                                  | 5.3-10  |
| 5.3-13. | Bad or Ouestionable Fibers                                                  | 5.3-10  |
| 5.3-14. | Guidelines for Fiber Optic Inspection                                       | 5.3-11  |
| 5.4-1.  | Location of FAP Assemblies                                                  | . 5.4-1 |
| 5.4-2.  | Fiber Optic and FAP Optical Port Caps                                       |         |
| 5.4-3.  | FAP Fiber Optic Connector.                                                  |         |
| 5.4-4.  | Connectors on Signal Interconnect Board                                     | 5.4-5   |
| 5.4-5.  | Manipulating P81 Out of Umbilical Access Port                               | 5.4-6   |
| 5.4-6.  | Verdi Umbilical with Fibers Coiled and Cables Secured                       | 5.4-6   |
| 5.5-1.  | Location of FAP Assemblies                                                  | . 5.5-6 |
| 5.5-2.  | Location of JP9 on CPU board                                                |         |
| 5 5-3   | Fiber Optic Cap and FAP Anode/Cathode Shorting Clip                         | 5 5-8   |
| 5 5-4   | FAP Assembly Interface                                                      | 5 5-9   |
| 5.5-5.  | FAP Fiber Optic Connector                                                   | 5.5-10  |
| 5 5-6   | Preparation of the Replacement FAP Assembly                                 | 5 5-11  |
| 5 7-1   | Photocell Calibration Menus                                                 | 5 7-2   |
| 5 7-2   | Position of R55 on the Verdi Head Board                                     | 5 7-5   |
| 5 8-1   | Power Supply Backup Battery                                                 | 5 8-2   |
| 5 8-2   | Location of Battery Charge Circuit Resistor                                 | 5 8-3   |
| 5 9-1   | CPU Board Cable Connectors                                                  | 5 9-3   |
| 5 9-2   | Verdi CPU Board                                                             | 5 9-4   |
| 5 9-3   | Location of EEPROM on CPU Board                                             | 5 9-5   |
| 5.9-4.  | EEPROM Removal Tool.                                                        | 5.9-5   |

VERDI PLATFORM Service Manual

SVC-VER-0.0 REV. G 06/10/2005 9 OF 10

# LIST OF TABLES

INDEX

| 1.3-1. | Comparison of System Specifications                           |        |
|--------|---------------------------------------------------------------|--------|
| 1.3-2. | Comparison of System Components                               |        |
| 1.3-3. | Comparison of System Software Versions                        | 1.3-5  |
| 2.1-1. | Low Voltage Test Points on the Power Distribution Bd          |        |
| 2.1-2. | Low Voltage Test Points on the CPU Board, Top Edge            |        |
| 2.1-3. | Etalon Drive Voltage                                          |        |
| 2.1-4. | Diode Overcurrent Fault Test Points, Power Distribution Board |        |
| 2.1-5. | Test Points, Power Distribution Board                         | 2.1-11 |
| 2.1-6. | Battery Charge Circuit Voltages                               |        |
| 2.4-1. | Function of Power Distribution Board LEDs                     |        |
| 2.4-2. | Function of Vanadate2 Driver Board LED                        |        |
| 3.1-1. | OR Gate Logic Table                                           |        |
| 3.3-1. | Test Points for DAC Voltage Signal                            |        |
| 3.3-2. | Test Points and Voltage for Direction Signal                  | 3.3-3  |
| 3.3-3. | Vanadate TEC Circuit Drive and Sense Voltages                 | 3.3-6  |
| 3.3-4. | V-18 Vanadate #1 TEC Circuit Drive and Sense Voltages         | 3.3-7  |
| 3.3-5. | V-18 Vanadate #2 TEC Circuit Drive and Sense Voltages         | 3.3-7  |
| 3.3-6. | FAP-I TEC Circuit Drive and Sense Voltages                    | 3.3-8  |
| 3.3-7. | Test Points and Voltage for Direction Signal                  | 3.3-11 |
| 3.3-8. | LBO Oven Drive and Power Voltages for V-2 to V10 Systems      | 3.3-15 |
| 3.3-9. | LBO Oven Drive and Power Voltages for V-18 Systems            | 3.3-15 |
| 3.4-1. | Test Points for Diode Current                                 |        |
| 3.4-2. | Test Points for Varying Diode Currents                        |        |
| 4.3-1. | Verdi Service RS-232 Commands                                 | 4.3-1  |
| 4.3-2. | Verdi Service RS-232 Queries                                  | 4.3-5  |
| 5.1-1. | Verdi FAP & Power Specifications                              | 5.1-1  |
| 5.1-2. | Laser Parameters                                              | 5.1-2  |
| 5.2-1. | Blank Rollover Table                                          | 5.2-2  |
| 5.5-1. | Current Delta by System                                       | 5.5-2  |
| 5.5-2. | Diode-Rated Power and its Related System                      | 5.5-2  |
| 5.5-3. | Overhead and its Related System (in Amps)                     | 5.5-3  |
| 5.8-1. | Battery Charge Circuit Voltages                               | 5.8-3  |
| 6.1-1. | Field Service Bulletins                                       | 6.1-1  |

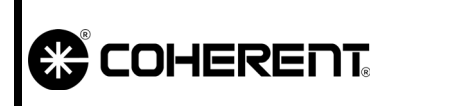

Verdi Platform Service Manual Index

This Page Intentionally Left Blank.

|                           | GENERAL<br>SAFETY | SVC-VER-1.1<br>REV. B |
|---------------------------|-------------------|-----------------------|
| DTD Technical Specialist: | Effective:        | Page:                 |
| BRANDON MORIOKA           | 09/11/2003        | 1 OF 8                |

# **Optical Safety**

Because of its special properties, laser light poses safety hazards not associated with light from conventional sources. The safe use of lasers requires that all laser users, and everyone near the laser system, are aware of the dangers involved. The safe use of the laser depends upon the user being familiar with the instrument and the properties of coherent, intense beams of light.

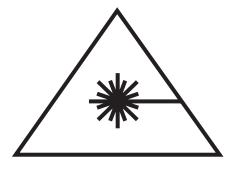

Direct eye contact with the output beam from the laser will cause serious damage and possible blindness.

The greatest concern when using a laser is eye safety. In addition to the main beam, there are often many smaller beams present at various angles near the laser system. These beams are formed by spectral reflections of the main beam at polished surfaces such as lenses or beamsplitters. While weaker than the main beam, such beams may still be sufficiently intense to cause eye damage.

Laser beams are powerful enough to burn skin, clothing or paint. They can ignite volatile substances such as alcohol, gasoline, ether and other solvents, and can damage light-sensitive elements in video cameras, photomultipliers and photodiodes. The laser beam can ignite substances in its path, even at some distance. The beam may also cause damage if contacted indirectly from reflective surfaces. For these reasons, and others, the user is advised to follow the precautions below.

- 1. Observe all safety precautions in the preinstallation and operator's manual.
- 2. Extreme caution must be exercised when using solvents in the area of the laser.
- 3. Limit access to the laser to qualified users who are familiar with laser safety practices and who are aware of the dangers involved.
- 4. Never look directly into the laser light source or at scattered laser light from any reflective surface. Never sight down the beam into the source.

|   |                                    | GENERAL<br>SAFETY                                                                                                    | SVC-VER-1.1 REV. B<br>09/11/2003<br>2 OF 8                                                                               |
|---|------------------------------------|----------------------------------------------------------------------------------------------------|----------------------------------------------------------------------------------------------------|
|   | 5.                                 | Maintain experimental setups at vertent beam-eye encounter at eye                                                                                                    | t low heights to prevent inad-<br>ye level.                                                                              |
|   | 6.                                 | As a precaution against accident<br>or its reflection, those using the<br>safety glasses as required by the                                                             | al exposure to the output beam<br>he system should wear laser<br>wavelength being generated.                             |
|   | 7.                                 | Avoid direct exposure to the last beam can easily cause flesh burn                                                                                                    | ser light. The intensity of the is or ignite clothing.                                                                   |
|   | 8.                                 | Use the laser in an enclosed recollimated over long distances a tial hazard if not confined.                                                                            | oom. Laser light will remain<br>nd therefore presents a poten-                                                           |
|   | 9.                                 | Post warning signs in the area o present.                                                                                                    | of the laser beam to alert those                                                                                         |
|   | 10.                                | Advise all using the laser of thes tice to operate the laser in a room access.                                                                                          | se precautions. It is good prac-<br>with controlled and restricted                                                       |
| * | Las<br>whi<br>they<br>oper<br>ever | er safety glasses can present a<br>le they protect the eye from pote<br>block light at the laser wavel<br>rator from seeing the beam. The<br>when using safety glasses. | hazard as well as a benefit<br>entially damaging exposure<br>lengths, which prevents the<br>erefore, use extreme caution |

Safety Features and Compliance to Government Requirements The following features are incorporated into the instrument to conform to several government requirements. The applicable United States Government requirements are contained in 21 CFR, subchapter J, part II administered by the Center for Devices and Radiological Health (CDRH). The European Community requirements for product safety are specified in the Low Voltage Directive (LVD) (published in 73/23/EEC and ammended in 93/68/EEC). The Low Voltage Directive requires that lasers comply with the standard EN 61010-1 "Safety Requirements For Electrical Equipment For Measurement, Control and Laboratory Use" and EN60825-1 "Radiation Safety of Laser Products". Compliance of this laser with the (LVD) requirements is certified by the CE mark.

|                                           | GENERAL<br>SAFETY                                                                                                    | SVC-VER-1.1 REV. B<br>09/11/2003<br>3 OF 8                                                                                                    |
|-------------------------------------------|----------------------------------------------------------------------------------------------------|----------------------------------------------------------------------------------------------------|
| Laser<br>Classification                   | The governmental standards and require<br>must be classified according to the ou-<br>laser wavelength. The Verdi is classific<br>CFR, subchapter J, part II, section 10<br>European Community standards, Verdified as Class 4 based on EN 60825-1<br>classification will be referred to as Classification will be referred to as Classification will be referre | frements specify that the laser<br>tput power or energy and the<br>fied as Class IV based on 21<br>040-10 (d). According to the<br>di series ion lasers are classi-<br>, clause 9. In this manual the<br>ass 4. |
| Protective Housing                        | The laser head is enclosed in a prot<br>human access to radiation in excess of<br>as specified in the Federal Register, J<br>1040.10 (f) (1) and Table 1-A/EN 6082<br>output beam, which is Class IV.                                                                                                    | tective housing that prevents<br>the limits of Class I radiation<br>uly 31, 1975, Part II, Section<br>25-1, clause 4.2 except for the                                                                           |
| Laser Radiation<br>Emission<br>Indicators | The appropriately labelled lights on b<br>laser head illuminate approximately 3<br>sion can occur. White lights are used so<br>less of the type of safety glasses<br>1040.10(f)(5)/EN 60825-1, clause 4.6                                                                                                    | oth the power supply and the<br>0 seconds before laser emis-<br>o that they will be seen regard-<br>which might be used [CFR<br>].                                                                              |
| Beam Attenuator                           | A beam attenuator, or shutter, prevent<br>without the need to switch off the la<br>60825-1, clause 4.7].                                                                                                    | s contact with laser radiation<br>aser [CFR 1040.10 (f)(6)/EN                                                                                                    |
| Operating<br>Controls                     | The laser controls are positioned so th to laser emission while manipu $1040.10(f)(7)$ /EN 60825-1, clause 4.8                                                                                                    | at the operator is not exposed<br>lating the controls [CFR<br>].                                                                                                    |
| *                                         | Use of controls or adjustments or<br>other than those specified in the man<br>radiation exposure.                                                                                                    | performance of procedures<br>wal may result in hazardous                                                                                                    |

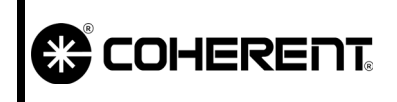

GENERAL SAFETY

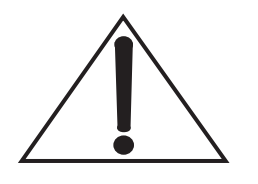

Use of the system in a manner other than that described within this manual may impair the protection provided by the system.

Location of Safety<br/>LabelsRefer to Figure 1.1-1 for a description and location of all safety<br/>labels. These include warning labels indicating removable or<br/>replaceable protective housings, apertures through which laser radi-<br/>ation is emitted and labels of certification and identification [CFR<br/>1040.10(g), CFR 1040.2, and CFR 1010.3/ EN60825-1, Clause 5]].Electromagnetic<br/>CompatibilityThe European requirements for Electromagnetic Compliance<br/>(EMC) are specified in the EMC Directive (published in<br/>20/22(/EEC))

89/336/EEC).

Conformance (EMC) is achieved through compliance with the harmonized standards EN55011 (1991) for emission and ENC50082-1 (1992) for immunity.

The laser meets the emission requirements for Class A, group 1 as specified in EN55011 (1991).

Compliance of this laser with the (EMC) requirements is certified by the CE mark.

|           | GENERAL<br>SAFETY | SVC-VER-1.1 REV. B<br>09/11/2003<br>5 of 8                                                                                                    |
|-----------|-------------------|----------------------------------------------------------------------------------------------------|
| REAR VIEW | LASER HEAD        | FRONT VIEW                                                                                                    |
|           |                   | Contract from memory<br>Contract from memory<br>Contract from memory |
|           | TOP VIEW          |                                                                                                    |
| 0         |                   | ° 🔲                                                                                                    |
|           | π.                | _Verdi                                                                                                    |
|           | POWER SUPPLY      |                                                                                                    |
|           |                   | 4                                                                                                    |
|           |                   |                                                                                                    |

Figure 1.1-1. Safety Features and Labels (Sheet 1 of 3)

.....

1992

1/

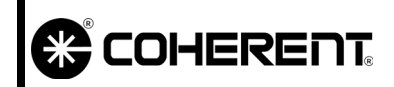

GENERAL

SAFETY

#### SVC-VER-1.1 REV. B 09/11/2003

6 OF 8

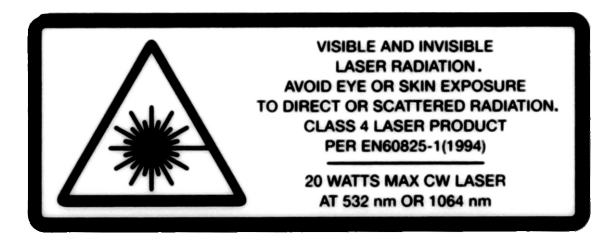

1.

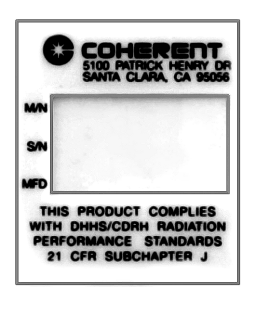

2.

| VISIBLE AND INVISIBLE<br>LASER RADIATION IS EMITTED<br>FROM THIS APERTURE | ł | AVOID EXPOSURE |
|---------------------------------------------------------------------------|---|----------------|
|---------------------------------------------------------------------------|---|----------------|

3.

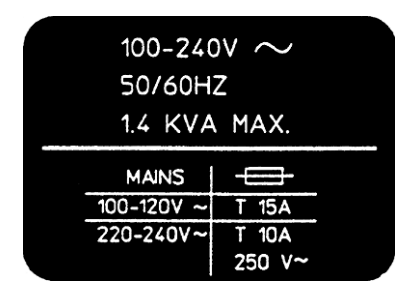

4.

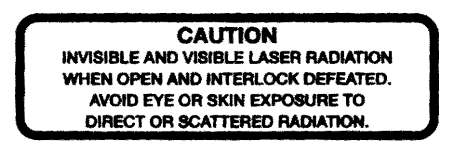

5.

Figure 1.1-1. Safety Features and Labels (Sheet 2 of 3)

#### GENERAL SAFETY

SVC-VER-1.1 REV. B 09/11/2003 7 of 8

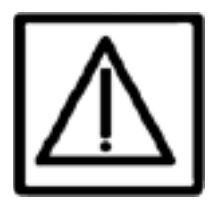

6.

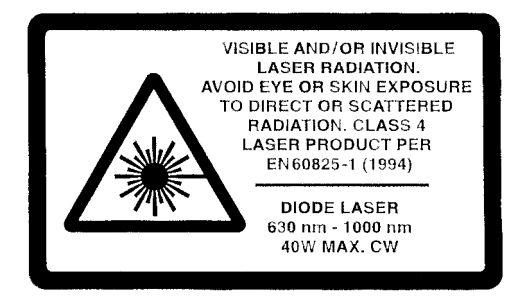

7.

| THIS PRODUCT COMPLIES WIT<br>PERFORMANCE STANDARDS, | TH DHHS RADIATION<br>21 CFR SUBCHAPTER J |
|-----------------------------------------------------|------------------------------------------|
| MODEL                                               | 100                                      |
| SERIAL #                                            |                                          |
| MANUFACTURED                                        |                                          |
| STOD PATRICK HENRY DR.<br>SANTA CLARA, CA 95054     | MADE IN USA                              |

8.

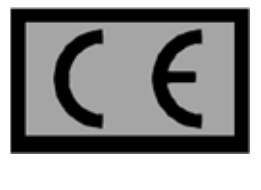

9.

Figure 1.1-1. Safety Features and Labels (Sheet 3 of 3)

|          | GENERAL | SVC-VER-1.1 REV. B |
|----------|---------|--------------------|
| COHERENT | SADDAX  | 09/11/2003         |
|          | SAFETY  | 8 OF 8             |

This page is intentionally left blank.

| COHERENT                  | GENERAL<br>INSTALLATION | SVC-VER-1.2<br>Rev. F |
|---------------------------|-------------------------|-----------------------|
| DTD Technical Specialist: | Effective:              | Page:                 |
| BRANDON MORIOKA           | 06/10/2005              | 1 OF 6                |

### Service Equipment

In addition to the standard maintenance hand tools and cleaning equipment, the following items should always be available:

- 1. LM-45 power sensor with power meter
- 2. Computer (laptop or desktop)
- 3. DC current clamp
- 4. Signal Interconnect jumper cable (0174-078-00)
- 5. Board stand-offs for Signal Interconnect board, 3x (0171-629-00)
- 6. 1 meter fiber optic cable (1005923) with power meter adaptor (0211-024-00 for LM-10 or 0178-668-00 for LM-45)
- 7. Fiber ferrule nut, 2x (0170-839-00)
- 8. Serial cable, DTE (6005-0155)
- 9. Serial cable, DCE (0168-333-00)
- 10. Fiber optic cable cap, 2x (1404-0169)
- 11. FAP emission port cap, 2x (1404-0164)
- 12. FAP shorting clip, 2x (0171-588-00)
- 13. EPROM removal tool (5402-0169)
- 14. Mode cup
- 15. Fiberscope (see "Equipment Needed" on page 5.3-1)
- 16. Cleanroom swabs/lens tissue
- 17. Hemostat

| COHERENT                                |                                  | <b>GENERAL</b><br>INSTALLATION                                                                                                    | SVC-VER-1.2 REV. F<br>06/10/2005<br>2 OF 6                                                                                                    |
|-----------------------------------------|----------------------------------|----------------------------------------------------------------------------------------------------|----------------------------------------------------------------------------------------------------|
| Summary of<br>Installation<br>Procedure | The                              | following outline must be follow                                                                                                    | ved during a Verdi installation.                                                                                                    |
| Initial Installation<br>Steps           | 1.                               | Prepare the work space. The sur<br>to be mounted should be smo<br>burrs, etc.).                                                                                                    | rface on which the laser head is<br>both and free of defects (pits)                                                                                                    |
|                                         | 2.                               | Check electricity and facility v with water-cooled riser/heat sin                                                                                                    | vater if the system is equipped<br>ik.                                                                                                    |
|                                         | 3.                               | Uncrate the laser head and the j                                                                                                    | power supply.                                                                                                    |
|                                         | 4.                               | Position the laser head and pow<br>(See Section Three: Installation<br>proper lifting techniques and pr                                                                                                    | wer supply on an optical table<br>1, of the Operator's Manual for<br>cocedures.)                                                                                              |
|                                         | 5.                               | If required, connect facility was sink.                                                                                                    | ater or chiller to the riser/hear                                                                                                    |
|                                         | 6.                               | Set the chiller to the appropriate<br>turn the water flow on and chec                                                                                                    | e temperature (normally 20°C)<br>k for leaks.                                                                                                    |
| V-10 Chiller<br>Connections             | The<br>or a<br>the<br>coo<br>the | V-10 Verdi laser may be shipped<br>Thermotek chiller. Prior to approviate the ser head riser/heat sink and the led. (V-10 lasers shipped after S led FAP-I baseplates, just like the laser head will be water-cooled). | I with a Neslab CFT-25 chiller<br>ximately September 2000, both<br>FAP-I <sup>TM</sup> baseplate are water-<br>September 2000 will have air-<br>V-2, V-5 and V-8 models. Only |
|                                         | An<br>supj<br>Vere               | RS-232 cable connects the Ne ply, so the chiller can be controll di power supply.                                                                                                    | eslab chiller and Verdi power<br>led from the front panel of the                                                                                                    |
|                                         | For<br>CFT<br>com                | V-10 lasers with water-cooled<br>I-25 chillers, the following steps<br>imunication between the chiller a                                                                                                    | FAP-I baseplates, and Neslat are required to enable RS-232 nd Verdi laser.                                                                                                    |
|                                         | 1.                               | For V-10 chiller water connective<br>red and blue hoses run betwee<br>supply. The quick connect fitti<br>connect to the rear panel of the                                                                              | ions, refer to Figure 1.2-1. The<br>een the chiller and the power<br>ngs on the red and blue hoses<br>power supply.                                                           |
|                                         |                                  | The smaller plastic tubing is te                                                                                                    | ed into the red and blue hoses                                                                                                    |

| GENERAL      | SVC-VER-1.2 REV. F   |
|--------------|----------------------|
|              | 06/10/2005           |
| INSTALLATION | <b>3</b> OF <b>6</b> |

and connects to the riser/heat sink.

After cooling water connections are made, set the chiller to the appropriate temperature (normally 20°C), turn on the water flow and check for leaks.

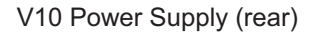

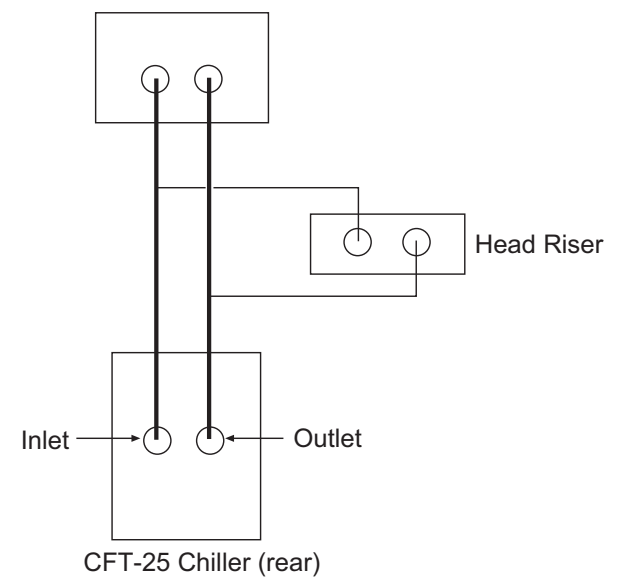

Figure 1.2-1. V-10 Chiller Hook Up

- 2. Connect the RS-232 cable to the 9-pin RS-232 port on the CFT-25 chiller.
- 3. Connect the 25-pin chiller port on the rear panel of the power supply.
- 4. To enable RS-232 communication between the Verdi V-10 power supply and the chiller, the CFT-25 chiller must be put in Remote mode by completing the following steps:
  - a. Connect the chiller to facility power and turn the chiller on with the front panel rocker switch. (If the REMOTE LED on the front panel of the chiller is on, the chiller is already in remote mode. Proceed to the procedure titled "Completing the Installation".)

If the REMOTE LED on the front panel is off, the chiller is in Manual mode. Proceed with steps (b) through (g).

|                | B  | GENERAL<br>INSTALLATION                                                                                                    | SVC-VER-1.2 REV. F<br>06/10/2005<br>4 OF 6                                                                                                    |
|----------------|----|----------------------------------------------------------------------------------------------------|----------------------------------------------------------------------------------------------------|
|                | _  | b. Press the NO, down-arr<br>front panel, and keep ho<br>down, also press the NF<br>front panel should now re<br>buttons.                                                                     | row pushbutton on the chiller<br>Iding it down. While holding it<br>EXT-ENTER pushbuttons. The<br>ead "tunE". Release both push-                                                    |
|                |    | c. Press the YES up-arrow alternate between "r232"                                                                                                    | v. The front panel display will ' and OFF.                                                                                                    |
|                |    | d. Press the YES up-arrow.<br>now alternate between "r                                                                                                    | . The front panel display should r232" and ON.                                                                                                    |
|                |    | e. Press the NEXT-ENTER<br>panel will scroll through<br>("SenS", "CooL", "Hi t"<br>panel screen will read "S                                                                                  | R pushbutton 5 times. The front<br>a number of additional options<br>', and "Lo t"). Finally the front<br>Stor".                                                                    |
|                |    | f. Press the YES up-arrov selection.                                                                                                    | w. This saves the RS-232 ON                                                                                                    |
|                |    | g. The REMOTE LED sho<br>RS-232 communication<br>enabled.                                                                                                    | ould be on, indicating that the between the chiller and laser is                                                                                                    |
| Completing the | 1. | Connect facility power to laser                                                                                                    | r system.                                                                                                    |
| Installation   | 2. | Turn system on according to (<br>Four: Operation, of the Operat                                                                                                    | Cold Start procedure in Section tor's Manual.                                                                                                    |
|                | 3. | When the V-10 laser system<br>display may query "Does th<br>Respond by pressing SELECT<br>tion between the chiller and p<br>does not wish to enable RS-22<br>laser and chiller, respond by pr | is turned on, the front panel<br>tis system requires a chiller?"<br>to enable RS-232 communica-<br>power supply. (If the customer<br>32 communication between the<br>ressing EXIT.) |
|                | 4. | For V-10 systems with Neslab<br>communication between the<br>Access the Chiller Setup menu<br>menu instructions to turn the<br>priate temperature.                                            | chillers only, verify that RS-232<br>laser and chiller is enabled.<br>and press SELECT. Follow the<br>chiller ON, and set the appro-                                                |
|                |    | If the Chiller Setup menu doe communication between laser                                                                                                    | es not exist, enable the RS-232 and chiller.                                                                                                    |
|                |    | a.) Put the laser into Se                                                                                                    | ervice Mode.                                                                                                    |

|                   |                     | G<br>Inst                              | ENERAL<br>ALLATION                                               | SVC-VER-1.2 REV. F<br>06/10/2005<br>5 of 6                         |
|-------------------|---------------------|----------------------------------------|------------------------------------------------------------------|--------------------------------------------------------------------|
|                   |                     | b.)                                    | Access the Laser<br>Enable Chiller. Priminute.                   | Head Setup menu, and scroll to ress MENU SELECT. Wait one          |
|                   |                     | c.)                                    | Cycle the power s<br>Chiller Setup men                           | supply power OFF and ON. The u should now be accessible.           |
|                   |                     | d.)                                    | Return the laser to                                              | Customer Mode.                                                     |
|                   | 5.                  | Conversel nication b                   | ly, if the customer we tween the laser and                       | vishes to disable RS-232 commu-<br>d chiller,                      |
|                   |                     | a.)                                    | Put the laser into S                                             | Service Mode.                                                      |
|                   |                     | b.)                                    | Access the Laser H<br>Disable Chiller lin<br>one minute.         | Head Setup menu and scroll to the ne. Press MENU SELECT. Wait      |
|                   |                     | c.)                                    | Cycle the power of should no longer b                            | OFF and ON. The Chiller Setup<br>be accessible.                    |
|                   |                     | d.)                                    | Return the laser to                                              | Customer Mode.                                                     |
|                   | 6.                  | Verify per                             | formance at system                                               | specification output power.                                        |
|                   | 7.                  | Verify cal bration" o                  | libration of internal<br>on page 5.7-1.                          | photocell. See "Photocell Cali-                                    |
|                   | 8.                  | Complete<br>titled "Sys<br>Report.     | the Verdi Installati<br>stem Repairs and In                      | on Checklist from the paragraph stallations" and attach to Service |
| Customer Training | The<br>insta<br>Mar | following (<br>allation. Thual, provid | Customer training s<br>nese procedures ca<br>ed with the system. | hould be provided at the time of<br>in be found in the Operator's  |
|                   | 1.                  | All turn-o                             | on and turn-off proce                                            | edures:                                                            |
|                   |                     | a. Turr                                | n-On (Cold Start)                                                |                                                                    |
|                   |                     | b. Dail                                | y Turn-On (Warm S                                                | Start)                                                             |
|                   |                     | c. Turr                                | n-Off (Daily Use)                                                |                                                                    |
|                   |                     | d. Turr                                | n-Off (Complete Sh                                               | utdown)                                                            |
|                   | 2.                  | Instruct that and the free             | ne customer on the ont panel controls o                          | functions of the Verdi software f the power supply.                |
|                   | 3.                  | Instruct th                            | ne customer on the                                               | importance of thermal manage-                                      |

ment.

|                                     |                               | GENERAL<br>INSTALLATION                                                                                                    | SVC-VER-1.2 REV. F<br>06/10/2005<br>6 OF 6                                                              |
|-------------------------------------|-------------------------------|----------------------------------------------------------------------------------------------------|----------------------------------------------------------------------------------------------------|
|                                     | 4.                            | Instruct the customer on the readily filter and the power supply fus                                                            | moval and replacement of the air ses.                                                                   |
|                                     | 5.                            | Instruct the customer on the op ature.                                                                                          | ptimization of the LBO Temper-                                                                          |
|                                     | 6.                            | Review troubleshooting charts                                                                                                   | 5.                                                                                                    |
| System Repairs<br>and Installations | If the repart<br>Serve cation | the system is being installed for<br>ired, the following information<br>vice Report. This information shop power of the system. | or the first time, reinstalled, or<br>on should be recorded on the<br>nould be recorded at the specifi- |
|                                     | All                           | systems:                                                                                                    |                                                                                                    |
|                                     | 1.                            | LBO temperature set point                                                                                                    |                                                                                                    |
|                                     | 2.                            | Vanadate temperature set poin                                                                                                   | t                                                                                                    |
|                                     | 3.                            | Vanadate2 temperature set poi                                                                                                   | int (for V-18 units only)                                                                               |
|                                     | 4.                            | Etalon temperature set point                                                                                                    |                                                                                                    |
|                                     | 5.                            | Diode #1 temperature set poin                                                                                                   | ıt                                                                                                    |
|                                     | 6.                            | Diode #1 current (software va                                                                                                   | lue)                                                                                                    |
|                                     | 7.                            | Diode #1 hours                                                                                                    |                                                                                                    |
|                                     | For                           | 2-FAP systems:                                                                                                    |                                                                                                    |
|                                     | 8.                            | Diode #2 temperature set poin                                                                                                   | ıt                                                                                                    |
|                                     | 9.                            | Diode #2 current (software va                                                                                                   | lue)                                                                                                    |
|                                     | 10.                           | Diode #2 hours                                                                                                    |                                                                                                    |
|                                     | 11.                           | Diode current delta                                                                                                    |                                                                                                    |
|                                     |                               |                                                                                                    |                                                                                                    |

|                     | e                                                                                                    | GENERAL                                                                                                    | SVC-VER-1.3                                                                                                    |                                                                                                    |
|---------------------|----------------------------------------------------------------------------------------------------|----------------------------------------------------------------------------------------------------|----------------------------------------------------------------------------------------------------|----------------------------------------------------------------------------------------------------|
|                     |                                                                                                    | SYSTEM OVERVIEW                                                                                                    | REV. F                                                                                                    |                                                                                                    |
|                     | DTD Technical Specialist:                                                                                                    | Effective:                                                                                                    | Page:                                                                                                    |                                                                                                    |
|                     | <b>BRANDON MORIOKA</b>                                                                                                    | 10/02/2004                                                                                                    | 1 OF 8                                                                                                    |                                                                                                    |
|                     |                                                                                                    |                                                                                                    |                                                                                                    |                                                                                                    |
| Revision<br>History | Version 3.53 of the Verdi so<br>were shipped with Revisior<br>Version 5.03 software was p<br>software. The V-8 and V-10<br>Verdi software.            | ftware (Rev. B) went into production July<br>n "A" software, and were scheduled to b<br>out into production in January of 1999. Th<br>Verdi laser systems began shipping in Jan                         | 7, 1998. All systems manu<br>e upgraded to Version 5.03<br>here are approximately 250<br>lary of 1999 and therefore a      | factured prior to this date<br>(Rev. C) of the software.<br>aser systems with Rev. B<br>I have Version 5.03 of the |
|                     | On September 16, 1999, Ver<br>and V-10 models were intro<br>zation for V-8 and V-10 mo<br>2003, version 7.93 (Rev F)<br>second- point photocell calif | rdi software 6.0 (Rev. D) was released. In<br>duced. Version 7.82 (Rev E) was released<br>dels only. There are approximately 160 la<br>was released to include all Verdi models v<br>pration was added. | addition to the software up<br>January 1, 2003. This versio<br>sers in the field with Versio<br>vith the improved LBO opti | grade, the Viper V-5, V-8,<br>in improved LBO optimi-<br>i 7.82. On September 15,<br>nization from 7.82, and a     |
|                     | Software version 8.33 was r<br>with the removal of *seek f<br>now available.                                                                          | eleased April of 2004 and introduces the<br>or FAP-I optimization on V-18 models or                                                                                                    | V-18 Verdi. The V-18 adds<br>ly. An on-demand FAP-I te                                                                     | a second vanadate, along<br>nperature optimization is                                                              |
|                     | The most recent software v<br>February of 2005. The diode                                                                                             | ersion 8.83 has a new automated LBO temperature optimization was refined an                                                                                                    | temperature algorithm. This d improved; see FSB #460 f                                                                     | version went into effect<br>or more information.                                                                   |
|                     |                                                                                                    |                                                                                                    |                                                                                                    |                                                                                                    |

| SXS |
|-----|
|     |
| I   |
| Ē   |
| 民   |
| H   |
|     |
| *   |

GENERAL (STEM OVERVIEW

SVC-VER-1.3 REV. F 10/02/2004 2 OF 8

Table 1.3-1. Comparison of System Specifications

| V-2/V-5/V-6                                                                                    | V-8/V-10/V-18                                                   |
|------------------------------------------------------------------------------------------------|-----------------------------------------------------------------|
| SYSTEM SPECIFICA                                                                               | TIONS AND DATA                                                  |
| Noise specification: < 0.03% rms                                                               | <b>Noise specification:</b> < 0.03% rms                         |
| Single frequency operation:<br>All at operating power.                                         | Single frequency operation:<br>All at operating power.          |
| Output power range: v3.53 Software                                                             | Output power range:<br>v-5.03 Software or Higher (V-8 and V-10) |
| Minimum: 500 mW                                                                                | Minimum: 10 mW                                                  |
| Maximum: 0.5 W greater than specification. 200mW greater for V-2.<br>v-5.03 Software or Higher | Maximum: 0.5 W greater than specification.                      |
| Minimum: 10 mW<br>Maximum: 0.5 W greater than specification.                                   |                                                                 |
| Vanadate Set Temperature: 35°C                                                                 | Vanadate Set Temperature: 30°C                                  |
|                                                                                                |                                                                 |

Table 1.3-2. Comparison of System Components (Sheet 1 of 3)

| V-8/V-10/V-18 | LY CHASSIS | LxWxH<br>17.75x17.13x10.00 | Increased power supply height allows for better cooling of the power<br>supply electronics. Circulating air is brought into the power supply through<br>front inlet filter and leaves through the back of the power supply. | V-8/V-10/V-18 noise reduction assembly is located between the heatsink and back panel of the power supply. |
|---------------|------------|----------------------------|----------------------------------------------------------------------------------------------------|----------------------------------------------------------------------------------------------------|
| V-2/V-5/V-6   | POWER SUPP | LxWxH<br>17.75x17.13x7.72  | Smaller power supply mandates an airflow grill in power supply cover, over the Signal Interconnect board (alignment critical).                                                                                              | V-2/V-5 noise reduction assembly is positioned horizontally behind the FAP-I assemblies.                   |

|          | Trianal Collerent                                             | GENERAL<br>SYSTEM OVERVIE | SVC-VER-1.3 REV. F<br>10/02/2004<br>3 OF 8           |
|----------|---------------------------------------------------------------|---------------------------|------------------------------------------------------|
|          | Table 1.3-2. Con                                              | tparison of System Comp   | ponents (Sheet 2 of 3)                               |
|          |                                                               | SYSTEM FAP-I ASSEMBL      | JES                                                  |
| V-2:     |                                                               | V-5:                      |                                                      |
| •        | One 12W FAP-I assembly kit (part #0175-58                     | • (00-6)                  | Two 12 W FAP-I assemblies (part #0171-195-50)        |
| •        | Typical IR output power $(a 2 \text{ W of } 532\text{-nm i})$ | s 10 W                    | Typical IR output power @ 5W of 532 nm is 10W/ FAP-I |
| •        | Typical Diode Drive Current: 15 to 21 A                       | •                         | Typical Diode Drive Current: 15 to 21 A              |
| V-5 Uno: |                                                               |                           |                                                      |
| •        | One 30W FAP-I assembly (part #1037865)                        | •                         | One 30W FAP-I assembly (part #1036352)               |
| •        | Typical IR output power @ 5W of 532-nm is                     | • •                       | Typical IR output power @ 6W of 532-nm is 20W        |
| •        | Typical Diode Drive Current: 26 to 32 A                       | •                         | Typical Diode Drive Current: 28 to 34 A              |
| V-8:     |                                                               | V-10:                     |                                                      |
| •        | Two 18W FAP-I assembly kits (part #0178-5                     | • • •                     | Two 25 W FAP-I assembly kits (part #0175-723-00)     |
| •        | Typical IR output power @ 8W of 532 nm is                     | 18W/ FAP-I •              | Typical IR output power @ 10W of 532 nm is 18W/FAP-I |
| •        | Typical Diode Drive Current: 19 to 26 A                       | •                         | Typical Diode Drive Current: 23 to 29 A              |
| V-18:    |                                                               |                           |                                                      |
| •        | Two 40W FAP-I assemblies (part #1063072)                      |                           |                                                      |
| •        | Typical IR output power @ 18W of 532 nm                       | is 35 W/FAP-I             |                                                      |
| •        | Typical Diode Drive Current: 41 to 51 A                       |                           |                                                      |

GENERAL SYSTEM OVERVIEW

SVC-VER-1.3 REV. F 10/02/2004 4 OF 8

Table 1.3-2. Comparison of System Components (Sheet 3 of 3)

| V-2/V-5/V-6                                                                                                    | V-8/V-10/V-18                                                                                                    |
|----------------------------------------------------------------------------------------------------|----------------------------------------------------------------------------------------------------|
| SYSTEM                                                                                                    | Cooling                                                                                                    |
| Laser Head:<br>Water-cooled head riser recommended if employed as a pump laser for<br>another system.                 | Laser Head:<br>Water-cooled head riser required.                                                                                                    |
| Power Supply:<br>V-2: Air-cooled<br>V-5: Air-cooled<br>V-6: Air-cooled                                                | <ul> <li>Power Supply:</li> <li>V-10: Water cooling of power supply required prior to Sept. 2000; otherwise air-cooled</li> <li>V-8: Water cooling of power supply required prior to Sept. 2000; otherwise air-cooled</li> <li>V-18: Air-cooled</li> </ul>                                                                                          |
| Chiller Hookup (optional):<br>Head riser should be hooked in parallel with system being pumped<br>(See Figure 1.3-1). | <ul> <li>Chiller Hookup (optional for V-8):</li> <li>Air-Cooled Power Supply: Head riser should be connected in parallel with system being pumped (See Figure 1.3-1).</li> <li>Water-Cooled Power Supply: Shipped with dedicated chiller. Head riser and power supply should be connected to the chiller in parallel (See Figure 1.3-2).</li> </ul> |
| Chiller Temperature Set Point: 20 to 25°C                                                                             | Chiller Temperature Set Point: 18 to 20°C                                                                                                    |

COHERENT SYSTEM OVERVIEW

SVC-VER-1.3 REV. F 10/02/2004 5 OF 8

# Table 1.3-3. Comparison of System Software Versions

| VERSION 3.53 (REV. B)                                                                                                    | VERSION 5.03 (REV C) OR HIGHER                                                                                                    |
|----------------------------------------------------------------------------------------------------|----------------------------------------------------------------------------------------------------|
| SOFT                                                                                                    | VARE                                                                                                    |
| When the shutter is closed, the system continues to lase at selected 532-nm power.                                                                                                    | When the shutter is closed, the diode drive current automatically ramps down, but still produces laser energy (<10mW). This minimizes heating inside the shutter mechanism and the air prism that can occur from this heating.                                                                                                    |
| The diode wavelength optimization routine (*seek) will initiate if the system has been in the Laser On mode for more than three minutes without user interaction.                                                                                 | The diode wavelength optimization routine (*seek) is only enabled if the system is running at 80% or greater output power.                                                                                                    |
| Etalon Mode Recentering (Etalon Capture Mode) <sup>1</sup> :<br>Initiated by hitting the MENU EXIT pushbutton from the Base Menu<br>screen.                                                                                                    | Etalon Mode Recentering (Etalon Capture Mode) <sup>1</sup> :<br>Initiated via the Etalon Capture software menu.                                                                                                    |
| Diode Parameters software menu:<br>No equivalent software menu.                                                                                                    | Diode Parameters software menu:<br>Provides diagnostic values that can help in troubleshooting the Verdi<br>system.<br>The diode photocell voltage should be approximately 2.5 V when the<br>system is operating at specified output power. The diode photocell voltage<br>is linearly related to the IR output energy from the FAP-I assembly. A<br>voltage that differs significantly from $2.5 V (V < 1 \text{ or } V > 4)$ when specifi-<br>cation 532 nm output power is requested from the system indicates FAP-I<br>problems. |
| <sup>1</sup> Functionally, "etalon recentering" should be performed after a large change dinal mode that experiences the highest gain may have shifted and no longer Mode is activated, the diode current is temporarily dropped to below the 532 | to an operating parameter has been made. After such an event, the longitu-<br>correspond to the maximum transmission of the etalon. When the Capture<br>nm lasing threshold and then returned to the previous diode current.                                                                                                    |

GENERAL SYSTEM OVERVIEW

SVC-VER-1.3 REV. F 10/02/2004 6 OF 8

Table 1.3-2b. Comparison of System Software Versions

| <b>VERSION 3.53 (REV. B)</b>                                                                                                    | VERSION 5.03 (REV C) OR HIGHER                                                                                                    |
|----------------------------------------------------------------------------------------------------|----------------------------------------------------------------------------------------------------|
| SOFT                                                                                                    | WARE                                                                                                    |
| Vanadate TEC Drive:<br>Vanadate is held at the set temperature with the laser system in Standby<br>mode.                                             | Vanadate TEC Drive:<br>When the keyswitch is switched to STANDBY, the Vanadate TEC drive<br>circuit is opened (i.e., the TEC DAC counts will go to zero). When the laser<br>system is keyed to LASER ON, the Vanadate TEC loop will close and enter<br>the Seek mode. This was done to reduce temperature overshoot in the Vana-<br>date crystal at startup. |
| Speaker Control software Menu:<br>No equivalent software menu; early Verdi did not have a speaker.                                                   | Speaker Control software Menu:<br>The speaker alerts user when a fault has occurred. The speaker volume can<br>be changed or the speaker can be turned off completely.                                                                                                    |
| VERSION 6.0 SOH                                                                                                    | TWARE (REV D)                                                                                                    |
| Chiller control by V-10 Power Supply. The V-10 submenu can turn the chill                                                                            | er on or off, and also control the set temperature.                                                                                                    |
| System status is blank on the main display when the laser is locked. Otherw "Fault Active", or "RS-232 Key Standby" is displayed. See FSB #373 for d | ise, "Standby", "System Warming Up", "Laser Seeking", "Shutter Closed", stails.                                                                                                    |
| Vanadate drive goes to zero in Standby for V-5Uno, V-6, V-8, and V-10.                                                                               |                                                                                                    |
| Audible "Low Power" fault and "LBO Optimization" fault will be displayed                                                                             | I. See FSB #373.                                                                                                    |

|                                                                                                   | GENERAL<br>EM OVERVIEW                       | SVC-VER-1.3 REV. F<br>10/02/2004<br>7 OF 8                                             |
|---------------------------------------------------------------------------------------------------|----------------------------------------------|----------------------------------------------------------------------------------------|
| Table 1.3-2b. Compari                                                                             | ison of System Softwar                       | e Versions                                                                             |
| VERSION 7.82 SOFTWARE (REV E)                                                                     | VE                                           | RSION 7.93 SOFTWARE (REV F)                                                            |
| Automated LBO optimization added for V-8 and V-10 Only. See FSB $\pm$ for details.                | #417 Automated LBO of<br>all Verdi and Viper | timization from version 7.82 was extended to include models. See FSB #425 for details. |
|                                                                                                   | Two-point photoce                            | l calibration introduced. FSB #425 details procedure.                                  |
| VERSION 8.33 SOFTWARE (REV G)                                                                     | VE                                           | RSION 8.83 SOFTWARE (REV H)                                                            |
| Introduction of the V-18 laser system. Software includes a second Vana in various operator menus. | idate Improved auto-LB(                      | ) temperature algorithm                                                                |
| Removal of *seek for the FAP-I temperature optimization for V-18 mo only.                         | odels Improved on-dema                       | nd diode temperature optimization for V-18 only                                        |
|                                                                                                   | Allows for 60-A pc                           | wer supply for V-18 only                                                               |

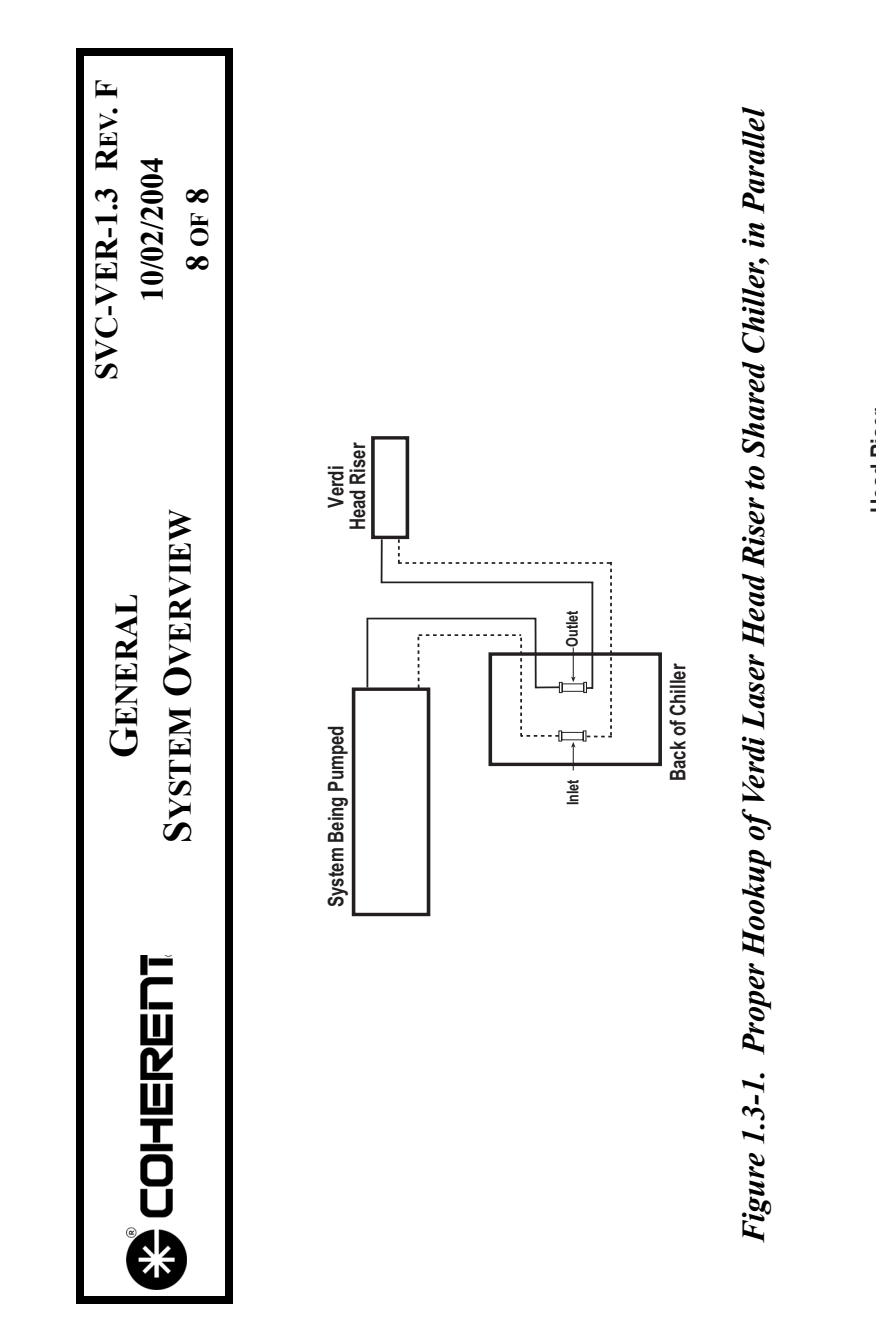

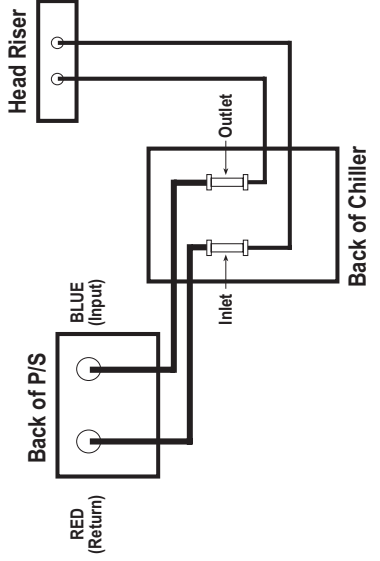

Figure 1.3-2. Proper Hookup of V-10 Laser Head Riser and Power Supply to Dedicated Chiller, in Parallel

|                           | TROUBLESHOOTING<br>FAULT MESSAGES | SVC-VER-2.1<br>Rev. F |
|---------------------------|-----------------------------------|-----------------------|
| DTD Technical Specialist: | Effective:                        | Page:                 |
| BRANDON MORIOKA           | 06/10/2005                        | 1 OF 20               |

Introduction

This section provides a numerical listing of all possible Verdi software fault messages. For each fault, the condition that prompted the fault, the action taken by the software, and a troubleshooting outline is presented. Note that the section starts with faults that do not have a fault number.

All of the circuits in the power supply and head are biased (driven) by low voltages from the Power Piggy board. As a first step in the troubleshooting process, the health of these voltages ( $\pm$  5 V and  $\pm$  12 V) should always be verified. See Table 2.1-1 and Table 2.1-2.

After verifying the health of the low voltages, check the health of the +48 V. This can be accomplished by measuring the voltage on J83 of the Signal Interconnect Board, pins 1 and 2.

Table 2.1-1. Low Voltage Test Points on the Power Distribution Bd

| System         | GROUND       | TEST POINTS                                    |
|----------------|--------------|------------------------------------------------|
| V-2 to V-10    | TP42 or TP57 | +5 V TP39, -5 V TP40<br>+12 V TP37, -12 V TP38 |
| V-2 to V-6 UNO | TP21         | +5V TP46, -5V TP47<br>+12V TP44, -12V TP45     |
| V-18           | TP18 or TP48 | +5 V TP41, -5 V TP47<br>+12 V TP42, -12 V TP43 |

 Table 2.1-2.
 Low Voltage Test Points on the CPU Board, Top Edge

| System            | GROUND | Test Points          |
|-------------------|--------|----------------------|
| V-2 to V-18 (All) | TP1    | +5 V TP2, -5 V TP5   |
|                   |        | +12 V TP3, -12 V TP4 |

48 V PS AC Voltage Fault **Definition:** The AC fault line from the Lambda/Pioneer Magnetics power supply to the Signal Interconnect board (J88-3) has gone from a low state to a high state. This signal is filtered and inverted on the Signal Interconnect board (U4C) before being sent to the CPU Board (J8-26) via the Display PCB (J28-26).

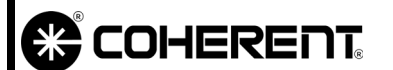

This signal is acted on by the CPU. If it occurs, the CPU will inhibit writing to the EEPROMs. If J88 (signal interconnect) is disconnected before start-up, you will get all the EEPROM faults and all the range faults. If disconnected after start-up, you will not be able to date EEPROM contents through a power switch cycle. Action: If this fault occurs, check the following: 1. LED indicators on front of Lambda power supply. There are no indicators on the Pioneer Magnetics power supply. Reference the paragraphs titled "Lambda Power Supply" on page 2.4-4 and "Pioneer Magnetics Power Supply" on page 2.4-5 for more information. Corcom assembly fuse, facility power and breaker. 2. 3. Facility power connection on both the primary and secondary side of the Corcom switch/fuse/filter assembly. 4. Cable/plug connection problems between the Lambda/Pioneer Magnetics power supply, Signal Interconnect board, Display PCB, and the CPU board. Definition: The DC fault line from the Lambda/Pioneer Magnetics power supply to the Signal Interconnect board (J88-5) has gone from a high state to a low state. This signal is filtered and inverted on the Signal Interconnect board (U4D) before being sent to the CPU Board (J8-28) via the Display PCB (J28-28).

> This signal is not currently acted on by the CPU. If it occurs, the CPU will lose power 15 to 40 msec later and no fault will be displayed. The diode current will fall to zero and the shutter will close due to a lack of power.

Action: If this fault occurs, check the following:

- 1. LED indicators on front of Lambda power supply. There are no indicators on the Pioneer Magnetics power supply. Reference the paragraphs titled "Lambda Power Supply" on page 2.4-4 and "Pioneer Magnetics Power Supply" on page 2.4-5 for more information.
- Facility power connection on both the primary and secondary 2. side of the Corcom switch/fuse/filter assembly.
- Cable/plug connection problems between the Lambda/Pioneer 3. Magnetics power supply, Signal Interconnect board, Display PCB, and the CPU board.

#### 48 V PS DC **Voltage Fault**

|                                                                                                    | ERENT. TROUBLESHOOTING SVC<br>FAULT MESSAGES                                                                                                    |                                                                                                    |
|----------------------------------------------------------------------------------------------------|----------------------------------------------------------------------------------------------------|----------------------------------------------------------------------------------------------------|
| <b>48 V PS</b><br><b>Temperature Fault</b><br><b>Definition:</b> The temperature fault lin<br>Magnetics power supply to the Signal<br>has gone from a high state to a low so<br>the Signal Interconnect board (U4A a<br>the CPU Board (J8-30) via the Display |                                                                                                    | ne from the Lambda/Pioneer<br>al Interconnect board (J88-7)<br>tate. This signal is filtered on<br>and U4B) before being sent to<br>y PCB (J28-30). |
|                                                                                                    | This signal is not currently acted on by the CPU. If it occurs, the CPU will lose power 15 to 40 msec later and no fault will be displayed. The diode current will fall to zero and the shutter will close due to a lack of power.                             |                                                                                                    |
|                                                                                                    | Action: If this fault occurs check the                                                                                                    | following:                                                                                                    |
|                                                                                                    | 1. LED indicators on front of Lambda power supply. There are no indicators on the Pioneer Magnetics power supply. Reference the paragraphs titled "Lambda Power Supply" on page 2.4-4 and "Pioneer Magnetics Power Supply" on page 2.4-5 for more information. |                                                                                                    |

- 2. Power supply fans are working and the air filter is clean and not obstructed.
- 3. Facility power voltage and stability.
- 4. Cable/plug connection problems between the Lambda power supply, Signal Interconnect board, Display PCB, and the CPU board.

#### Shutter State Mismatch Fault

**Definition:** The drive state for the shutter solenoid disagrees with the position of the shutter sensor.

If this fault occurs the laser diode current is terminated, the fault message is displayed, and the system shutter is closed.

Action: If this fault message appears, check the following:

- 1. Verify solenoid wiring, J102 on Head board pins 1 and 2.
- 2. Verify sensor wiring, J102 on Head board pins 3 and 4.

Laser Head Interlock Fault Fault #1

Definition: The head interlock circuit is open.

If this fault occurs the laser diode current is terminated, the fault message is displayed, and the system shutter is closed.

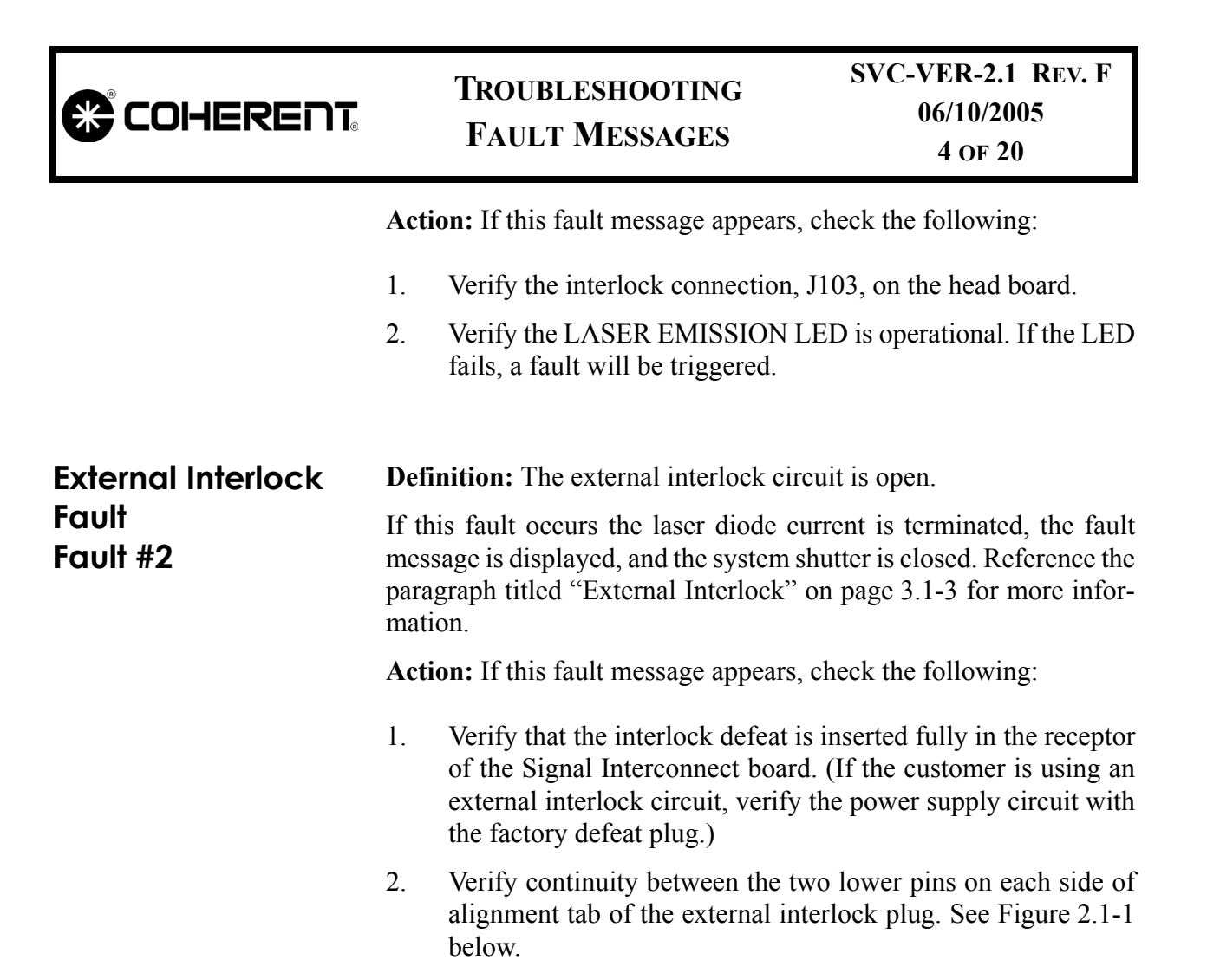

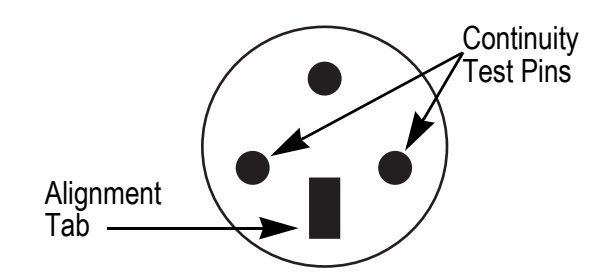

Figure 2.1-1. External Interlock Plug

3. Verify the connections between the Signal Interconnect (J89-4B) and the Display PCB, and the Display PCB and the CPU board (J8-8).
|                             |                                                                                                    | TROUBLESHOOTING<br>Fault Messages                                                                                                    | SVC-VER-2.1 REV. F<br>06/10/2005<br>5 of 20                                        |  |  |
|-----------------------------|----------------------------------------------------------------------------------------------------|----------------------------------------------------------------------------------------------------|------------------------------------------------------------------------------------|--|--|
| Power Supply                |                                                                                                    | Definition: The power supply interlock circuit is open.                                                                                                    |                                                                                    |  |  |
| Interlock Fault<br>Fault #3 | If the messes para information of the second second | If this fault occurs the laser diode current is terminated, the fault message is displayed, and the system shutter is closed. Reference the paragraph titled "Power Supply Interlock" on page 3.1-3 for more information. |                                                                                    |  |  |
|                             | Acti                                                                                                    | on: If this fault message appears,                                                                                                    | check the following:                                                               |  |  |
|                             | 1.                                                                                                    | Verify that power supply cover is<br>and/or the mechanical arms of the<br>side of the power supply have no                                                                                                    | properly in place and secure,<br>e interlocks on the right-hand<br>t been damaged. |  |  |
|                             | 2.                                                                                                    | Verify the operation of the pow<br>connection to the Display PCB, J                                                                                                    | ver supply interlock and the I30-1, 2.                                             |  |  |
|                             | 3.                                                                                                    | Verify the connection between the the CPU board (J8-50).                                                                                                    | ne Display PCB (J28-50) and                                                        |  |  |
|                             |                                                                                                    |                                                                                                    |                                                                                    |  |  |
| LBO Temperature<br>Fault    | <b>Defi</b><br>betw                                                                                                    | <b>inition:</b> The LBO temperature has veen $-12^{\circ}$ C to $< 180^{\circ}$ C.                                                                                                    | s moved out of the range: of                                                       |  |  |
| Fault #4                    | If this fault occurs the laser diode current is terminated, the LBO drive voltage is held at the last value previous to the fault, the fault message is displayed, and the system shutter is closed. Reference the paragraph titled "LBO Servo" on page 3.3-11 for more information.                                                                                                    |                                                                                                    |                                                                                    |  |  |
|                             | Acti                                                                                                    | on: If this fault message appears c                                                                                                    | heck the following:                                                                |  |  |
|                             | 1.                                                                                                    | Verify the LBO temperature set p                                                                                                    | point.                                                                             |  |  |
|                             | 2.                                                                                                    | Verify Head connections, J105<br>connection on the Signal Intercon                                                                                                    | and J104, and drive signal nnect board J85 pin 1 and 2.                            |  |  |
|                             | 3.                                                                                                    | Verify drive signal connections in<br>nect board (J89-29A, J89-30,<br>(P29-29A, P29-30A).                                                                                                    | between the Signal Intercon-<br>A) and the Display PCB                             |  |  |
|                             | 4.                                                                                                    | Verify drive signal connections (J24-23A, J24-27A) and the P24-27A).                                                                                                    | between the Display PCB<br>Mother board (P24-23A,                                  |  |  |
|                             | 5.                                                                                                    | Verify servo operation using th titled "LBO Servo Troubleshooti                                                                                                    | e troubleshooting procedure ng" on page 3.3-13.                                    |  |  |

|                                           | TROUBLESHOOTING<br>FAULT MESSAGES                                                                                                    | SVC-VER-2.1 REV. F<br>06/10/2005<br>6 of 20                                                                         |  |  |  |
|-------------------------------------------|----------------------------------------------------------------------------------------------------|----------------------------------------------------------------------------------------------------|--|--|--|
| LBO Not Locked at<br>Temperature          | <b>Definition:</b> The keyswitch is in the LASER ON position, but the LBO is not locked at its operational temperature.                                                                                        |                                                                                                    |  |  |  |
| Fault #5                                  | If this fault occurs, the laser diode current is terminated, the fault message is displayed, and the system shutter is closed. Reference the paragraph titled "LBO Servo" on page 3.3-11 for more information. |                                                                                                    |  |  |  |
|                                           | Action: If this fault message appears,                                                                                                    | check the following:                                                                                                |  |  |  |
|                                           | 1. Verify the LBO temperature set                                                                                                    | point.                                                                                                    |  |  |  |
|                                           | 2. In the software Status Screen, ver<br>is closed. If status screen reads<br>screen and close the loop usin<br>pushbutton keys on the front par                                                               | rify that the LBO heating loop<br>"open", go to the LBO servo<br>g the Menu Up/Menu Down<br>iel of the power supply |  |  |  |
|                                           | 3. Wait for the LBO to reach oper mately 45 minutes from cold sta                                                                                                    | rational temperature, approxi-<br>rt.                                                                               |  |  |  |
|                                           | 4. Verify servo operation using the titled "LBO Servo Troubleshoot                                                                                                    | ne troubleshooting procedure ing" on page 3.3-13.                                                                   |  |  |  |
| Vanadate<br>Temperature Fault<br>Fault #6 | <b>Definition:</b> The Vanadate temperature<br>of between -12°C and 55°C.<br>If this fault occurs, the laser diode cu<br>date drive voltage is set to zero, the fa                                             | e has moved out of the range:<br>rrent is terminated, the Vana-<br>ult message is displayed, and                    |  |  |  |
|                                           | the system shutter is closed. Reference the paragraph titled "Vana-<br>date and Diode TECs" on page 3.3-1 for more information.                                                                                |                                                                                                    |  |  |  |
|                                           | Action: If this fault message appears,                                                                                                    | check the following:                                                                                                |  |  |  |
|                                           | 1. Verify the Vanadate temperature                                                                                                    | set point, typically 35°C.                                                                                          |  |  |  |
|                                           | 2. Verify Head connections (J107 a connection on the Signal Interco                                                                                                    | and J104-5, 7) and drive signal nnect board J85-5, 7.                                                               |  |  |  |
|                                           | 3. Verify drive signal connections nect board (J89-5A) and the Disp                                                                                                    | between the Signal Intercon-<br>play PCB (P29-5A).                                                                  |  |  |  |
|                                           | 4. Verify drive signal connections by the Mother board (P24-12B).                                                                                                    | between the Display PCB and                                                                                         |  |  |  |
|                                           | 5. Verify servo operation in the tro<br>"TEC Servo Troubleshooting" o                                                                                                    | n page 3.3-4.                                                                                                    |  |  |  |
|                                           |                                                                                                    |                                                                                                    |  |  |  |

| <br>TROUBLESHOOTING | SVC-VER-2.1 REV. F    |
|---------------------|-----------------------|
| FAULT MESSAGES      | 06/10/2005<br>7 of 20 |

| Etalon<br>Temperature Fault<br>Fault #7 | <b>Definition:</b> The etalon temperature has moved out of the range: between $-12^{\circ}$ C to $80^{\circ}$ C. |                                                                                                    |  |  |
|-----------------------------------------|----------------------------------------------------------------------------------------------------|----------------------------------------------------------------------------------------------------|--|--|
|                                         | If the mess                                                                                                    | is fault occurs the laser diode current is terminated, the fault<br>age is displayed, and the system shutter is closed.                                                    |  |  |
|                                         | Actio                                                                                                    | on: If this fault message appears check the following:                                                                                                    |  |  |
|                                         | 1.                                                                                                    | Environment of laser system, specifically heat fluctuations,<br>humidity, ambient dirt and dust, and any other factors that<br>might affect the functioning of the system. |  |  |
|                                         | 2.                                                                                                    | Etalon operating parameters are properly set. If thermistor reading is -273°C, the thermistor is open.                                                                     |  |  |
|                                         | 3.                                                                                                    | Verify the health of the Etalon thermistor. At 25°C, the resistance should be 10 k $\Omega$ , J106 pins 3 and 4.                                                           |  |  |
|                                         | 4.                                                                                                    | Verify laser Head board connections, J104 and J106.                                                                                                    |  |  |
|                                         | 5.                                                                                                    | Verify the operation of the Etalon drive power signal at the following test points. Reference Table 2.1-3 for typical results.                                             |  |  |
|                                         |                                                                                                    | a. Laser Head board: J104-3(-), J104-4(+)                                                                                                    |  |  |
|                                         |                                                                                                    | b. Signal Interconnect board: J85-3(-), J85-4(+)                                                                                                    |  |  |
|                                         |                                                                                                    | Table 2.1-3. Etalon Drive Voltage                                                                                                    |  |  |
|                                         |                                                                                                    |                                                                                                    |  |  |

| DAC COUNT | VOLTAGE |
|-----------|---------|
| 0         | 0       |
| 1000      | 0.5     |
| 2000      | 0.8     |
| 3000      | 1.1     |
| 4000      | 1.4     |

| COHERENT                          |                                                                                                    | TROUBLESHOOTING<br>Fault Messages                                                                       | SVC-VER-2.1 REV. F<br>06/10/2005<br>8 of 20                                |  |
|-----------------------------------|----------------------------------------------------------------------------------------------------|----------------------------------------------------------------------------------------------------|----------------------------------------------------------------------------|--|
| Diode 1 or 2<br>Temperature Fault |                                                                                                    | <b>inition:</b> The FAP baseplate tempered of $-12^{\circ}$ C to $45^{\circ}$ C.                        | erature has moved out of the                                               |  |
| Fault # 8/9                       | If this fault occurs the laser diode current is terminated, the drive voltage is set to zero, the fault message is displayed, and the system shutter is closed. Reference the paragraph titled "Vanadate and Diode TECs" on page 3.3-1. |                                                                                                    |                                                                            |  |
|                                   | Acti                                                                                                    | ion: If these fault messages appear                                                                     | check the following:                                                       |  |
|                                   | 1.                                                                                                    | Environment of laser system, s<br>humidity, ambient dirt and dust<br>might affect the functioning of th | pecifically heat fluctuations,<br>and any other factors that<br>he system. |  |
|                                   | 2.                                                                                                    | Power supply fans are working a not obstructed.                                                         | and the air filter is clean and                                            |  |
|                                   | 3.                                                                                                    | Verify the heat sink temperature.                                                                       |                                                                            |  |
|                                   | 4.                                                                                                    | Verify that the cables to the FAP-<br>that the Diode Temperature set p                                  | -I are properly connected and oint is properly set.                        |  |
|                                   | 5.                                                                                                    | Verify the continuity of the Perso                                                                      | onality Module cable.                                                      |  |
|                                   | 6.                                                                                                    | Verify the health of the diode (F resistance should be $10 \text{ k}\Omega$ .                           | EAP) thermistor. At 25°C the                                               |  |
|                                   |                                                                                                    | FAP-I #1: 12-pin black molex co                                                                         | onnector J41, pins 5 and 7.                                                |  |
|                                   |                                                                                                    | FAP-I #2: 12-pin black molex co                                                                         | onnector J42, pins 5 and 7.                                                |  |
|                                   | 7.                                                                                                    | Verify servo operation in the troe<br>"TEC Servo Troubleshooting" or                                    | ubleshooting procedure titled<br>n page 3.3-4.                             |  |
| Baseplate<br>Temperature Fault    | <b>Defi</b><br>the r                                                                                                    | <b>inition:</b> The laser head baseplate to cange of -12°C to 55°C.                                     | emperature has moved out of                                                |  |
| Fault #10                         | If th mess                                                                                                    | is fault occurs, the laser diode custom sage is displayed, and the system s                             | rrent is terminated, the fault<br>shutter is closed.                       |  |
|                                   | Acti                                                                                                    | on: If this fault messages appears,                                                                     | check the following:                                                       |  |
|                                   | 1.                                                                                                    | Laser head is secured properly to heat sink is properly mounted surface.                                | a riser/heat sink, and that the to a thermally conducting                  |  |
|                                   | 2.                                                                                                    | Cooling water flow is unobstruct if so equipped.                                                        | ed to and from riser/heat sink                                             |  |
|                                   | 3.                                                                                                    | Baseplate of laser head is clean a                                                                      | nd damage-free.                                                            |  |
|                                   |                                                                                                    |                                                                                                    |                                                                            |  |

| COHERENT                              |                      | TROUBLESHOOTING<br>Fault Messages                                                                                      | SVC-VER-2.1 REV. F<br>06/10/2005<br>9 of 20                                           |
|---------------------------------------|----------------------|----------------------------------------------------------------------------------------------------|---------------------------------------------------------------------------------------|
|                                       | 4.                   | System operating parameters are                                                                                        | properly set.                                                                         |
|                                       | 5.                   | Verify the health of the basepla<br>resistance across pins 3 and 4 of $k$<br>be 10 k $\Omega$ (on V-18 models, it is a | te thermistor. At 25°C, the J107 (on head board) should cross pins 3 and 4 of J107A). |
|                                       | 6.                   | Verify connectors on head board J100 pin 4,TP13 DGnd.                                                                  | and +5 V reference voltage,                                                           |
| Heat Sink 1 or 2<br>Temperature Fault | <b>Defi</b><br>rang  | <b>nition:</b> The FAP heatsink temper<br>e of -12°C and 65°C.                                                         | ature has moved out of the                                                            |
| Fault #11/12                          | If th mess           | is fault occurs, the laser diode curs<br>sage is displayed, and the system sl                                          | rrent is terminated, the fault hutter is closed.                                      |
|                                       | Acti                 | on: If this fault messages appears,                                                                                    | check the following:                                                                  |
|                                       | 1.                   | Verify the connection between<br>Mother board; J41-8 diode 1, J42                                                      | the FAP assembly and the -8 diode 2.                                                  |
|                                       | 2.                   | Verify the connection between diode 1, P7-26B diode 2) and the                                                         | the Mother board (P7-26A CPU board.                                                   |
|                                       | 3.                   | Verify the health of the heat sink t tance should be $10 \text{ k}\Omega$ .                                            | hermistor. At 25°C the resis-                                                         |
|                                       |                      | FAP-I #1, 12-pin black molex co                                                                                        | nnector J41, pins 6 and 8.                                                            |
|                                       |                      | <b>FAP-I #2</b> , 12-pin black molex co                                                                                | nnector J42, pins 6 and 8.                                                            |
| Diode Over<br>Current Fault           | <b>Defi</b><br>tion. | nition: The read current is greater                                                                                    | than 32 A in Light Regula-                                                            |
| Fault #18                             | Note                 | e: No fault is generated in Currer                                                                                     | nt Regulation mode.                                                                   |
|                                       | If th mess           | is fault occurs, the laser diode curs<br>sage is displayed, and the system sl                                          | rrent is terminated, the fault hutter is closed.                                      |
|                                       | Acti                 | on: If this fault message appears, c                                                                                   | eheck the following:                                                                  |
|                                       | 1.                   | Verify the anode and cathode con                                                                                       | nections on the following:                                                            |
|                                       |                      | • The Power Distribution boa                                                                                           | rd                                                                                    |
|                                       |                      | • The primary and secondary board                                                                                      | side of the Noise Reduction                                                           |
|                                       |                      | • The FAP assembly                                                                                                    |                                                                                       |

|                                                      | TROUBLESHOOTING<br>FAULT MESSAGES                                                                                                    | SVC-VER-2.1 Rev. F<br>06/10/2005<br>10 of 20                                                                                                    |
|------------------------------------------------------|----------------------------------------------------------------------------------------------------|----------------------------------------------------------------------------------------------------|
|                                                      | <ol> <li>Verify the anode-to-FAP case gro</li> <li>Perform the troubleshooting pro<br/>Troubleshooting" on page 3.4-3.</li> </ol>                                                                                                    | ound connection.<br>cedure titled "Diode Current                                                                                                    |
| Diode 1 or 2 Under<br>Voltage Fault<br>Fault # 19/20 | <b>Definition:</b> The voltage across the ar<br>0.5 V when the current is greater than<br>power supply failure indicated by th<br>being supplied to the FAPs using a dig<br>clamps. See "FAP-I Current & Volt<br>page 5.6-1. This fault is most often ca<br>or other component in the diode circuit                                                                                                    | node and cathode is less than<br>10 A. In the case of a major<br>is fault, check that power is<br>ital volt meter (DVM) or amp<br>age (V & I) Calibration" on<br>used by a shorted laser diode<br>t.                                                           |
| Diode 1 or 2 Over<br>Voltage Fault<br>Fault # 21/22  | <b>Definition:</b> The voltage across the ano 2.0 V (2.2 V in software version 6.01 ware version 8.83 and above) when the In case of a major power supply failure that the power is being supplied to t meter (DVM) or amp clamps. See "FAC Calibration" on page 5.6-1. The most cally open laser diode or wire in the difference of the second second | de and cathode is greater than<br>and above and 2.6 V in soft-<br>e current is greater than 10 A.<br>e indicated by this fault, check<br>he FAPs using a digital volt<br>P-I Current & Voltage (V & I)<br>common cause is an electri-<br>tode current circuit. |
|                                                      | If these faults occur the laser diode comessage is displayed, and the system s                                                                                                    | urrent is terminated, the fault<br>shutter is closed.                                                                                                    |
|                                                      | Action: If these fault messages appear                                                                                                    | , check the following:                                                                                                    |
|                                                      | 1. Verify the anode and cathode con<br>bution board, on both the prima<br>Noise Reduction board, and the                                                                                                    | nnections on the Power Distri-<br>ry and secondary side of the<br>FAP assembly.                                                                                                    |
|                                                      | 2. On the Power Distribution boa currents are in the specified rang                                                                                                    | rd verify that the following e:                                                                                                    |

## TROUBLESHOOTING FAULT MESSAGES

| System                   | CPU DIODE DRIVE<br>(0 to 5 V) |                      | DRIVE VOLTAGE<br>(0 to 2.2 V) |                     |
|--------------------------|-------------------------------|----------------------|-------------------------------|---------------------|
|                          | Diode 1:                      | Diode 2:             | Diode 1:                      | Diode 2:            |
| V-2 to V-10<br>(Two FAP) | TP5 (+)<br>TP57 (-)           | TP6 (+)<br>TP57 (-)  | TP18 (+)<br>TP3 (-)           | TP19 (+)<br>TP1 (-) |
|                          | Diode 1:                      |                      | Diode 1:                      |                     |
| V-2 to V-6 UNO           | TP39 (+)<br>TP21 (-)          |                      | TP2 (+)<br>TP1 (-)            |                     |
|                          | Diode 1:                      | Diode 2:             | Diode 1:                      | Diode 2:            |
| V-18 only                | TP37 (+)<br>TP18 (-)          | TP26 (+)<br>TP18 (-) | TP6 (+)<br>TP5 (-)            | TP7 (+)<br>TP8 (-)  |

Table 2.1-4. Test Points, Power Distribution Board

- 3. Measure and re-calibrate FAP voltage at 10 W IR. The current required to achieve 10 W output from the FAP-I should be determined using a test fiber and power meter.
- 4. Verify that J1 is connected on the CPU board, and that the laser diode anode is properly grounded to the FAP-I case.

Diode 1 or 2 EEPROM Fault Fault #25/26 **Definition:** The CPU was unable to read the diode EEPROM. These faults will only occur during a power-up or after a manual reset of the CPU board.

Action: If these fault messages appear, check the following:

- 1. Power down and restart the system.
- 2. Verify the connection between the FAP assembly cable and the Mother board.
- 3. Verify the connection between the Mother board and the CPU board.
- 4. If the previous conditions are within normal limits, the fault is caused by the failure of the EEPROM. The FAP assembly must be replaced.

| COHERENT                                  |                                                                                                    | TROUBLESHOOTING<br>FAULT MESSAGES                                                                      | SVC-VER-2.1 REV. F<br>06/10/2005<br>12 OF 20               |  |
|-------------------------------------------|----------------------------------------------------------------------------------------------------|----------------------------------------------------------------------------------------------------|------------------------------------------------------------|--|
| Head EEPROM<br>Fault<br>Fault #27         | <b>Definition:</b> The CPU was unable to read the Head board EEPROM.<br>This fault will only occur during a power-up or after a manual reset<br>of the CPU board. |                                                                                                    |                                                            |  |
|                                           | Acti                                                                                                    | on: If this fault message appears c                                                                    | heck the following:                                        |  |
|                                           | 1.                                                                                                    | Power down and restart the system                                                                      | m.                                                         |  |
|                                           | 2.                                                                                                    | Verify the connection between the supply, J108 and J81 on the umbi                                     | he laser head and the power lical, respectively.           |  |
|                                           | 3.                                                                                                    | Verify +5 V reference voltage, J1<br>(DGnd).                                                           | 00 pin 4, TP13 digital ground                              |  |
| Power Supply<br>EEPROM Fault<br>Fault #28 | <b>Definition:</b> The CPU was unable to read the power EEPROM. This fault will only occur during a power up or manual reset of the CPU board.                    |                                                                                                    |                                                            |  |
|                                           | Note                                                                                                    | e: The Power Supply EEPROM is                                                                          | located on CPU board.                                      |  |
|                                           | Acti                                                                                                    | on: If this fault message appears, o                                                                   | check the following:                                       |  |
|                                           | 1.                                                                                                    | Power down and restart the system                                                                      | m.                                                         |  |
|                                           | 2.                                                                                                    | Verify +5 V reference voltage of GND.                                                                  | on CPU board, TP2(+) TP1                                   |  |
| Head/PS<br>Mismatch Fault<br>Fault #29    | <b>Definition:</b> The head and power supply are not the same system type. This fault will only occur during a power up and may be related to an EEPROM failure.  |                                                                                                    |                                                            |  |
|                                           | Acti                                                                                                    | on: If this fault message appears c                                                                    | heck the following:                                        |  |
|                                           | 1.                                                                                                    | Verify match of software Head Somenus. Ensure:                                                         | etup and Power Supply setup                                |  |
|                                           |                                                                                                    | a. That a 2-W head is selected                                                                         | for 1-FAP power supply.                                    |  |
|                                           |                                                                                                    | b. That a 5-W head is selected                                                                         | for 2-FAP power supply.                                    |  |
|                                           | 2.                                                                                                    | See Head and Power Supply EEP                                                                          | ROM fault messages.                                        |  |
| LBO Battery Fault                         | Defi                                                                                                    | nition: The battery has failed the p                                                                   | power supply battery test.                                 |  |
| Fault #30                                 | If th<br>cool<br>syste                                                                                                    | is fault occurs, the laser diode cur-<br>down process is started, the fault r<br>em shutter is closed. | rrent is terminated, the LBO message is displayed, and the |  |

SVC-VER-2.1 REV. F **TROUBLESHOOTING** COHERENT 06/10/2005 **FAULT MESSAGES** 

13 OF 20

Action: If this fault messages appears, check the following:

- 1. Verify that connections between +12 V battery and the Mother board, terminals E1 and E2.
- 2. Verify the connection between the Mother board (P7) and the CPU board.
- Inspect battery for visual signs of damage (cracked case, 3. leakage, corrosion, discoloration, etc.).
- Verify operation of battery charge circuit by attaching a DVM 4. across R8 on the Mother board (R9 on V-18 Mother boards). The polarity of hookup is not important. The voltage read will depend on battery charge; see Table 2.1-6.

With the facility power on, the voltage across the battery terminals should read between 13 and 14.6 V.

| BATTERY STATE | <b>BATTERY VOLTAGE</b> | CHARGE CIRCUIT VOLTAGE |
|---------------|------------------------|------------------------|
| Very Low      | 9 V to 11 V            | 245 mV                 |
| Low           | 11 V to 12 V           | 245 mV to 200 mV       |
| Moderate      | 12 V to 13 V           | 160 mV to 100 mV       |
| Fully Charged | 13 V to 13.4 V         | 60 mV to 10 mV         |
| Over Charged  | Over 13.4 V            | 0 mV                   |

Table 2.1-5. Battery Charge Circuit Voltages

| COHERENT                                    |                                           | TROUBLESHOOTING<br>Fault Messages                                                                                     | SVC-VER-2.1 REV. F<br>06/10/2005<br>14 of 20                                                |
|---------------------------------------------|-------------------------------------------|----------------------------------------------------------------------------------------------------|---------------------------------------------------------------------------------------------|
| Version v-5.03                              | The the the the the the the the the the t | following Verdi software faults<br>er.                                                                                | are new for version v-5.03 or                                                               |
| Shutter State<br>Mismatch Fault<br>Fault 31 | <b>Defin</b><br>the po<br>the re          | <b>nition:</b> The drive state for the sl<br>osition of the shutter sensor. This<br>evision "B" software, only the fa | hutter solenoid disagrees with<br>s fault is the same as the one in<br>ult number is new.   |
|                                             | If thi<br>mess                            | s fault occurs, the laser diode c age is displayed, and the system                                                    | surrent is terminated, the fault<br>shutter is closed.                                      |
|                                             | Actio                                     | on: If this fault message appears                                                                                     | check the following:                                                                        |
|                                             | 1.                                        | Verify solenoid wiring, J102 on                                                                                       | Head board pins 1 and 2.                                                                    |
|                                             | 2.                                        | Verify sensor wiring, J102 on H                                                                                       | ead board pins 3 and 4.                                                                     |
|                                             | 3.                                        | Verify that the shutter arm sits p<br>diode sensor. If the arm binds<br>sensor position should be readju              | properly in the black U-shaped<br>against the sensor, the diode<br>isted by:                |
|                                             |                                           | a. Verify that the all screws of                                                                                      | on solenoid are tight.                                                                      |
|                                             |                                           | b. Loosen the screw that hold                                                                                         | ds sensor in position.                                                                      |
|                                             |                                           | c. Slide sensor laterally so the of the U-shaped bracket.                                                             | e shutter arm rests in the center                                                           |
|                                             |                                           | d. Tighten screw that holds s                                                                                         | ensor in position.                                                                          |
|                                             | 4.                                        | Verify that 10 to 12 Volts arrive J102 (pins 1 and 2) when sh opening.                                                | s at the Head Board connector<br>nutter switch is activated for                             |
| CPU PROM<br>Checksum Fault                  | <b>Defi</b> i<br>EEPI                     | <b>ition:</b> EEPROM contents hat ROM was last updated.                                                               | ve changed since the CPU                                                                    |
| Fault 32                                    | If thi<br>This                            | s fault occurs, the error is displa<br>fault will not cause the system to                                             | yed and the system will beep<br>shut down.                                                  |
|                                             | Actio                                     | ons: If this fault message appears                                                                                    | s, check the following:                                                                     |
|                                             | 1.                                        | Press the exit button to clear the                                                                                    | e fault.                                                                                    |
|                                             | 2.                                        | If the fault remains, cycle the po                                                                                    | ower.                                                                                       |
|                                             | 3.                                        | If the fault remains, write down<br>set points and Current Delta) ar<br>the EEPROM Diagnostics men                    | all relevant data (temperature<br>d clear the CPU EEPROM ir<br>u. The current to the diodes |

|                                   |                   | TROUBLESHOOTING<br>Fault Messages                                                                                                    | SVC-VER-2.1 REV. F<br>06/10/2005<br>15 of 20                                                                                                 |
|-----------------------------------|-------------------|----------------------------------------------------------------------------------------------------|----------------------------------------------------------------------------------------------------|
|                                   |                   | must be re-calibrated and th<br>following this procedure.                                                                                                    | ne Current Delta re-entered                                                                                                    |
| Head EEPROM<br>Checksum Fault     | <b>De</b> f<br>EE | finition: EEPROM contents ha PROM was last updated.                                                                                                    | ve changed since the Head                                                                                                    |
| Fault 33                          | If t<br>Thi       | his fault occurs, the error is displated as fault will not cause the system to                                                                                         | yed and the system will beep.<br>o shut down.                                                                                                |
|                                   | Act               | tion: If this fault message appears                                                                                                    | check the following:                                                                                                    |
|                                   | 1.                | Press exit button to clear the fat                                                                                                    | ılt.                                                                                                    |
|                                   | 2.                | If the fault remains, cycle the po                                                                                                    | ower.                                                                                                    |
|                                   | 3.                | If the fault remains, write down<br>set points and head hours) and<br>the EEPROM Diagnostics menu<br>hours must be re-entered follo<br>photocell will need to be re-ca | all relevant data (temperature<br>clear the HEAD EEPROM in<br>a. All temperatures and head<br>owing this procedure and the<br>librated.      |
| Diode #1 EEPROM<br>Checksum Fault | <b>De</b><br>#1   | finition: The EEPROM contents EEPROM was last updated.                                                                                                    | have changed since the Diode                                                                                                    |
| Fault 34                          | If t<br>Thi       | his fault occurs, the error is displa<br>s fault will not cause the system to                                                                                          | yed and the system will beep.<br>o shut down.                                                                                                |
|                                   | Act               | tion: If this fault message appears                                                                                                    | , check the following:                                                                                                    |
|                                   | 1.                | Press the exit button to clear the                                                                                                    | e fault.                                                                                                    |
|                                   | 2.                | If the fault remains, cycle the po                                                                                                    | ower.                                                                                                    |
|                                   | 3.                | If the fault remains, write down<br>ture set points and diode ho<br>EEPROM in the EEPROM Dia<br>temperature and hours must<br>procedure.                               | all relevant data (all tempera-<br>ours) and clear the Diode#1<br>agnostics menu. <b>Diode #1 set</b><br><b>be re-entered following this</b> |
| Diode #2 EEPROM<br>Checksum Fault | <b>De</b> t<br>EE | finition: EEPROM contents have PROM was last updated.                                                                                                    | e changed since the Diode #2                                                                                                    |
| Fault 35                          | If t              | his fault occurs, the error is displa                                                                                                    | yed and the system will beep                                                                                                    |

If this fault occurs, the error is displayed and the system will beep. This fault will not cause the system to shut down.

|                            | TROUBLESHOOTING<br>FAULT MESSAGES                                                                                                    | SVC-VER-2.1 REV. F<br>06/10/2005<br>16 OF 20                                                                                    |  |
|----------------------------|----------------------------------------------------------------------------------------------------|----------------------------------------------------------------------------------------------------|--|
|                            | Action: If this fault message appears, c                                                                                                    | heck the following:                                                                                                    |  |
|                            | 1. Press the exit button to clear the f                                                                                                    | ault.                                                                                                    |  |
|                            | 2. If the fault remains, cycle the pow                                                                                                    | ver.                                                                                                    |  |
|                            | 3. If the fault remains, write down a ture set points and diode hours EEPROM in the EEPROM Diagr set temperature and hours muthis procedure.                                                                                                    | Il relevant data (all tempera-<br>s) and clear the Diode #2<br>nostics menu. <b>The Diode #2</b><br>st be re-entered following  |  |
| CPU EEPROM<br>Range Fault  | <b>Definition:</b> A value stored in the CPU range.                                                                                                    | EEPROM is out of specified                                                                                                    |  |
| Fault 36                   | If this fault occurs, the error is displayed and the system will beep.<br>This fault will not cause the system to shut down. In service mode,<br>the software will indicate that the EEPROM location that is out of<br>range. It will also indicate the minimum and maximum allowed and<br>the actual value of the location. This information is sent out via the<br>customer RS-232 port just after the start-up in service mode. |                                                                                                    |  |
|                            | Action: If this fault message appears, c                                                                                                    | heck the following:                                                                                                    |  |
|                            | 1. Press the exit button to clear the f                                                                                                    | ault.                                                                                                    |  |
|                            | 2. If the fault remains, cycle the pow                                                                                                    | ver.                                                                                                    |  |
|                            | <ol> <li>If the fault remains, write down a set points and Current Delta) and the EEPROM Diagnostics menu. must be re-calibrated and the following this procedure.</li> </ol>                                                                                                    | ll relevant data (temperature<br>clear the CPU EEPROM in<br><b>The current to the diodes</b><br><b>Current Delta re-entered</b> |  |
| Head EEPROM<br>Range Fault | <b>Definition:</b> A value stored in the Head range.                                                                                                    | EEPROM is out of specified                                                                                                    |  |
| Fault 37                   | If this fault occurs, the error is displayed and the system will beep.<br>This fault will not cause the system to shut down.                                                                                                    |                                                                                                    |  |
|                            | Action: If this fault message appears cl                                                                                                    | neck the following:                                                                                                    |  |
|                            | 1. Press exit button to clear the fault                                                                                                    |                                                                                                    |  |
|                            | 2. If the fault remains, cycle the pow                                                                                                    | ver.                                                                                                    |  |

|                                | TROUBLESHOOTING<br>Fault Messages                                                                                                    | SVC-VER-2.1 REV. F<br>06/10/2005<br>17 of 20                                                                                          |  |
|--------------------------------|----------------------------------------------------------------------------------------------------|----------------------------------------------------------------------------------------------------|--|
|                                | 3. If the fault remains, write down<br>set points and head hours) and cl<br>EEPROM Diagnostics menu.<br>hours must be re-entered follo<br>photocell must be re-calibrated | all relevant data (temperature<br>ear the Head EEPROM in the<br><b>All temperatures and head</b><br>wing this procedure and the<br>d. |  |
| Diode #1 EEPROM<br>Range Fault | <b>Definition:</b> A value stored in the Diod ified range.                                                                                                    | le #1EEPROM is out of spec-                                                                                                    |  |
| Fault 38                       | If this fault occurs, the error is display<br>This fault will not cause the system to                                                                                     | yed and the system will beep. shut down.                                                                                              |  |
|                                | Action: If this fault message appears,                                                                                                    | check the following:                                                                                                    |  |
|                                | 1. Press the exit button to clear the                                                                                                    | fault.                                                                                                    |  |
|                                | 2. If the fault remains, cycle the po                                                                                                    | wer.                                                                                                    |  |
|                                | 3. If the fault remains, write down<br>ture set points and diode how<br>EEPROM in the EEPROM Diag<br>set temperature and hours m<br>this procedure.                       | all relevant data (all tempera-<br>urs) and clear the Diode#1<br>gnostics menu. <b>The Diode #1</b><br>ust be re-entered following    |  |
| Diode #2 EEPROM<br>Range Fault | <b>Definition:</b> A value stored in the Diode #2 EEPROM is out of spec ified range.                                                                                      |                                                                                                    |  |
| Fault 39                       | If this fault occurs, the error is displayed and the system will beep.<br>This fault will not cause the system to shut down.                                              |                                                                                                    |  |
|                                | Action: If this fault message appears, check the following:                                                                                                    |                                                                                                    |  |
|                                | 1. Press the exit button to clear the                                                                                                    | fault.                                                                                                    |  |
|                                | 2. If the fault remains, cycle the po                                                                                                    | wer.                                                                                                    |  |
|                                | 3. If the fault remains, write down<br>ture set points and diode hou<br>EEPROM in the EEPROM Diag<br>set temperature and hours m<br>this procedure.                       | all relevant data (all tempera-<br>rs) and clear the Diode #2<br>gnostics menu. <b>The Diode #2</b><br>ust be re-entered following    |  |
|                                |                                                                                                    |                                                                                                    |  |

| COHERENT                       | TROUBLESHOOTING<br>FAULT MESSAGES                                                                                                    | G SVC-VER-2.1 REV. F<br>06/10/2005<br>18 OF 20                                   |  |  |
|--------------------------------|----------------------------------------------------------------------------------------------------|----------------------------------------------------------------------------------|--|--|
| Head-Diode<br>Mismatch Fault   | <b>Definition:</b> The diode initializization.                                                                                                    | ation does not match the head initial                                            |  |  |
| Fault 40                       | If this fault occurs, the error is<br>This fault will not cause the sy                                                                                                    | s displayed and the system will beep stem to shut down.                          |  |  |
|                                | Action: If this fault message a                                                                                                    | ppears, check the following:                                                     |  |  |
|                                | 1. Press the exit button to c                                                                                                    | lear the fault.                                                                  |  |  |
|                                | 2. If the fault remains, cycle                                                                                                    | e the power.                                                                     |  |  |
| Version v-8.33                 | The following Verdi software newer.                                                                                                    | e fault is new for version v-8.31 or                                             |  |  |
| Vanadate2<br>Temperature Fault | <b>Definition:</b> The Vanadate2 ten of $-12^{\circ}$ C to 55°C.                                                                                                    | pperature has moved out of the range                                             |  |  |
| Fault #47                      | If this fault occurs, the laser diode current is terminated, the Vanadate2 drive voltage is set to zero, the fault message is displayed, and the system shutter is closed. |                                                                                  |  |  |
|                                | Action: If this fault message appears, check the following:                                                                                                    |                                                                                  |  |  |
|                                | 1. Verify the Vanadate2 ter<br>Reference the paragraph<br>page 3.3-1 for more infor                                                                                        | mperature set point, typically 35°C titled "Vanadate and Diode TECs" or rmation. |  |  |
|                                | 2. Verify the health of the V resistance should be 10 k pins 1 and 2.                                                                                                    | anadate2 temperature thermistor. The $\Omega$ at 25°C. J107 on the Head board    |  |  |
|                                | 3. Verify Vanadate2 TEC da                                                                                                    | rive on the Vanadate2 Driver board:                                              |  |  |
|                                | a. CPU drive [0 to 5 V                                                                                                    | V]:                                                                              |  |  |
|                                | TP3(+), TP1 of CP                                                                                                    | U board.(-) [2.2 V @ 35°C]                                                       |  |  |
|                                | b. Direction [0 V heat                                                                                                    | ing, 5 V cooling]:                                                               |  |  |
|                                | TP4(+), TP1 of CP                                                                                                    | U board(–)                                                                       |  |  |
|                                | c. Power $[1.4 \pm 0.2 \text{ V}]$                                                                                                    | @ 35°C]                                                                          |  |  |
|                                | 1P1(+), 1P2(-)                                                                                                    |                                                                                  |  |  |

|    | TROUBLESHOOTING<br>Fault Messages                                    | SVC-VER-2.1 REV. F<br>06/10/2005<br>19 of 20         |
|----|----------------------------------------------------------------------|------------------------------------------------------|
| 4. | Verify Head connections (J107 and connection on the Signal Intercond | nd J104-5, 7) and drive signal nnect board J85-5, 7. |
| 5. | Verify drive signal connections<br>nect board (J89-5A) and the Disp  | between the Signal Intercon-<br>play PCB (P29-5A).   |
| 6. | Verify drive signal connections b<br>the Mother board (P24-12B).     | between the Display PCB and                          |

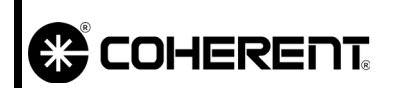

TROUBLESHOOTING FAULT MESSAGES SVC-VER-2.1 REV. F 06/10/2005 20 of 20

This Page Intentionally Left Blank.

|                           | TROUBLESHOOTING<br>System Faults                                                                                                    | SVC-VER-2.2<br>Rev. C                                                               |  |
|---------------------------|----------------------------------------------------------------------------------------------------|-------------------------------------------------------------------------------------|--|
| DTD Technical Specialist: | Effective:                                                                                                    | Page:                                                                               |  |
| <b>BRANDON MORIOKA</b>    | 06/10/2005                                                                                                    | 1 of 10                                                                             |  |
|                           |                                                                                                    |                                                                                     |  |
| Introduction              | Troubleshooting steps for specific syste                                                                                                    | m faults are listed below:                                                          |  |
| Locked-UpFront<br>Panel   | <b>Symptom:</b> Inability to scroll through display screen menus or access various menus with the MENU SELECT or MENU EXIT pushbuttons.       |                                                                                     |  |
|                           | Cause: Stuck MENU UP or MENU DO                                                                                                    | OWN key on keyboard.                                                                |  |
|                           | <b>Effect:</b> In both cases, the CPU attempts to process the command (either scroll-up or scroll-down) at the expense of all other commands. |                                                                                     |  |
| Diagnosis                 | 1. When moving from the default front panel display into a submenu with the select key:                                                       |                                                                                     |  |
|                           | a. Sub-menus cannot be 'Selected'.                                                                                                    |                                                                                     |  |
|                           | b. Cannot 'Exit' back to defaul                                                                                                    | t front panel display.                                                              |  |
|                           | c. Cannot scroll down.                                                                                                    |                                                                                     |  |
|                           | 2. Without user intervention, upon<br>scrolling occurs through the sub<br>Setup (in Customer Mode) or EF<br>Service Menu).                    | entering a submenu screen,<br>menus to RS-232 Baudrate<br>EPROM Diagnostics (in the |  |
| Action                    | Replace front panel assembly.                                                                                                    |                                                                                     |  |
|                           | Parts Required:                                                                                                    |                                                                                     |  |
|                           | • Front Panel Assembly, CE:                                                                                                    | See Parts List                                                                      |  |
|                           | • Front Panel Assembly, non-                                                                                                    | CE: 0170-632-50                                                                     |  |

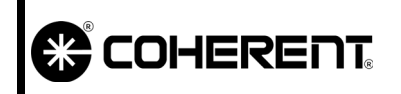

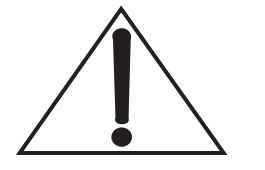

Two chassis designs, CE and non-CE, have been used in production. Before ordering a replacement Front Panel assembly, the version required should be determined.

The Front Panel assembly attaches to the CE chassis via six screws that thread in from the front. The Front Panel assembly mounts to the non-CE chassis via four screws; two that thread from the top and two that thread from the bottom.

If the incorrect version is ordered, the keyboard and display board can be remounted on the correct front plate.

# Sticking Relay

Symptom: One of the following will be observed:

- a. Temperature servo failure to lock on Vanadate, Vanadate2 (V-18 only), Diode #1, or Diode #2.
- b. In Standby, the malfunctioning servo will not lock unless the set temperature of the diode is at the environmental temperature.
- c. Repeated Vanadate Temperature Fault, Vanadate2 Temperature Fault (V-18 only), Diode #1 (or #2) Temperature Fault, Overcurrent Fault.
- d. Drives are at a maximum,  $\pm$  8191 DAC counts, without a change in component temperature.

**Cause:** Relay on Power Distribution board is stuck in the heating, cooling or open position.

**Effect:** With the power supply keyswitch in the LASER ON position, the malfunctioning loop will move the drive voltage in the direction required to obtain the set temperature (8191). The servo cannot cool the element and the temperature increases.

- **Diode 1/2**. Temperature shift leads to wavelength shift and Overcurrent Fault.
- Vanadate/Vanadate2. Significantly increased temperature although the system can still operate.

|           |      | TROUBLESHOOTING<br>System Faults                                                                                                    | SVC-VER-2.2 REV. C<br>06/10/2005<br>3 of 10                                                                                   |
|-----------|------|----------------------------------------------------------------------------------------------------|----------------------------------------------------------------------------------------------------|
| Diagnosis | 1.   | Enter the service menu and run<br>Open Loop mode, verifying wl<br>cool. This can be verified by ob<br>ature on the front panel.          | the Temperature Servos in the<br>hether the servo can heat and<br>serving the displayed temper-                               |
|           | 2.   | While in Open Loop mode, swi<br>negative values listening for the<br>indicates the TEC is switching<br>vice-versa. If no sound is audibl | tch the drive from positive to<br>e relay to "click". This "click"<br>g from heating to cooling or<br>e, the relay is frozen. |
|           | 3.   | See "Fault Messages" on page 2                                                                                                    | 2.1-1.                                                                                                    |
|           |      | a. Vanadate Temperature Fault (V-18 only)                                                                                                | ault, Vanadate2 Temperature                                                                                                   |
|           |      | b. Diode 1 (or 2) Temperatur                                                                                                    | e Fault                                                                                                    |
|           |      | c. Heat Sink 1 (or 2) Temper                                                                                                    | ature Fault                                                                                                    |
| Action    | Rep  | ace Power Distribution Assembly                                                                                                    | у.                                                                                                    |
|           | Part | Required: See Parts List                                                                                                    |                                                                                                    |

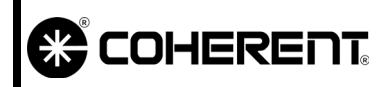

# TROUBLESHOOTING System Faults

# Power Distribution Troubleshooting

**Symptom:** Since all of the circuits in the power supply and laser head are biased (driven) by low voltages from the Power Distribution board, any fault or multiple faults can indicate a power distribution problem.

If a fault or multiple faults are active, the system may actually have the displayed fault(s). Reference the troubleshooting procedures in Section 2.1 "Fault Messages" for specific fault troubleshooting.

A blank display or system lock-up could also be found with a power distribution problem. If the system has a blank display, begin troubleshooting with the procedure titled "Blank Display" on page 2.2-10.

| +48 Voltage Line | If the +48, $\pm 12$ , or $\pm 5V$ supply lines are in question, begin trouble- |
|------------------|---------------------------------------------------------------------------------|
|                  | shooting the +48V using the following procedure:                                |

1. Measure +48V coming from the AC to DC power supply on the Power Distribution Assembly (PDA). Reference Figure 2.2-1.

| V-2 to V-10 (Two FAP): | Use E1 and E2 |
|------------------------|---------------|
| V-2 to V-6 UNO:        | Use E1 and E2 |
| V-18:                  | Use E2 and E4 |

If the voltage is good, there is a sufficient supply of +48V. Continue with the troubleshooting procedure titled " $\pm 5$ ,  $\pm 12$  Voltage Lines" if the  $\pm 5V$  and  $\pm 12V$  supplies are in question.

If the voltage is bad, replace the Lambda or Pioneer Magnetics power supply with a Pioneer Magnetics supply. Reference FSB 426 if converting from a Lambda to a Pioneer Magnetics supply.

| TROUBLESHOOTING | SVC-VER-2.2 REV. C               |
|-----------------|----------------------------------|
| System Faults   | 06/10/2005<br>5 of 10            |
|                 | TROUBLESHOOTING<br>System Faults |

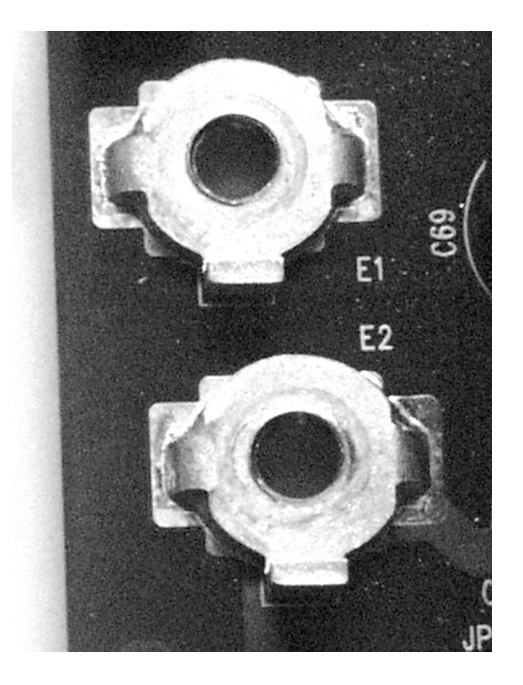

Figure 2.2-1. +48V Input to the Power Distribution Assembly

### ±5 , ±12 Voltage Lines

The following procedure assumes the +48 voltage line is operating normal as measured in the procedure titled "+48 Voltage Line". If the  $\pm 5$  and  $\pm 12$  voltage supplies are in question, use the following procedure, and note there is a 5% tolerance on the  $\pm 5V$  supplies and a 10% tolerance on the  $\pm 12V$  supplies.

1. Measure the voltage in question on the CPU board. Reference Figure 2.2-5 on page 2.2-10 for test point locations. Use TP1 for GND.

TP2 (+5V)TP5 (-5V)TP3 (+12V)TP4 (-12V)

If the voltage in question is good, continue with the low voltage test point(s) on the headboard in Step 2. Note there is sufficient -5V supply throughout the system.

If the voltage in question is bad, go to Step 3.

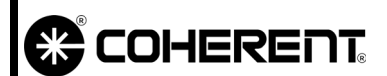

2. Measure the voltage in question on the headboard at the following test point locations. Use TP7 GND and note there is no -5V supply at the headboard.

| J100-1 (+) | +12V |
|------------|------|
| J100-2 (+) | -12V |
| J100-4 (+) | +5V  |

If the voltage in question is good, there is sufficient voltage supplied throughout the system.

If the voltage in question is bad, go to Step 3..

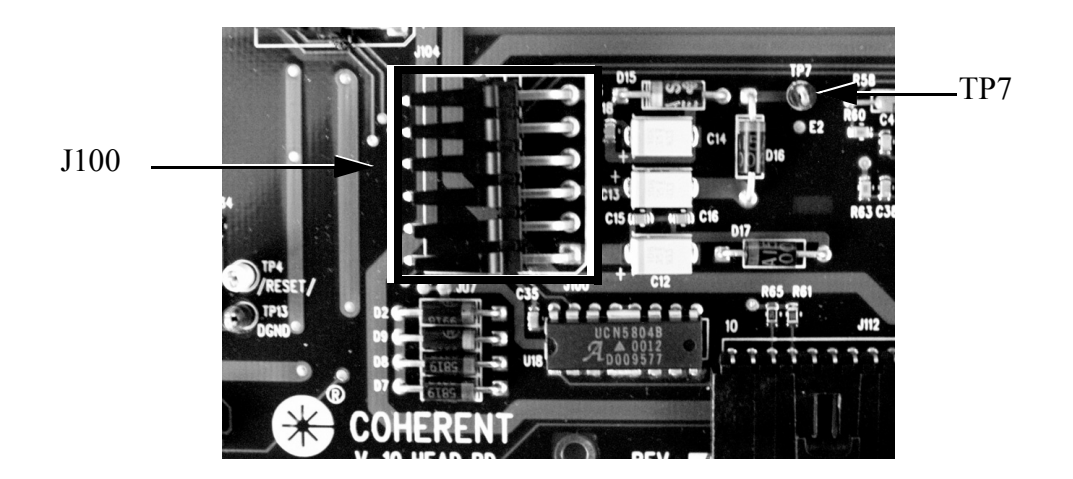

Figure 2.2-2. J100 on the Verdi Headboard

3. Place DVM leads at the voltage in question using the following test points on the Power Distribution board:

If the voltage in question is good, and there is a missing or bad voltage on the CPU board, replace the Front Panel assembly, Mother board, and CPU board.

| System         | GROUND       | TEST POINTS                                    |
|----------------|--------------|------------------------------------------------|
| V-2 to V-10    | TP42 or TP57 | +5 V TP39, -5 V TP40<br>+12 V TP37, -12 V TP38 |
| V-2 to V-6 UNO | TP21         | +5V TP46, -5V TP47<br>+12V TP44, -12V TP45     |
| V-18           | TP18         | +5 V TP41, -5 V TP47<br>+12 V TP42, -12 V TP43 |

| COHERENT  | TROUBLESHOOTING<br>System Faults    | SVC-VER-2.2 REV. C<br>06/10/2005<br>7 of 10 |
|-----------|-------------------------------------|---------------------------------------------|
| Continued | The following procedure assumes the | re is one or more of the low                |

The following procedure assumes there is one or more of the low voltage supplies missing from either the CPU or headboard as described in " $\pm 5$ ,  $\pm 12$  Voltage Lines". One of the printed circuit board or cable assemblies could be draining the supply voltage. Use the following procedure to isolate the problem.

- 1. Perform the Complete Shutdown procedure in the operators manual.
- 2. Place DVM leads at the voltage in question using the following test points on the Power Distribution board:

| System                | GROUND                                                                         | TEST POINTS                                    |
|-----------------------|--------------------------------------------------------------------------------|------------------------------------------------|
| V-2 to V-10 (Two FAP) | P)         TP42 or TP57         +5 V TP39, -5 V TP           +12 V TP37, -12 V |                                                |
| V-2 to V-6 UNO        | TP21                                                                           | +5V TP46, -5V TP47<br>+12V TP44, -12V TP45     |
| V-18                  | TP18                                                                           | +5 V TP41, -5 V TP47<br>+12 V TP42, -12 V TP43 |

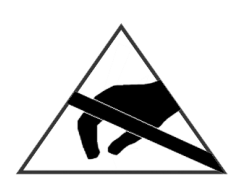

Troubleshooting

Wear an ESD wrist strap when handling printed circuit board assemblies to avoid ESD damage. Always remove the wrist strap when AC power is applied.

- 3. Disconnect J100 at the headboard wearing an ESD wrist strap.
- 4. Turn AC power on. Several laser head faults will be observed.

If the voltage in question is good, replace the headboard. Also, inspect the cable assembly between J100 on the headboard and J84 on the Signal Interconnect board. Verify there each pin is electrically isolated from any other pin via continuity check.

If the voltage in question is bad, continue.

- 5. Perform the Complete Shutdown procedure in the operators manual.
- 6. Disconnect J84 at the Signal Interconnect board as shown in Figure 2.2-3.
- 7. Turn AC power on.

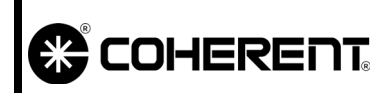

# TROUBLESHOOTING System Faults

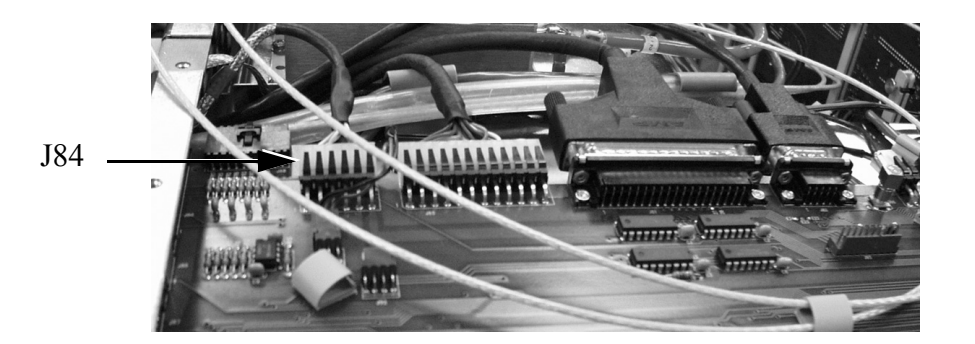

Figure 2.2-3. J84 at the Signal Interconnect Board

If the voltage in question is good, replace the umbilical assembly.

If the voltage in question is bad, continue.

- 8. Perform the complete shutdown procedure in the operators manual.
- 9. Remove the CPU board as follows:

a. Unlock the CPU guide rails as shown in Figure 2.2-4.

b. Using the board removal tabs, remove the CPU board and place the board in an ESD-safe environment.

10. Turn AC power on.

If the voltage in question is good, replace the CPU board.

If the voltage in question is bad, continue.

- 11. Perform the complete shutdown as described in the operators manual.
- 12. Disconnect and remove the Front Panel Assembly. Place it in an ESD-safe environment.
- 13. Turn AC power on.

If the voltage is good, replace the Front Panel assembly, Signal Interconnect, and Mother boards. Inspect all cable interconnects between the PCBAs and replace as need

If the voltage is still bad, replace the Power Distribution Assembly.

The low voltage supply troubleshooting is now complete.

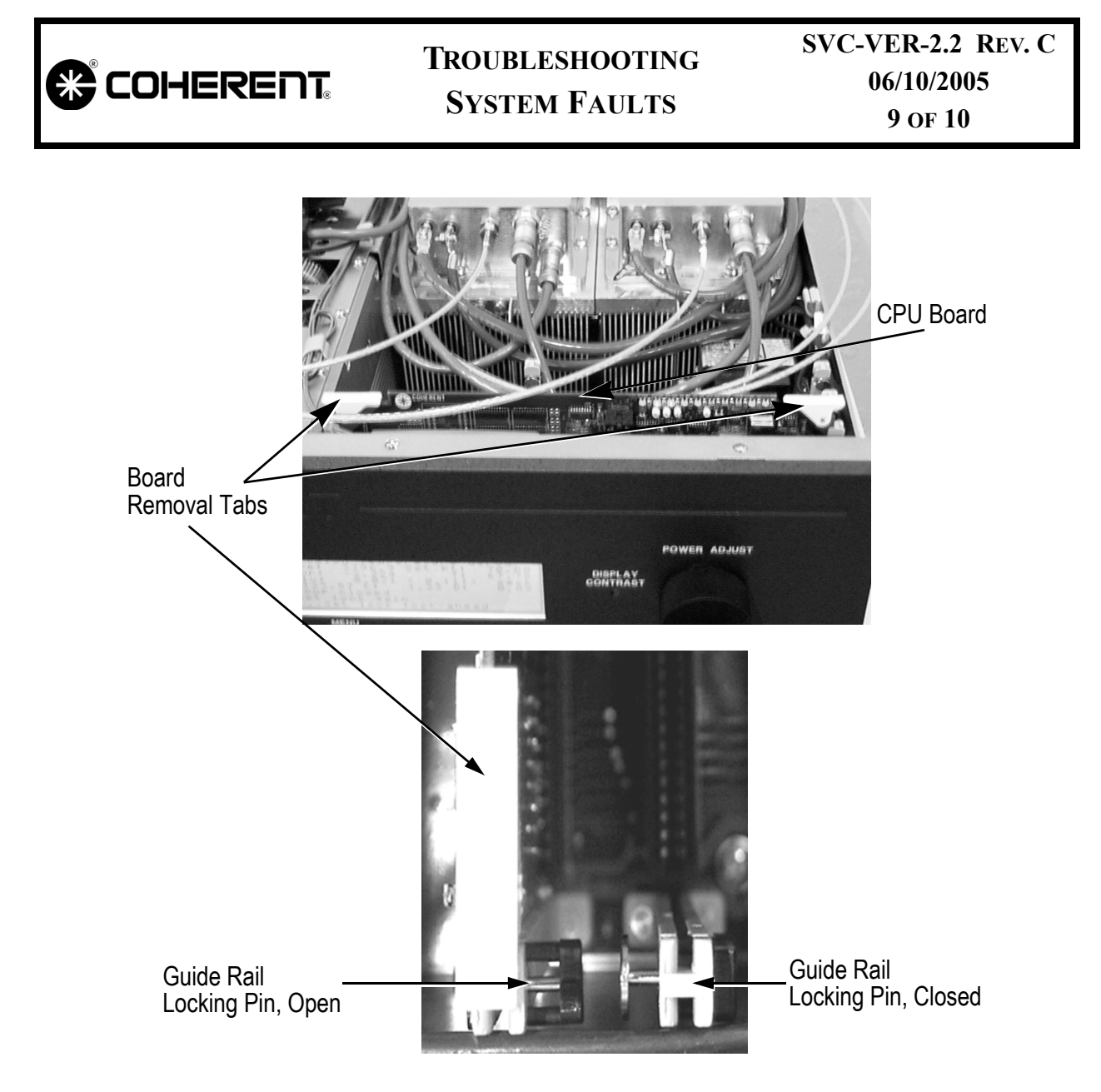

Figure 2.2-4. CPU Board Guide-Rail Locking-Pin Locations

|               | TROUBLESHOOTING<br>System Faults                                                                                                    | SVC-VER-2.2 REV. C<br>06/10/2005<br>10 of 10                                                    |
|---------------|----------------------------------------------------------------------------------------------------|-------------------------------------------------------------------------------------------------|
| Blank Display | <b>Symptom:</b> With AC power applied, front panel of the power supply.                                                                                                    | there is a blank display on the                                                                 |
|               | If several faults are verified via RS-232(?FH), there are no proper<br>low voltages being produced by the Power Distribution board and<br>associated circuitry, or the AC to DC power supply is not supplying<br>the +48V. Reference the procedure titled "Power Distribution Trou-<br>bleshooting" on page 2.2-4 and determine the faulty components. |                                                                                                 |
|               | If all system indicators are working<br>active faults via RS-232, there is a<br>assembly or the +12V power supply.<br>following procedure:                                                                                                    | well, such as fans on and no<br>problem with the front panel<br>To isolate the problem, use the |
|               | <ol> <li>Measure the low voltage test po<br/>ence Figure 2.2-5 for test point<br/>ance on the ±5V and a 10% tole</li> </ol>                                                                                                    | bints on the CPU board. Refer-<br>locations. There is a 5% toler-<br>erance on the $\pm 12V$ .  |
|               | If the low voltages are normal, t ciated circuitry is the root can assembly.                                                                                                    | he lamp to the display or asso-<br>use. Replace the Front Panel                                 |
|               | If the low voltages are bad, the +<br>Reference the procedure titled<br>shooting" on page 2.2-4 to isola                                                                                                    | -12V requires troubleshooting.<br>"Power Distribution Trouble-<br>tte the failed assembly.      |

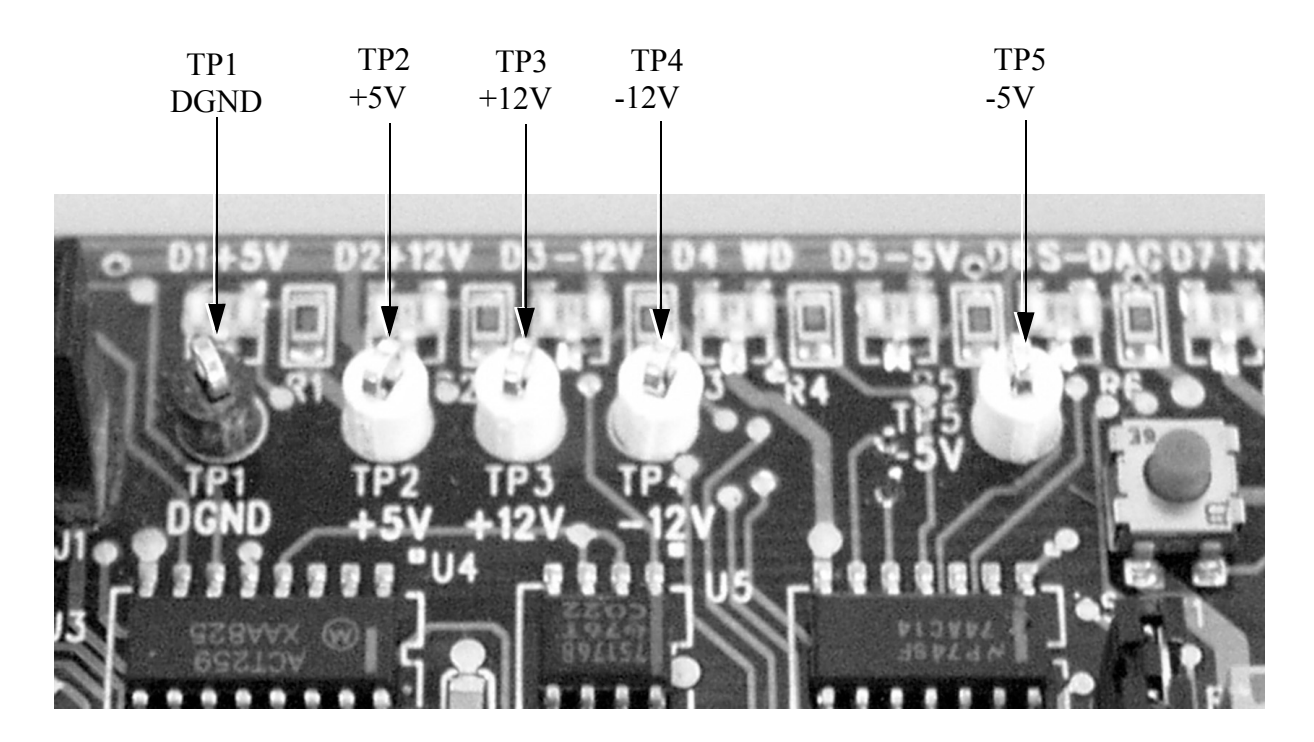

Figure 2.2-5. CPU Board Test Points

|                           | TROUBLESHOOTING<br>ACCESSIBILITY | SVC-VER-2.3<br>Rev. C |  |
|---------------------------|----------------------------------|-----------------------|--|
| DTD Technical Specialist: | Effective:                       | Page:                 |  |
| BRANDON MORIOKA           | 09/08/2004                       | 1 OF 4                |  |
|                           |                                  |                       |  |

# Increasing Accessibility

To gain access to the test points and components on the Power Distribution board (for V-2/V-5/V-6 models), the Signal Interconnect board should be raised. The Vanadate2 Driver Board can also be raised using a card extender (0171-529-00). See Figure 3.3-1 on page 3.3-6 for driver board location.

To raise the Signal Interconnect board, proceed as follows:

- 1. Place the keyswitch to the STANDBY position.
- 2. Remove the power supply top cover.
- 3. Jumper JP9 on the CPU board so Service menus can be accessed and press the reset button located on the top edge of the CPU board.

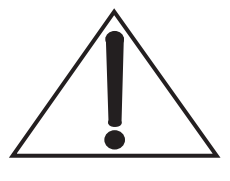

Depending on the problem with the laser system, it may not be possible to collect all of the preliminary data listed below. However, every attempt should be made to characterize the laser system as completely as possible before repairs are made.

- 4. From the main software window, with the system in the Light Control mode of operation, set the laser to its specification output power (i.e., 5 W, 2 W, etc.).
- 5. Record the following system data:

### All systems:

- a. LBO temperature set point
- b. Vanadate temperature set point
- c. Etalon temperature set point
- d. Diode #1 temperature set point
- e. Diode #1 current (software value)

### For 2-FAP systems:

- f. Diode #2 temperature set point
- g. Diode #2 current (software value)

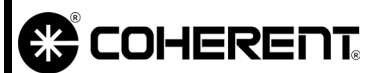

- h. Vanadate2 temperature set point (V-18 only)
- i. Diode current delta
- 6. Perform the "Turn-off (Complete Shut Down)" procedure located in Section Three of the Operator's Manual. The associated cool-down cycle will take approximately 45 minutes. The front panel display will indicate when the cool-down cycle is complete.
- 7. After the LBO cool-down cycle is complete, turn the power switch on the power supply rear panel off and disconnect the power cord from facility power.
- 8. Remove the Signal Interconnect board as follows (refer to Figure 2.3-1):
  - a. Remove the screws securing the power supply front panel and gently unplug the assembly.
  - b. Remove the external interlock connector, and RS-232 cable if installed, from the back of the Signal Distribution board.
  - c. Remove all of the cables along the inner edge of the board, and the three screws which secure the board in place.

Special care should be noted how the cables are routed in the power supply.

- 9. Detach and remove the protective cover that goes between the Signal Interconnect board and the Power Distribution board.
- 10. Install the PCB board stand-offs (two in front and one on outer back corner).
- 11. Re-install the Signal Interconnect board (see Figure 2.3-2).
- 12. Attach the jumper cable from the Display board to the Signal Distribution board.
- 13. Re-install the front panel of the power supply.
- 14. Reconnect the system to the facility power.
- 15. Perform the "Turn-on (Cold Start)" procedure located in Section Four of the Operator's Manual.
- 16. Re-check the system data gathered at the beginning of this procedure. If any set points are not consistent with those readings, re-set them.

# 

# TROUBLESHOOTING ACCESSIBILITY

SVC-VER-2.3 REV. C 09/08/2004

3 OF 4

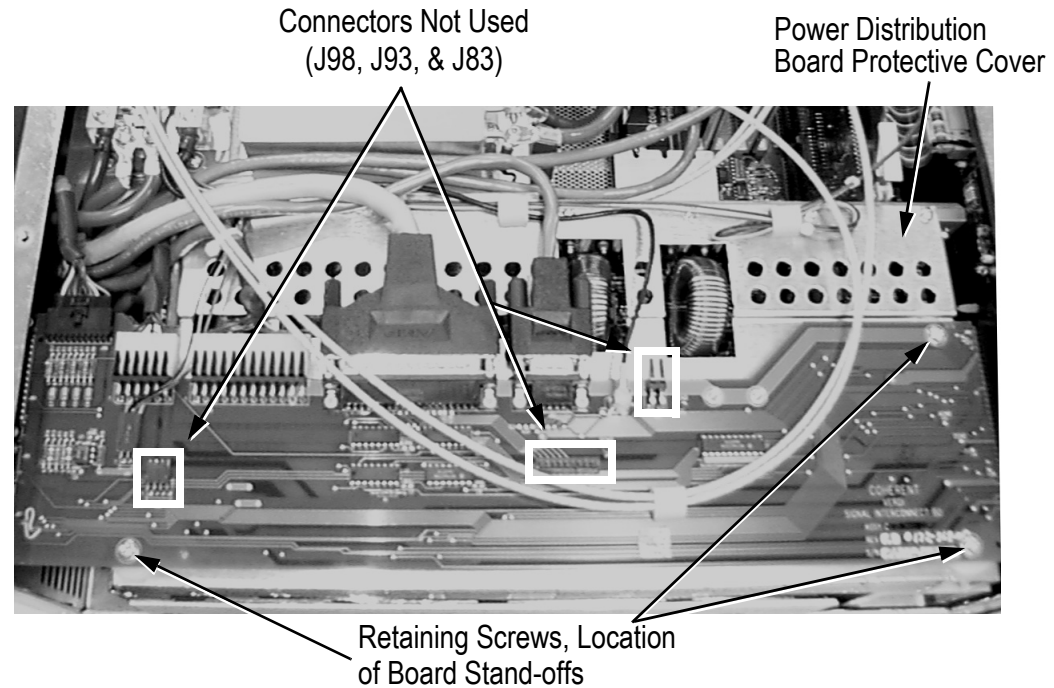

Figure 2.3-1. Signal Distribution Board

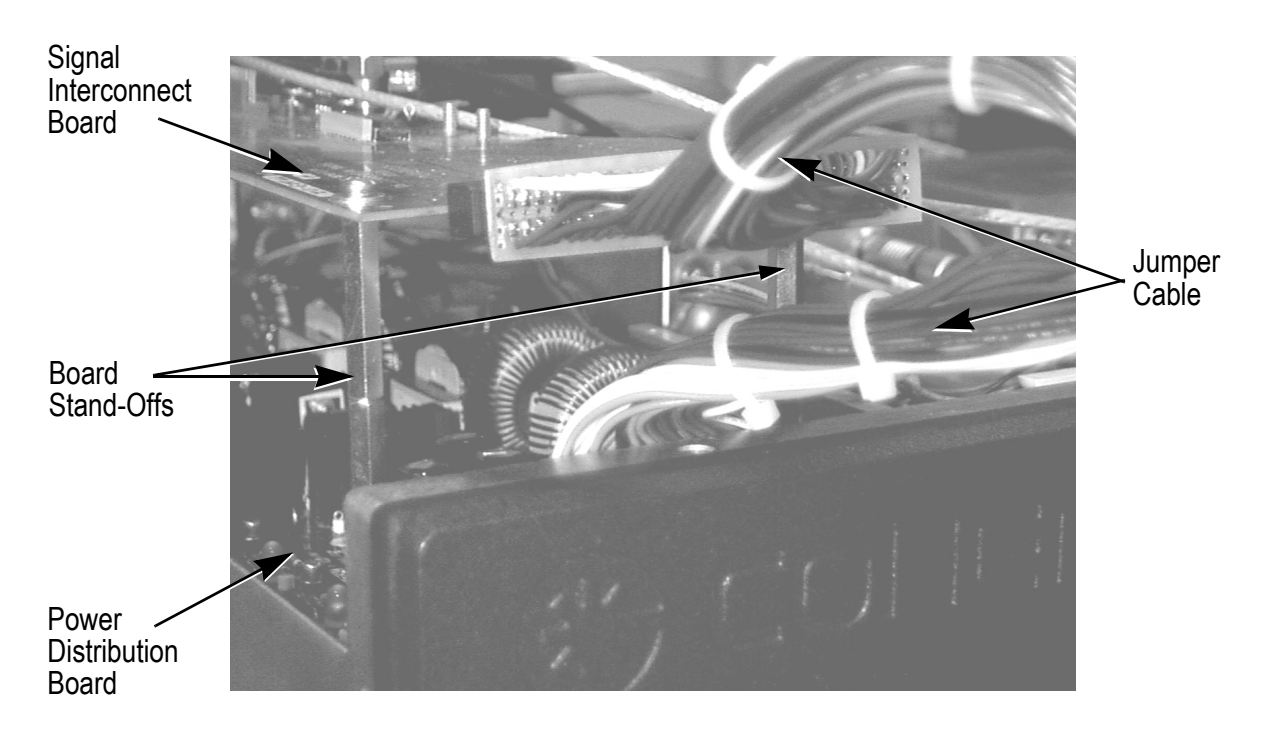

Figure 2.3-2. Signal Interconnect/Display PCB Jumper Cable

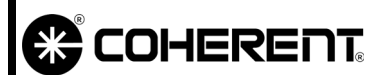

### All systems:

- a. LBO temperature set point
- b. Vanadate temperature set point
- c. Etalon temperature set point
- d. Diode #1 temperature set point
- e. Diode #1 current (software value).

### For 2-FAP systems:

- f. Diode #2 temperature set point.
- g. Diode #2 current (software value).
- h. Vanadate2 temperature set point (V-18 only)
- i. Diode current delta

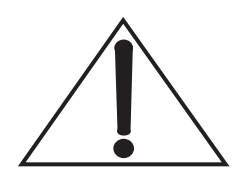

No new fault messages should be displayed by the system! If a new fault message is encountered, the cause of the fault should be determined before proceeding with the repair of the system.

|                           | TROUBLESHOOTING<br>BOARD LEDS | SVC-VER-2.4<br>Rev. E |
|---------------------------|-------------------------------|-----------------------|
| DTD Technical Specialist: | Effective:                    | Page:                 |
| BRANDON MORIOKA           | 06/10/2005                    | 1 OF 6                |

**Introduction** In addition to the LEDs across the top edge of the CPU board, there are LEDs on the Power Distribution board, Mother board, laser Head board and the Lambda 48 V power supply. By monitoring the behavior and state of these indicators, information can be obtained rapidly about the health of many of the laser system critical circuits.

Power Distribution Board There are three red LEDs on the Power Distribution board, see Figure 2.4-1. The function of each LED is shown in Table 2.4-1.

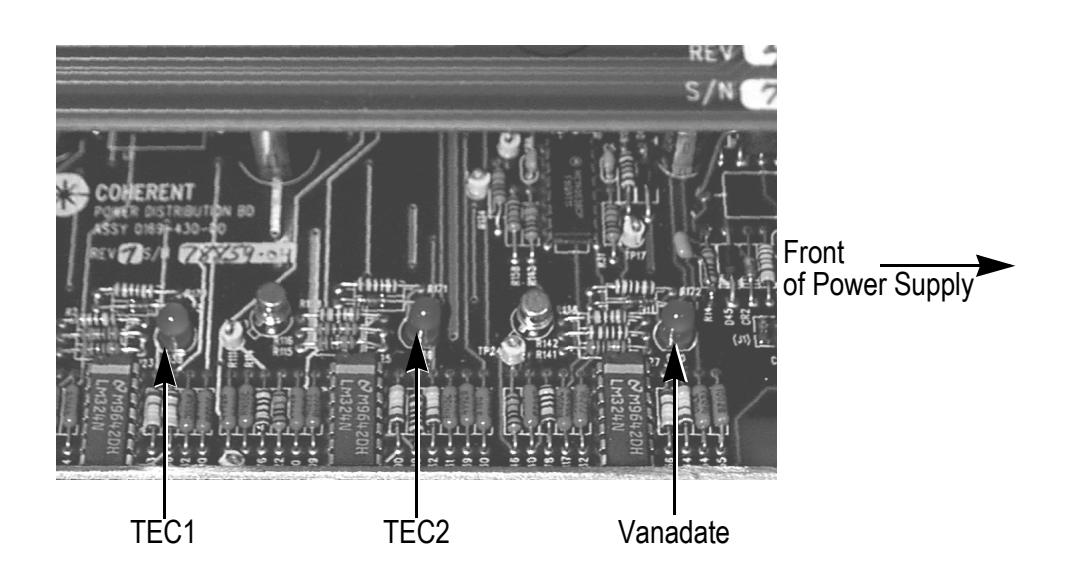

Figure 2.4-1. LEDs on Power Distribution Board

| ( |                                   |                            | TROUBL<br>BOAF | FROUBLESHOOTING<br>BOARD LEDS |         | SVC-VER-2.4 REV. E<br>06/10/2005<br>2 OF 6 |  |
|---|-----------------------------------|----------------------------|----------------|-------------------------------|---------|--------------------------------------------|--|
|   | LED #<br>V-2 TO V-10<br>(TWO FAP) | LED #<br>V-2 TO V-6<br>UNO | LED #<br>V-18  | FUNCTION                      | On      | Off                                        |  |
|   | D38                               | D19                        | D18            | TEC Monitor, FAP #1           | Heating | Cooling                                    |  |
|   | D39                               |                            | D20            | TEC Monitor, FAP #2           | Heating | Cooling                                    |  |
|   | D40                               | D25                        | D24            | TEC Monitor, Vanadate         | Cooling | Heating                                    |  |

 Table 2.4-1. Function of Power Distribution Board LEDs

# Vanadate2 Driver Board

There is a second Vanadate Driver Board for V-18 models only. On the Vandate2 Driver, there is D3, a red LED that indicates whether the TEC is heating or cooling. See Table 2.4-1 and Table 2.4-2 for LED functions.

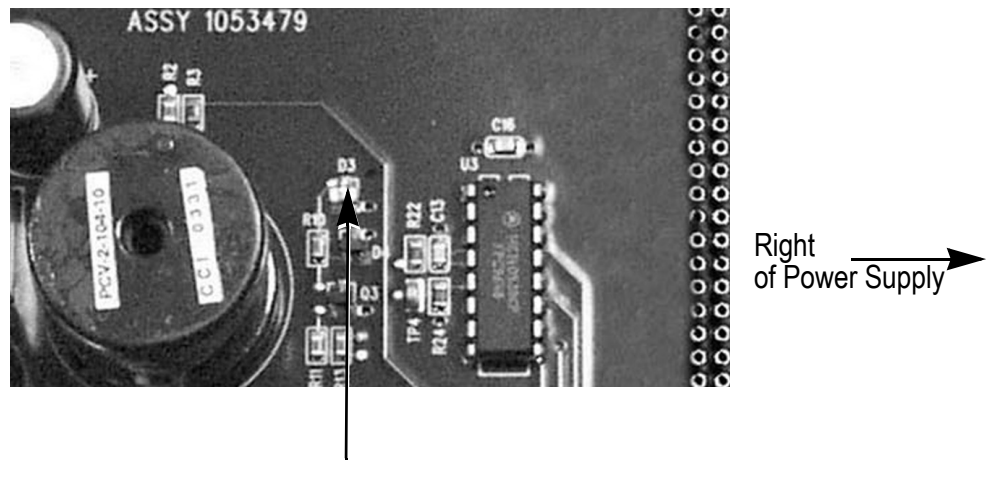

D3, Vanadate2

Figure 2.4-2. LED on Vanadate2 Driver Board

| LED # | FUNCTION                                           | ON      | Off     |
|-------|----------------------------------------------------|---------|---------|
| D3    | TEC Monitor, Vanadate,<br>Vanadate 2 (V-18 models) | Cooling | Heating |

Table 2.4-2. Function of Vanadate2 Driver Board LED

| BOARD LEDS                                                                                                    | 3 OF 6                                                                                                    |
|----------------------------------------------------------------------------------------------------|----------------------------------------------------------------------------------------------------|
| There are two LEDs on the Mother be<br>Figure 2.4-3, indicates whether the L<br>active. This LED is in front of the Cl<br>board.                                                                               | oard. The green LED, top of<br>BO heater/cooling circuit is<br>PU board slot on the Mother                                                                     |
| The rate at which the LED is blinking<br>power to the system. If the LED is blin<br>power to the system has been terminate<br>battery cool-down. If the LED is blink<br>the system, and the LBO heater circuit | g indicates if there is facility<br>iking rapidly, then the facility<br>and the LBO is under going<br>ting slowly, there is power to<br>a is working properly. |
| Next to the Verdi backup battery is<br>Figure 2.4-3. If the battery is charging,<br>battery is fully charged, the LED will b                                                                                   | a yellow LED, bottom of<br>the LED should be on. If the<br>be off.                                                                                             |
|                                                                                                    | CPU Board<br>EEPROM                                                                                                    |
|                                                                                                    | — Battery LED                                                                                                    |
|                                                                                                    | <text></text>                                                                                                    |

Figure 2.4-3. LBO (Top) and Battery Over-Charged (Bottom) LEDs

|            | TROUBLESHOOTING<br>BOARD LEDS                                                                                                    | SVC-VER-2.4 REV. E<br>06/10/2005<br>4 OF 6                                                                           |
|------------|----------------------------------------------------------------------------------------------------|----------------------------------------------------------------------------------------------------|
| Head Board | There are two LEDs on the Verdi Head board—one red and one green (see Figure 2.4-4). Like the LED on the Mother board, these two LEDs monitor the status of the LBO.                                                                                                    |                                                                                                    |
|            | If the power to the system is on and there is no drive voltage to the LBO heater, the green diode will be on and the red diode is off. As the heater drive increases from zero, the red LED turns on and gets steadily brighter as the drive voltage (temperature of the LBO) increases. Under normal operating conditions, the green LED will be on. |                                                                                                    |
|            | If the power to the system is switched off leaving only the red LED on. The higher the temperature of the LBO cryst cooled (reached room temperature), the                                                                                                    | off, the green LED will turn<br>brighter the red LED, the<br>tal. When the LBO has fully<br>red LED will extinguish. |
|            | Note that the green LED will not turn of                                                                                                    | off if the LBO cooling cycle                                                                                         |

Head LBO ED

is initiated.

Figure 2.4-4. Laser Head Board LEDs

# Lambda Power Supply

There are two green LEDs, one red LED, and a green LED bar graph on the front of the 48 V Lambda power supply (see Figure 2.4-5).

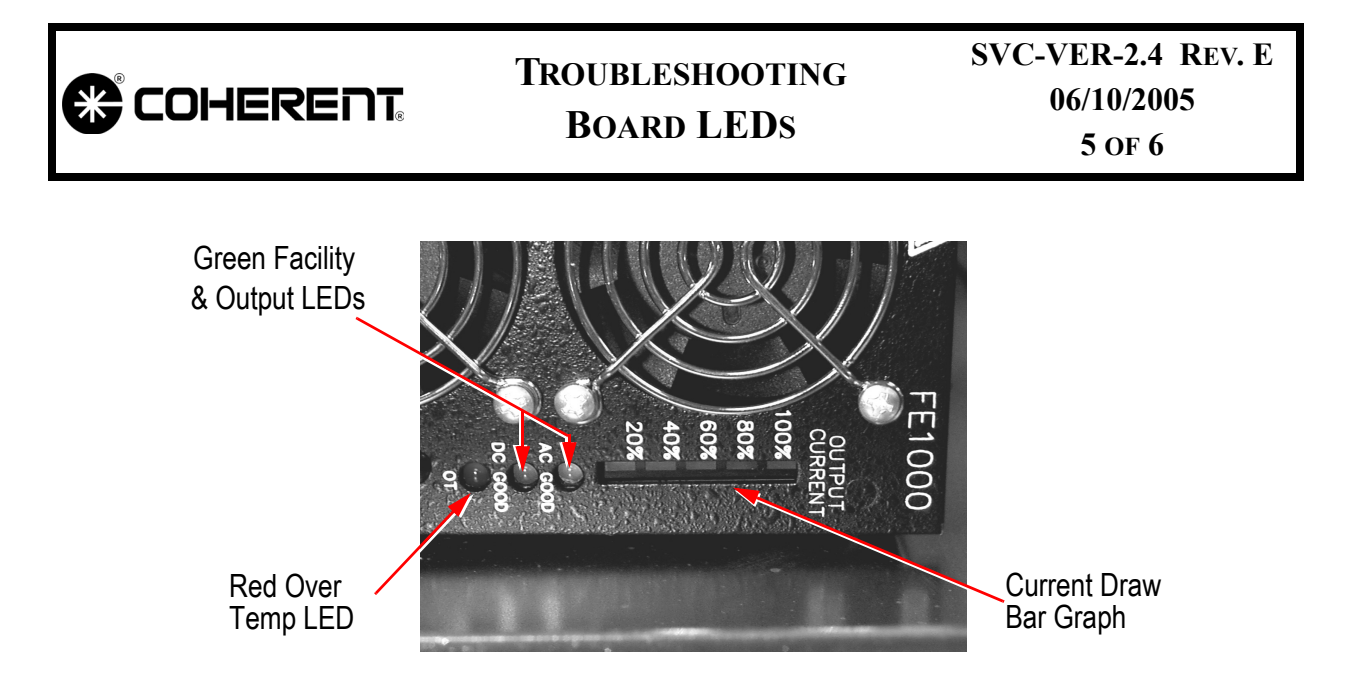

Figure 2.4-5. LEDs on the Front of the Lambda Power Supply

The single red LED indicates if the power supply is over temperature, and should be off under normal operation. The two green LEDs indicate the health of the facility voltage and the low voltages being produced by the power supply. Under normal operating conditions both of these green LEDs should be on. The green LED bar graph indicates the amount of current draw on the power supply. Under normal operating conditions, the current draw to the power supply is less than 20% of its maximum capacity (i.e., no LEDs on). The state of the LEDs can be viewed through the front left hand corner of the power supply when the cover is removed. See Figure 2.4-6.

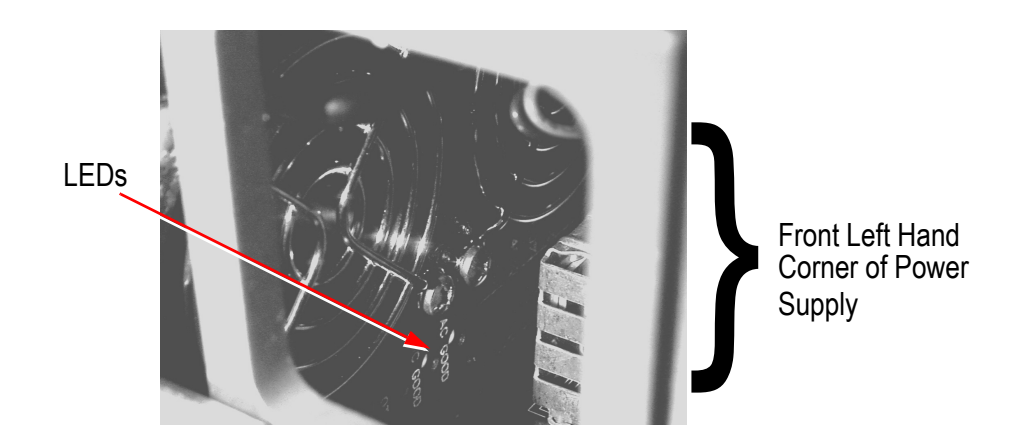

Figure 2.4-6. View of Lambda Power Supply LEDs

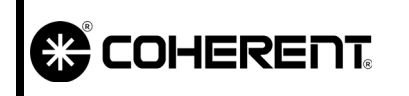

# TROUBLESHOOTING BOARD LEDS

SVC-VER-2.4 REV. E 06/10/2005 6 OF 6

# Pioneer Magnetics Power Supply

The Pioneer Magnetics supply does not have an over temperature indicator, conditional indicators, nor an output current bar graph as the Lambda supply does. See Figure 2.4-7 for an installed view of the Pioneer Magnetics supply.

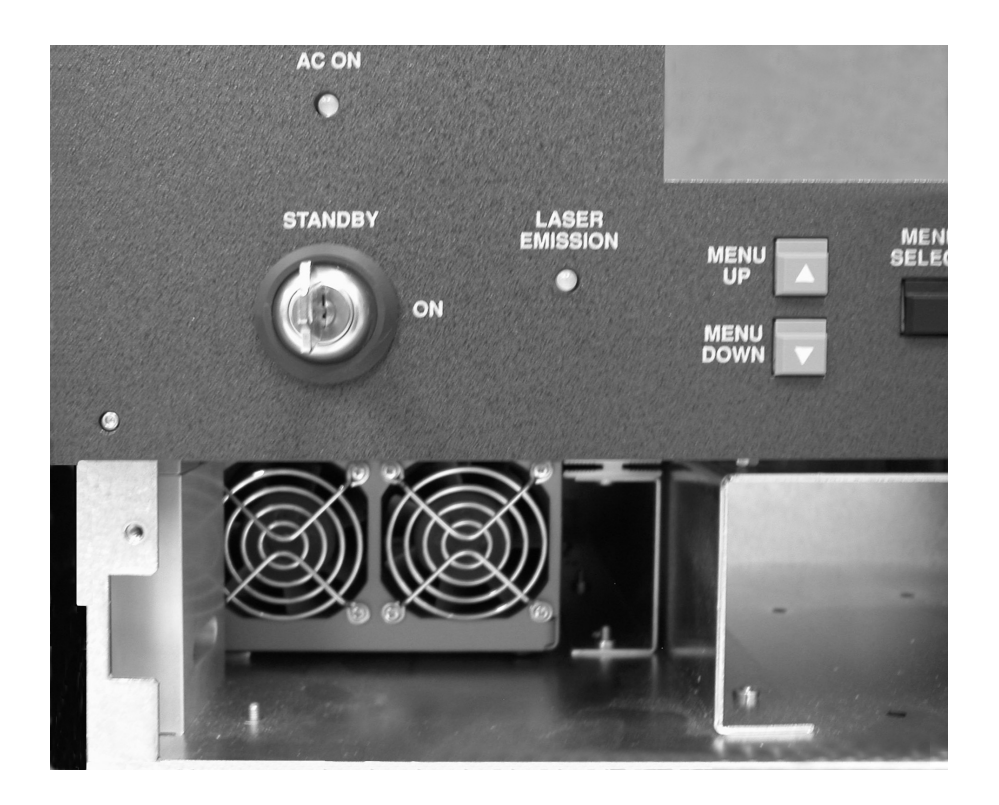

Figure 2.4-7. View of Pioneer Magnetics Power Supply
|                           | CIRCUITS<br>INTERLOCKS                    | SVC-VER-3.1<br>Rev. C |
|---------------------------|-------------------------------------------|-----------------------|
| DTD Technical Specialist: | Effective:                                | Page:                 |
| BRANDON MORIOKA           | 10/13/2004                                | 1 OF 4                |
|                           |                                           |                       |
| Interlock                 | There are three interlock circuits in the | laser system:         |

- A power supply cover interlock
- An external interlock
- A head interlock

Circuits

An overview of these interlock circuit paths is shown in Figure 3.1-1. The discussion below starts with an overview of the electronics common to all of the circuits. The three subsections that follow the electronics introduction focus on the individual circuit paths and hardware. This section concludes with a troubleshooting outline.

**Electronics** The drive voltage (+5 V) and primary electronics for all three of the interlock circuits are identical, and are located on the CPU board (left hand side of Figure 3.1-1). During normal operation, the interlock switch or jumper connects the drive voltage to ground. In doing so, the switch or jumper places the gate of its MOSFET at the same potential as the source. If the interlock switch or jumper is opened, the potential of the gate raises above that of the source and the FET is forward-biased. This pulls the interlock fault line, connected to the drain of the MOSFET (also biased to +5 V), to ground. This indicates to the CPU that the interlock is open and the laser system shuts down. All three interlock circuit fault lines are monitored by the CPU via multiplexer U10, pin 4 external interlock, pin 5 power supply interlock, pin 8 head interlock.

The state of the interlock fault lines, via the gate input line of the MOSFETs, is sampled by two logic OR gates (also see the keyswitch circuit diagram, Figure 3.2-2). The power supply and external interlock provide input to U47A and the head interlock and keyswitch provide input for U47C. Under normal operation (i.e., no open interlocks and the keyswitch in the ON position), the output of these two OR gates will be a logical 0. The outputs of U47A and C then feed into the U47B, also an OR gate. The output of this final OR gate is labeled POWER\_SUPPLY\_EN. This signal leaves the CPU board on J1 pin 1 to the Power Distribution board P4 pin 1. On the Power Distribution board, the signal is re-named to PS\_DISABLE and controls (i.e., enables or shuts down) the diode drive circuit ICs U15 and U18. See the Diode Drivers circuit diagram.

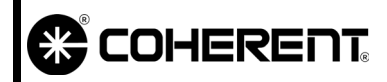

#### CIRCUITS INTERLOCKS

SVC-VER-3.1 REV. C 10/13/2004

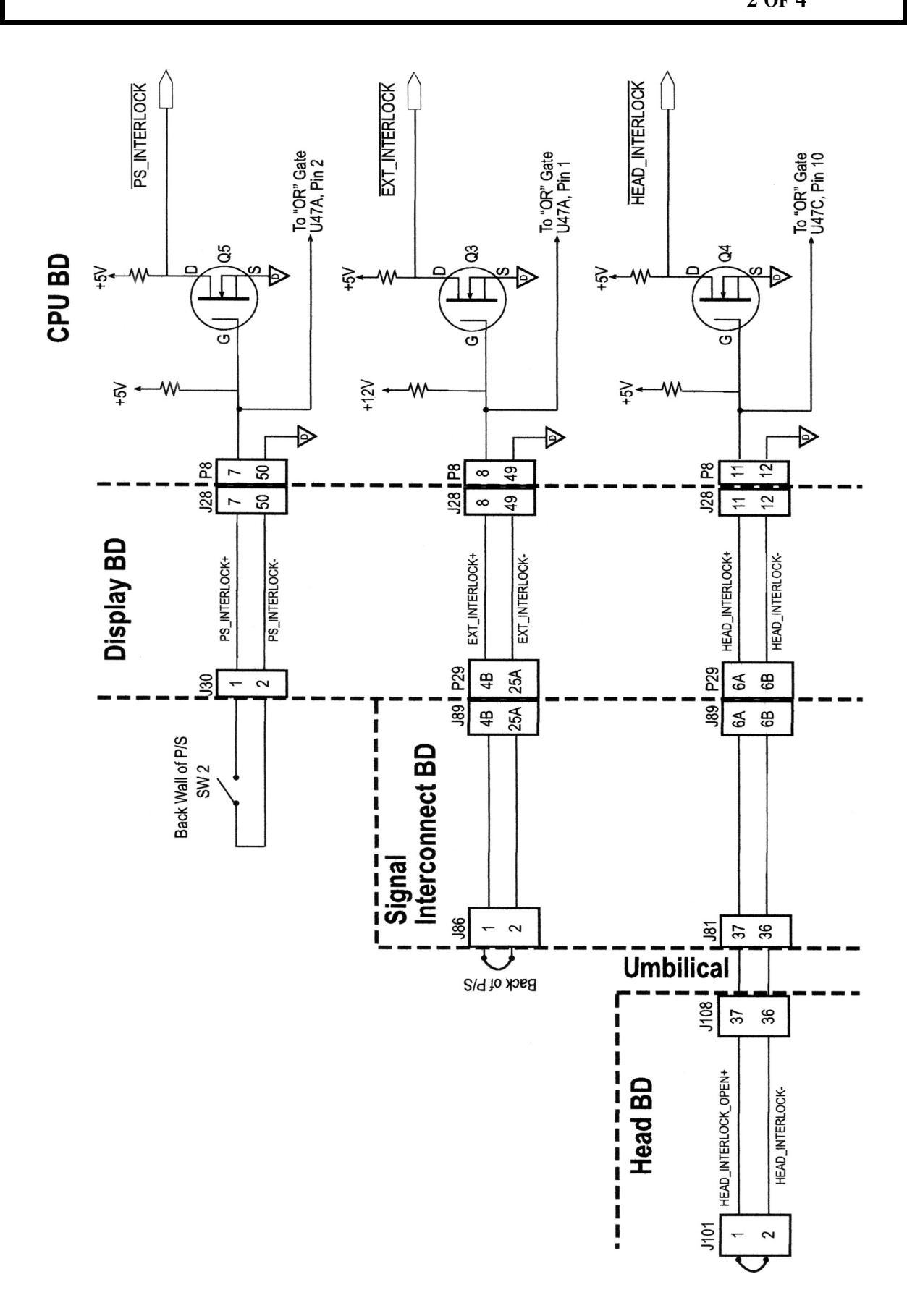

|                           | CIRCU<br>INTERLO                                                                                                    | TTS<br>DCKS                                                       |                                                              | SVC-V<br>1                                                                                           | ER-3.1 REV. C<br>0/13/2004<br>3 of 4                                                                           |
|---------------------------|----------------------------------------------------------------------------------------------------|-------------------------------------------------------------------|--------------------------------------------------------------|----------------------------------------------------------------------------------------------------|----------------------------------------------------------------------------------------------------|
|                           | Table                                                                                                    | e 3.1-1.                                                          | OR (                                                         | Gate Logic Tab                                                                                       | le                                                                                                    |
|                           |                                                                                                    | A                                                                 | B                                                            | OUTPUT                                                                                               |                                                                                                    |
|                           | -                                                                                                    | 0                                                                 | 0                                                            | 0                                                                                                    |                                                                                                    |
|                           |                                                                                                    | 0                                                                 | 1                                                            | 1                                                                                                    |                                                                                                    |
|                           |                                                                                                    | 1                                                                 | 0                                                            | 1                                                                                                    |                                                                                                    |
|                           |                                                                                                    | 1                                                                 | 1                                                            | 1                                                                                                    |                                                                                                    |
| Power Supply<br>Interlock | There are two mecha<br>one of these units is v<br>along the back wall of<br>stalling the cover so<br>cabling between the<br>along the left hand w | nical in<br>vired in<br>of the p<br>crew di<br>wired<br>all of th | nterloc<br>to the o<br>bower<br>irectly<br>interlo<br>ne pow | ks in the powe<br>circuit. The int<br>supply and are<br>over the inte<br>ock and the D<br>er supply. | er supply, but only<br>erlocks are located<br>e defeated by rein-<br>rlock switch. The<br>isplay board runs    |
| External Interlock        | The system is provid<br>interlock. One of the<br>when an external in<br>second connector is<br>the customer to com-<br>laser system.              | led wit<br>ese con<br>terlock<br>supplie<br>nect an               | h two<br>inector<br>is not<br>d disas<br>extern              | plug connecto<br>s is shorted an<br>required by<br>ssembled and<br>nal interlock c                   | rs for the external<br>ad should be used<br>the customer. The<br>should be used by<br>ircuit to the Verdi      |
|                           | It is very important the<br>external interlock of<br>external interlock circle<br>pole single throw relations                                     | nat a loa<br>eircuit.<br>cuit. Th<br>ay to fo                     | nd not l<br>Figure<br>is circu<br>rm the                     | be placed on th<br>e 3.1-2 preser<br>nit utilizes an A<br>external interl                            | e electronics by an<br>its an acceptable<br>.C powered double<br>ock circuit.                                  |
| Head Interlock            | During the initial dest<br>that a head interlock<br>this would not be rec<br>components in the la<br>jumpered (hard wires<br>Figure 3.1-1.        | sign ph<br>would<br>quired s<br>ser hea<br>d) on t                | ase of<br>be nee<br>since th<br>d. How<br>he syst            | the laser syste<br>ded. It was lat<br>here are no cus<br>vever, the circ<br>tem Head boar            | em, it was thought<br>er determined that<br>stomer serviceable<br>uit is active and is<br>rd as illustrated in |
| Troubleshooting           | 1. Verify that the acceptable rang                                                                                                    | +5 V<br>e (± 5%                                                   | is avai<br>⁄6).                                              | lable on the C                                                                                       | CPU board and in                                                                                               |

г

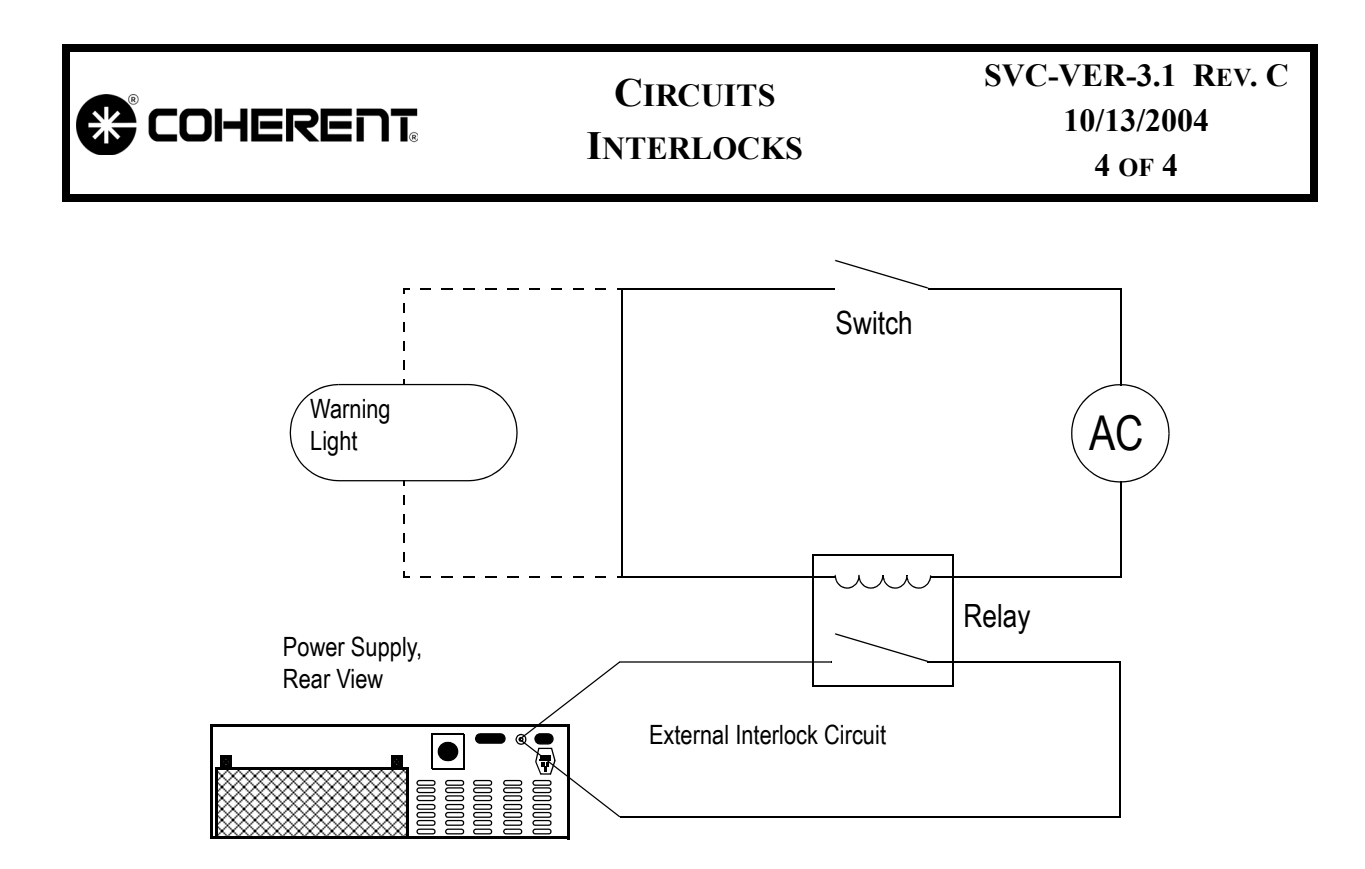

Figure 3.1-2. Example External Interlock Circuit

- 2. Verify that the switch or jumper is functioning properly. If the fault is due to an external circuit, install the factory-provided external interlock plug to determine if there is a problem with the customer's external circuit.
- 3. Determine if there is a break in the circuit by tracing the interlock supply voltage through the board/cable connectors.

|                           | CIRCUITS<br>Keyswitch | SVC-VER-3.2<br>Rev. A |
|---------------------------|-----------------------|-----------------------|
| DTD Technical Specialist: | Effective:            | Page:                 |
| BRANDON MORIOKA           | 09/11/2003            | 1 OF 4                |

Introduction

The laser system utilizes a two-position, 8-pin keyswitch. Note that only pins 1 and 3 of the keyswitch are used, and pins 2 and 6 are not present (see Figure 3.2-1). Switching the keyswitch from STANDBY to the LASER ON position enables the diode (FAP) drive circuits. A simplified example of the circuit that performs this task is shown in Figure 3.2-2.

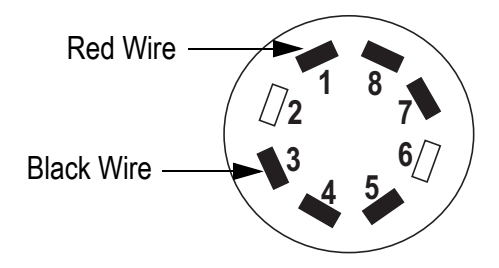

Figure 3.2-1. Pin Numbering on the Back of the Keyswitch

The primary electronics for the keyswitch circuit are located on the CPU board (left hand side of Figure 3.2-2). The drive voltage for the circuit is +5 V. During normal operation (with the keyswitch in the LASER ON position), the circuit drive voltage is connected to ground. This places the gate of FET Q1 at the same potential as its source.

When the keyswitch is moved to the Standby position (i.e., the switch is opened) the potential of the gate raises above that of the source and the FET is forward-biased. This pulls the keyswitch state line, connected to the drain of the MOSFET (also biased to +5 V), to ground. This indicates to the CPU that the keyswitch is in the STANDBY position. The state line is monitored by the CPU via multiplexer U10, pin 7.

To enable or disable the diode (FAP) drive circuits, the state (high or low) of the keyswitch line and the interlock fault lines are monitored by a series of OR gates. The power supply and external interlocks provide input for U47A, while the head and the keyswitch interlocks provide input for U47C (see also the Interlock circuit diagram, Figure 3.1-1). Under normal operation, the output of these two OR gates will be a logical 0. The outputs of U47A and C are then feed into U47B. The output of this OR gate is labeled

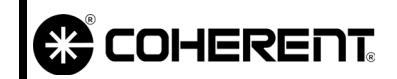

#### CIRCUITS KEYSWITCH

SVC-VER-3.2 REV. A 09/11/2003 2 of 4

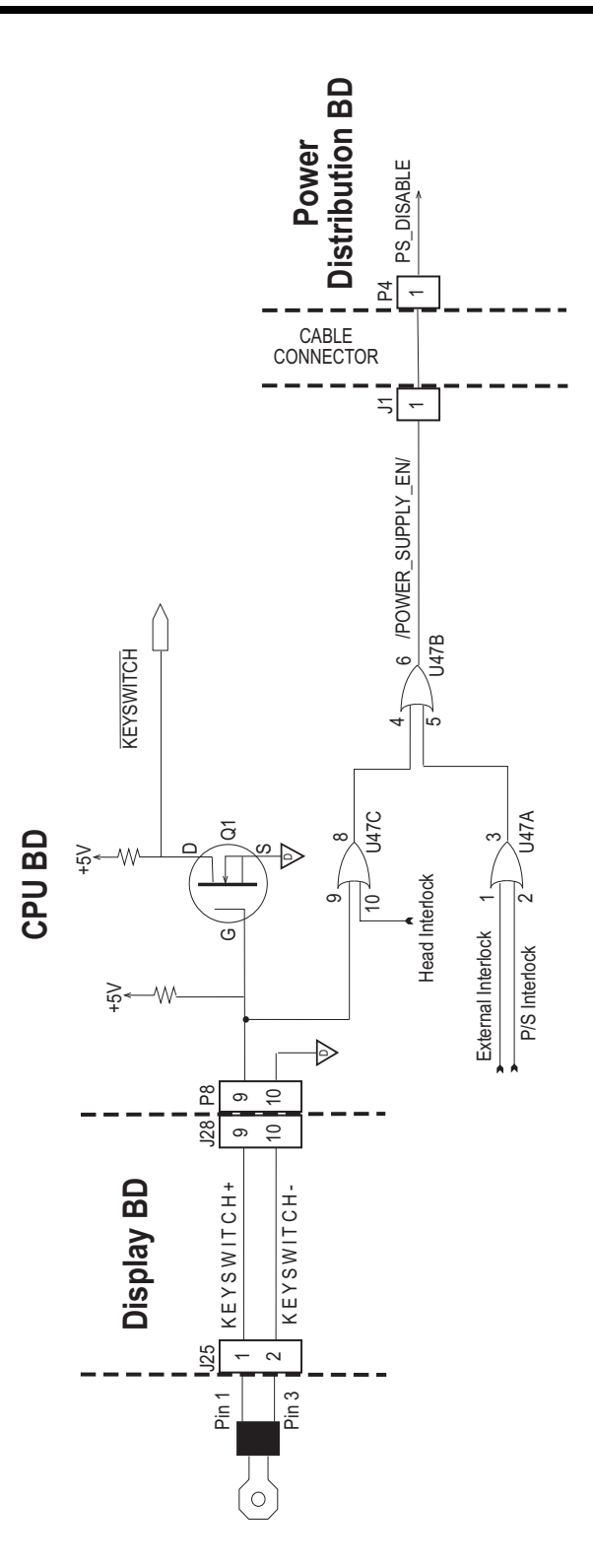

Figure 3.2-2. Keyswitch Circuit and Switch Pin Layout

| COHERENT | <b>CIRCUITS</b><br><b>KEYSWITCH</b> | SVC-VER-3.2 REV. A<br>09/11/2003<br>3 of 4 |
|----------|-------------------------------------|--------------------------------------------|
|          | POWER SUPPLY EN This signal le      | aves the CPU board on 11 nin               |

POWER\_SUPPLY\_EN. This signal leaves the CPU board on J1 pin 1 to the Power Distribution board P4 pin 1. On the Power Distribution board, the signal is renamed to PS\_DISABLE (See Figure 3.2-2).

#### Troubleshooting

- 1. Verify that the +5 V is available on the CPU board and in acceptable range ( $\pm$  5%).
- 2. Using a DVM, verify that the keyswitch is functioning properly.
- 3. Verify that the POWER\_SUPPLY\_EN signal is a logical 0 with the keyswitch in the STANDBY position on both the CPU and Power Distribution boards.

|  | CIRCUITS  | SVC-VER-3.2 REV. A |
|--|-----------|--------------------|
|  |           | 09/11/2003         |
|  | KEYSWITCH | 4 OF 4             |

This page is intentionally left blank.

|                           | CIRCUITS<br>VANADATE, FAP-I TECS AND<br>LBO OVEN | SVC-VER-3.3<br>Rev. D |
|---------------------------|--------------------------------------------------|-----------------------|
| DTD Technical Specialist: | Effective:                                       | Page:                 |
| BRANDON MORIOKA           | 06/10/2005                                       | 1 OF 18               |

| Introduction               | The following presents an overview of the functionality and expla-<br>nation of the LBO, Vanadate, Vanadate2, and FAP-I TEC<br>(heating/cooling) servo loops.                                                                                                    |  |
|----------------------------|----------------------------------------------------------------------------------------------------|--|
|                            | • The CPU provides a digital drive signal to the Power Distribu-<br>tion or Mother board that corresponds to a drive voltage to the TECs or LBO oven.                                                                                                    |  |
|                            | • This drive voltage corresponds to a current through the TEC or LBO oven.                                                                                                    |  |
|                            | • The magnitude of the voltage (or current) determines the temperature of the TEC surfaces, or the temperature of the LBO oven.                                                                                                    |  |
|                            | • The drive range is $\pm$ 8191 DAC counts for the Vanadate and diodes. The sign determines the sense of the voltage across the TEC and therefore which face is hot/cold.                                                                                                   |  |
|                            | • The LBO is heated by a resistive oven which only has the capability of heating. Therefore, the drive range is 0 to +8191.                                                                                                    |  |
|                            | Note that some of the subsection titles also include the signal label, given in parenthesis, as it appears on the schematics. For signals that are common to several circuits, "XXX" is substituted for the specific label (component) name (VAN,VAN2, TEC1, or TEC2).      |  |
| Vanadate and<br>Diode TECs | The following is an overview of the Vanadate and FAP-I TI circuits. Refer to Figure 3.3-1 for Vanadate2 Driver board locati (V-18 supplies only). Also, see Figure 3.3-2 for V-2 to V-10 system and Figure 3.3-4 for V-18 systems for block diagrams and test po locations. |  |
| Set Temperature            | The set temperature is stored in either the head or diode EEPROMs.<br>This value is read into temporary memory and input into the CPU microprocessor.                                                                                                    |  |

| *                  | COHER                       | ENT: VANA                                                                         | CIRCUITS<br>DATE, FAP-I T<br>LBO OVE                                                                                                    | S<br>FECS AND<br>N                                                                | VC-VER-3.3 RE<br>06/10/2005<br>2 OF 18                                          | v. D                                           |
|--------------------|-----------------------------|-----------------------------------------------------------------------------------|----------------------------------------------------------------------------------------------------|-----------------------------------------------------------------------------------|---------------------------------------------------------------------------------|------------------------------------------------|
| Ther               | mistor Sigi                 | nal The res<br>relation<br>tance is<br>the circ<br>convert<br>this dig<br>panel o | The resistance through the thermistor corresponds by a logarith relationship to the temperature of the element. The thermistor retance is 10 k $\Omega$ at 25°C. A reference voltage of +5 V is used to 1 the circuit. The voltage drop across the thermistor is measured converted to a digital number. The CPU microprocessor conv this digital signal into a temperature that is displayed on the fip panel of the power supply. |                                                                                   |                                                                                 |                                                |
|                    | Î                           | The Va<br>Board,<br>V-18. A<br>Vanada<br>ground                                   | anadate2 cicuitry<br>not the Power Di<br>All Vanadate2 tea<br>ate2 Driver Boar<br>I.                                                                                                    | y is located on<br>stribution board,<br>st points below a<br>rd. TP1 on CPU       | the Vanadate2 I<br>, and is only used<br>are in reference<br>Board can be use   | Driver<br>on the<br>to the<br>ed for           |
| Pow<br>DAC<br>(XX) | er Supply_<br>;<br>K_DRIVE) | _ This va<br>cessor,<br>elemen<br>needed<br>EEPRC                                 | lue, obtained from<br>calibrates (i.e., d<br>t. Both the Set '<br>for the calculation<br>M.                                                                                                    | a relationship stor<br>letermines) the dr<br>Temperature and<br>on and are stored | red in the CPU mic<br>ive required by a<br>Thermistor signa<br>d in the head or | ropro-<br>a TEC<br>ils are<br>FAP-I            |
|                    |                             | The D.<br>measur<br>Vanada<br>Vanada<br>on pag<br>page 3.<br>Table 3.3-1.         | The DAC Voltage signal ranges from 0 to 2.5 V, and can measured on the following Power Distribution board test poin Vanadate2 voltages (on V-18 models only) must be measured on Vanadate2 driver board. See Table 3.3-3 on page 3.3-6, Table 3.3-6 on page 3.3-7, Table 3.3-5 on page 3.3-7, or Table 3.3-6 page 3.3-8 for typical voltages of the respective drive signal. <i>Table 3.3-1. Test Points for DAC Voltage Signal</i> |                                                                                   |                                                                                 | an be<br>points.<br>on the<br>e 3.3-4<br>-6 on |
|                    | System                      | VANADATE #1                                                                       | VANADATE #2                                                                                                    | FAP-I #1                                                                          | FAP-I #2                                                                        | ]                                              |
|                    | V-2 to V-10                 | TP57(-), TP24(+)                                                                  |                                                                                                    | TP57(-), TP15(+)                                                                  | TP57(-), TP23(+)                                                                |                                                |

| V-2 to V-10<br>(Two FAP) | 1P57(-), 1P24(+) |                 | 1P5/(-), 1P15(+) | 1P57(-), 1P23(+) |
|--------------------------|------------------|-----------------|------------------|------------------|
| V-2 to V-6<br>UNO        | TP21(-), TP26(+) |                 | TP21(-), TP22(+) |                  |
| V-18 only                | TP18(-), TP38(+) | TP18(-), TP3(+) | TP18(-), TP33(+) | TP18(-), TP35(+) |

| COHERENT                      | CIRCUITS<br>VANADATE, FAP-I TECS AND<br>LBO OVEN                                                                                                    | SVC-VER-3.3 REV. D<br>06/10/2005<br>3 OF 18               |  |
|-------------------------------|----------------------------------------------------------------------------------------------------|-----------------------------------------------------------|--|
| Direction Signal<br>(XXX_DIR) | The Direction signal, measured on the Power Distribution board<br>Vanadate2 Driver board (V-18 models only), is used to throw a re-<br>which determines if the TEC element is heating or cooling. T<br>signal can be a logical high (+5 V) or a logical low (0 V). |                                                           |  |
|                               | Note that the state voltages are opposit<br>FAP-I assembly circuits. Vanadate2 vo                                                                                                    | te for the Vanadate and the<br>oltages (V-18 models only) |  |

|                          | VANADATE #1      | VANADATE #2   | FAP-I #1         | FAP-I #2         |
|--------------------------|------------------|---------------|------------------|------------------|
| Cooling                  | 5 V              | 5 V           | 0 V              | 0 V              |
| Heating                  | 0 V              | 0 V           | 5 V              | 5 V              |
| V-2 to V-10<br>(Two FAP) | TP57(-), TP36(+) |               | TP57(-), TP17(+) | TP57(-), TP22(+) |
| V-2 to V-6<br>UNO        | TP21(-), TP24(+) |               | TP21(-), TP27(+) |                  |
| V-18 only                | TP18(-), TP37(+) | TP18(-), 4(+) | TP18(-), TP39(+) | TP18(-), TP36(+) |

Table 3.3-2. Test Points and Voltage for Direction Signal

AGND on Vanadate2 voltage measurements.

#### Power Signal (XXX\_PWR)

The Power Distribution board and Vanadate2 Driver board takes the PowerSupply\_DAC voltage and generates a current to the TEC element (Power Signal) being heated or cooled. The magnitude of the current passing through the TEC determines how hard the TEC is working. The various power signals, which can range from -48 to +48 V, can be measured across the following test points shown in Table 3.3-3, Table 3.3-4, Table 3.3-5, or Table 3.3-6.

must be measured on the Vanadate2 driver board. Use TP18 for

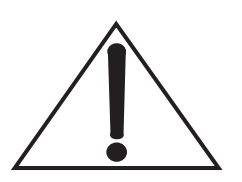

The maximum drive (8191) would produce an extreme temperature, which is not seen when the system is operating properly.

**On Startup** 

For a given TEC, the CPU microprocessor obtains the Thermistor signal from the thermistor and compares this to the Set Temperature. The result of the microprocessor comparison is used to generate the PowerSupply\_DAC and direction voltage signals.

# CIRCUITSSVC-VER-3.3 REV. DCOHERENTVANADATE, FAP-I TECS AND06/10/2005LBO OVEN4 of 18

On the Power Distribution and Vanadate2 Driver boards, the signals are converted to a power signal that drives current through the TEC, resulting in a change in temperature.

#### TEC Servo Troubleshooting

The following should be verified when the power supply cannot regulate the temperature of the Vanadate or one of the Diode TECs. Reference Figure 3.3-1 for Vanadate2 driver board location.

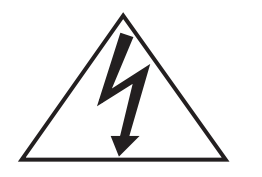

Turn the power supply to the OFF position before attaching the Digital Voltmeter (DVM) leads. Ensure the LBO cool-down cycle is initiated each time the power supply is turned on to avoid long cool-down periods.

- 1. Verify that the +5 V is available on the CPU board and in acceptable range ( $\pm 10\%$ ).
- 2. Open the Servo loop by using the MENU DOWN pushbutton to the appropriate menu (Vanadate Temp Servo, Vanadate2 Temp Servo, or Diode1 Temp Servo, Diode2 Temp Servo).
- 3. Verify that the drive signal from the CPU is present on the Power Distribution board:
  - a. Attach a DVM with clip leads to the respective test points listed in Table 3.3-3, Table 3.3-4, Table 3.3-5, or Table 3.3-6.
  - b. Change the drive in the respective servo menu and verify the drive signal on the Power Distribution board changes as listed in the respective table.

If the voltage changes in accordance with the respective drive, go to Step 4.

If the voltage does not change, replace the CPU board, Mother board, and Front Panel assembly.

- 4. Verify the direction signal of the respective temperature servo:
  - a. Attach a DVM with clip leads to the respective test points as listed in Table 3.3-3, Table 3.3-4, Table 3.3-5, or Table 3.3-6.

| CIRCUITS<br>VANADATE, FAP-I TECS AND<br>LBO OVEN                                                      | SVC-VER-3.3 REV. D<br>06/10/2005<br>5 of 18                                               |
|----------------------------------------------------------------------------------------------------|-------------------------------------------------------------------------------------------|
| b. Manually adjust the drive<br>values (or vice versa) in the<br>and listen for the audible "o        | e from negative to positive<br>respective temp. servo menu<br>click" of the relay.        |
| The LEDs on the Power<br>change from on to off<br>Table 2.4-1 on page 2.4-2<br>tion.                  | Distribution board will also<br>(or vice versa). Reference<br>for LED location and opera- |
| If the relay and direction voltage                                                                    | s are good, go to Step 5.                                                                 |
| If there is no audible click, or the off, then replace the Power Distr                                | e LEDs do not come on or go<br>ibution assembly.                                          |
| 5. Verify the Power Signal for the r                                                                  | respective temperature servo:                                                             |
| a. Attach a DVM with clip<br>points as listed in Table 3.3<br>or Table 3.3-6.                         | leads to the respective tes 3-3, Table 3.3-4, Table 3.3-5                                 |
| Use standard DVM point le connectors at the head boar                                                 | eads when testing flex circuitd.                                                          |
| b. Manually adjust the drive<br>menu and verify the voltage<br>the respective table.                  | in the respective temp. serve<br>es change in accordance with                             |
| If the voltage changes in accortemperature servo is correctly op                                      | ordance with the drive, the erating.                                                      |
| If the voltage does not change in<br>replace the printed circuit board<br>last known-good test point. | in accordance with the table<br>assembly (PCBA) after the                                 |
| • If the signal is lost in the umbilic be replaced.                                                   | cal, the entire laser head must                                                           |
| The values provided in the tables ar<br>may therefore vary slightly from the                          | re from a single system, and<br>e system being serviced.                                  |

#### **CIRCUITS COHERENT** VANADATE, FAP-I TECS AND LBO OVEN 6 OF 18

SVC-VER-3.3 REV. D 06/10/2005

| Table 3.3-3.       Vanadate TEC Circuit Drive and Sense Voltages |                     |                         |                     |                   |                   |                    |
|------------------------------------------------------------------|---------------------|-------------------------|---------------------|-------------------|-------------------|--------------------|
| DAC COUNT                                                        | Drive<br>Signal (V) | DIRECTION<br>SIGNAL (V) | Р                   | OWER SIGNAI       | . Voltage (V)     |                    |
| V2-V10<br>(Two FAP)                                              | PDB<br>(TP57, TP24) | PDB<br>(TP57, TP36)     | PDB<br>(TP54-TP55)  | SIB<br>(J85, 5-6) | HB<br>(J104, 5-6) | HB<br>(J107, 5-10) |
| V2-V6<br>UNO                                                     | PDB<br>(TP21, TP26) | PDB<br>(TP21, TP24)     | PDB<br>(TP38, TP48) | SIB<br>(J85, 5-6) | HB<br>(J104, 5-6) | HB<br>(J107, 5-10) |
| 3000                                                             | 1.78                | 0.02                    | 4.4                 | 4.3               | 4.2               | 4.2                |
| 2000                                                             | 2.01                | 0.02                    | 3.1                 | 2.9               | 2.8               | 2.8                |
| 1000                                                             | 2.25                | 0.02                    | 1.2                 | 1.2               | 1.2               | 1.2                |
| 500                                                              | 2.37                | 0.02                    | 0.6                 | 0.6               | 0.5               | 0.5                |
| 0                                                                | 2.50                | 0.2                     | 0                   | 0                 | 0                 | 0                  |
| -500                                                             | 2.37                | 4.98                    | -0.5                | -0.5              | -0.5              | -0.5               |
| -1000                                                            | 2.25                | 4.98                    | -2.1                | -2.1              | -2.0              | -2.0               |

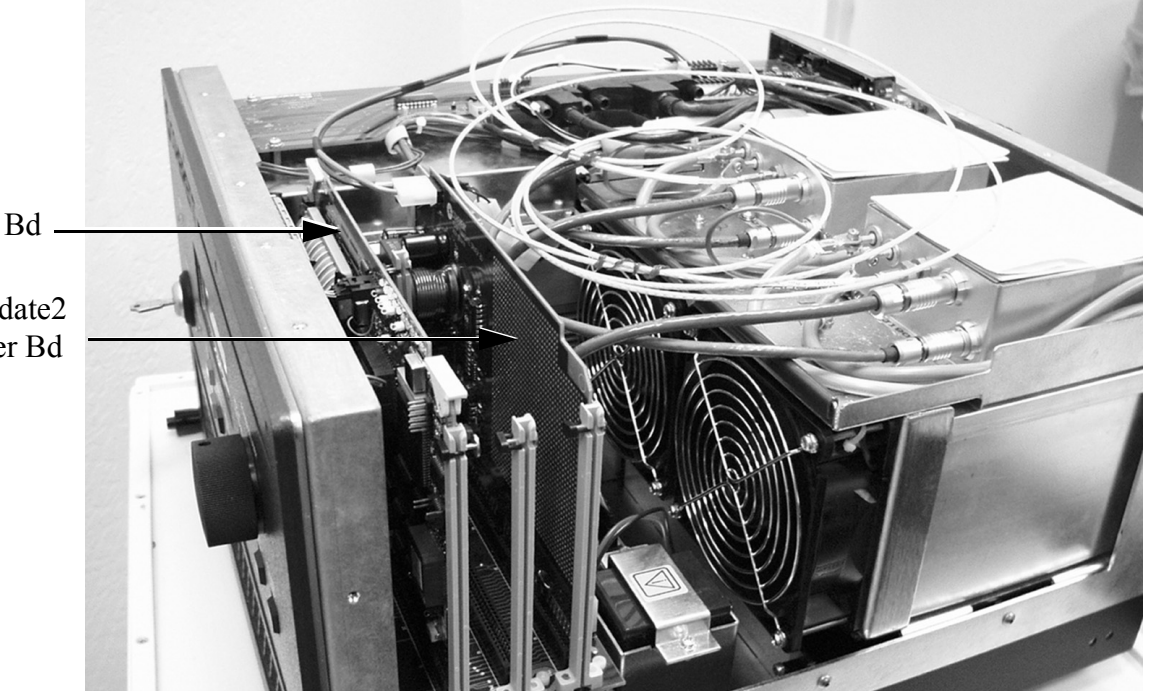

-3.1

-4.4

-2.9

-4.3

-2.8

-4.2

-2.8

-4.2

CPU Bd.

-2000

-3000

2.01

1.78

4.98

4.98

Vanadate2 Driver Bd

Figure 3.3-1. Vanadate2 Driver Board Location

# CIRCUITSSVC-VER-3.3 REV. DCOHERENT:VANADATE, FAP-I TECS AND06/10/2005LBO OVEN7 of 18

| DAC   | Drive<br>Signal (V) | DIRECTION<br>SIGNAL (V) |                   | Power Sign        | NAL VOLTAGE ('    | V)                  |
|-------|---------------------|-------------------------|-------------------|-------------------|-------------------|---------------------|
| COUNT | PDB (TP18, 38)      | PDB (TP18, 37)          | PDB<br>(TP43, 40) | SIB<br>(J85, 5-6) | HB<br>(J104, 5-6) | HB<br>(J107A, 5- 7) |
| 3000  | 1.7                 | 0.2                     | 5.8               | 5.3               | 4.8               | 4.8                 |
| 2000  | 2.0                 | 0.2                     | 3.7               | 3.5               | 3.1               | 3.1                 |
| 1000  | 2.3                 | 0.2                     | 2.2               | 1.7               | 1.5               | 1.5                 |
| 500   | 2.4                 | 0.2                     | 1.5               | 1.0               | 0.8               | 0.8                 |
| 0     | 2.5                 | 0.2                     | .5                | .5                | .3                | .3                  |
| -500  | 2.4                 | 4.9                     | -1.5              | -1.0              | -0.8              | -0.8                |
| -1000 | 2.3                 | 4.9                     | -2.2              | -1.7              | -1.5              | -1.5                |
| -2000 | 2.0                 | 4.9                     | -3.7              | -3.5              | -3.1              | -3.1                |
| -3000 | 1.7                 | 4.9                     | -5.8              | -5.3              | -4.8              | -4.8                |

Table 3.3-4. V-18 Vanadate #1 TEC Circuit Drive and Sense Voltages

 Table 3.3-5.
 V-18 Vanadate #2 TEC Circuit Drive and Sense Voltages

| DAC   | Drive<br>Signal (V) | DIRECTION<br>SIGNAL (V) |                 | Power Signal Voltage (V) |                   |                     |
|-------|---------------------|-------------------------|-----------------|--------------------------|-------------------|---------------------|
| COUNT | VAN2 (TP18, 3)      | VAN2 (TP18, 4)          | VAN2<br>(TP1-2) | SIB<br>(J885, 1- 3)      | HB<br>(J104, 7-8) | HB<br>(J107B, 6- 8) |
| 3000  | 4.8                 | 4.8                     | 5.8             | 5.3                      | 4.8               | 4.8                 |
| 2000  | 3.1                 | 3.1                     | 3.7             | 3.5                      | 3.1               | 3.1                 |
| 1000  | 1.5                 | 1.5                     | 2.2             | 1.7                      | 1.5               | 1.5                 |
| 500   | 0.8                 | 0.8                     | 1.5             | 1.0                      | 0.8               | 0.8                 |
| 0     | .3                  | .3                      | .5              | .5                       | .3                | .3                  |
| -500  | -0.8                | -0.8                    | -1.5            | -1.0                     | -0.8              | -0.8                |
| -1000 | -1.5                | -1.5                    | -2.2            | -1.7                     | -1.5              | -1.5                |
| -2000 | -3.1                | -3.1                    | -3.7            | -3.5                     | -3.1              | -3.1                |
| -3000 | -4.8                | -4.8                    | -5.8            | -5.3                     | -4.8              | -4.8                |

#### CIRCUITS SVC-VER-3.3 REV. D COHERENT: VANADATE, FAP-I TECS AND 06/10/2005 LBO OVEN 8 OF 18

| DAC                      | DRIVE SIGNAL (V)<br>PDB |            | DIRECTION SIGNAL (V)<br>PDB |            | Power Signal (V)<br>PDB |            |
|--------------------------|-------------------------|------------|-----------------------------|------------|-------------------------|------------|
| COUNT                    | Diode #1                | Diode #2   | Diode #1                    | Diode #2   | Diode #1                | Diode #2   |
| V-2 то V-10<br>(Two FAP) | TP57, TP15              | TP57, TP23 | TP57, TP17                  | TP57, TP22 | TP50, TP51              | TP52, TP53 |
| V-2 то V-6<br>UNO        | TP21, TP22              |            | TP21, TP27                  |            | TP19, TP15              |            |
| V-18                     | TP18, TP33              | TP18, TP35 | TP18, TP39                  | TP18, TP36 | TP39, TP18              | TP36, TP18 |
| 3000                     | 1.                      | .7         | 4.9                         |            | 23.5                    |            |
| 2000                     | 2.0                     | 03         | 4.9                         |            | 15.1                    |            |
| 1000                     | 2.2                     | 28         | 4.9                         |            | 7.4                     |            |
| 500                      | 2.4                     | 40         | 4.9                         |            | 3.4                     |            |
| 0                        | 2.52                    |            | 4.9                         |            | 0                       |            |
| -500                     | 2.40                    |            | 0.2                         |            | -3.4                    |            |
| -1000                    | 2.28                    |            | 0.2                         |            | -7.4                    |            |
| -2000                    | 2.03                    |            | 0.2                         |            | -15.1                   |            |
| -3000                    | 1.                      | .7         | 0.2                         |            | -23.5                   |            |

#### Table 3.3-6. FAP-I TEC Circuit Drive and Sense Voltages

#### CIRCUITS COHERENT VANADATE, FAP-I TECS AND LBO OVEN

SVC-VER-3.3 REV. D 06/10/2005 9 of 18

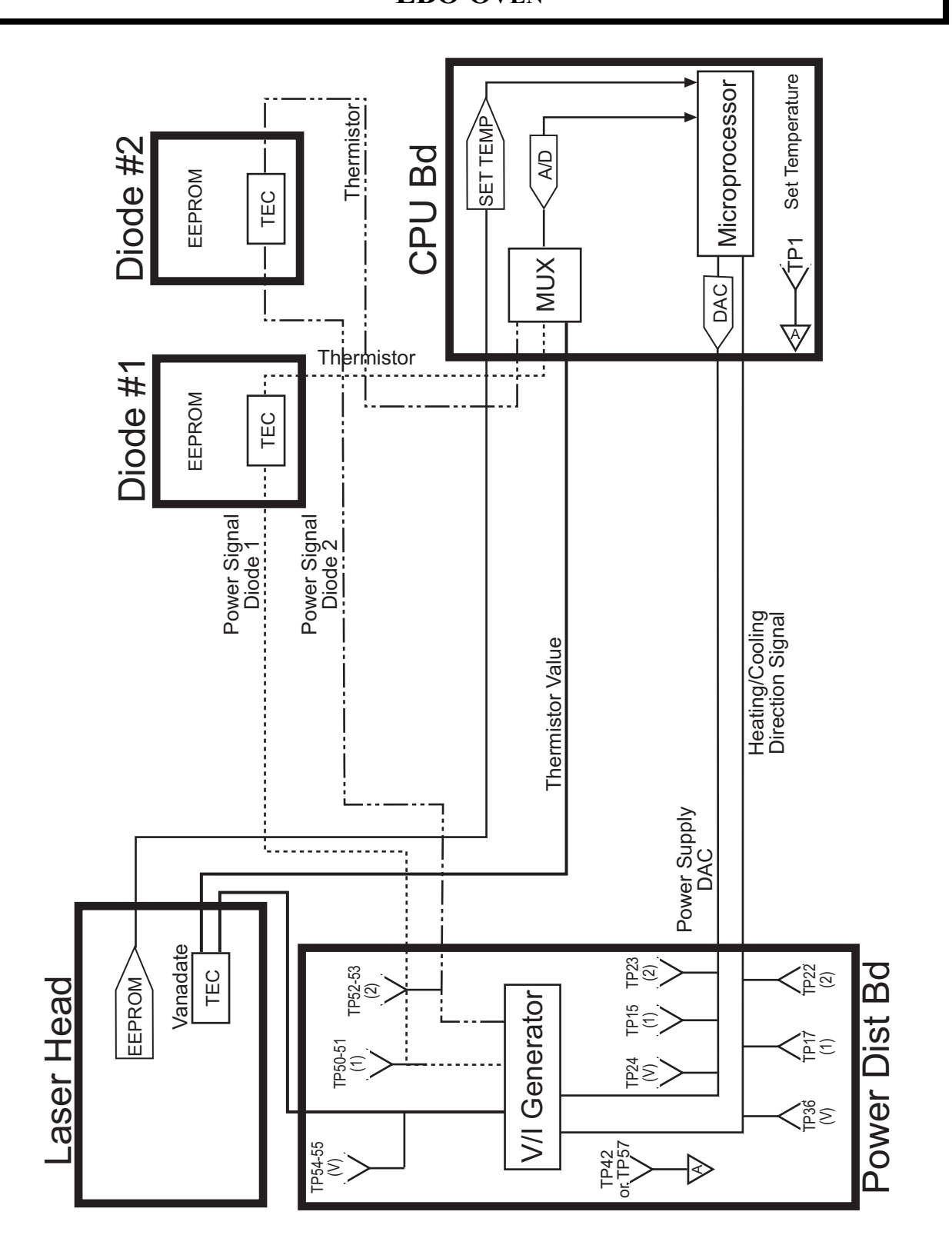

Figure 3.3-2. Vanadate and FAP-I TEC Block Diagram (V-2 to V-10)

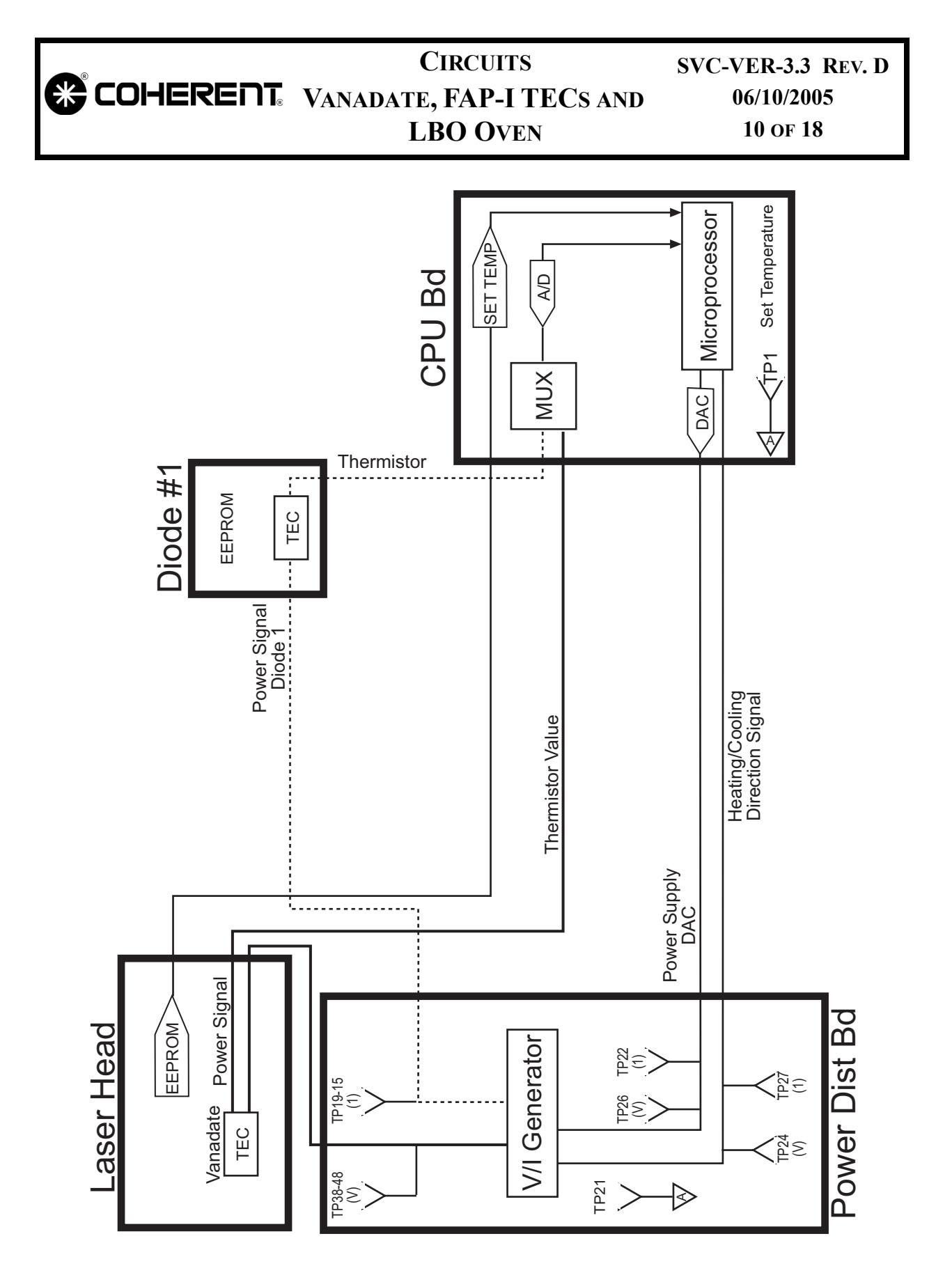

Figure 3.3-3. Vanadate and FAP-I TEC Block Diagram (V-2 to V-6 UNO)

#### CIRCUITS COHERENT VANADATE, FAP-I TECS AND LBO OVEN

SVC-VER-3.3 REV. D 06/10/2005 11 of 18

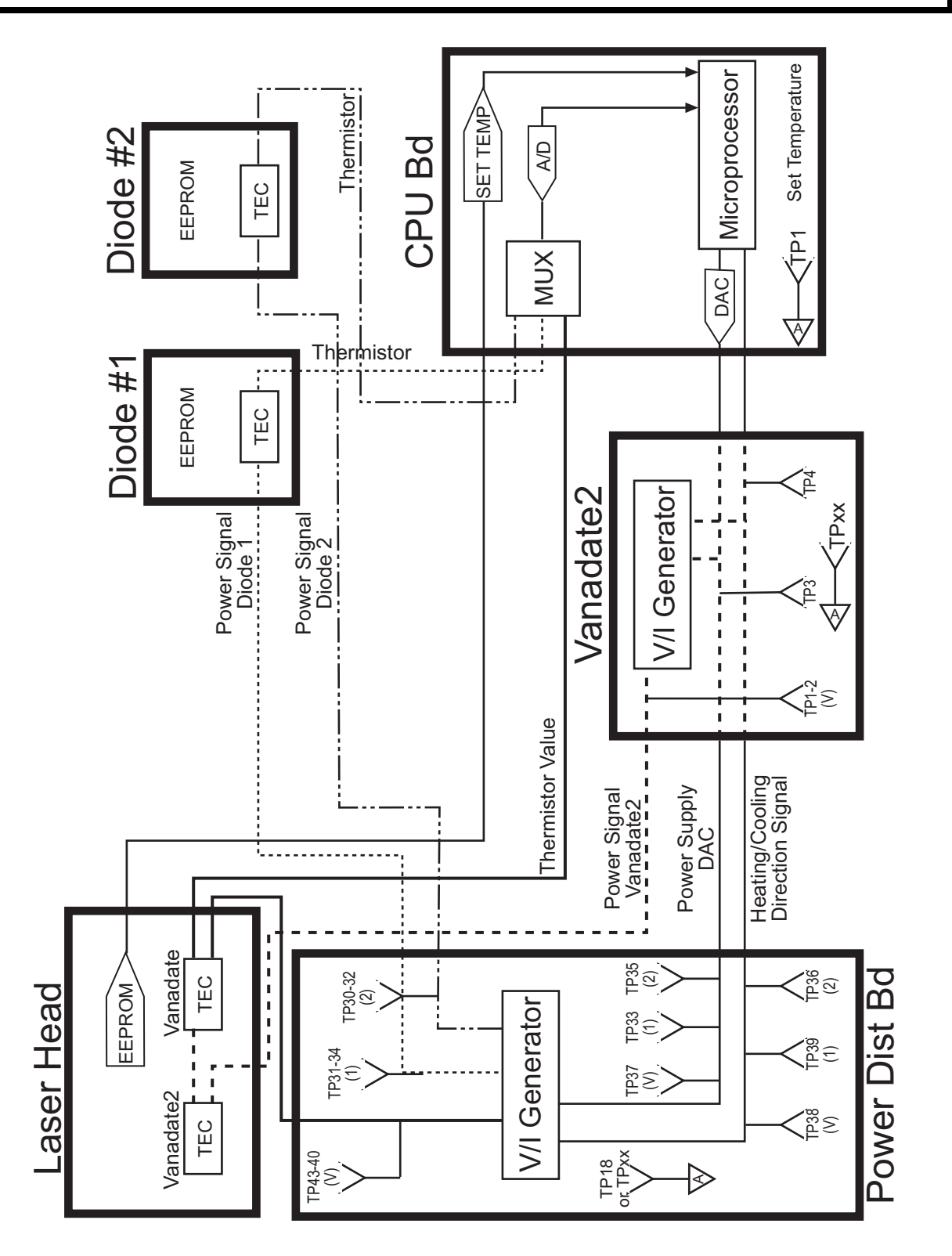

Figure 3.3-4. Vanadate and FAP-I TEC Block Diagram (V-18)

|                             | Ci<br>Vanadate, I<br>LB                                                                                                    | RCUITS<br>FAP-I TECs<br>D Oven                         | SVC-V<br>AND 0                            | ER-3.3 REV. D<br>6/10/2005<br>12 of 18 |  |  |
|-----------------------------|----------------------------------------------------------------------------------------------------|--------------------------------------------------------|-------------------------------------------|----------------------------------------|--|--|
| LBO Servo                   | The following i<br>Figure 3.3-5 for                                                                                                    | s an overview of the location of a                     | of the LBO over<br>ll test points and     | n circuit. Refer to components.        |  |  |
| Set Temperature             | The set temperature is stored in the head EEPROM. This value is read into temporary memory and input into the CPU microprocessor.                                                                                                    |                                                        |                                           |                                        |  |  |
| Thermistor Signal           | The resistance through the thermistor corresponds by a logarithmic relationship to the temperature of the LBO oven. The thermistor resistance is 100 k $\Omega$ at 25°C. A reference voltage of +5 V is used to bias the circuit. The voltage drop across the thermistor is measured and converted to a digital number. The CPU microprocessor converts this digital signal into a temperature that is displayed on the front panel of the power supply. |                                                        |                                           |                                        |  |  |
| Drive Signal<br>(LBO_DRIVE) | The CPU drive s<br>the Thermistor<br>EEPROM on the                                                                                                    | signal is based o<br>Signal and the<br>laser head boar | n the actual temp<br>e Set Temperat<br>d. | perature read from<br>ure stored in an |  |  |
|                             | After passing through a multiplexer, the DAC signal also goes to the LBO microprocessor. Both the CPU and LBO microprocessor Drive signals should range between 0-5 V. The DAC signal then passes through a voltage divider, where it is divided by a factor of 2.5 known as post DAC signal. See Table 3.3-7 for LBO_Drive signal test points on the Mother Board                                                                                       |                                                        |                                           |                                        |  |  |
|                             | Table 3.3-7. Test Points and Voltage for Direction Signal                                                                                                    |                                                        |                                           |                                        |  |  |
|                             | LBO_DRIVE                                                                                                    | CPU                                                    | LBO<br>EEPROM                             | POST DAC                               |  |  |
|                             | V-2 to V-10<br>Two FAP, UNO                                                                                                    | TP5(-), TP7(+)                                         | TP5(-), TP8(+)                            | TP5(-), TP6(+)                         |  |  |

TP6(-), 8(+)

V-18 only

TP6(-), TP10(+)

TP6(-), TP1(+)

|                                              | CIRCUITS<br>VANADATE, FAP-I TECS AND<br>LBO OVEN                                                                                                    | SVC-VER-3.3 REV. D<br>06/10/2005<br>13 OF 18                                                                                                    |
|----------------------------------------------|----------------------------------------------------------------------------------------------------|----------------------------------------------------------------------------------------------------|
| LBO<br>Microprocessor                        | The microprocessor constantly monito<br>LBO_Drive signal supplied by the CPU<br>a signal called AC_GOOD changes state<br>of the LBO heating is given to the<br>cool-down cycle is initiated and the ba<br>step down the LBO to ambient temperat                                                                                                    | rs, updates, and stores the<br>If the system power is cut,<br>(from 5 to 0 V) and control<br>LBO microprocessor. The<br>ttery provides the power to<br>ure.                                                                                                    |
| Vicor-Regulated<br>Power Supply<br>(LBO_PWR) | Using the post-divider DAC voltage siderive voltage that is linearly related to the signal. A drive signal of 0 to 5 V into the sponds to an output LBO Drive voltage of the signal determines how much current heater. The greater the current, the great and thus the higher the temperature LBO_PWR signals can be monitored Table 3.3-8 for V-2 through V-10 system systems. | gnal, the Vicor generates a<br>e post-divider DAC voltage<br>e Vicor power supply corre-<br>of 0 to 40. The magnitude of<br>passes through the resistive<br>ter the heating of the oven,<br>of the LBO crystal. The<br>at the test points listed in<br>ms, or Table 3.3-9 for V-18 |
|                                              | The Vicor power supply is biased by an Distribution board when the system has internal 12 V battery when the facility p                                                                                                    | 18 V signal from the Power<br>power, and is biased by the<br>ower is interrupted.                                                                                                    |
| On Startup                                   | On startup (Power On), the CPU r<br>In_Control signal voltage. If the LBO r<br>control of the LBO oven, the signal will<br>processor has not been in control of the I<br>0 V.                                                                                                    | nicroprocessor checks the<br>microprocessor has been in<br>l be 5 V. If the LBO micro-<br>LBO oven, the signal will be                                                                                                    |
|                                              | If the In_Control signal is 0 V, the CPI increasing the LBO Drive DAC in steps on the software revision), starting from z is 5 V, the CPU will raise the Release_5 V.                                                                                                    | U microprocessor will start<br>of three (or five, depending<br>zero. If the In_Control signal<br>Control signal from 0 V to                                                                                                    |
|                                              | When Release_Control is 5 V, the L control of the LBO Drive DAC (and thu voltage) to the CPU microprocessor. The read temperature from the thermistor v the set temperature and determines the required.                                                                                                    | BO microprocessor gives<br>is the Vicor reference signal<br>ne CPU then takes the LBO<br>alue, compares this against<br>e LBO drive DAC that is                                                                                                    |

| • • • • • • • • • • • • • • • • • • • |                                         |                                                                                                    | CIRCUITS                                                                                           | SVC-VER-3.3 REV. D                                                                   |  |  |
|---------------------------------------|-----------------------------------------|----------------------------------------------------------------------------------------------------|----------------------------------------------------------------------------------------------------|--------------------------------------------------------------------------------------|--|--|
|                                       | VAN                                     | ADATI                                                                                                    | E, FAP-I TECS AND                                                                                  | 06/10/2005                                                                           |  |  |
|                                       |                                         | Ι                                                                                                    | BO OVEN                                                                                            | 14 OF 18                                                                             |  |  |
| Battery<br>Cool-Down                  | On l<br>logic<br>cont<br>the l<br>batte | On loss of power, the AC_GOOD signal goes from +5 V to 0 V, TTI logical false state. This signals the to LBO microprocessor to take control of the LBO cool-down cycle. The LBO microprocessor uses the last LBO_Drive setting and initiates the cool-down using the battery as the power source. |                                                                                                    |                                                                                      |  |  |
| LBO Servo<br>Troubleshooting          | The<br>regu                             | followin<br>late the t                                                                                                    | ng should be verified when<br>temperature of the LBO:                                              | the power supply cannot                                                              |  |  |
|                                       | 1.                                      | Verify<br>accepta                                                                                                    | that the $+5$ V is available<br>ble range ( $\pm 10\%$ ).                                          | on the CPU board and in                                                              |  |  |
|                                       | 2.                                      | Verify<br>systems<br>board. I<br>not ava                                                                                                    | that the +18V is available<br>s, or TP50 for V-18 systems<br>Replace the Power Distribu<br>ilable. | at TP34 for V-2 to V-10<br>on the Power Distribution<br>tion board if the voltage is |  |  |
|                                       | 3.                                      | Open th<br>adjust<br>accordi                                                                                                    | he servo loop in the LBO Te<br>the drive and verify that<br>ngly.                                  | emp Servo menu. Manually the temperature changes                                     |  |  |
|                                       |                                         | If the L<br>no pow                                                                                                    | BO temperature does not c<br>er voltage reaching the LBO                                           | hange accordingly, there is<br>) oven. Go to Step 4.                                 |  |  |
|                                       | 4.                                      | Verify<br>Mother                                                                                                    | that the drive signal from the board:                                                              | the CPU is present on the                                                            |  |  |
|                                       |                                         | a. A<br>po<br>Ta                                                                                                    | ttach a DVM with clip lea<br>bints listed in Table 3.3-8 for<br>able 3.3-9 for V-18 systems.       | ads to the CPU_Drive test<br>or V-2 to V-10 systems, or                              |  |  |
|                                       |                                         | b. C.<br>ve<br>lis                                                                                                    | hange the drive in the LB<br>erify the drive signal on the<br>sted in the respective table.        | O Temp. Servo menu and<br>Mother board changes as                                    |  |  |
|                                       |                                         | If the ve<br>go to St                                                                                                    | oltage changes in accordanc<br>tep 5.                                                              | e with the respective drive,                                                         |  |  |
|                                       |                                         | If the v<br>boards.                                                                                                    | voltage does not change, rep                                                                       | place the CPU and Mother                                                             |  |  |
|                                       | 5.                                      | Verify present                                                                                                    | that the drive signal from t<br>on the Mother board:                                               | he LBO microprocessor is                                                             |  |  |
|                                       |                                         | a. A<br>po<br>Ta                                                                                                    | ttach a DVM with clip lead<br>bints listed in Table 3.3-8 for<br>able 3.3-9 for V-18 systems.      | ids to the LBO_Drive test<br>or V-2 to V-10 systems, or                              |  |  |

| COHERENT | VAN | <b>IAD</b>             | CIRCUITS<br>ATE, FAP-I TECS AND<br>LBO OVEN                                                     | SVC-VER-3.3 REV. D<br>06/10/2005<br>15 of 18                     |
|----------|-----|------------------------|-------------------------------------------------------------------------------------------------|------------------------------------------------------------------|
|          |     | b.                     | Change the drive in the LE<br>verify the drive signal on the<br>listed in the respective table. | BO Temp. Servo menu and e Mother board changes as                |
|          |     | If th<br>go t          | e voltage changes in accordance<br>o Step 6.                                                    | ce with the respective drive,                                    |
|          |     | If th                  | e voltage does not change, rep                                                                  | place the Mother board.                                          |
|          | 6.  | Veri                   | fy the Power Signal for the res                                                                 | spective temperature servo:                                      |
|          |     | a.                     | Attach a DVM with clip le<br>points as listed in Table 3.3-8<br>Table 3.3-9 for V-18 systems    | eads to the LBO_PWR test<br>of for V-2 to V-10 systems, or<br>s. |
|          |     |                        | Use standard DVM point lea<br>connectors at the head board                                      | nds when testing flex circuit                                    |
|          |     | b.                     | Manually adjust the drive in and verify the voltages char respective table.                     | the LBO Temp. Servo menunge in accordance with the               |
|          |     | If the temp            | he voltage changes in accor<br>perature servo is correctly oper                                 | dance with the drive, the rating.                                |
|          |     | If th<br>repla<br>last | ne voltage does not change in<br>ace the printed circuit board a<br>known-good test point.      | accordance with the table<br>assembly (PCBA) after the           |
|          | •   | If th<br>be r          | e signal is lost in the umbilica eplaced.                                                       | l, the entire laser head must                                    |
|          |     |                        |                                                                                                 |                                                                  |

The values provided in Table 3.3-8 and Table 3.3-9 are from a single system, and as a result may very slightly from the system being serviced. V-18 voltages will have a higher LBO drive post-DAC of 2.5 V maximum.

Power signal voltages can be as high as 48 V for the V-18.

#### CIRCUITS SVC-VER-3.3 REV. D COHERENT: VANADATE, FAP-I TECS AND 06/10/2005 LBO OVEN 16 OF 18

| DAC             | LBO<br>Drive (V)<br>(CPU) | LBO<br>Drive (V)<br>(MB) | LBO DRIVE (V)<br>(Post DAC) | 7) Power Signal Voltage (V |                  | SE (V)             |
|-----------------|---------------------------|--------------------------|-----------------------------|----------------------------|------------------|--------------------|
| COUNT N<br>(TP5 | MB<br>(TP5, TP7)          | MB<br>(TP5, TP8)         | MB<br>(TP5, TP6)            | SIB<br>(J85 1-2)           | HB<br>(J104 1-2) | HB<br>(J105 10-11) |
| 8191            | 4.92                      | 5.02                     | 1.81                        | 34.27                      | 34.27            | 34.27              |
| 7000            | 4.27                      | 4.33                     | 1.73                        | 32.80                      | 32.75            | 32.75              |
| 6000            | 3.66                      | 3.75                     | 1.48                        | 28.11                      | 28.06            | 28.06              |
| 5000            | 3.05                      | 3.06                     | 1.24                        | 23.44                      | 23.39            | 23.39              |
| 4000            | 2.43                      | 2.46                     | 0.98                        | 18.76                      | 18.72            | 18.71              |
| 3000            | 1.8                       | 1.87                     | 0.73                        | 14.08                      | 14.04            | 14.04              |
| 2000            | 1.21                      | 1.29                     | 0.49                        | 9.39                       | 9.37             | 9.37               |
| 1000            | 0.60                      | 0.63                     | 0.24                        | 4.52                       | 4.50             | 4.50               |
| 0               | 0                         | 0                        | 0                           | 0                          | 0                | 0                  |

Table 3.3-8. LBO Oven Drive and Power Voltages for V-2 to V10 Systems

Table 3.3-9. LBO Oven Drive and Power Voltages for V-18 Systems

| DAC                 | LBO<br>Drive (V)<br>(CPU) | LBO<br>Drive (V)<br>(MB) | LBO DRIVE (V)<br>(Post DAC) | Power Signal Voltages (V) |                  | ES (V)             |
|---------------------|---------------------------|--------------------------|-----------------------------|---------------------------|------------------|--------------------|
| COUNT MB<br>(TP6, T | MB<br>(TP6, TP8)          | MB<br>(TP6, TP10)        | MB<br>(TP6, TP1)            | SIB<br>(J85 1-2)          | HB<br>(J104 1-2) | HB<br>(J105 10-11) |
| 8191                | 4.92                      | 5.02                     | 2.35                        | 45.2                      | 45.1             | 45.1               |
| 7000                | 4.27                      | 4.33                     | 2.25                        | 40.1                      | 40.0             | 40.0               |
| 6000                | 3.66                      | 3.75                     | 1.92                        | 34.4                      | 34.3             | 34.3               |
| 5000                | 3.05                      | 3.06                     | 1.61                        | 28.6                      | 28.6             | 28.6               |
| 4000                | 2.43                      | 2.46                     | 1.27                        | 22.9                      | 22.9             | 22.9               |
| 3000                | 1.8                       | 1.87                     | 0.95                        | 17.2                      | 17.1             | 17.1               |
| 2000                | 1.21                      | 1.29                     | 0.56                        | 11.5                      | 11.4             | 11.4               |
| 1000                | 0.60                      | 0.63                     | 0.31                        | 5.7                       | 5.7              | 5.7                |
| 0                   | 0                         | 0                        | 0                           | 0                         | 0                | 0                  |

#### CIRCUITS COHERENT: VANADATE, FAP-I TECS AND LBO OVEN

SVC-VER-3.3 REV. D 06/10/2005 17 of 18

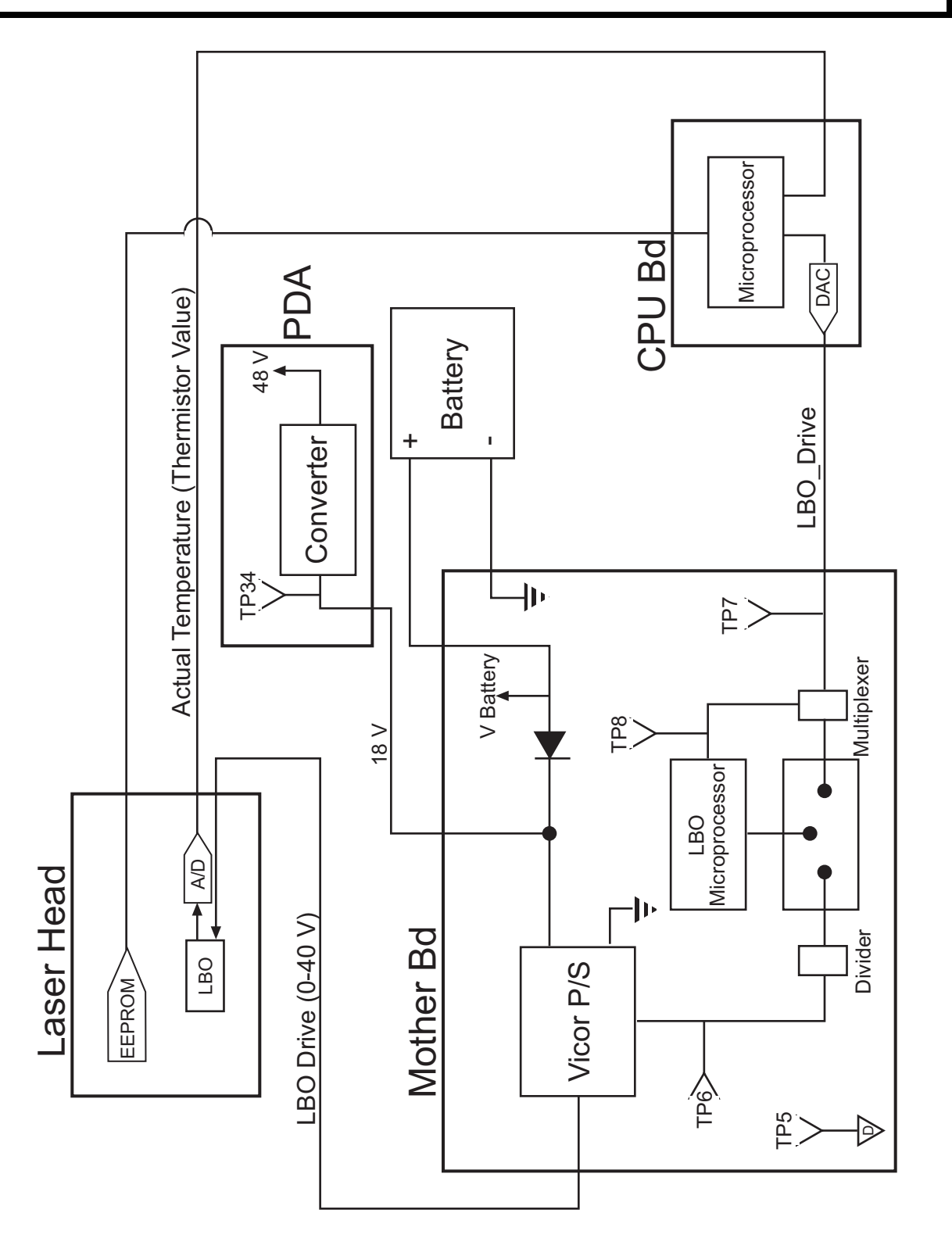

Figure 3.3-5. LBO TEC Block Diagram for V-2 to V-10 Systems

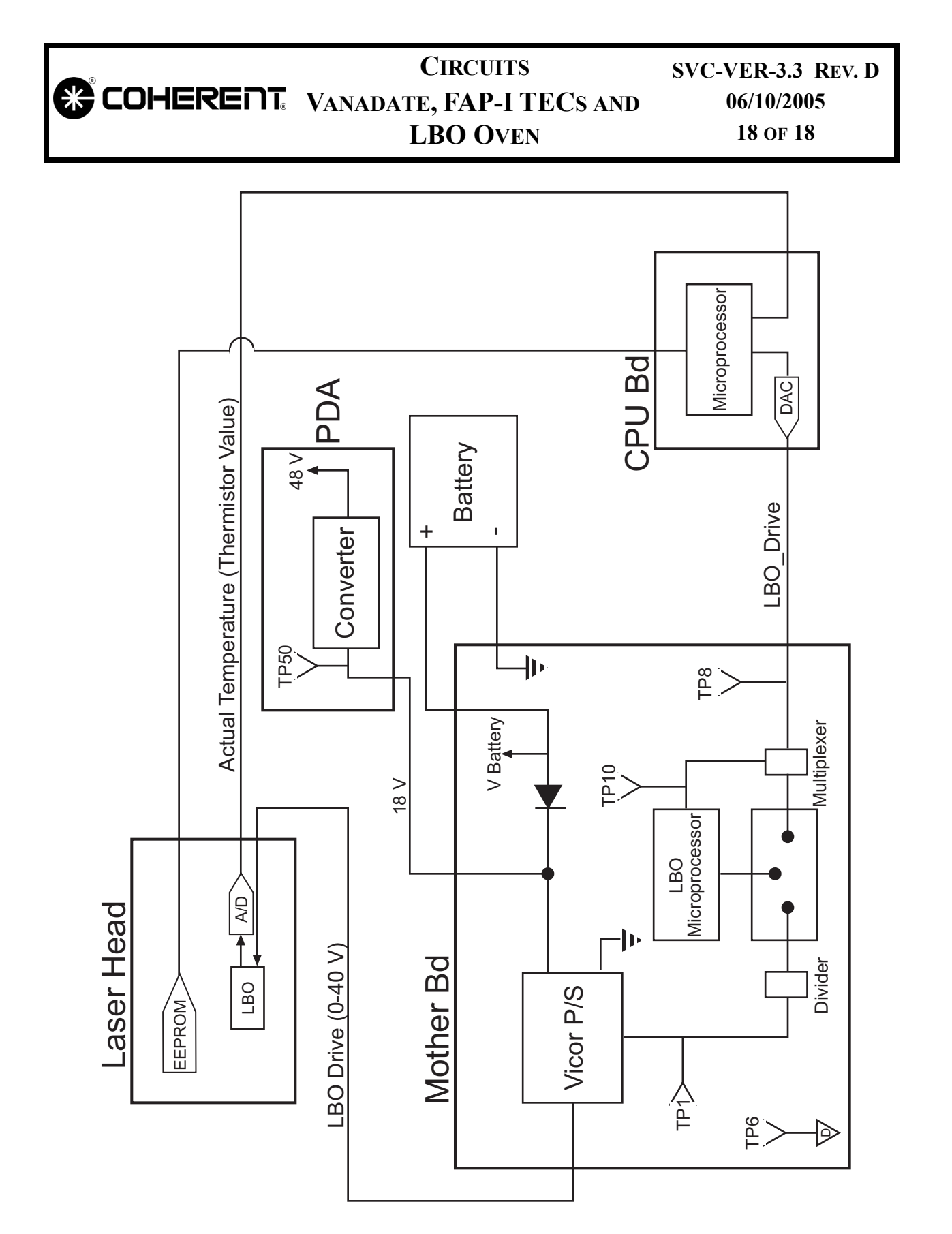

Figure 3.3-6. LBO TEC Block Diagram for V-18 Systems

| ®                            | CIRCUITS                                                                                                    | SVC-VER-3.4                                                                                                    |  |  |  |  |
|------------------------------|----------------------------------------------------------------------------------------------------|----------------------------------------------------------------------------------------------------|--|--|--|--|
|                              | <b>DIODE CURRENT REG.</b>                                                                                                    | REV. C                                                                                                    |  |  |  |  |
| DTD Technical Specialist:    | Effective:                                                                                                    | Page:                                                                                                    |  |  |  |  |
| Brandon Morioka              | 06/10/2005                                                                                                    | 1 OF 8                                                                                                    |  |  |  |  |
|                              |                                                                                                    |                                                                                                    |  |  |  |  |
| Introduction                 | The following presents an overview of the Diode Current Regula-<br>tion circuit and a description of the hardware light loop. Note that<br>some of the subsection titles also include the signal label, given in<br>parenthesis, as it appears on the schematics.                                                                                                    |                                                                                                    |  |  |  |  |
| Power Supply DAC<br>(PS_DAC) | The PS_DAC provides rough control (approximately 97%) of the diode current (fine control is provided by the hardware light loop). This signal ranges from 0 to 5 V, corresponding to 0 to 50 A (0.1 V/1 A). This voltage passes through a comparator circuit where it is summed with the error signal from the green photocell (range of $\pm$ 12 V). Note that the V-18 diode drive is 13.75 A/DAC V, therefore 60 A of drive out of 4.3 DAC volts. |                                                                                                    |  |  |  |  |
| Loop Snoop<br>Voltage        | The LOOP_SNOOP voltage is a signal that ranges from 0 - 5 V with<br>a center point of 2.2 V. A LOOP_SNOOP voltage of 2.2 V corre-<br>sponds to a 0 error signal between the desired output power (SDAC)<br>and the actual power (Green Photocell signal). This signal can be<br>read at TP10 on the Display board. Note that a convenient Analog<br>ground connection is not available on the Display board.                                         |                                                                                                    |  |  |  |  |
| Green Photocell<br>Signal    | The Green Photocell will have an output voltage that is linearly related to amount of 532 nm radiation being produced by the laser system. When calibrating the photocell, the user is calibrating this linear relation such that:                                                                                                    |                                                                                                    |  |  |  |  |
|                              | Actual Power = (A to D) x (Phot                                                                                                    | ocell Calibration Factor)                                                                                              |  |  |  |  |
|                              | where:                                                                                                    |                                                                                                    |  |  |  |  |
|                              | • Actual Power is the power meter.                                                                                                    | ver measured on an external                                                                                            |  |  |  |  |
|                              | • <b>A to D</b> is the digital signa voltage on the photocell.                                                                                                    | al corresponding to the analog                                                                                         |  |  |  |  |
|                              | • Photocell Calibration Fa<br>the Verdi firmware such t<br>translated into actual outp<br>is displayed in the Servo S                                                                                                    | <b>actor</b> is a factor calculated by<br>hat future A/D signals can be<br>ut powers. This output power<br>datus menu. |  |  |  |  |

| COHERENT          | CIRCUITS<br>DIODE CURRENT REG.                                                                                                    | SVC-VER-3.4 REV. C<br>06/10/2005<br>2 OF 8                                                                                |
|-------------------|----------------------------------------------------------------------------------------------------|----------------------------------------------------------------------------------------------------|
| Serial DAC (SDAC) | This is the serial DAC voltage represent<br>power. To regulate/adjust the output<br>voltage is compared to the output volt<br>The value of the SDAC voltage is calcu                                                                                                    | nting the user desired output<br>power of the system, this<br>age of the Green Photocell.<br>lated from the relation:     |
|                   | <b>SDAC</b> = (Requested Output Power)                                                                                                    | ) • (LightLoop Cal. Factor                                                                                                |
|                   | This analog signal ranges from 0 to 5 <sup>•</sup> 5 W.                                                                                                    | V and is nominally 2.5 V at                                                                                               |
|                   | The Verdi software calculates the Li<br>during the calibration of the Green Phot<br>of the photocell, the Requested Output<br>Output Power and the SDAC voltage<br>correct.                                                                                                    | ghtLoop Calibration Factor<br>tocell. During the calibration<br>Power is equal to the Actual<br>e can be considered to be |
|                   |                                                                                                    |                                                                                                    |
| On Startup        | The PS_DAC starts at 0 and increases in signal can be monitored on the Power I                                                                                                    | n steps of 0.6 A/second. This<br>Distribution board at TP5.                                                               |
|                   | Initially, the Desired Output Power is<br>asked for on the front panel, and the Act<br>a result, the error signal is large an<br>because the voltage is greater than 2.6 V                                                                                                    | 5 W or whatever power is<br>tual Output Power is 0 W. As<br>d disables LOOP_SNOOP,<br>V.                                  |
|                   | The upward ramping of the PS_<br>LOOP_SNOOP voltage is within the ra<br>LOOP_SNOOP signal is within this ran<br>should be close to the Desired Output<br>voltage is clamped.                                                                                                    | DAC continues until the<br>ange of 1.8 - 2.6 V. Once the<br>ige, the Actual Output Power<br>it Power and the PS_DAC       |
|                   | The LOOP_SNOOP signal now adds on<br>ware Light Loop explanation below) a<br>error signal between the Green_Photoco                                                                                                    | r subtracts current (see Hard-<br>as necessary to produce a 0<br>ell and SDAC comparator.                                 |
|                   | If the LOOP_SNOOP signal goes out of PS_DAC is enabled to bring the LOOP_desired range. The software monitors the ensure the accuracy of the PS_DAC signal goes out of the PS_DAC signal goes out of the PS_DAC signal g | of the 1.8 to 2.6 V range, the<br>SNOOP signal back into the<br>he LOOP_SNOOP signal to<br>nal.                           |
| Hardware Light    | The following key points should be note<br>Loop:                                                                                                    | ed about the Hardware Light                                                                                               |
|                   | • The Hardware Light Loop current once the PS DAC si                                                                                                    | is in control of the diode ignal is fixed.                                                                                |
|                   | • The PS_DAC signal rema<br>LOOP SNOOP signal is with                                                                                                    | ains fixed as long as the thin $2.2 \pm 0.4$ V                                                                            |

|                                  | DI                                                                                                    | CIRCUITS<br>ODE CURRENT REG.                                                                                                    | SVC-VER-3.4 REV. C<br>06/10/2005<br>3 OF 8                                                                                    |
|----------------------------------|----------------------------------------------------------------------------------------------------|----------------------------------------------------------------------------------------------------|----------------------------------------------------------------------------------------------------|
|                                  | The diff<br>are sent<br>signal is<br>signal is<br>tion boa                                                                                                    | Serence between the SDAC and<br>through a variable gain amples<br>generated ( $\pm$ 12 V range; 0 V<br>s summed with the PS_DAC s<br>rd. Note that: | the Green_Photocell signals<br>ifier, integrator and an error<br>equals no error). This error<br>ignal on the Power Distribu- |
|                                  | •                                                                                                    | A positive error signal adds                                                                                                    | current to PS_DAC.                                                                                                    |
|                                  | •                                                                                                    | A negative error signal subt                                                                                                    | tracts current from PS_DAC.                                                                                                   |
|                                  | This results in either an increase or a decrease in the ered to the FAP-I assemblies. This voltage signal has of adding $\pm 2$ A on top of the current resulting fr PS_DAC signal and provides the fine control of the d |                                                                                                    |                                                                                                    |
| Diode Current<br>Troubleshooting | The foll<br>the Verc                                                                                                    | owing should be verified if the<br>li system.                                                                                                    | ere is no 532 nm output from                                                                                                  |
|                                  | 1. Ve<br>ac                                                                                                    | wrify that the $+5$ V is available ceptable range ( $\pm 10\%$ ).                                                                                   | e on the CPU board and in                                                                                                    |
|                                  | 2. Us<br>cu                                                                                                    | sing a current clamp on the cat<br>rrent is reaching the FAP-I.                                                                                     | hode (gray) wire, verify that                                                                                                 |
|                                  | If current is being supplied to the FAP-I, use the follow procedure:                                                                                                    |                                                                                                    |                                                                                                    |
|                                  | a.                                                                                                    | Verify with a test optical fib<br>the power specified in Tal<br>value that is within 15%<br>diode. (The rated current<br>Customer Data Sheet.)      | er that the FAP-I can produce<br>ble 1.3-2 on page 1.3-2 at a<br>of the rated current for the<br>t should be listed on the    |
|                                  | b.                                                                                                    | If the FAP-I cannot produc<br>"Determine Diode Rated<br>replace the FAP-I.                                                                          | e its rated output power (see<br>Currents" on page 5.5-1),                                                                    |
|                                  | ]                                                                                                    | If current is not being supplie                                                                                                    | ed to the FAP-I:                                                                                                    |

a. Check the voltage across Diode1, and Diode2 for two-FAP systems at the Power Distribution board. The voltages should be between 1.5 and 2.2 V. Reference Table 3.4-1 for test point identification.

If the voltages are good, replace the Noise board and FAP-I assemblies. Also, verify connections between the Power Distribution assembly and Noise board, and between the Noise board and FAP-I assembly.

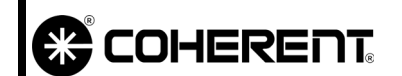

### CIRCUITS DIODE CURRENT REG.

The power supply may be supplying a limited amount of current to the diodes, therefore continue with the next step to ensure the power supply is providing the requested current amount.

If the voltages are not good, go to the next step.

|                          | PDA<br>Diode 1  | PDA<br>Diode 2  |
|--------------------------|-----------------|-----------------|
| V-2 то V-10<br>(Two FAP) | TP18(-), TP3(+) | TP19(-), TP1(+) |
| V-2 то V-6 UNO           | TP2(-), TP1(+)  |                 |
| V-18                     | E6(-), E5(+)    | E7(-), E8(+)    |

 Table 3.4-1.
 Test Points for Diode Current

b. Verify Diode1 and Diode2 voltages at the Power Distribution board. The voltage should be 0.1V/A for V-2 to V-10 systems, or 0.13-0.14V/A for V-18 systems. Reference Table 3.4-2 for test point identification.

|                | PDA<br>Diode 1   | PDA<br>Diode 2   |
|----------------|------------------|------------------|
| V-2 то V-10    | TP57(-), TP5(+)  | TP57(-), TP6(+)  |
| V-2 то V-6 UNO | TP21(-), TP39(+) |                  |
| V-18           | TP18(-), TP19(+) | TP18(-), TP26(+) |

Table 3.4-2. Test Points for Varying Diode Currents

c. If the voltages measured in step "b" are inaccurate, replace the CPU and Mother boards, and the Front Panel Display and Power Distribution assemblies.

### 

#### CIRCUITS DIODE CURRENT REG.

SVC-VER-3.4 REV. C 06/10/2005

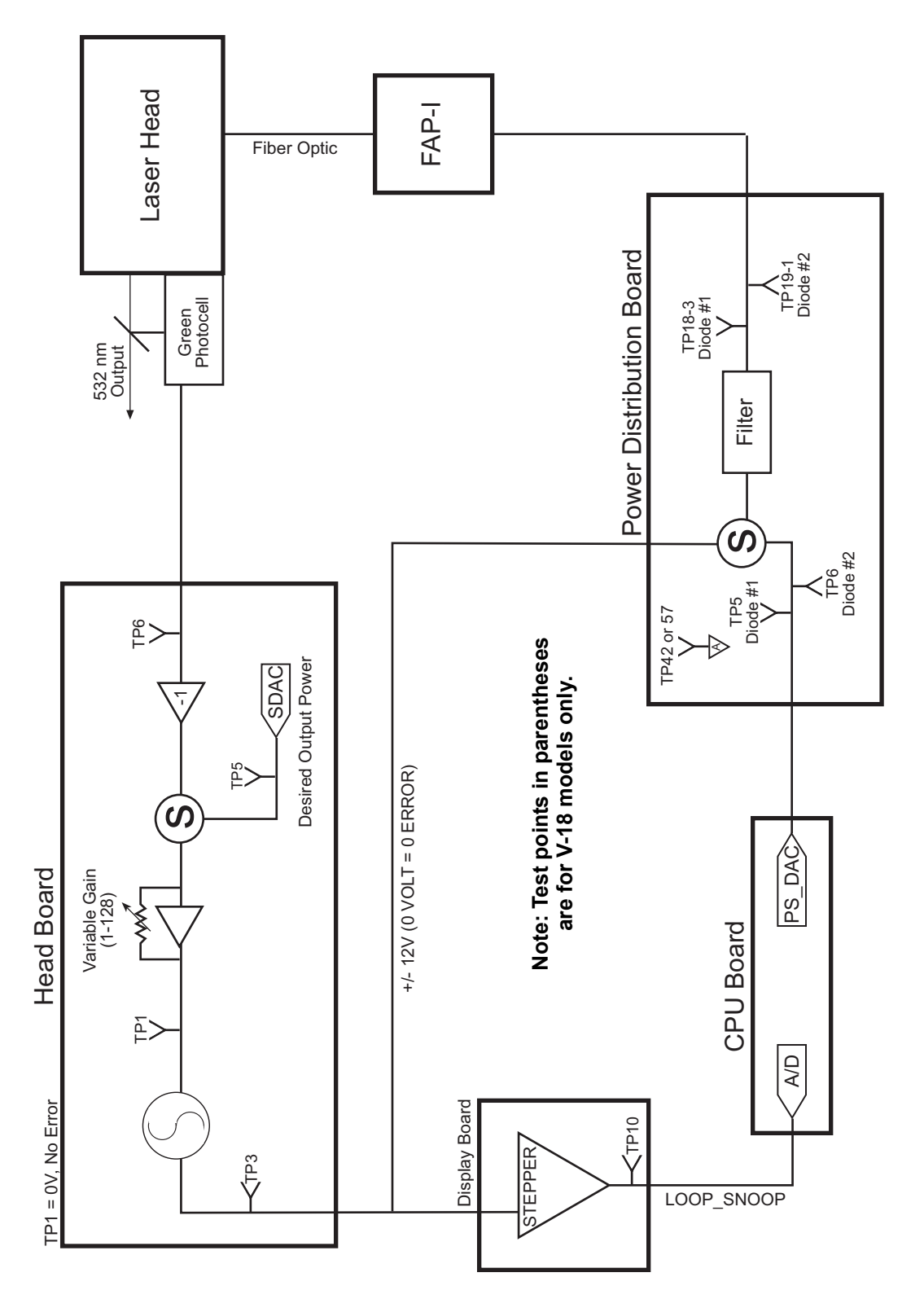

Figure 3.4-1. V-2 to V-10 Diode Current Regulation Circuit

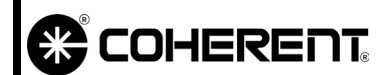

#### CIRCUITS DIODE CURRENT REG.

SVC-VER-3.4 REV. C 06/10/2005

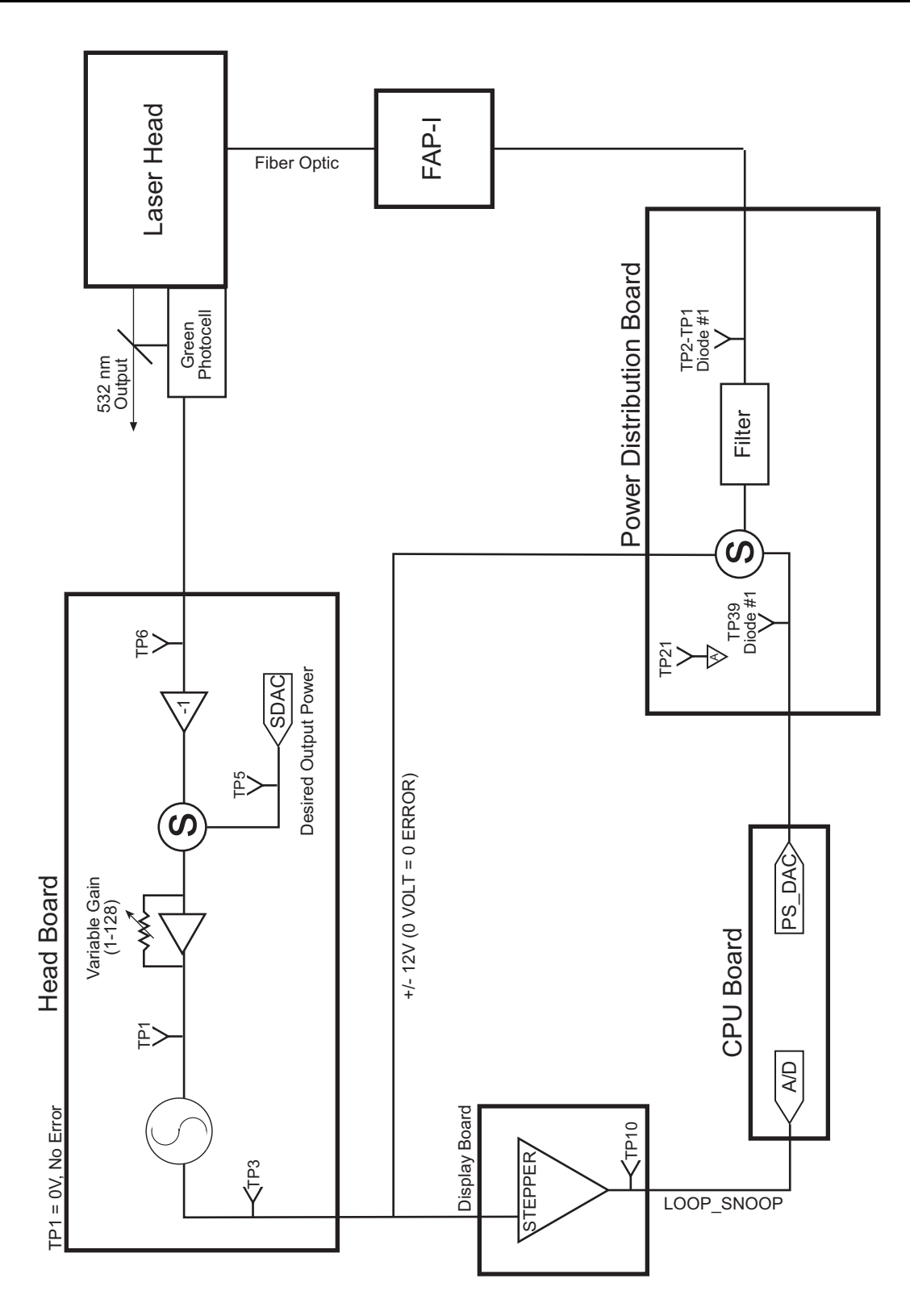

Figure 3.4-2. V-2 to V-6 UNO Diode Current Regulation Circuit

## 

#### CIRCUITS DIODE CURRENT REG.

SVC-VER-3.4 REV. C 06/10/2005

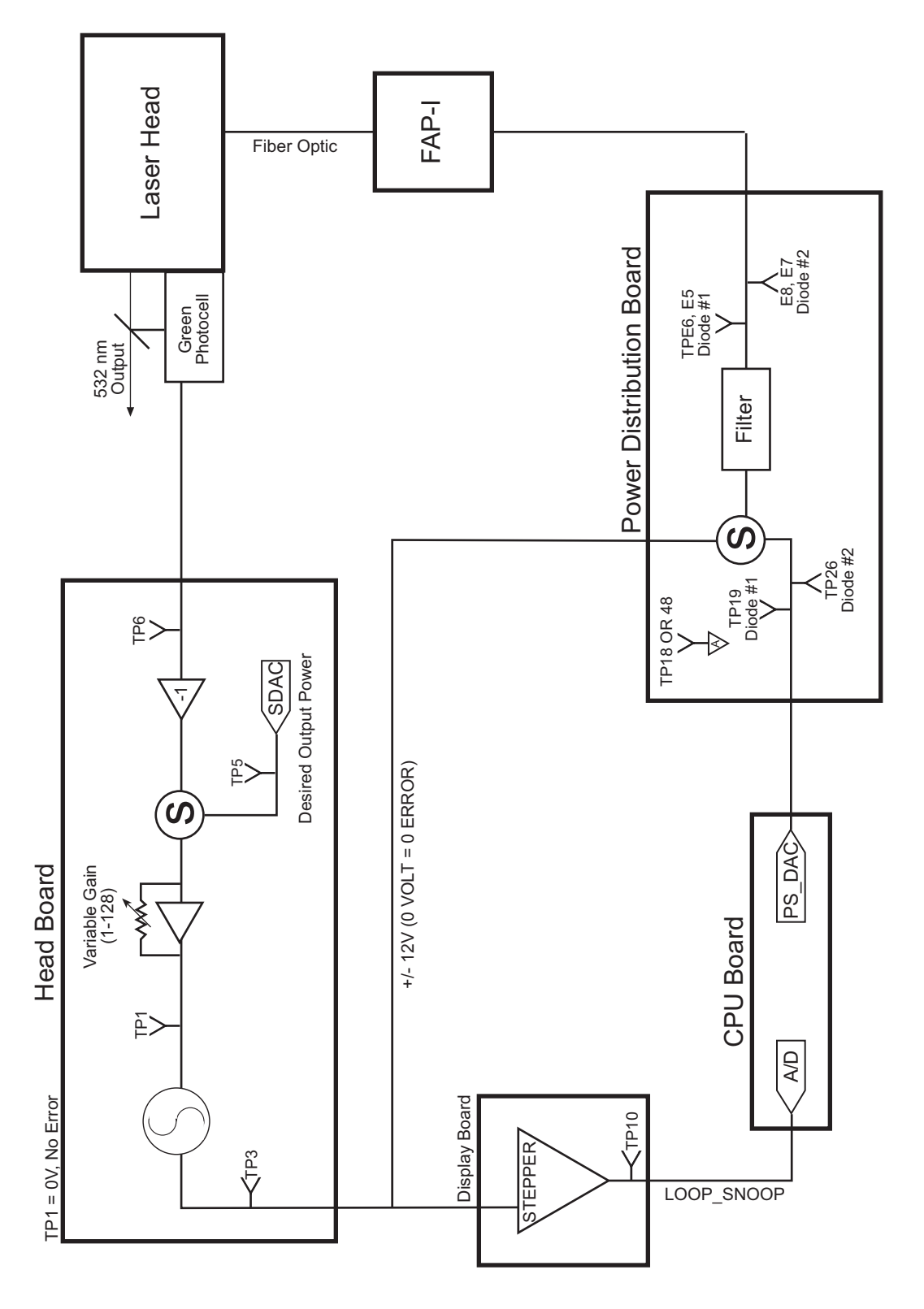

Figure 3.4-3. V-18 Diode Current Regulation Circuit

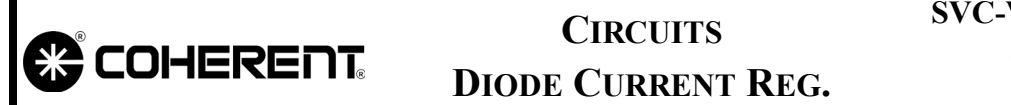

SVC-VER-3.4 REV. C 06/10/2005 8 OF 8

This Page Intentionally Left Blank.

|                           | CIRCUITS<br>NOISE REDUCTION | SVC-VER-3.5<br>Rev. C |
|---------------------------|-----------------------------|-----------------------|
| DTD Technical Specialist: | Effective:                  | Page:                 |
| BRANDON MORIOKA           | 06/10/2005                  | 1 OF 4                |

**Introduction** The following presents an overview of the Verdi noise reduction circuitry. This circuit senses both current and light noise, and attempts to correct for this noise by changing the current through the laser diode.

**Definitions**Integrator Signal: Measure of the current delivered from the Power<br/>Distribution board to the Laser Diode circuit integrated over 1 msec.<br/>This signal measures the low frequency AC noise on the diode<br/>current.

**Current Sense Signal (I Sense Signal):** Measure of the high frequency noise through the system diodes.

**Power Signal:** Amount of current injected into the circuit. This leads directly to a change in the voltage of the diode cathode, thus changing the overall voltage drop of the circuit. This injected current is pulled from analog ground and pumped into the -2 V supply of the cathode. This essentially changes the current passing through the laser diodes by a small amount.

**Circuit Overview** The Power Distribution board (PDB) uses a switching Power Supply (100 kHz) to supply the diodes with the current needed to produce light output. The voltage across the circuit is tightly controlled with a positive (anode) ground. The cathode is held at approximately -2 V. With a constant voltage drop and resistance through the circuit, by Ohm's Law, a constant current must pass through the circuit. Conversely, by slightly changing the voltage drop across the circuit, the current must also change slightly.

> Referring to Figure 3.5-1, the first inductor-capacitor (LC) circuit smooths the current pulse train. Prior to this LC circuit a sample of the diode current leaving the PDB is taken and sent through an integrator. This signal is integrated over 1 msec and provides a measure of the average current delivered to the diode. This integrator signal is then summed with an amplified high frequency current sample (I Sense Signal). The summed current passes through a second amplifier, which drives the base of several transistors that inject or remove current from the circuit. This injection or removal of current leads to an increase or decrease in drive current though the diodes, respec-

| COHERENT                                                     | CIRCUITS<br>NOISE REDUCTION                                                                                                    | SVC-VER-3.5 REV. C<br>06/10/2005<br>2 OF 4                                                                                                    |
|--------------------------------------------------------------|----------------------------------------------------------------------------------------------------|----------------------------------------------------------------------------------------------------|
|                                                              | tively. The net effect is a stabilization<br>the laser diodes, which results in a<br>diode outputs.                                                                                                    | of the current passing through<br>reduction in the noise on the                                                                                                    |
| Summing of the<br>Integrator and<br>Current Sense<br>Signals | The Integrator and I Sense signals are<br>relative weights of these two values ar<br>signal is more important than the curre<br>on these signals, a small fixed amount<br>circuit as shown by power signal 1 m<br>drop between the anode and the catho                                                                                                    | e summed and amplified. The<br>e not the same. The Integrator<br>ent sense signal. With no noise<br>t of current is injected into the<br>naintaining a constant voltage<br>de.                                     |
|                                                              | The current for power signal 1 is provies<br>exists on these two signals, additional<br>(controlled by a transistor), effective<br>voltage of the cathode. The absolute verse<br>overall voltage drop of the circuit. The<br>the circuit leads to a change in the amount<br>the laser diode, which minimizes current                                                                                                    | ded by analog ground. If noise<br>current is added or subtracted<br>vely changing the absolute<br>oltage leads to a change in the<br>change in voltage drop across<br>unt of current passing through<br>ent noise. |
| Light Loop                                                   | The GREEN_PC_LOOP signal can also inject or subtract current<br>via Power Signal 2, which changes the voltage drop across the anode<br>and cathode, and again changes the current passing through the laser<br>diode. These circuit changes minimize laser light noise.<br>The GREEN_PC_LOOP signal is an AC signal (< 50kHz) and the<br>amount of current injected or removed is based on the amplitude and<br>sign of the AC signal. |                                                                                                    |
|                                                              |                                                                                                    |                                                                                                    |
| Troubleshooting                                              | The following should be verified if the Verdi 532 nm output is f to be unstable and/or noisy.                                                                                                    |                                                                                                    |
|                                                              | 1. Verify that the $+5$ V is availab acceptable range ( $\pm$ 10%).                                                                                                    | le on the CPU board and in                                                                                                    |
|                                                              | 2. Verify that all temperatures remarked equilibrium at maximum                                                                                                    | ain stable once the system has n power.                                                                                                    |
|                                                              | If all temperatures remain stable,<br>Head board. If the observed value<br>head will have to be changed due<br>cell.                                                                                                    | check the value of TP6 on the<br>ue is found to be unstable, the<br>e to a problem with the Photo-                                                                                                    |
|  |              | <b>CIRCUITS</b><br><b>NOISE REDUCTION</b>                                                                                    | SVC-VER-3.5 REV. C<br>06/10/2005<br>3 OF 4                                                        |  |
|--|--------------|----------------------------------------------------------------------------------------------------|---------------------------------------------------------------------------------------------------|--|
|  | 3.           | If the voltage at TP6 is stable, ch                                                                                          | neck TP1.                                                                                         |  |
|  |              | If TP1 is unstable, lower the gain menu.                                                                                     | n in the Verdi LightLoop Test                                                                     |  |
|  |              | Nominal gain values are 8 or 16, but this may need to be lowered if the voltage at TP1 oscillates.                           |                                                                                                   |  |
|  |              | If reducing the gain does not elin<br>the Head board. If replacing the<br>the instability, the problem is op<br>be replaced. | hinate the instabilities, change<br>Head board does not correct<br>tical and the entire head must |  |
|  | It s<br>diff | hould be noted that customer c<br>ïcult to define. Important questi                                                          | omplaints of noise are very<br>ons to ask are:                                                    |  |
|  | 1. F         | Iow are you measuring the noise                                                                                              | ?                                                                                                 |  |

How are you measuring the noise?
 At what frequency is the noise?

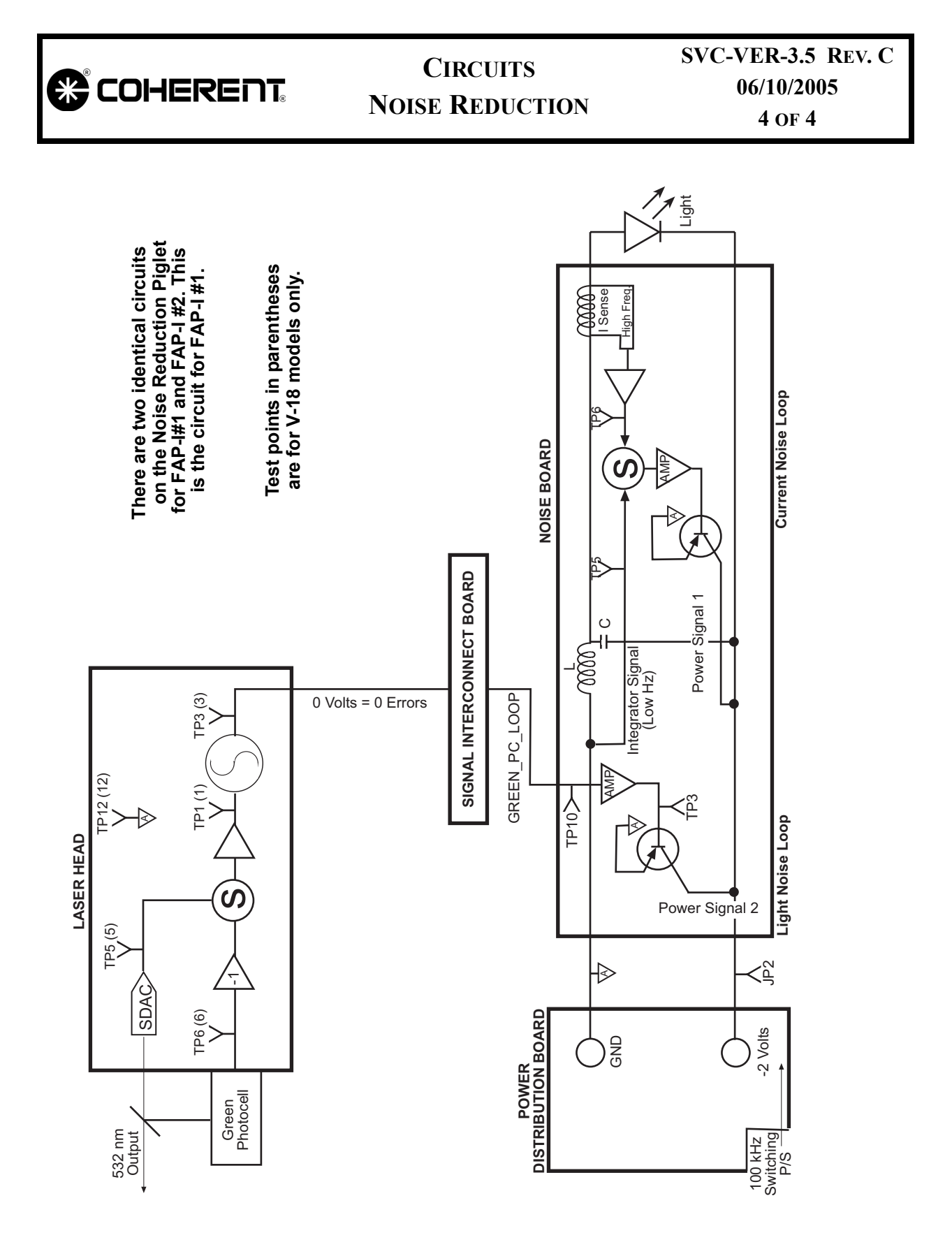

Figure 3.5-1. Noise Reduction Circuit

|                           | SOFTWARE<br>SERVICE MENUS | SVC-VER-4.1<br>Rev. D |
|---------------------------|---------------------------|-----------------------|
| DTD Technical Specialist: | Effective:                | Page:                 |
| BRANDON MORIOKA           | 06/10/2005                | 1 OF 12               |

Introduction

The following service menus were released with Revision "C" (v-5.03) Verdi software. Figure 4.1-1 lists all available menus when the CPU is configured for Service mode.

The submenu "line item arrow" points to the currently active command line. The arrow is scrolled using the MENU UP and MENU DOWN arrow keys located on the power supply front panel. Unless otherwise noted in the menu, all menus can be left without making changes by pressing the MENU EXIT pushbutton on the power supply front panel.

| 5 Watt-Service Base Menu  |
|---------------------------|
| > Servo Status            |
| Laser Status              |
| FAULT Status              |
| TemPerature Set Points    |
| LBO Settings              |
| LBO Optimization          |
| Diode Optimization        |
| LBO TemP Servo            |
| Vanadate TemP Servo       |
| Etalon TemP Servo         |
| Etalon Capture            |
| Diode 1 TemP Servo        |
| Diode 2 TemP Servo        |
| Set Diode Current Delta   |
| Light/Current Control     |
| Thermistor Check          |
| Calibrate Photocell       |
| Calibrate Diode I & V     |
| Lightloop Test            |
| Power Supply Setup        |
| Laser Head Setup          |
| RS 232 Baudrate SetuP     |
| <b>EEPROM Diagnostics</b> |
| Speaker Volume            |
| Diode Parameters          |

Figure 4.1-1. Service Base Menus

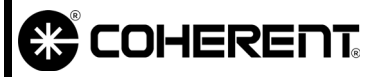

#### SOFTWARE SERVICE MENUS

SVC-VER-4.1 REV. D 06/10/2005 2 OF 12

| Servo:     | State | W/Deg C | Drive |
|------------|-------|---------|-------|
| Laser:     | seek  | 0.02    | 0     |
| LBO:       | lock  | 145.21  | 6584  |
| Vanadate:  | lock  | 35.00   | 1189  |
| Vanadate2: | lock  | 35.00   | 1189  |
| Diode1:    | lock  | 25.17   | 220   |
| Diode2:    | lock  | 25.00   | 110   |

**Servo Status Screen:** Displays the status of the temperature servo loops and output power. The servo state can be 'open', 'seek', 'lock' or '\*seek'.

The servo drive range between 0 to 60,000 for the Laser; 0 to 8191 for the LBO; and  $\pm$  8191 for the Vanadate, Etalon and Diodes.

| Laser Status Screen |        |         |          |  |  |
|---------------------|--------|---------|----------|--|--|
| S/W Ve              | rsion: | 5.03    |          |  |  |
| Heatsink            | #1 T:  | 21.73 C |          |  |  |
| Heatsink            | #2 T:  | 22.85 C |          |  |  |
| Head                | Hrs:   | 273.55  |          |  |  |
| DIODE # 1           | Hrs:   | 525.88, | I: 20.50 |  |  |
| DIODE # 2           | Hrs:   | 291.64, | I: 21.20 |  |  |

**Laser Status:** Displays the Software Version, Heatsink Temperatures, Diode and System hours and Diode currents.

The diode current in this menu is an accurate measure of the diode current.

| FAULT Status Screen |  |
|---------------------|--|
|                     |  |
| SYSTEM OK!          |  |
|                     |  |
|                     |  |

| TemPerature Set Points     |                     |         |        |  |
|----------------------------|---------------------|---------|--------|--|
| Set Pt:                    | 145.20              | Drive:  | 6601.1 |  |
| Read T:                    | 145.21              | Status: | lock   |  |
| Set Pwr:                   | 4.00W               | Avg I:  | 0.00A  |  |
| > LBO TemPe<br>Vanadate Te | rature<br>mPerature |         |        |  |
| V 1 4 2 7                  | D (                 |         |        |  |

Vanadate 2 TemPerature

Etalon TemPerature

Diode #1 TemPerature

Diode #2 TemPerature

**Fault Status:** If a fault is active, this display provides the status and details of the fault.

**Temperature Set Points:** Displays information about the individual temperature servo. When in this menu, the set temperature of the specified servo can be changed via the control knob on the front panel (service menus only).

# COHERENT

#### SOFTWARE SERVICE MENUS

SVC-VER-4.1 REV. D 06/10/2005 3 OF 12

| Diode Optimization              |            |           |  |  |
|---------------------------------|------------|-----------|--|--|
|                                 | I:26.07A   |           |  |  |
| DT1: 24.65                      | DT2: 25.23 | PWR: 2.81 |  |  |
| OK to OPTIMIZE DIODE TEMPS      |            |           |  |  |
| Press SELECT to OPTIMIZE diodes |            |           |  |  |
| Press EXIT to ABORT             |            |           |  |  |
|                                 |            |           |  |  |

This menu is used to initiate Diode optimization. See Operator's Manual for more information.

Note that this is only available for V-18 models.

| LBO Settings                  |        |      |        |  |
|-------------------------------|--------|------|--------|--|
| T:                            | 145.18 | Set: | 145.20 |  |
| Drive:                        | 66.99  |      |        |  |
| LBO HEATING                   |        |      |        |  |
| Press SELECT to start COOLING |        |      |        |  |
| Press EXIT for NO CHANGE      |        |      |        |  |

**LBO Settings:** Menu used to initiate LBO heating or cooling.

| LBO OPTIMIZATIO | Ν |
|-----------------|---|
| PWR = 4.00      | Γ |

Drv 6060

T:151.15

OK to OPTIMIZE LBO Temp Press SELECT to OPTIMIZE TIbo Press EXIT to ABORT **LBO Optimization:** The LBO temperature can be optimized from this menu. This optimization should be run if the diode current has increased by greater than 10 % from initial shipment values.

Laser must be in Light Loop with all temperature servos locked to run this optimization. Run time can take up to 4 hours.

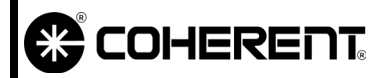

### SOFTWARE SERVICE MENUS

| LBO TemP. Servo                       |                                         |                                                        |           |  |  |  |
|---------------------------------------|-----------------------------------------|--------------------------------------------------------|-----------|--|--|--|
| Drive:                                | 6590.2                                  | Set Pt:                                                | 145.20    |  |  |  |
| Error:                                | -0.022                                  | T:                                                     | 145.18    |  |  |  |
| Deriv:                                | -0.001                                  | (0.000)                                                | lock      |  |  |  |
| > LooP closed                         | > LooP closed                           |                                                        |           |  |  |  |
| Set lock gain Set proportional gain   |                                         |                                                        |           |  |  |  |
| Set lock look-ahead Set integral gain |                                         |                                                        |           |  |  |  |
| Set lock look-an                      | ead                                     | Set integral gail                                      | n         |  |  |  |
| Set seek gain                         | ead                                     | Set differential                                       | n<br>gain |  |  |  |
| Set seek gain                         | ead                                     | Set differential<br>Set rate limit                     | n<br>gain |  |  |  |
| Set seek gain                         | ead<br>en – adjust by                   | Set differential<br>Set differential<br>Set rate limit | n<br>gain |  |  |  |
| Set seek gain<br>LooP oPo             | ead<br>en – adjust by<br>en – adjust by | Set differential<br>Set rate limit                     | gain      |  |  |  |

| Vanadate TemP. Servo      |           |         |       |  |
|---------------------------|-----------|---------|-------|--|
| Drive:                    | 1188.7    | Set Pt: | 35.00 |  |
| Error:                    | 0.000     | T:      | 35.00 |  |
| Deriv:                    | 0.000     | (0.000) | lock  |  |
|                           |           |         |       |  |
| > LooP close              | 1         |         |       |  |
| Set Lock ga               | in        |         |       |  |
| Set lock l                | ook-ahead |         |       |  |
| Set seek                  | gain      |         |       |  |
| LooP oPen – adjust by 100 |           |         |       |  |
| LooP oPen – adjust by 10  |           |         |       |  |

LooP oPen - adjust by 1

**LBO Temperature Servo:** Displays information about the LBO Temperature Servo. Set temperature can be adjusted via the control knob on the front panel in this menu (Service menus only).

Menu is used to open the LBO Temperature Servo and manually adjust the drive value.

Open loop is used for troubleshooting purposes.

Bold information text in the menu to the left indicate options on software version 8.83 only.

See FSB#460 for more information, including new gain values for software version 8.83.

Vanadate Temperature Servo: Displays information about the Vanadate Temperature Servo. Set temperature can be adjusted via the control knob on the front panel in this menu (Service menus only).

Menu used to open the Vanadate Temperature Servo and manually adjust the drive value.

Open loop is used for troubleshooting purposes.

#### SOFTWARE SERVICE MENUS

SVC-VER-4.1 REV. D 06/10/2005 5 of 12

| Vanadate2 TemP. Servo |        |         |       |
|-----------------------|--------|---------|-------|
| Drive:                | 1188.7 | Set Pt: | 35.00 |
| Error:                | 0.000  | T:      | 35.00 |
| Deriv:                | 0.000  | (0.000) | lock  |
|                       |        |         |       |
| > LooP closed         |        |         |       |
| Set Lock gain         |        |         |       |
| Set lock look-ahead   |        |         |       |

Set seek gain

LooP oPen – adjust by 100 LooP oPen – adjust by 10 LooP oPen – adjust by 1 Vanadate2 Temperature Servo (V-18 Only): Displays information about the Vanadate2 Temperature Servo. Set temperature can be adjusted via the control knob on the front panel in this menu (Service menus only).

Menu used to open the Vanadate2 Temperature Servo and manually adjust the drive value.

Open loop is used for troubleshooting purposes.

| Etalon TemP. Servo        |                          |         |       |  |
|---------------------------|--------------------------|---------|-------|--|
| Drive:                    | 1018.2                   | Set Pt: | 34.00 |  |
| Error:                    | -0.001                   | T:      | 33.99 |  |
| Deriv:                    | -0.002                   | (0.000) | lock  |  |
|                           |                          |         |       |  |
| > LooP closed             |                          |         |       |  |
| Set Lock gain             |                          |         |       |  |
| Set lock look-ahead       |                          |         |       |  |
| Set seek gain             |                          |         |       |  |
| LooP oPen – adjust by 100 |                          |         |       |  |
| LooP oPen -               | LooP oPen – adjust by 10 |         |       |  |

LooP oPen - adjust by 1

**Etalon Temperature Servo:** Displays information about the Etalon Temperature Servo. Set temperature can be adjusted via the control knob on the front panel in this menu (Service menus only).

Menu used to open the Etalon Temperature Servo and manually adjust the drive value.

Open loop is used for troubleshooting purposes.

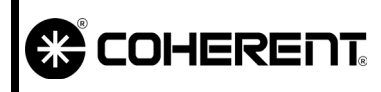

#### SOFTWARE SERVICE MENUS

SVC-VER-4.1 REV. D 06/10/2005 6 OF 12

| Etalon | Capture | Screen |
|--------|---------|--------|
|        |         |        |

Press SELECT to Capture Mode

Press EXIT to Return to menus

**Etalon Capture Screen:** This menu is used to "recenter" the etalon, maximizing output power. Functionally, this should be used after large changes in operating parameters. After large changes in the operating parameters the longitudinal mode that experiences the highest gain may have shifted and no longer correspond to the maximum transmission of the etalon.

When the Capture Mode is activated the diode current is temporarily dropped to below the 532 nm lasing threshold and then returns to the previous diode current. This allows the highest gain mode in the cavity to reestablish itself.

| Diode 1 TemP. Servo |        |         |       |
|---------------------|--------|---------|-------|
| Drive:              | 225.7  | Set Pt: | 25.00 |
| Error:              | -0.003 | T:      | 24.99 |
| Deriv:              | 0.002  | (0.000) | lock  |
|                     |        |         |       |
| > LooP closed       |        |         |       |
| Set Lock gain       |        |         |       |
| Set lock look-ahead |        |         |       |

Set seek gain

LooP oPen - adjust by 100

LooP oPen - adjust by 10

LooP oPen - adjust by 1

**Diode 1 Temperature Servo:** Displays information about the Diode 1 Temperature Servo. Set temperature can be adjusted via the control knob on the front panel in this menu (Service menus only).

Menu used to open the Diode 1 Temperature Servo and manually adjust the drive value.

Open loop is used for troubleshooting purposes.

# COHERENT

#### SOFTWARE SERVICE MENUS

SVC-VER-4.1 REV. D 06/10/2005 7 OF 12

| Diode 2 TemP. Servo |        |         |       |
|---------------------|--------|---------|-------|
| Drive:              | 1188.7 | Set Pt: | 20.00 |
| Error:              | 0.020  | T:      | 20.02 |
| Deriv:              | 0.004  | (0.000) | lock  |
|                     |        |         |       |
| > LooP closed       |        |         |       |
| Set Lock gain       |        |         |       |
| Set lock look-ahead |        |         |       |

**Diode 2 Temperature Servo:** Displays information about the Diode 2 Temperature Servo. Set temperature can be adjusted via the control knob on the front panel in this menu (Service menus only).

Menu used to open the Diode 2 Temperature Servo and manually adjust the drive value.

Open loop is used for troubleshooting purposes.

Set seek gain

LooP oPen - adjust by 100

LooP oPen - adjust by 10

LooP oPen - adjust by 1

| Diode Current Delta       |   |      |  |
|---------------------------|---|------|--|
| 0.7A                      |   |      |  |
| Diode 1                   | = | 20.5 |  |
| Diode 2                   | = | 21.2 |  |
| Turn KNOB to change       |   |      |  |
| + means Diode 1 > Diode 2 |   |      |  |

**Set Diode Current Delta:** Allows the current delta for the two FAP-I assemblies to be set. See the FAP-I replacement procedure for complete information on this procedure.

#### Light/Current Control

Press SELECT to enter Light Control

**Light/Current Control:** Allows the user to Light or Current Control.

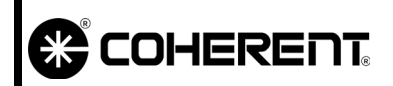

### SOFTWARE SERVICE MENUS

SVC-VER-4.1 REV. D 06/10/2005 8 of 12

| Thermistor Check |               |            |  |  |
|------------------|---------------|------------|--|--|
| 13753 ohms       | 17.93 degrees |            |  |  |
| DAC = 430        | Offset = 0    | A/D = 1825 |  |  |
| Ret 404          |               |            |  |  |
| Vanadate         |               |            |  |  |
| Vanadate2        |               |            |  |  |
| LBO              |               |            |  |  |
| Etalon           |               |            |  |  |
| Diode1           |               |            |  |  |
| Heatsink1        |               |            |  |  |
| Diode2           |               |            |  |  |
| Heatsink2        |               |            |  |  |

**Thermistor Check:** Displays measured temperatures for all thermistors.

| Power Calibration                 |                          |  |
|-----------------------------------|--------------------------|--|
| A/D = 3 (2000 100),               | P = 0.00W                |  |
| SDAC = 2.50V,                     | LIGHT CAL = 0.25         |  |
| m = X.XXXXXXXX                    | b = X.XXXXXX L V E D1 D2 |  |
| SELECT Accepts PT# 1 (Iset, Pset) |                          |  |
| Iset = X.XXXA                     | Pset = (X.XXW)           |  |
| PC Cal Pt#1 (@ X.XXW)             |                          |  |

PC Cal Pt# 2 (@0.10W)

**Power Calibration:** Allows the user to calibrate the Green Photocell with two-point accuracy. Note: Calibration screen may be for one or two points, depending on the version of the software.

| Calibrate Diode I & V            |              |  |
|----------------------------------|--------------|--|
| D#1 2.914 = 0.0137               | IRead + 2.90 |  |
| Use knob to set                  | Imegs = 12.0 |  |
| Push SELECT to accept data point |              |  |
| Set Current: 0.00 Amps           |              |  |
| D#1 I Cal PT#1 (@2.00 A)         |              |  |
| D#1 V Cal (@19 A)                |              |  |
| D#2 Cal PT#1 (@2.00 A)           |              |  |

D#2 V Cal (@19 A)

**Calibrate Diode I & V:** Allows the calibration of current and voltage supplied to the FAP-I assemblies.

#### SOFTWARE SERVICE MENUS

SVC-VER-4.1 REV. D 06/10/2005 9 OF 12

| Verdi Lightloo   | p Hardware Test |
|------------------|-----------------|
| Verdi Power:0 00 | Loop: Open      |

PC Gain : 8

Serial DAC: 2.5V

Turn Knob to adjust selection

Set Photocell Gain

Set Serial DAC Voltage

Set Hardware Light Loop

 Power Supply Setup Screen

 P/S Diodes
 2 BAR
 (Coherent)

 SELECT
 Activities
 Change!

 POWER OFF after SELECT to INT
 2 Bar Coherent Init
 2 Bar SDL Init

 2 Bar SDL Init
 1 Bar SDL Init
 1 Bar SDL Init

40- or 60-A Power Supply

**Verdi LightLoop Hardware Test:** Displays information and allows changes to the photocell gain, serial DAC voltage, and Light Loop setup.

**Power Supply Setup:** Allows the user to select the diode-type assembly. The selected initialization should only be 1 or 2 bar Coherent, for 1 or 2 FAP Verdi systems.

**Note**: The 8.83 software asks whether the power supply is 40-A or 60-A when it is first turned on after the install. A change from 40 to 60 should only be necessary for a few V-18 models with finned Vicors. Both FAP-I will then need a voltage and current recalibration (see directions below for V-18 FAP-I voltage and current calibration). See FSB#460 for more information.

The software now distinguishes between the power supplies of the V-18 and lower power Verdi in order to have meaningful drive levels:

- V-18 with finned Vicors on the PDB have a 60-Amp-perchannel power supply
- V-18 without finned Vicors have a 40-Amp-per-channel power supply
- All lower-power Verdis have a 40-Amp power supply

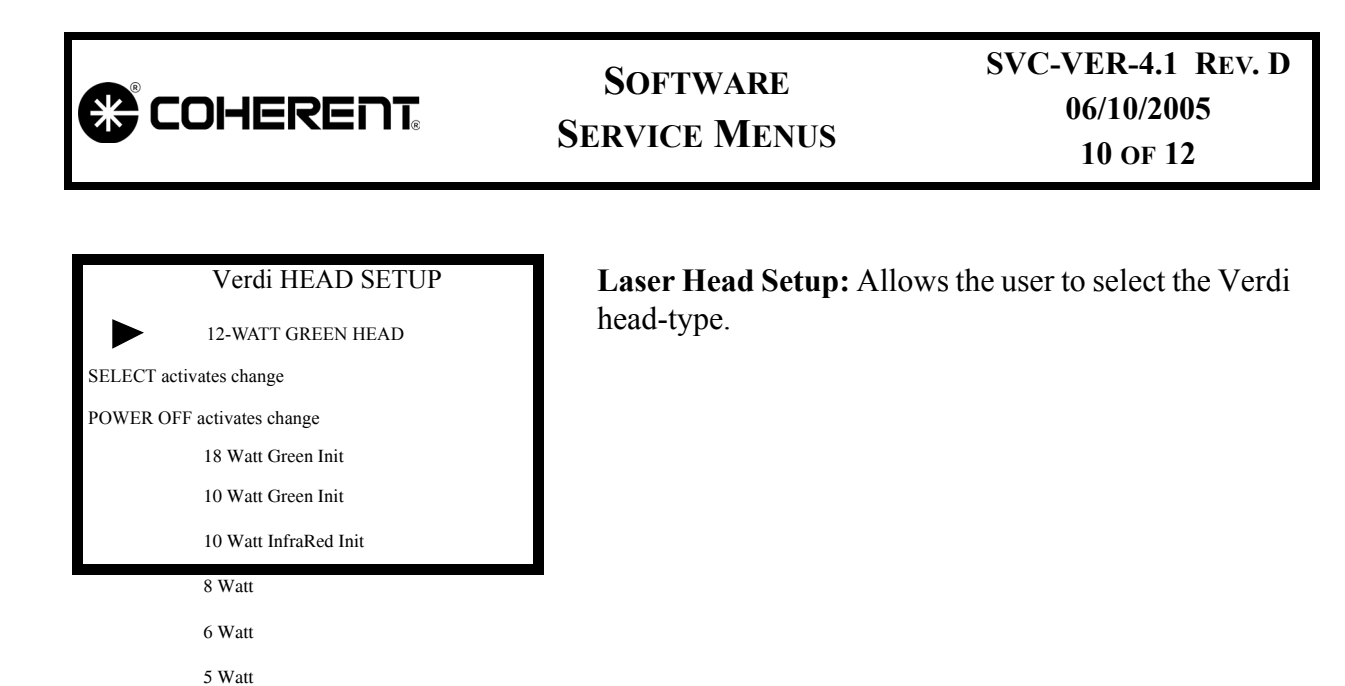

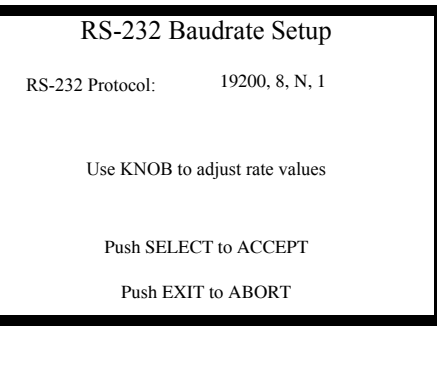

2 Watt 1.5 Watt 0.5 Watt

**RS-232 Baudrate Setup:** Allows adjustment of the baud rate. (factory set to 19, 200) for RS-232 communication.

EEPROM Table Index #: X
Power Supply TAG
= 1 BC (char)
Stored in CPU EEPROM
WARNING, SELECT Will Init Data!
CPU Values
Head Values
FAPI #1 Values
FAP #2 Values

**EEPROM Diagnostics:** Allows the user to view and change gain values to the CPU, Head, and FAP assemblies. Extreme caution should be used.

#### SOFTWARE SERVICE MENUS

SVC-VER-4.1 REV. D 06/10/2005 11 OF 12

| Speaker Volume Screen  |
|------------------------|
| Speaker Volume HIGH    |
| Speaker Volume MEDIUM  |
| Speaker Volume LOW     |
| Speaker Volume OFF     |
| Press SELECT to change |

or EXIT when done

**Speaker Volume:** Allows the user to control the speaker Volume

| Diode Parameters  | s Screen |
|-------------------|----------|
| Diode 1 Voltage   | = X.XXV  |
| Diode 1 Current   | = XXXA   |
| Diode 1 Photocell | = XXXV   |
| Diode 2Voltage    | = X.XXV  |
| Diode 2Current    | = XXXA   |
| Diode 2 Photocell | = XXXV   |

**Diode Parameters:** Displays diode voltage, current, and photocell values for the diode. The diode photocell voltage should be approximately 2.50 V at the maximum-output power-level.

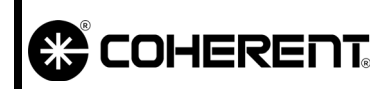

SOFTWARE SERVICE MENUS

This Page Intentionally Left Blank.

|                           | SOFTWARE<br>RS-232 Connection | SVC-VER-4.2<br>Rev. C |  |
|---------------------------|-------------------------------|-----------------------|--|
| DTD Technical Specialist: | Effective:                    | Page:                 |  |
| Brandon Morioka           | 06/10/2005                    | 1 OF 6                |  |

Introduction

The following presents information required to connect the laser system power supply via RS-232. The connection procedure uses the Windows program, HyperTerminal<sup>™</sup>. It is assumed that the engineer has read and is comfortable with the RS-232/Software section of the Verdi Operator's Manual.

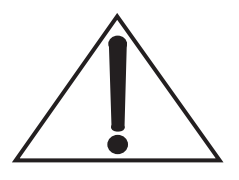

The type of serial cable required for RS-232 communications can be determined from the part number of the Signal Interconnect board.

P/N 0172-369-00 and 1059124 (both SIBs) require the straight cable (DCE).

P/N 0170-585-00 requires the crossed cable (DTE).

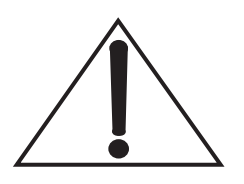

If there is no modem connected or installed in the computer system, Windows may inquire whether you want to install a modem the first time you launch the HyperTerminal program. If this occurs, dismiss the query window by clicking on the "Cancel" button.

### Establishing Connection

The HyperTerminal program can be launched using the following procedure.

- 1. Single click on the Windows Start button and scroll up to "Programs" to activate its pop-up menu.
- 2. From the Programs menu scroll up to "Accessories" to activate its pop-up menu.
- 3. Single click on the HyperTerminal folder.
- 4. From the resulting folder window, select the HyperTerminal program, Hypertrm.exe, by double-clicking on the program icon.

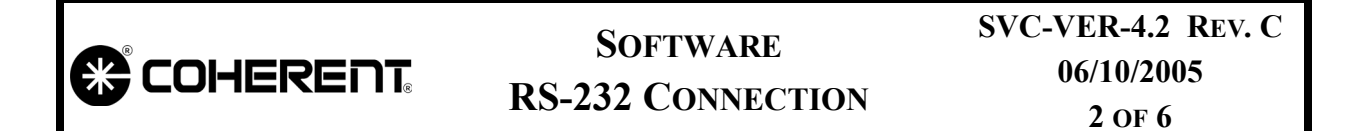

If the program has launched properly, the window shown in Figure 4.2-1 should be displayed. If this is the first time a Verdi connection is to be made, continue with the section titled "First Time Connection Configuration". If a connection has been made previously, proceed with the section titled "Loading a Connection File".

| New Connection - HyperTerminal<br>File Edit View Call Transfer Help |                                                                                                    |
|---------------------------------------------------------------------|----------------------------------------------------------------------------------------------------|
| DB 03 08 1                                                          |                                                                                                    |
|                                                                     | Connection Description ? X<br>New Connection<br>Enter a name and choose an icon for the connection:<br>Name:<br>Icon:<br>ICON:<br>ICON:<br>ICO |
| Disconnected Auto detect                                            | Auto detect SCROLL CAPS NUM Capture Print echo                                                                                                    |

Figure 4.2-1. Initial HyperTerminal Window

#### Loading a Connection File

- 1. Dismiss the connection description dialog box by clicking on the "cancel" button.
- 2. From the File menu, select "Open". From the Open dialog box, select the Verdi communications file by double clicking on it.
- 3. Press the return key on the keyboard to establish connection. At this point, the Verdi prompt (see Figure 4.2-6), should be displayed in the main window of HyperTerminal program.

|                          |                                                                                    | SOFTWARE<br>RS-232 Connection                                                                            | SVC-VER-4.2 REV. C<br>06/10/2005<br>3 OF 6                                               |
|--------------------------|------------------------------------------------------------------------------------|----------------------------------------------------------------------------------------------------|------------------------------------------------------------------------------------------|
| First Time<br>Connection | 1.                                                                                 | In the connection description dia<br>"Verdi" and click on the "OK" bu                                    | alog box, type the file name atton.                                                      |
| Configuration            | 2. The next step will depend on whether a modem is the computer system being used. |                                                                                                    | ther a modem is connected to                                                             |
|                          |                                                                                    | a. If a modem is installed in (o<br>the dialog box illustrated<br>displayed. Dismiss this win<br>button. | r connected to) the computer,<br>d in Figure 4.2-2 will be<br>ndow by clicking on Cancel |
|                          |                                                                                    | From the HyperTerminal fit to display the dialog box gives                                               | le menu, select "Properties"<br>ven in Figure 4.2-3.                                     |
|                          |                                                                                    | b. If the computer is not conne<br>ties dialog box should b<br>Figure 4.2-3.                             | ected to a modem, the proper-<br>be displayed, as shown in                               |

| Phone Number                                              |  |  |  |
|-----------------------------------------------------------|--|--|--|
| 🗞 Verdi                                                   |  |  |  |
| Enter details for the phone number that you want to dial: |  |  |  |
| Country code: United States of America (1)                |  |  |  |
| Arga code: 408                                            |  |  |  |
| Phone number:                                             |  |  |  |
| Connect using: Standard Modem #2                          |  |  |  |
| OK Cancel                                                 |  |  |  |

Figure 4.2-2. HyperTerminal Phone Number Dialog Box

- 3. Configure the "Properties" dialog box as illustrated in Figure 4.2-3, and then click on the "Configure..." button.
- 4. Set up the communication port as illustrated in Figure 4.2-4 and click on the "OK" button.
- 5. Click the Settings tab of the properties window, and then click on the ASCII Setup button. Configure the ASCII Setup window as illustrated in Figure 4.2-5 and click on the OK button.

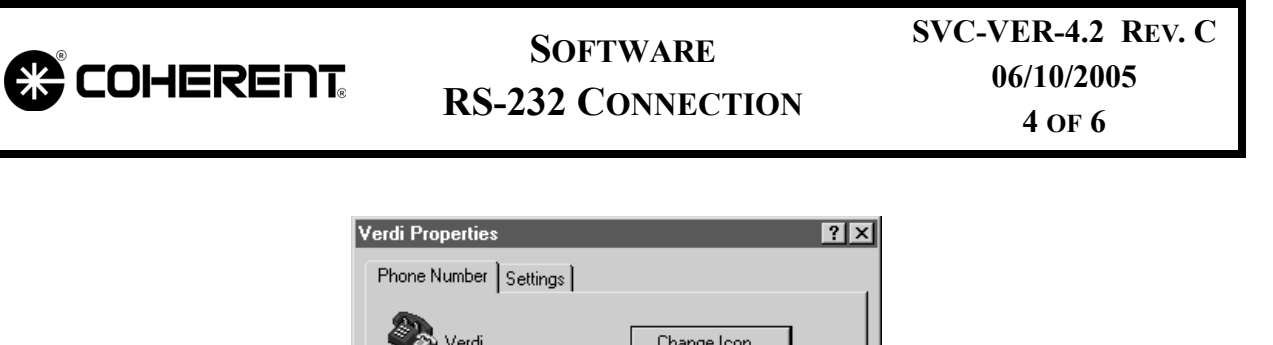

| Phone Number Settings                                 |  |  |  |
|-------------------------------------------------------|--|--|--|
| Verdi Change Icon                                     |  |  |  |
| Country code: United States of America (1)            |  |  |  |
| Enter the area code without the long-distance prefix. |  |  |  |
| Ar <u>e</u> a code: 408                               |  |  |  |
| Phone number:                                         |  |  |  |
| Connect using: Direct to Com 1                        |  |  |  |
| Configure                                             |  |  |  |
| ✓ Use country code and area code                      |  |  |  |
| OK Cancel                                             |  |  |  |

Figure 4.2-3. HyperTerminal Properties Dialog Box

| COM1 Properties                   | ? ×  |
|-----------------------------------|------|
| Port Settings                     |      |
|                                   | 1    |
|                                   |      |
| Bits per second: 19200            |      |
|                                   |      |
| Data bits: 8                      |      |
|                                   |      |
| Parity: None                      |      |
| Stop bite:                        |      |
|                                   |      |
| Flow control: None                |      |
|                                   |      |
|                                   | - I  |
| Advanced <u>R</u> estore Defaults |      |
|                                   |      |
| OK Cancel App                     | ly – |

Figure 4.2-4. HyperTerminal Communications Port Dialog Box

#### SOFTWARE RS-232 CONNECTION

SVC-VER-4.2 REV. C 06/10/2005 5 OF 6

| ASCII Setup ? 🗙                                                                                                    |
|----------------------------------------------------------------------------------------------------|
| ASCII Sending                                                                                                    |
| Send line ends with line feeds                                                                                                    |
| <u>E</u> cho typed characters locally                                                                                                    |
| Line delay: 0 milliseconds.                                                                                                    |
| Character delay: 0 milliseconds.                                                                                                    |
| ASCII Receiving           Append line feeds to incoming line ends           Eorce incoming data to 7-bit ASCII           Yrap lines that exceed terminal width |
| OK Cancel                                                                                                    |

Figure 4.2-5. HyperTerminal ASCII Setup Dialog Box

- 6. Close the properties window by clicking on the "OK" button.
- 7. Press the return key on the keyboard to establish connection. At this point, the Verdi should be seen in the main window of HyperTerminal (see Figure 4.2-6).

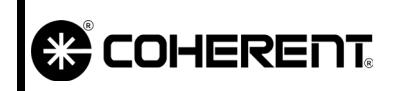

#### SOFTWARE RS-232 CONNECTION

SVC-VER-4.2 REV. C 06/10/2005 6 OF 6

| Verdi - HyperTerminal<br>File Edit View Call Iransfer Help |             |     |  |
|------------------------------------------------------------|-------------|-----|--|
| VERDI>_                                                    |             |     |  |
|                                                            |             |     |  |
|                                                            | ης          |     |  |
|                                                            |             |     |  |
|                                                            |             |     |  |
| Connected 0:00:12 VT100                                    | 19200 8-N-1 | NUM |  |

Figure 4.2-6. HyperTerminal Main Window Illustrating Verdi Prompt

|                           | SOFTWARE<br>Service Commands | SVC-VER-4.3<br>Rev. F |
|---------------------------|------------------------------|-----------------------|
| DTD Technical Specialist: | Effective:                   | Page:                 |
| Brandon Morioka           | 06/10/2005                   | 1 OF 8                |

Introduction

The following presents the Verdi service RS-232 commands and queries. It is assumed that the engineer has read, and is comfortable with, the RS-232/Software section of the Verdi Operator's Manual.

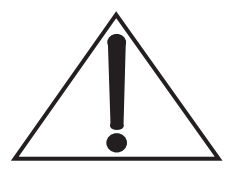

The type of serial cable required, straight through or crossed, for RS-232 communications can be determined from the part number of the Signal Interconnect board.

Part #0170-585-00 requires the crossed cable (DTE). Part #0172-369-00, 1059124, or others require the straight cable (DCE).

It is important to inform the customer of the type of RS-232 cable required for the laser system.

| Command                                         | ACTION                                                              |
|-------------------------------------------------|---------------------------------------------------------------------|
| CAL DIODE1 CURRENT POINT1=nn.nn<br>CD1CP1=nn.nn | Calibrates the 12 A current point for laser diode #1 to nn.nn amps. |
| CAL DIODE1 CURRENT POINT2=nn.nn<br>CD1CP2=nn.nn | Calibrates the 19 A current point for laser diode #1 to nn.nn amps. |
| CAL DIODE2 CURRENT POINT1=nn.nn<br>CD2CP1=nn.nn | Calibrates the 12 A current point for laser diode #2 to nn.nn amps. |
| CAL DIODE2 CURRENT POINT2=nn.nn<br>CD2CP2=nn.nn | Calibrates the 19 A current point for laser diode #2 to nn.nn amps. |
| CALIBRATE DIODE1 VOLTAGE=n.nn<br>CD1V=n.nn      | Calibrates the voltage (at 20 A) for laser diode #1 to n.nn volts.  |
| CALIBRATE DIODE2 VOLTAGE=n.nn<br>CD2V=n.nn      | Calibrates the voltage (at 20 A) for laser diode #2 to n.nn volts.  |

Table 4.3-1. Verdi Service RS-232 Commands

### SOFTWARE SERVICE COMMANDS

SVC-VER-4.3 REV. F 06/10/2005

2 OF 8

| COMMAND                                             | ACTION                                                                                                    |
|-----------------------------------------------------|----------------------------------------------------------------------------------------------------|
| CALIBRATE PHOTOCELL=nn.nn<br>CP=nn.nn               | Calibrates the photocell to specific value, obtained from external meter.                                                              |
| CHILLER                                             | =ON, =XX.X, = OFF                                                                                                    |
| CURRENT=nn.nn<br>C=nn.nn                            | Sets to current regulation at the specified average diode current.                                                                     |
| CURRENT DELTA=n.n<br>CD=n.n                         | Sets the diode current delta to specified value to n.n.                                                                                |
| DIODE1 ACTUAL<br>WAVELENGTH=nnn.nn<br>D1AW=nnnn     | Sets the actual wavelength of diode #1 to nnn.nn nanome-<br>ters.<br>The diode operating temperature is calculated from this<br>value. |
| DIODE1 DRIVE=nnnn<br>D1D=nnnn                       | Opens diode #1 temperature servo and set the drive setting to nnnn.                                                                    |
| DIODE1 RATED CURRENT=nn.nn<br>D1RC=nn.nn            | Sets diode #1 rated current to nn.nn amps.                                                                                             |
| DIODE1 RATED CURRENT<br>FACTOR=nn.nn<br>D1RCF=nn.nn | Sets diode #1 rated current factor (aging factor) to nn.nn.                                                                            |
| DIODE1 TEMP=nn.nn<br>D1T=nn.nn                      | Sets diode #1 temperature to specified value, nn.nn.                                                                                   |
| DIODE2 ACTUAL<br>WAVELENGTH=nnn.nn<br>D2AW=nnn.nn   | Sets the actual wavelength of diode #2 to nnn.nn nanome-<br>ters.<br>The diode operating temperature is calculated from this<br>value. |
| DIODE2 DRIVE=nnnn<br>D2D=nnnn                       | Opens diode #2 temperature servo and set the drive setting to nnnn.                                                                    |
| DIODE2 RATED CURRENT=nn.nn<br>D2RC=nn.nn            | Sets diode #2 rated current to nn.nn amps.                                                                                             |
| DIODE2 RATED CURRENT<br>FACTOR=nn.nn<br>D2RCF=nn.nn | Sets diode #2 rated current factor (aging factor) to nn.nn.                                                                            |
| DIODE2 TEMP=nn.nn<br>D2T=nn.nn                      | Sets diode #2 temperature to specified value, nn.nn.                                                                                   |

#### Table 4.3-1. Verdi Service RS-232 Commands (Continued)

### SOFTWARE SERVICE COMMANDS

| 3 | OF | 8 |
|---|----|---|
|---|----|---|

| COMMAND                              | ACTION                                                                                                    |  |
|--------------------------------------|----------------------------------------------------------------------------------------------------|--|
| ECHO=n<br>E=n                        | <ul> <li>n = 0 turns echo off. Characters transmitted to the laser will not be echoed.</li> <li>n = 1 turns echo on. Characters transmitted to the laser will be echoed.</li> <li>A change in echo mode will take effect with the first command sent after the echo command.</li> </ul> |  |
| EEPROM:mm=nn                         | Writes byte nn to EEPROM at address mm.                                                                                                    |  |
| EE:mm=nn                             | This command should be used with extreme care.                                                                                                    |  |
| ETALON DRIVE=nnnn<br>ED=nnnn         | Opens the etalon temperature servo and sets the drive setting to nnnn.                                                                                                    |  |
| ETALON TEMP=nn.nn<br>ET=nn.nn        | Sets the Etalon temperature to a specified value, nn.nn.                                                                                                    |  |
| LBO DRIVE=nnnn<br>LBOD=nnnn          | Opens the LBO temperature servo and sets the drive setting to nnnn.                                                                                                    |  |
| LBO FAULT=n                          | N = 0: disables LBO not at temp fault.<br>N = 1: enables LBO not at temp fault.<br>Default sets to "1" upon CPU reset.                                                                                                    |  |
| LBO TEMP=nn.nn<br>LBOT=nn.nn         | Sets LBO temperature to specified value, nn.nn.                                                                                                    |  |
| LR GAIN=n<br>LRG=n                   | Sets the light regulation gain $(G = 2(n-1))$                                                                                                    |  |
| LR SWITCH=n<br>LRS=n                 | Sets the light regulation loop switch.<br>0 = open; 1 = closed                                                                                                    |  |
| LR DAC=n.nn<br>LRD=n.nn              | Sets the light regulation DAC voltage to n.nn.                                                                                                    |  |
| NOMINAL WAVELENGTH=nnn.nn<br>NW=nnnn | Sets the nominal wavelength for the Verdi to nnn.nn nanometers.                                                                                                    |  |
| PROMPT=n<br>>=n                      | If n = 0 turns "Verdi>" prompt off.<br>If n = 1 turns "Verdi>" prompt on.                                                                                                    |  |

#### Table 4.3-1. Verdi Service RS-232 Commands (Continued)

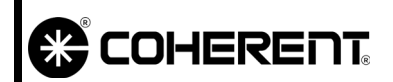

#### SOFTWARE SERVICE COMMANDS

SVC-VER-4.3 REV. F 06/10/2005

4 OF 8

| Table 4.3-1. | Verdi Service | <b>RS-232</b> Commands | (Continued) |
|--------------|---------------|------------------------|-------------|
|--------------|---------------|------------------------|-------------|

| Command                           | ACTION                                                                   |
|-----------------------------------|--------------------------------------------------------------------------|
| VANADATE DRIVE=nnn<br>VD=nnn      | Opens the Vanadate temperature servo and sets the drive setting to nnn.  |
| VANADATE2 DRIVE=nnn<br>V2D=nnn    | Opens the Vanadate2 temperature servo and sets the drive setting to nnn. |
| VANADATE TEMP=nn.nn<br>VT=nn.nn   | Sets the vanadate temperature to the specified value, nn.nn.             |
| VANADATE2 TEMP=nn.nn<br>V2T=nn.nn | Sets the vanadate2 temperature to the specified value, nn.nn.            |

### SOFTWARE SERVICE COMMANDS

SVC-VER-4.3 REV. F 06/10/2005

5 OF 8

| <i>Table 4.3-2.</i> | Verdi Service | RS-232 Queries |
|---------------------|---------------|----------------|
|---------------------|---------------|----------------|

| QUERY                                   | ACTION                                                         |
|-----------------------------------------|----------------------------------------------------------------|
| ?BAT VOLTS<br>?BV                       | Displays the voltage of the Backup Battery, nn.nn volts.       |
| ?DIODE1 ACTUAL WAVELENGTH<br>?D1AW      | Displays the actual wavelength of diode #1, nnn.nn nanometers. |
| ?DIODE1 CURRENT DRIVE<br>?D1CD          | Displays the current drive to diode #1.                        |
| ?DIODE1 RATED CURRENT<br>?D1RC          | Displays diode #1 rated current, nn.nn amps.                   |
| ?DIODE1 RATED CURRENT FACTOR<br>?D1RCF  | Displays diode #1 rated current factor, n.n.                   |
| ?DIODE1 RATED CURRENT MAXIMUM<br>?D1RCM | Displays diode #1 rated current maximum, nn.nn.                |
| ?DIODE1 VOLTAGE<br>?D1V                 | Displays the voltage drop across diode #1, n.nn volts.         |
| ?DIODE2 ACTUAL WAVELENGTH<br>?D2AW      | Displays the actual wavelength of diode #2, nnn.nn nanometers. |
| ?DIODE2 CURRENT DRIVE<br>?D2CD          | Displays the current drive to diode #2.                        |
| ?DIODE2 RATED CURRENT<br>?D2RC          | Displays diode #2 rated current, nn.nn amps.                   |
| ?DIODE2 RATED CURRENT FACTOR<br>?D2RCF  | Displays diode #2 rated current factor, n.n.                   |
| ?DIODE2 RATED CURRENT MAXIMUM<br>?D2RCM | Displays diode #2 rated current maximum, nn.nn.                |
| ?DIODE2 VOLTAGE<br>?D2V                 | Displays the voltage drop across diode #2, n.nn volts.         |
| ?CURRENT DELTA<br>?CD                   | Displays the diode current delta.                              |
| ?EEPROMmm<br>?EEmm                      | Displays the byte value stored in EEPROM address mm.           |

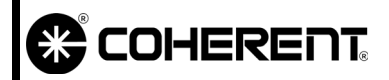

### SOFTWARE SERVICE COMMANDS

SVC-VER-4.3 REV. F 06/10/2005

6 OF 8

| QUERY                              | ACTION                                                                                                    |
|------------------------------------|----------------------------------------------------------------------------------------------------|
| ?HEAD ID<br>?HI                    | Displays the laser head initialization state.<br>V-5G = 5-Watt Head<br>V-2G = 2-Watt Head                                                                                       |
| ?LAMBDA CURRENT<br>?LC             | Returns the current from the Lambda power supply.<br>Note: This query is only available for v 5.03 or higher<br>and will not apply to the Pioneer Magnetics supply.             |
| ?LBO IN CONTROL<br>?LBOC           | Returns the microprocessor in control of the LBO temper-<br>ature servo.<br>1 = CPU micro in control<br>0 = LBO micro in control                                                |
| ?LBO OPTIMIZER POWER DATA<br>?LOPD | Returns the string of output powers obtained in the LBO<br>optimization routine.<br>Powers correspond to temperatures given by the lbo opti-<br>mizer temperature data command. |
| ?LBO OPTIMIZER TEMP DATA<br>?LOTD  | Returns the string of temperatures used in the LBO Opti-<br>mization routine.<br>Temperatures correspond to output powers given by the<br>LBO optimizer power data command.     |
| ?LIGHT LOOP CAL<br>?LLC            | Returns the light loop calibration value.<br>SDAC = Desired output power x LLC                                                                                                  |
| ?LIGHT REG DAC SETPOINT<br>?LRDS   | Displays the light regulation DAC set point.                                                                                                    |
| ?LIGHT REG GAIN<br>?LRG            | Displays the light regulation gain value.                                                                                                    |
| ?LOOP_SNOOP<br>?LS                 | Returns the value of the loop snoop voltage signal.                                                                                                    |
| ?NOMINAL WAVELENGTH<br>?NW         | Displays the nominal wavelength of the system, nn.nn nanometers. Value should be 808 nm.                                                                                        |
| ?PHOTOCELL CAL<br>?PCC             | Returns the photocell calibration value.<br>Actual Output Power = A/D x PCELL CAL                                                                                               |
| ?POWER SUPPLY ID<br>?PI            | Displays laser head initialization state.<br>2BC = 2 Bar Coherent; 2BSDL = 2 Bar SDL<br>1BC = 1 Bar Coherent; 1BSDL = 1 Bar SDL                                                 |

#### Table 4.3-2. Verdi Service RS-232 Queries (Continued)

#### SOFTWARE SERVICE COMMANDS

| 7 | OF | 8 |
|---|----|---|
|---|----|---|

| QUERY                        | ACTION                                                                                                |
|------------------------------|----------------------------------------------------------------------------------------------------|
| ?SERVICE SWITCH              | Displays the state of the base menus.<br>0 = Service menus                                            |
| :00                          | 1 = Customer menus                                                                                    |
| ?SET CURRENT<br>?SC          | Displays the set current in Current mode.                                                             |
| ?SYSTEM ID<br>?SI            | Displays system identification.<br>V-5G = 5-Watt System<br>V-2G = 2-Watt System                       |
| ?THERMISTOR REF<br>?TR       | Displays the thermistor reference voltage for the diodes and heatsinks. Should normally be 2.5 V.     |
| ?THERMISTOR REF HEAD<br>?TRH | Displays the thermistor reference voltage for the Vanadate, etalon and LBO. Should normally be 5.0 V. |

#### Table 4.3-2. Verdi Service RS-232 Queries (Continued)

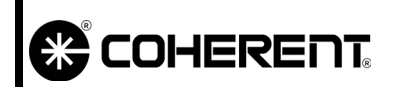

### SOFTWARE SERVICE COMMANDS

SVC-VER-4.3 REV. F 06/10/2005 8 OF 8

This page is intentionally left blank.

|                           | Maintenance & Cal.<br>Verdi Data Sheet                                                                                          | SVC-VER 5.1<br>Rev. A                                                                    |
|---------------------------|----------------------------------------------------------------------------------------------------|------------------------------------------------------------------------------------------|
| DTD Technical Specialist: | Effective:                                                                                                    | Page:                                                                                    |
| BRANDON MORIOKA           | 06/10/2005                                                                                                    | 1 OF 2                                                                                   |
|                           | Complete this data sheet before and<br>Verdi service task. All of the requir<br>front panel menus, otherwise the<br>parenthesis | l after proceeding with any<br>red data is available in the<br>RS-232 query is listed in |

parenthesis.

Introduction

Different models of the Verdi product family are specified to run at different parameters. Table 5.1-1 details the parameters that different models should be operated at when verifying operation.

| Model   | Specified<br>Power (W) | FAP-I Power (W) | Typical FAP<br>current (A) |
|---------|------------------------|-----------------|----------------------------|
| V-2     | 2W                     | 10W             | 15A to 21A                 |
| V-5     | 5W                     | 10W             | 15A to 21A                 |
| V-5 Uno | 5W                     | 18W             | 26A to 32A                 |
| V-6     | 6W                     | 20W             | 28A to 34A                 |
| V-8     | 8W                     | 18W             | 19A to 26A                 |
| V-10    | 10W                    | 18W             | 19A to 26A                 |
| V-18    | 18W                    | 35W             | 41A to 51A                 |

Table 5.1-1. Verdi FAP & Power Specifications

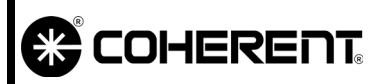

### MAINTENANCE & CAL. Verdi Data Sheet

|  | 2 | C |
|--|---|---|
|  |   |   |

| Table 5.1-2. La | ser Parameters |
|-----------------|----------------|
|-----------------|----------------|

| PARAMETER                                          | Menu                   | VALUE BEFORE<br>SERVICE | VALUE FOLLOWING<br>Service |
|----------------------------------------------------|------------------------|-------------------------|----------------------------|
| Software Version                                   | Laser Status Screen    |                         |                            |
| Maximum Laser Power                                | Main Display           | Watts                   | Watts                      |
| Diode Current at<br>Maximum Laser Power<br>Diode 1 | Laser Status Screen    | Amps                    | Amps                       |
| Diode 2 (if required)                              |                        | Amps                    | Amps                       |
| SHG Temperature                                    | Temperature Set Points | °C                      | °C                         |
| Diode 1 Temperature                                | Temperature Set Points | °C                      | °C                         |
| Diode 2 Temperature                                | Temperature Set Points | °C                      | °C                         |
| Vanadate Temperature                               | Temperature Set Points | °C                      | °C                         |
| Vanadate2 Temperature                              | Temperature Set Points | °C                      | °C                         |
| Etalon Temperature                                 | Temperature Set Points | °C                      | °C                         |
| Base Plate Temperature                             | Laser Status Screen    | °C                      | °C                         |
| Diode 1 Hours                                      | Laser Status Screen    | hours                   | hours                      |
| Diode 2 Hours                                      | Laser Status Screen    | hours                   | hours                      |
| Head Hours                                         | Laser Status Screen    | hours                   | hours                      |
| D1 Irated                                          | RS-232 (?D1RC)         | Amps                    | Amps                       |
| D2 Irated                                          | RS-232 (?D2RC)         | Amps                    | Amps                       |
| D1 Irated Maximum                                  | RS-232 (?D1RCM)        | Amps                    | Amps                       |
| D2 Irated Maximum                                  | RS-232 (?D2RCM)        | Amps                    | Amps                       |

| COHERENT                  | MAINTENANCE & CAL.<br>System Optimization | SVC-VER 5.2<br>Rev. A |
|---------------------------|-------------------------------------------|-----------------------|
| DTD Technical Specialist: | Effective:                                | Page:                 |
| BRANDON MORIOKA           | 08/29/2005                                | 1 OF 6                |
|                           |                                           |                       |

Introduction When optimizing for maximum output power of the laser, set the laser to Current mode (Service Mode) and perform the following procedures in order: 1. Set the laser to current mode and check the system for rollover power. The minimum rollover power must be: Verdi V-2 2.6 Watts Verdi V-5/V-5 Uno 6.2 Watts 7.2 Watts Verdi V-6 Uno Verdi V-8 9 2 Watts Verdi V-10 11 2 Watts Verdi V-18 19.5 Watts 2. In light regulation, the laser power must ramp smoothly from 0 to maximum power (2.2, 5.5, 6.5, 8.5, 10.5, 18.5 Watts for each type of Verdi system, respectively) without reaching maximum current. Continue with the procedure titled "LBO Temperature Optimization" if the system fails to meet the minimum power requirements. LBO The LBO temperature can be optimized manually or automatically. The manual optimization is preferred during Service visits due to the **Temperature** amount of time (several hours) required to complete an automatic Optimization optimization. Automatic For automatic optimization, use the following procedure. Otherwise, continue with the procedure titled "Manual Optimization and optimization Checking Rollover Performance" 1. Record the initial LBO set temperature. 2. Go to the Temperature Optimization menu.

3. Press MENU SELECT to initiate the optimization algorithm.

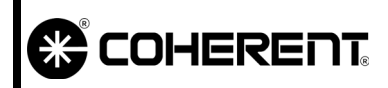

MAINTENANCE & CAL. System Optimization

Manual Optimization and Checking Rollover Performance For manual optimization, use the following procedure to improve rollover performance.

- 1. Set up an external power meter.
- 2. Open the shutter.
- 3. Turn the keyswitch to the LASER ON position.
- 4. In current control, from the top level menu, use the front panel knob to increase the current to achieve lasing. Continue to increase the current until the laser power begins to decrease with increasing current, rather than increasing with current.
- 5. Decrease the current slightly until the peak of the power curve is determined. The peak of the power curve is known as roll-over power.

A hysteresis effect will occur in V-18 models, and sometimes in V-8 and V-10 models.

After reaching initial rollover in current mode, reduce the current and verify if the laser power increases. If the power increases, continue to reduce the current until rollover is achieved. Keep turning the current down until the power peaks and begins to decline by a few tenths of a Watt.

At this point, the output power will be on the leading edge of the rollover curve where the output is single longitudinal mode and  $TEM_{00}$ . Wait for the servo temperatures to stabilize before continuing with performance or optimization procedures.

See FSB #460 for additional information.

6. Prepare a table similar to Table 5.2-1.

| LBO (ACTUAL)<br>Temperature | CURRENT | LASER POWER |
|-----------------------------|---------|-------------|
|                             |         |             |
|                             |         |             |
|                             |         |             |

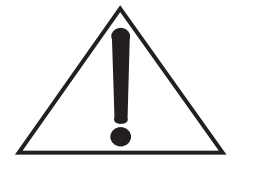

Table 5.2-1. Blank Rollover Table

|                                       |                                                                                                    | MAINTENANCE & CAL.<br>System Optimization                                                                                                    | SVC-VER5.2 REV. A<br>08/29/2005<br>3 OF 6                                               |
|---------------------------------------|----------------------------------------------------------------------------------------------------|----------------------------------------------------------------------------------------------------|-----------------------------------------------------------------------------------------|
|                                       |                                                                                                    | Go to the LBO Temperature Serv                                                                                                    | o menu.                                                                                 |
|                                       | 8.                                                                                                    | Record the LBO set temperature                                                                                                    | and the rollover power.                                                                 |
|                                       | 9.                                                                                                    | Search for the maximum laser p<br>temperature in 0.2 degree increa<br>for the LBO temperature to stabil                                                                                                    | ower by adjusting the LBO<br>nents. Allow sufficient time<br>ize at each new set point. |
|                                       | 10.                                                                                                    | After the temperature has stabilize<br>to access the top level menu.                                                                                                    | ed, press MENU EXIT twice                                                               |
|                                       | 11.                                                                                                    | Adjust the current up and down a over (maximum) power.                                                                                                    | as necessary to find the roll-                                                          |
|                                       | 12.                                                                                                    | Return to the LBO Temperature temperature to the next set point.                                                                                                    | Servo menu and adjust the                                                               |
|                                       | 13.                                                                                                    | Repeat this cycle until the LBO rollover power is found.                                                                                                    | temperature with the highest                                                            |
|                                       | 14.                                                                                                    | Set the new LBO temperature to 0 ature in Step 13.                                                                                                    | ).2°C below the peak temper-                                                            |
|                                       | If the content of the content of the | the laser fails to meet minimum output power requirements<br>ntinue with the procedure titled "Diode Temperature Optimiza<br>ns".                                                                                       |                                                                                         |
| Diode<br>Temperature<br>Optimizations | For<br>Opti<br>mize<br>usin                                                                                                    | For V-18 units, use the procedure titled "V-18 Diode Tempera<br>Optimization". All other Verdi models can only be manually<br>mized. The Diode temperatures may be manually optimized<br>using the following procedure. |                                                                                         |
|                                       | 1.                                                                                                    | Access the Temperature Set Point                                                                                                    | ts menu.                                                                                |
|                                       | 2.                                                                                                    | Scroll to Diode 1 or Diode 2                                                                                                    | 2 and begin increasing or                                                               |

- decreasing the set temperature in 1°C increments to maximize output power.3. Record and plot the diode temperature and rollover power in a
- B. Record and plot the diode temperature and rollover power in a graph as illustrated in Figure 5.2-1.
- 4. Select the new diode temperature that produces maximum power.
- 5. Optimize the second diode in a two-FAP power supply.

|                           | MAINTENANCE & CAL.<br>System Optimization                                                                | SVC-VER5.2 REV. A<br>08/29/2005<br>4 of 6                    |
|---------------------------|----------------------------------------------------------------------------------------------------|--------------------------------------------------------------|
| V-18 Diode<br>Temperature | V-18 Diode temperatures can be optimized ally. For automatic optimization, use the                       | zed automatically or manu-<br>e following procedure:         |
| Optimization              | 1. Access the Diode Optimization SELECT to initiate the optimization                                     | menu and press MENU<br>on routine.                           |
|                           | Use the following procedure when a diodes, which is the preferred method de                              | manually optimizing V-18 uring Service visits.               |
|                           | 1. Record Diode 1 and Diode 2's set                                                                      | temperature.                                                 |
|                           | If the original FAP-I assemblies<br>temperatures as indicated on the cu<br>the temperature optimization. | are installed, set the diode<br>istomer data sheet and begin |
|                           | 2. In Current mode, determine the rol the procedure titled "Manual Optin                                 | llover power as described in nization and Checking Roll-     |

If only threshold lasing can be achieved, reduce the diode temperatures while maintaining the temperature delta. Output powers comparable to the operating power may be achieved at lower diode temperatures.

over Performance" on page 5.2-2, Step 1 through Step 5.

The diode temperature delta is the difference between the set temperatures of Diode 1 and Diode 2. The temperature delta must be maintained throughout the diode temperature optimization procedure. Use the diode temperature delta as determined from the diode temperatures recorded in Step 1.

- 3. Decrease Diode 1 and Diode 2 by 1.0°C.
- 4. Once both diodes are within 0.2°C of their set temperature, determine and record the rollover power.
- 5. Create a table or a graph as illustrated in Figure 5.2-1 and plot the new diode temperature and rollover power.
- 6. Continue with Step 3 through Step 5 until rollover power levels off or begins to decrease.
- 7. Return the diode temperatures to their original set points.
- 8. Begin increasing the temperatures by 1°C.
- 9. Continue increasing the diode temperatures by 1°C. Lasing threshold lasing will eventually be observed, no matter how high the diode current is increased.

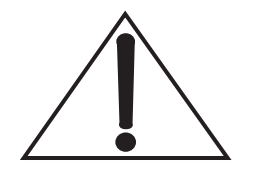

#### MAINTENANCE & CAL. System Optimization

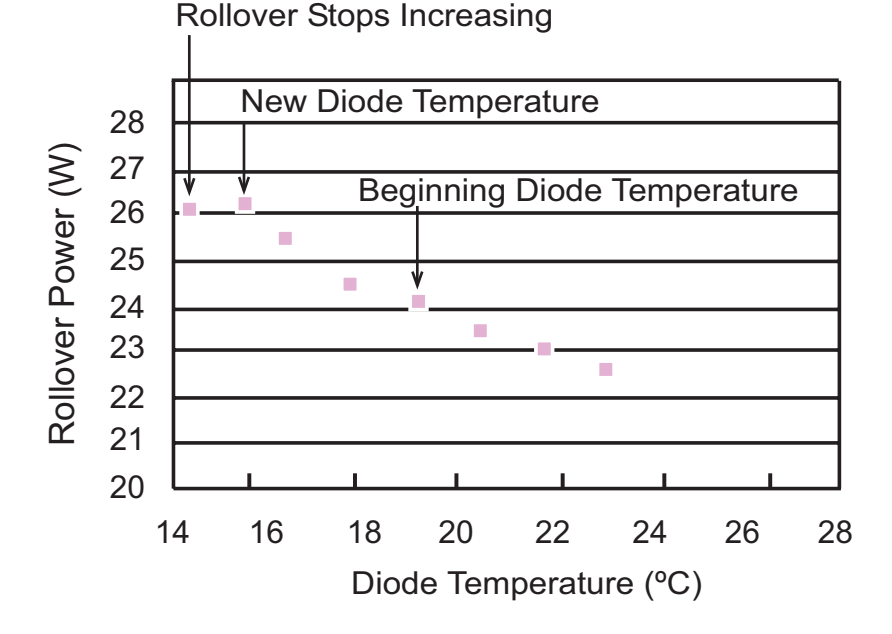

Figure 5.2-1. Diode Temperature Optimization Graph

10. The new diode set temperatures will be the first point on the graph where there is no increase in rollover power, or any increase in rollover power is limited. Reference Figure 5.2-1.

Alternatively, because the efficiency of the laser head decreases with diode temperature, choose the temperature with the most efficient operating current and that still produces minimum rollover power.

If the minimum rollover power cannot be obtained, perform the procedure titled "Determine Diode Rated Currents" on page 5.5-1 and repeat the procedure titled "LBO Temperature Optimization" as necessary to achieve the minimum rollover power.

If power still cannot be recovered, continue with "Optimizing the Etalon".

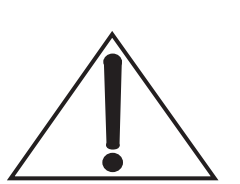

| o optimize the Etalon, perform the following procedure.                    |  |  |
|----------------------------------------------------------------------------|--|--|
| to rollover<br>decreases by<br>r.                                          |  |  |
| rd the output operature.                                                   |  |  |
| til the actual                                                             |  |  |
| n Step 1.                                                                  |  |  |
| s up to 75°C,<br>r each incre-<br>Step 1 once<br>temperature<br>ure 5.2-2. |  |  |
| °C-62°C for rresponds to                                                   |  |  |
| over power,<br>at produces                                                 |  |  |
|                                                                            |  |  |

If power cannot be recovered, there is likely an issue within the laser head.

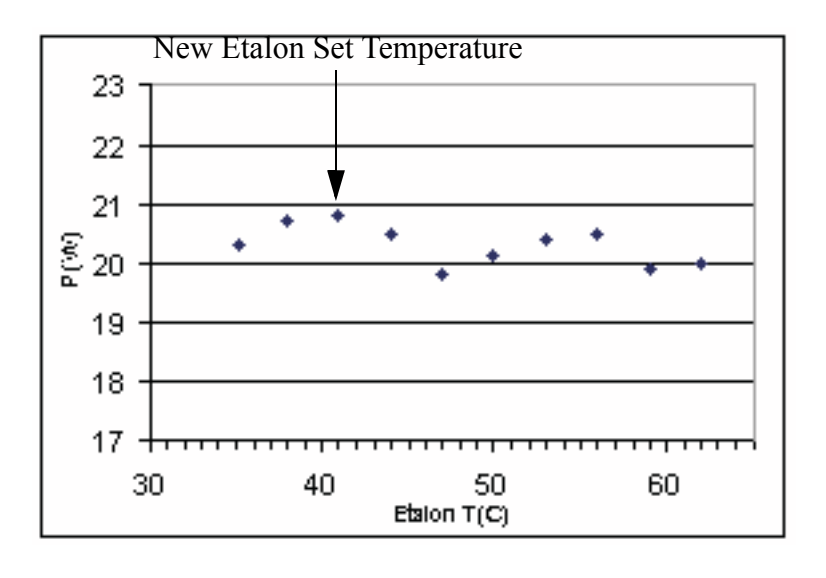

Figure 5.2-2. Etalon Temperature Optimization Graph
|                           | MAINTENANCE & CAL.<br>Fiber Optic Cleaning                                                                                                    | SVC-VER-5.3<br>Rev. A                                                                                                    |  |  |  |
|---------------------------|----------------------------------------------------------------------------------------------------|----------------------------------------------------------------------------------------------------|--|--|--|
| DTD Technical Specialist: | Effective:                                                                                                    | Page:                                                                                                    |  |  |  |
| BRANDON MORIOKA           | 06/10/2005                                                                                                    | 1 OF 12                                                                                                    |  |  |  |
| Fiber Optic<br>Cleaning   | Before performing the cleaning procedure, inspect the fiber optic<br>surface with a fiberscope or magnifier to determine the extent to<br>which the fiber might be damaged or contaminated. Only perform<br>the cleaning procedure if the fiber optic surface shows imperfec-<br>tions, otherwise the procedure may introduce dust, dirt, or poten-<br>tially induce damage to the fiber optic. Reference the figures titled<br>"Good Fiber" on page 5.3-10, "Bad or Questionable Fibers" on |                                                                                                    |  |  |  |
|                           | page 5.3-11 to determine if the fiber<br>replacement.<br>The Drop and Drag method is the least a<br>should always be used first to remove<br>optic surface. If the Drop and Drag met<br>lates, then the fiber optic surface should<br>swab. The cleanroom swab is most effect<br>with a hemostat may be used as an a<br>swab.                                                                                                    | er requires cleaning and/or<br>abrasive cleaning method and<br>e imperfections on the fiber<br>thod will not remove particu-<br>be cleaned with a cleanroom<br>ective; however, a lens tissue<br>alternative to the cleanroom |  |  |  |
| Equipment<br>Needed       | <ul><li>The following materials are required to</li><li>Lens cleaning tissue</li></ul>                                                                                                    | perform this procedure:                                                                                                    |  |  |  |
|                           | • Cleanroom-quality swabs<br>(Coherent recommends using M<br>#1488-758E from Cintas at (800)                                                                                                    | icro Alpha Swab ESD, Part<br>786-6027)                                                                                                    |  |  |  |
|                           | Lens tissue and a hemostat may b swabs.                                                                                                    | e used as an alternative to the                                                                                                    |  |  |  |
|                           | • Fresh spectroscopic-grade Metha                                                                                                    | nol                                                                                                    |  |  |  |
|                           | • Fiber microscope (fiberscope), 20                                                                                                    | 00X total magnification                                                                                                    |  |  |  |
|                           | • Non-powdered, non-coated Late fingercots                                                                                                    | ex (or equivalent) gloves or                                                                                                    |  |  |  |
|                           | Important: Do not use Acetone! Ace<br>used in the manufacture of the fiber<br>fiber optic cable.                                                                                                    | tone will dissolve adhesives<br>• optic and will destroy the                                                                                                    |  |  |  |

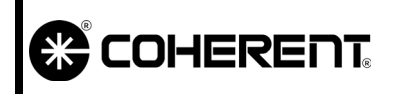

## MAINTENANCE & CAL. FIBER OPTIC CLEANING

SVC-VER-5.3 REV. A 06/10/2005 2 OF 12

#### Fiberscope

A recommended cost-effective fiberscope is the OFS 300-200C model with 20X eyepiece and SMA adapter manufactured by Noyes<sup>TM</sup>. See Figure 5.3-1.

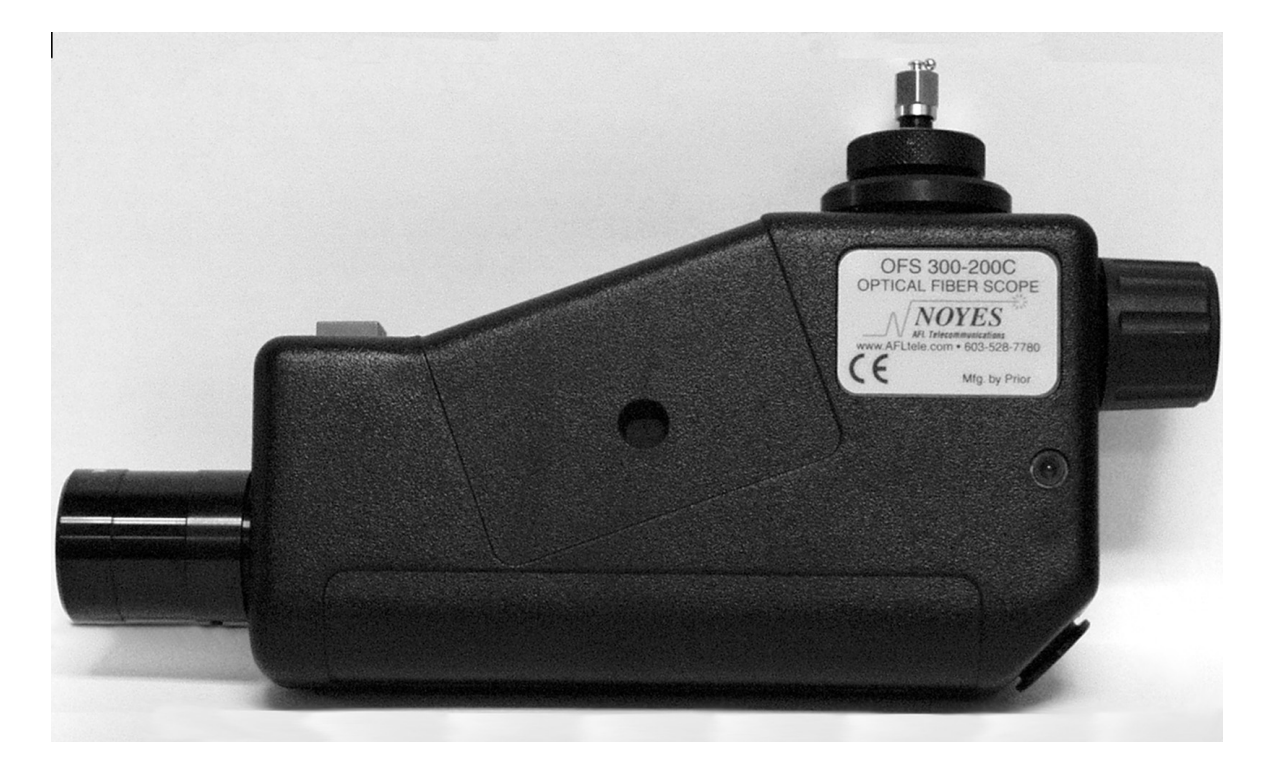

Figure 5.3-1. Fiberscope with 20X Eyepiece and SMA Adapter

| Procedure                  | Always wear latex gloves or fingercots (or the equivalent) while<br>performing any of the following procedures. Fingerprints, dust,<br>condensation, and oils from the hand can damage the fiber optic<br>surface. |                                                                                                    |
|----------------------------|----------------------------------------------------------------------------------------------------|----------------------------------------------------------------------------------------------------|
| Drop and Drag<br>Procedure | 1.                                                                                                    | Using a medicine dropper and a new, clean lens tissue, put one drop of Methanol near the center of the lens tissue. See Figure 5.3-2.                                                                   |
|                            | 2.                                                                                                    | Holding the fiber vertically so the fiber surface points to the ceiling, carefully place the tissue so the optical surface rubs against the underside of the tissue. See Figure 5.3-3.                  |
|                            | 3.                                                                                                    | In a single movement, gently drag the fiber surface against the underside of the wet tissue in a circle, spiraling out, taking care not to go over the same part of the tissue twice. See Figure 5.3-4. |
|                            |                                                                                                    | Drag the fiber out from the saturated part of the tissue to the<br>dry parts of the tissue, which dries the fiber optic surface and<br>prevents Methanol residue.                                       |

#### MAINTENANCE & CAL. FIBER OPTIC CLEANING

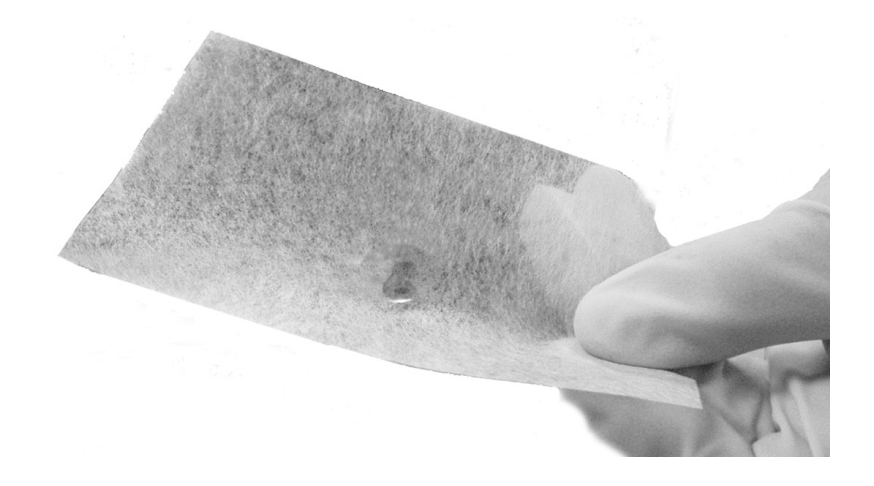

Figure 5.3-2. Methanol Drop on Lens Tissue

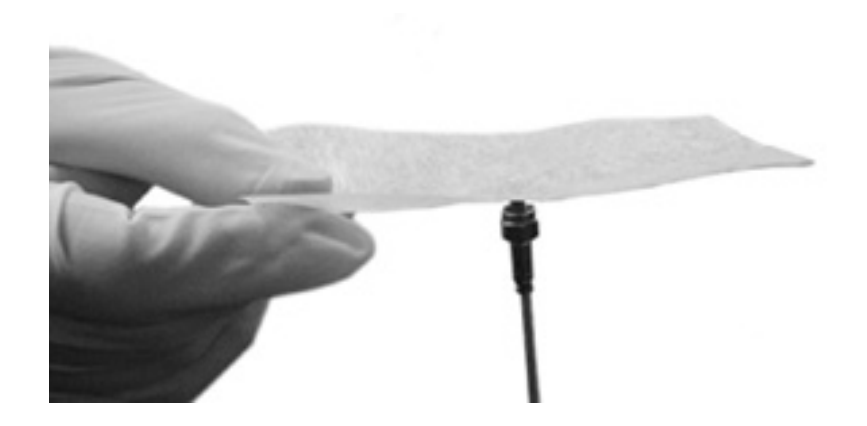

Figure 5.3-3. Placement of the Fiber Optic Against the Lens Tissue

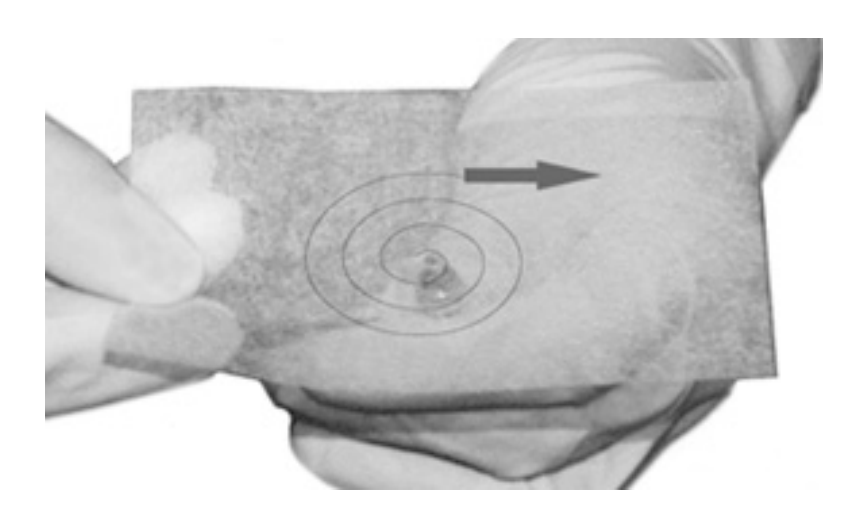

Figure 5.3-4. Movement of Fiber Optic Against Lens Tissue

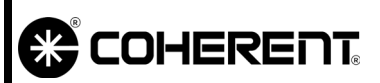

4. Re-check the fiber with the fiberscope.

If the fiber surface is now ideal or complies with the acceptable guidelines as illustrated in Figure 5.3-14 on page 5.3-11, immediately install the fiber optic into the FAP-I.

If the imperfections have not been removed, or if any Methanol residue has been induced (See Figure 5.3-5), continue with the cleanroom swab procedure below.

Methanol residue can cause burn spots or potentially catastrophic damage to the fiber optic and the FAP-I.

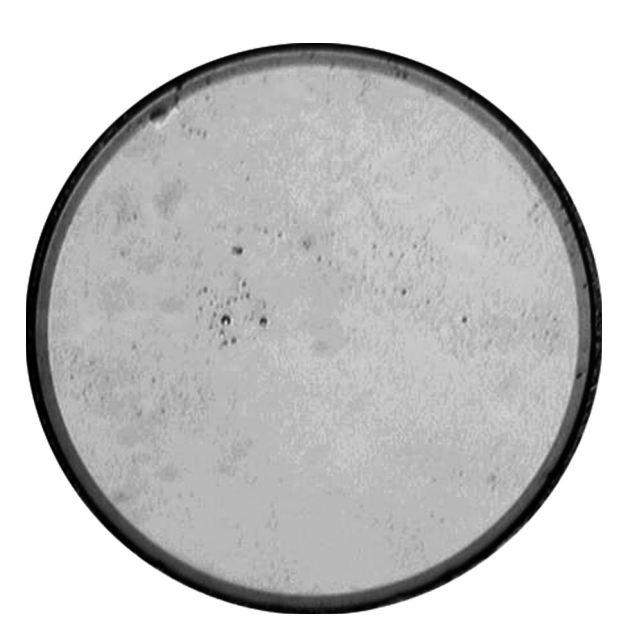

Figure 5.3-5. Methanol Residue

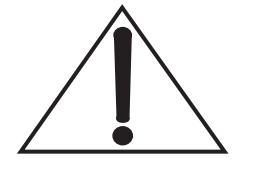

| COHERENT.                   | -                 | Maintenance & Cal.<br>Fiber Optic Cleaning                                                                    | SVC-VER-5.3 Rev. A<br>06/10/2005<br>5 of 12                                            |
|-----------------------------|-------------------|----------------------------------------------------------------------------------------------------|----------------------------------------------------------------------------------------|
| Cleanroom Swab<br>Procedure | Usi<br>roo<br>Cle | ng lens tissue and a hemostat may<br>m swab procedure. Reference the p<br>aning Procedure'' on page 5.3-6 for | be substituted for the clean-<br>rocedure titled "Alternative<br>the alternate method. |
|                             | 1.                | Using a medicine dropper, put on on the swab (Figure 5.3-6).                                                  | e to two drops of Methanol                                                             |
|                             | 2.                | Vigorously shake off excess M prevent Methanol residue.                                                       | ethanol from the swab to                                                               |
|                             | On<br>sur<br>sur  | ly the synthetic cloth should make<br>face. Do not allow the plastic app<br>face.                             | contact with the fiber optic<br>plicator to touch the fiber                            |

/ •

3. Holding the fiber vertically so the fiber surface points to the ceiling, carefully place the base of the swab against the fiber optic surface, taking care not to touch the plastic applicator to the fiber optic surface. See Figure 5.3-7.

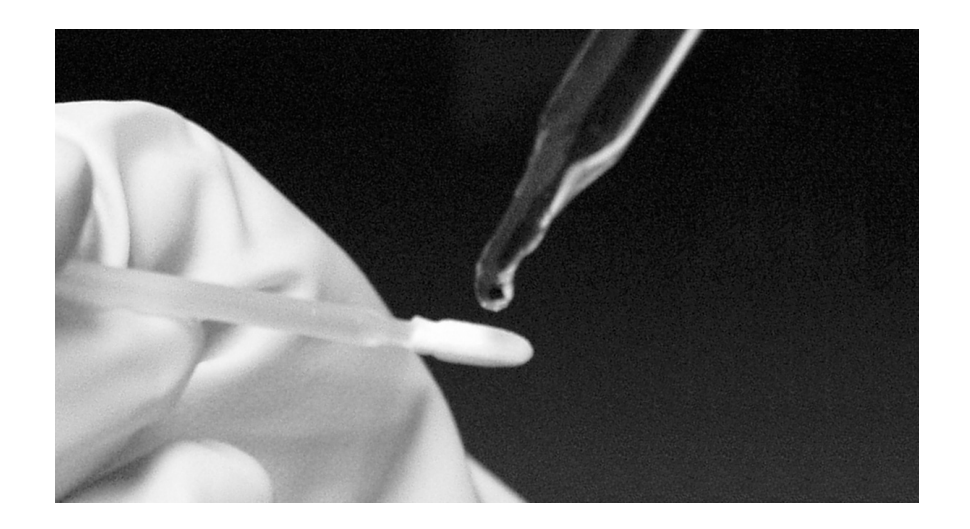

Figure 5.3-6. Methanol Drop

- 4. Drag the swab across the fiber optic surface in a single stroke. **Do not** drag the swab back and forth.
- 5. Repeat Step 4 using the other side of the swab.
- 6. Re-check the fiber using the fiberscope.

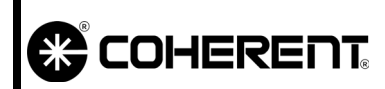

#### MAINTENANCE & CAL. Fiber Optic Cleaning

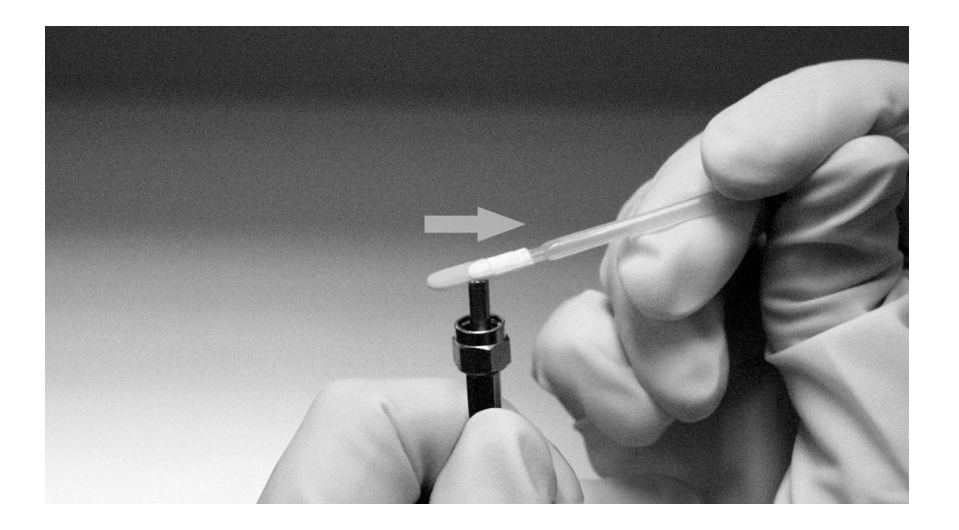

Figure 5.3-7. Placement and Movement of the Swab Against the Fiber Optic Surface

If the fiber surface is now ideal or complies with the acceptable guidelines as illustrated in Figure 5.3-14 on page 5.3-11, immediately install the fiber optic into the FAP-I.

If imperfections remain, repeat the procedure using a new swab.

7. If imperfections still remain, compare the image in the fiberscope with Figure 5.3-14 on page 5.3-11 and determine whether the fiber optic must be replaced. Contact Coherent Service if further guidance is needed.

# Alternative CleaningAs an alternative to the cleanroom swab procedure, use the<br/>following procedure with lens tissue and a hemostat:

- 1. With one hand on each end of the lens tissue, fold the tissue in half (width wise), three times. Do not touch any part of the lens tissue that will make contact with the fiber optic surface. See Figure 5.3-8.
- 2. Use a hemostat to fold the tissue in half, lengthwise. Do not touch any part of the lens tissue that will be used to clean the fiber optic surface. See Figure 5.3-9.
- 3. Attach a hemostat to the lens tissue as shown in Figure 5.3-10.
- 4. Using a medicine dropper, put two drops of Methanol on the lens tissue.
- 5. Vigorously shake off excess Methanol from the folded tissue to prevent Methanol residue

#### MAINTENANCE & CAL. FIBER OPTIC CLEANING

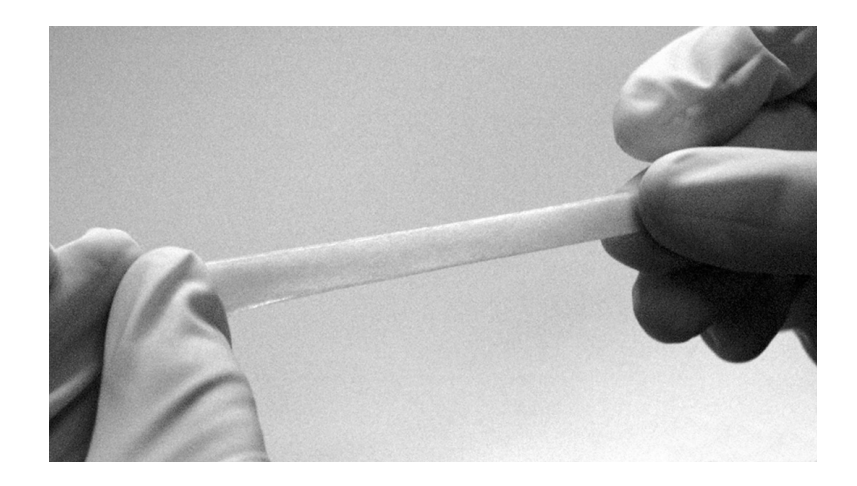

Figure 5.3-8. Folded Lens Tissue (Width wise)

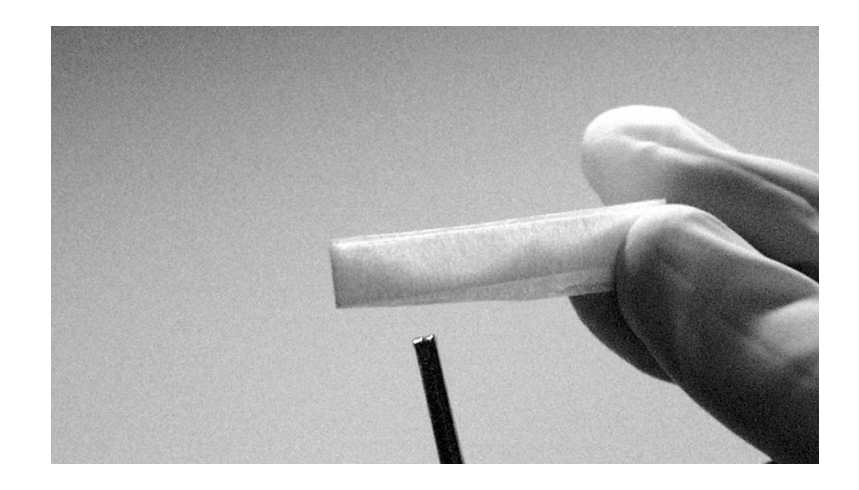

Figure 5.3-9. Folded Lens Tissue (Lengthwise)

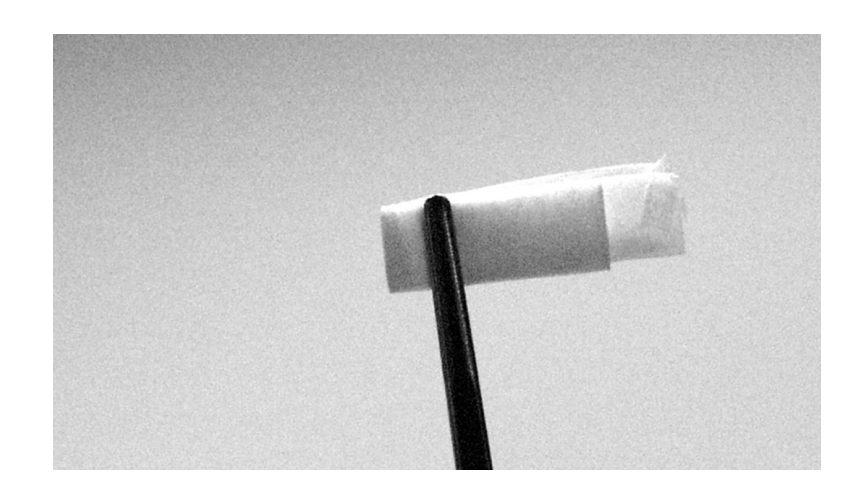

Figure 5.3-10. Hemostat Attached to Properly Folded Lens Tissue

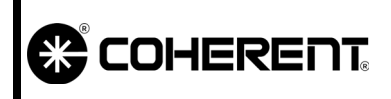

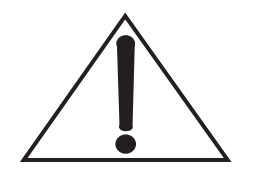

Only the lens tissue should make contact with the fiber optic surface. Do not allow the hemostat to touch the fiber surface.

- 6. Holding the fiber vertically so the lens surface points to the ceiling, carefully place the base of the wet side of the folded tissue against the fiber optic surface, taking care not to touch the fiber optic with the hemostat. See Figure 5.3-11.
- 7. Drag the folded tissue across the fiber optic surface in a single stroke. **Do not** drag the swab back and forth.

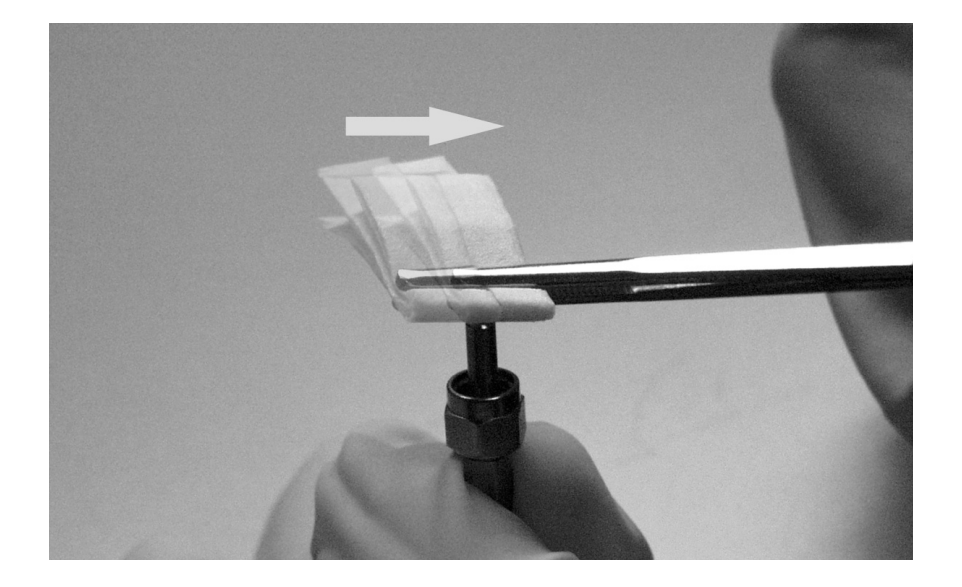

Figure 5.3-11. Placement and Movement of the Folded Tissue Against the Fiber Optic Surface

- 8. Repeat Step 7 using the other side of the folded tissue.
- 9. Re-check the fiber using the fiberscope. If imperfections remain, repeat the procedure using a new lens tissue.
- 10. If imperfections still remain, compare the image in the fiberscope with Figure 5.3-14 and determine whether the fiber optic must be replaced. Contact Coherent Service if further guidance is needed.

If the fiber surface is now ideal or complies with the guidelines as illustrated in Figure 5.3-14 on page 5.3-11, immediately install the fiber optic into the FAP-I.

|                                    | MAINTENANCE & CAL.<br>Fiber Optic Cleaning                                                                                                    | SVC-VER-5.3 REV. A<br>06/10/2005<br>9 of 12                                                                                 |
|------------------------------------|----------------------------------------------------------------------------------------------------|----------------------------------------------------------------------------------------------------|
| Examples of Good<br>and Bad Fibers | Figure 5.3-12 shows an image of the i<br>can be used successfully in the FAP-<br>scope. Figure 5.3-13 shows images of<br>with imperfections that can impair the f | deal fiber optic surface that<br>I assembly through a fiber-<br>fibers through a fiberscope<br>unction of the assembly. The |

damage to the assembly will occur.

The image on the right shows a fiber that is questionable. If the power output is acceptable, then the fiber can be used with little concern for damaging the assembly. However, if the power output is unstable or not up to acceptable standards, the fiber must be considered damaged and must not be used.

image on the left is clearly a damaged fiber. Severely damaged fibers must not be used in the FAP-I assembly or permanent and severe

Figure 5.3-14 illustrates further criteria for accepting or rejecting a fiber because of damage. Note that the views shown do not represent the entire surface of the fiber optic. Much of the surface is the metal connector and only the 800-micron core is the actual optical fiber.

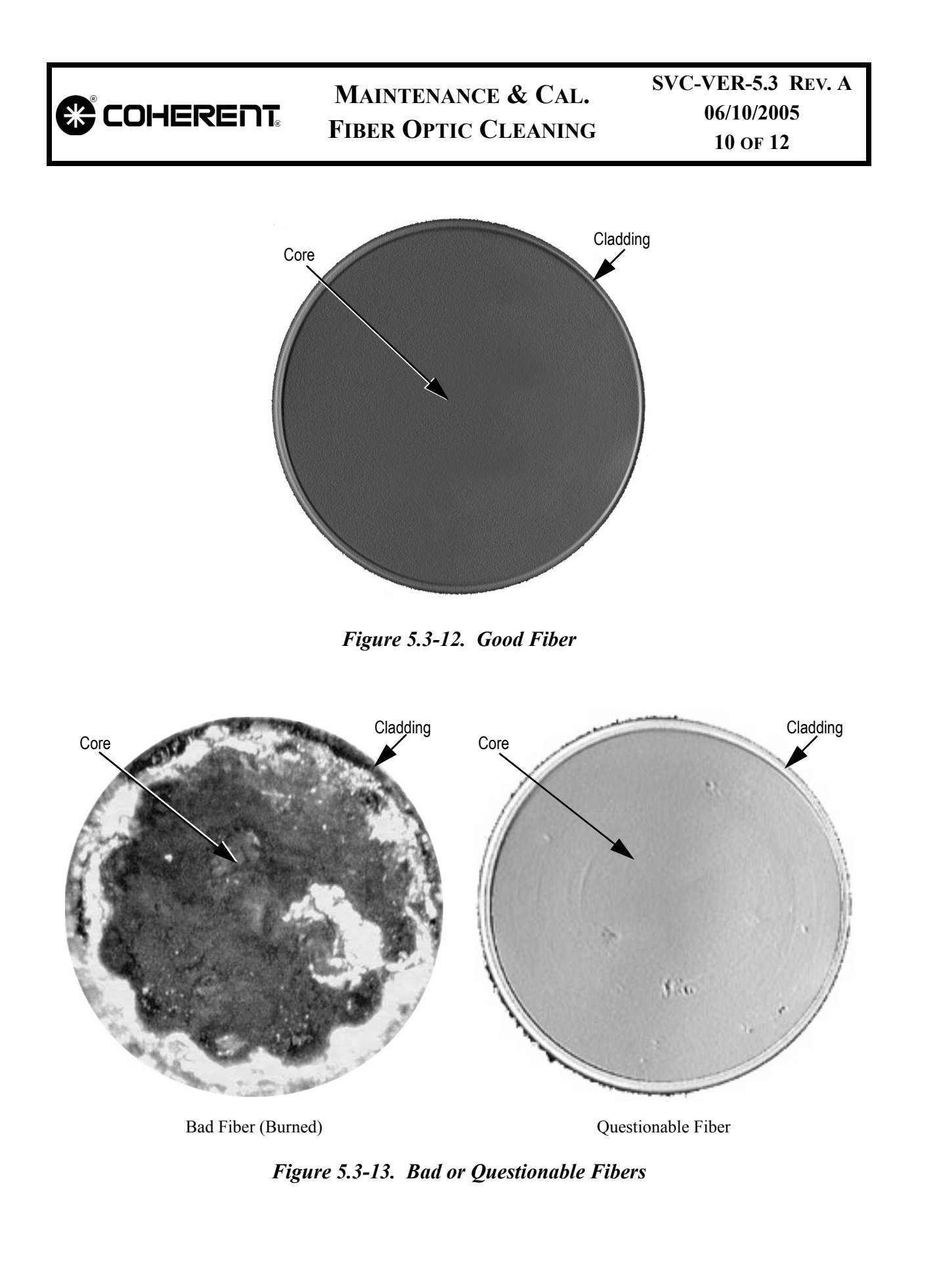

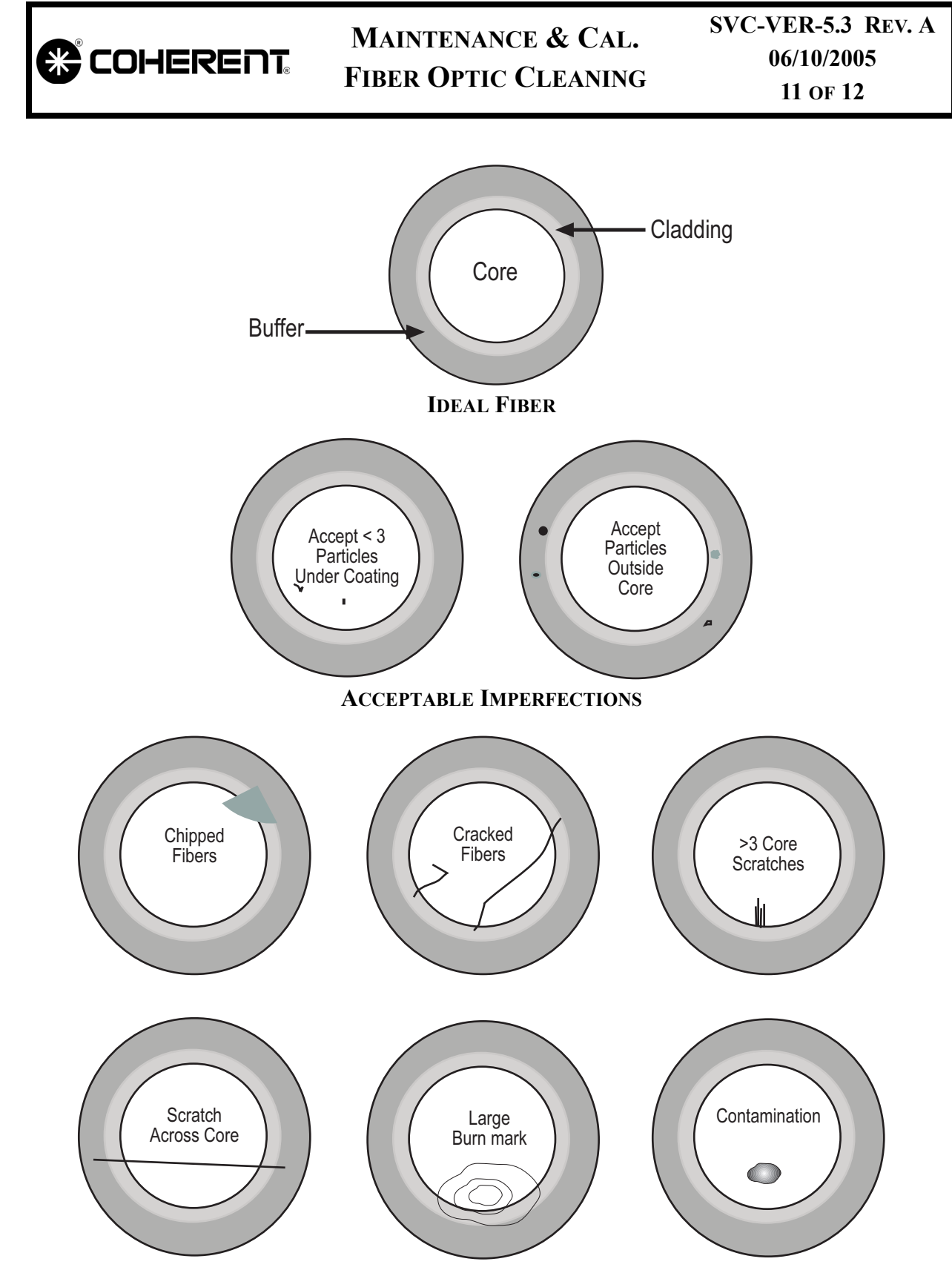

**CRITERIA FOR REJECTION** 

Figure 5.3-14. Guidelines for Fiber Optic Inspection

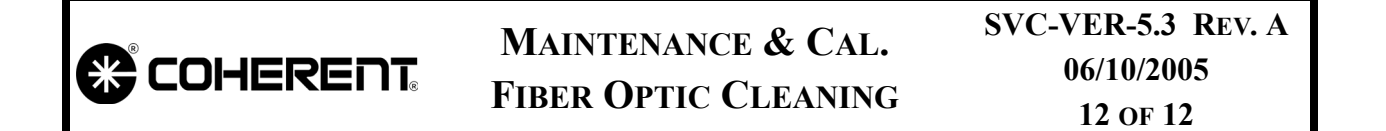

This Page Intentionally Left Blank.

|                           | MAINTENANCE & CAL.<br>Head/power Supply<br>Disconnect/Reconnect | SVC-VER-5.4<br>Rev. F |
|---------------------------|-----------------------------------------------------------------|-----------------------|
| DTD Technical Specialist: | Effective:                                                      | Page:                 |
| BRANDON MORIOKA           | 06/10/2005                                                      | 1 OF 10               |

Introduction

This procedure should be followed when disconnecting the laser head from the power supply for the purpose of installing the laser system into another machine, or when replacing the head or power supply. Figure 5.4-1 gives an overview of the Verdi power supply.

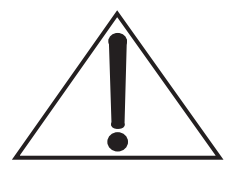

Do not turn the AC power switch to the OFF position or disconnect AC power input until the LBO cool-down cycle is complete.

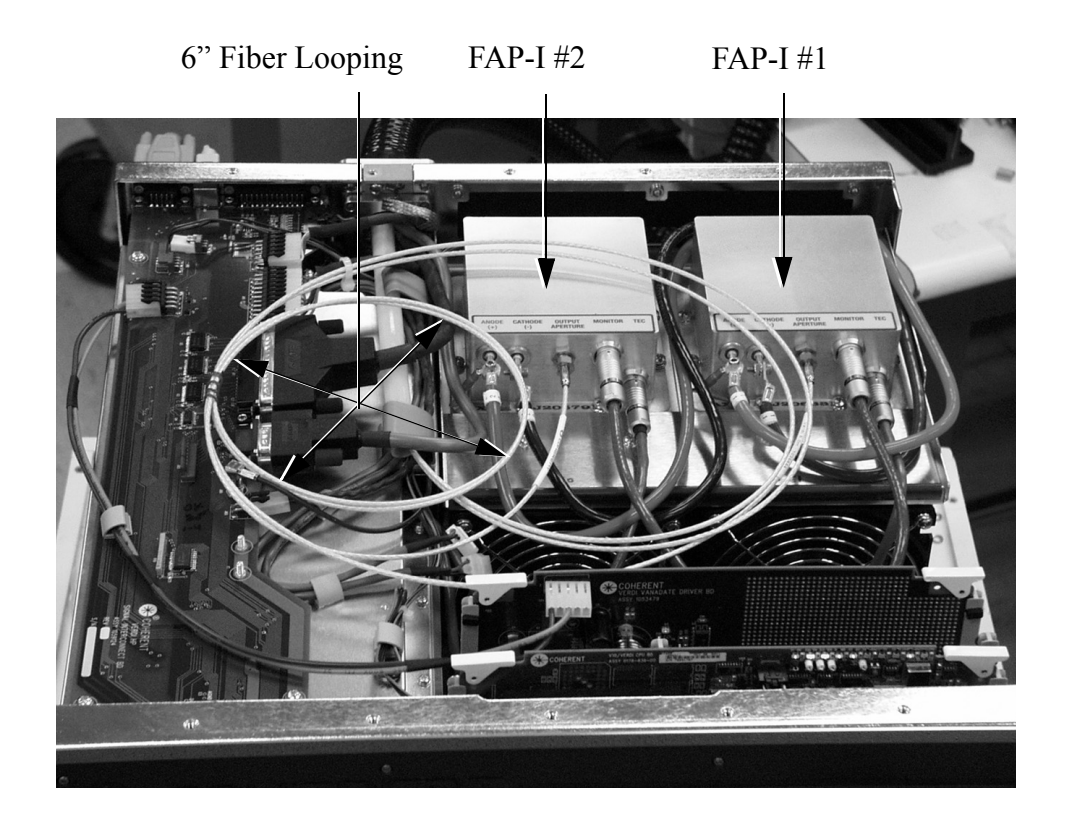

Figure 5.4-1. Location of FAP Assemblies

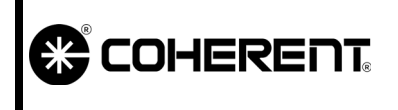

### MAINTENANCE & CAL. Head/power Supply Disconnect/Reconnect

#### FAP-I Handling Precautions

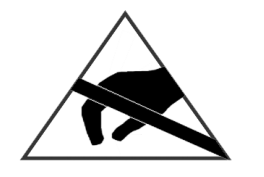

A shorting clip (Figure 5.4-2) must be installed between the anode and cathode terminals to avoid inadvertent electro-static discharge (ESD).

- The laser diode assembly can be damaged by improper handling. To avoid ESD, a personal grounding strap must be used at all times.
- When disconnecting the fiber optic cable from the FAP assembly, caps (Figure 5.4-2) should be installed over the FAP optical emission port and the end of the fiber optic cable to protect them from accidental damage or contamination.

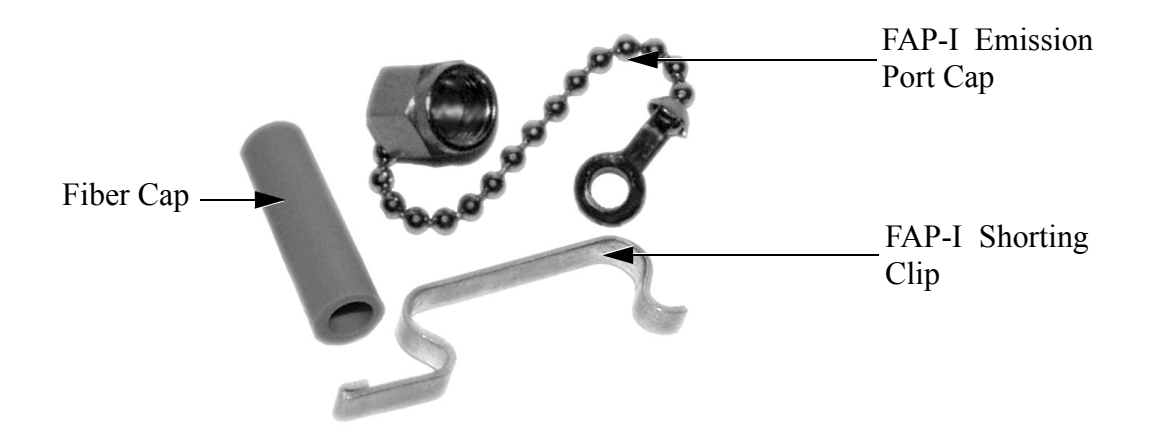

Figure 5.4-2. Fiber Optic and FAP Optical Port Caps

Fiber Cable Handling Precautions

- When removing or installing a fiber optic cable, do not allow the fiber optic cable to rotate while loosening the ferrule connector.
- The end of the fiber optic cable constitutes an optical surface. Do not allow the end of the fiber optic cable to contact any surface including the fingers. To minimize exposure to the environment, the protective plastic cap should be left in place until a connection is made and immediately installed over the fiber end when a connection is disassembled.

| COHERENT.      | MAINTENANCE & CAL.SVC-VER-5.4 Rev. FHEAD/POWER SUPPLY06/10/2005DISCONNECT/RECONNECT3 of 10                                                                                                    |  |
|----------------|----------------------------------------------------------------------------------------------------|--|
|                | • Do not allow the end of the fiber optic cable to contact the diode (FAP-I) assembly. Contact can damage the optical surface.                                                                                                    |  |
|                | • Do not install a contaminated or damaged fiber optic cable to the FAP-I. Doing so will cause a failure of the FAP-I.                                                                                                    |  |
|                | • Contamination or damage to the fiber optic face can be diffi-<br>cult to detect. Use a fiberscope to check for dust, dirt, cracks,<br>burns, or scratches before the fiber is installed in to a FAP-I<br>assembly. Reference Section 5.3 "Fiber Optic Cleaning" for<br>complete information on fiber inspection and cleaning.                                                                                                    |  |
| Disconnection  | The following sections explain how to disconnect the laser head and the power supply.                                                                                                    |  |
|                | The following equipment is required to disconnect and recon-<br>nect the Verdi head and power supply:<br>Personal grounding strap<br>Fiberscope, 200x magnification<br>FAP-I Stainless Steal protective cap<br>Fiber optic protective cap<br>Allen key set<br>Blade and Phillips screwdrivers<br>3/8" wrench<br>Spectroscopic-grade methanol<br>Cleanroom Q-tips or lens tissue<br>Finger cots or latex gloves<br>Refer to "System Re-integration" on page 5.4-7 for additional<br>equipment required to re-integrate the head and power supply. |  |
| Laser Shutdown | 1. Turn the keyswitch to the STANDBY position.                                                                                                    |  |
|                | 2. Access the LBO Settings menu.                                                                                                    |  |
|                | <ol> <li>Press MENU SELECT to initiate LBO cooling. This may take 30 to 45 minutes.</li> </ol>                                                                                                    |  |

4. When the LBO cool-down is complete (indicated by the temperature of the LBO crystal being cooler than 35°C), turn the AC power switch on the back of the power supply off.

| <b>COHERENT</b>           | MAINTENANCE & CAL.SVC-VER-5.4 REV. FHEAD/POWER SUPPLY06/10/2005DISCONNECT/RECONNECT4 OF 10                                                                                                    |  |
|---------------------------|----------------------------------------------------------------------------------------------------|--|
|                           | <ol> <li>Disconnect the power cord.</li> <li>Remove the power supply cover by removing the ten Aller screws along the top edge and seven on each of the right and left sides.</li> </ol>                |  |
|                           | Note that two of the screws on the right-hand side are interlock<br>defeat screws and are larger than the others. These must be<br>returned to those precise positions when performing re-<br>assembly. |  |
| Fiber Assembly<br>Removal | Disconnect each of the two fiber optic cables from their FAP assemblies as follows:                                                                                                    |  |
|                           | 1. While firmly holding the fiber optic cable, loosen and remove the ferrule connector securing the fiber optic cable to the laser diode assembly.                                                      |  |
|                           | 2. Note that the ferrule is a cutout nut. Carefully extract the fiber optic cable from the laser diode assembly and remove the ferrule.                                                                 |  |
|                           | Immediately install the two plastic protective caps, one<br>over the end of the fiber cable (blue) and the second over<br>the FAP-I optical port (Stainless Steel with chain). See<br>Figure 5.4-2.     |  |
| Ferrule Cutout            | FAP Optical Port                                                                                                    |  |
|                           | Fiber Optic Cable                                                                                                    |  |

Figure 5.4-3. FAP Fiber Optic Connector.

1.

# MAINTENANCE & CAL. Head/power Supply Disconnect/Reconnect

#### Umbilical Disconnection

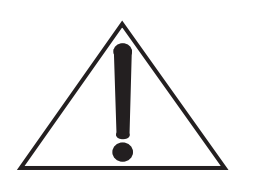

Free the fiber optic cables from the two clips that secure them in the power supply (see Figure 5.4-1).

Before disconnecting the umbilical connectors from the Signal Interconnect board it is important to note how they are routed in the power supply. See Figure 5.4-4.

- 2. Disconnect the umbilical connectors to J81, J82, J84 and J85 on the Signal Interconnect board. (To facilitate getting the connectors through the access port in the back of the power supply, the connectors to J88 and J91 should also be disconnected.)
- 3. Disconnect the 4 screws from the umbilical bracket on the rear of the power supply.
- 4. Pull the umbilical back, away from the power supply, until the protective tubing over the fiber optic cables is just to the inner edge of the power supply rear wall (see Figure 5.4-5).
- 5. Pull connectors P82, P84 and P85 through the access port.
- 6. Pull P81 through the access port, repositioning P88 as necessary to gain additional space.

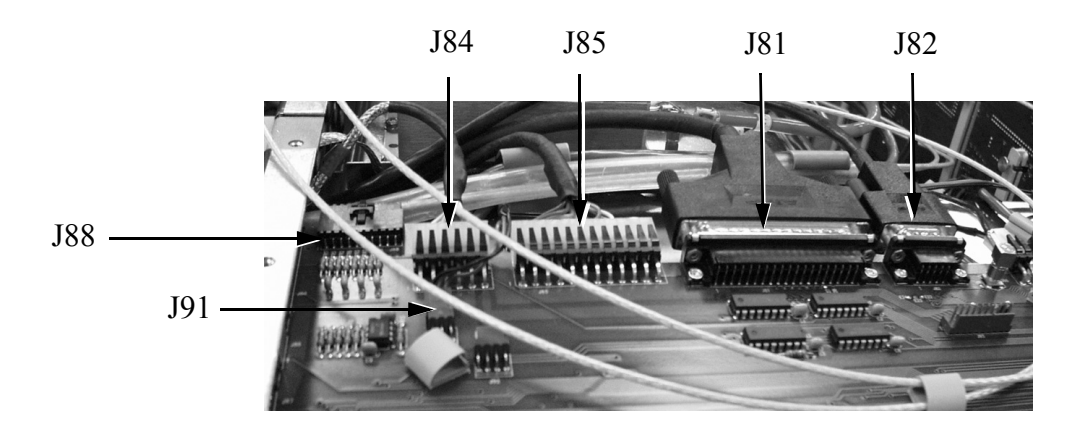

Figure 5.4-4. Connectors on Signal Interconnect Board

7. If desired, the fiber optic cables can be coiled and secured, as shown in Figure 5.4-6. If the head is to be shipped, wrap the coil of fiber optic cables and electrical connectors with cushioning material (such as bubble wrap).

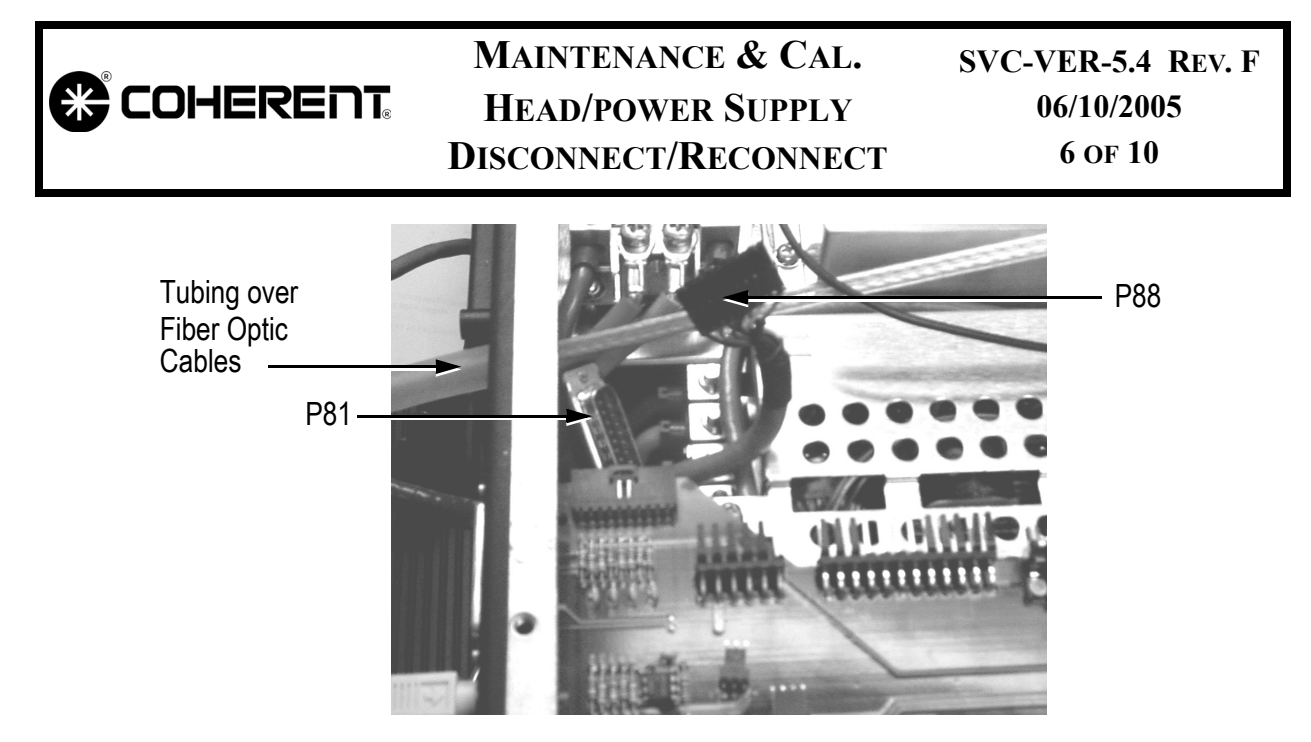

Figure 5.4-5. Manipulating P81 Out of Umbilical Access Port

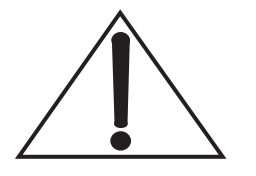

The minimum coil radius for the fiber optic cables is 3 in. (7.6 cm), 6-in. diameter (15.2 cm diameter). A smaller coil radius could result in damage to the fibers.

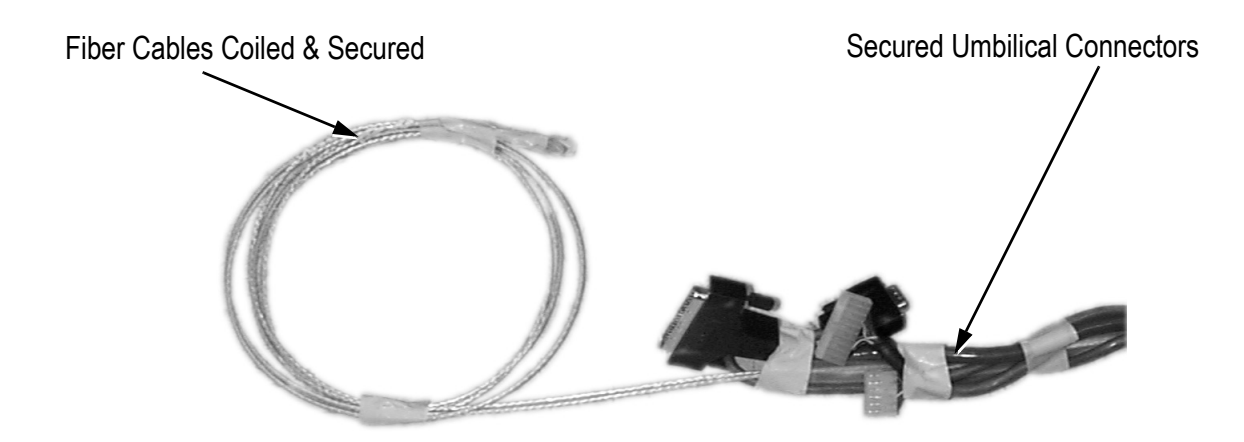

Figure 5.4-6. Verdi Umbilical with Fibers Coiled and Cables Secured

|                           | ]<br>D       | MAI<br>Hea<br>isco                                                                                                    | NTENANCE & CAL.<br>Ad/power Supply<br>Innect/Reconnect                                                                                                    | SVC-VER-5.4 REV. F<br>06/10/2005<br>7 of 10                                                                                                    |
|---------------------------|--------------|----------------------------------------------------------------------------------------------------|----------------------------------------------------------------------------------------------------|----------------------------------------------------------------------------------------------------|
| Umbilical<br>Reconnection | 1.           | Inse<br>unti<br>pow                                                                                                    | rt the fiber optic cables throu<br>l the protective plastic tubing<br>ver supply wall.                                                                                                    | gh the umbilical access port<br>is just on the inside of the                                                                                                    |
|                           | 2.           | To i<br>repo<br>of fi                                                                                                    | insert P81, see Figure 5.4-5. Tositioned during this process to ree space.                                                                                                    | The cable of P88 should be<br>o obtain the greatest amount                                                                                                    |
|                           | 3.           | Inse                                                                                                    | ert umbilical connectors P82, I                                                                                                    | P84 and P85.                                                                                                    |
|                           | 4.           | Rec<br>P91                                                                                                    | onnect connectors P81, P82, I<br>. (See Figure 5.4-4).                                                                                                    | P84, P85, as well as P88 and                                                                                                    |
|                           | 5.           | The<br>proc                                                                                                    | fiber(s) are ready for reconnecedure:                                                                                                    | ction. Perform the following                                                                                                    |
|                           |              | b.                                                                                                    | Inspect and clean the fiber<br>the procedure titled in<br>Cleaning".                                                                                                    | if necessary as described in Section 5.3 "Fiber Optic                                                                                                    |
|                           |              | c.                                                                                                    | Remove the protective Sta<br>FAP-I emission port.                                                                                                    | ainless Steel cap from the                                                                                                    |
|                           |              | d.                                                                                                    | Carefully insert the fiber op<br>and then insert the ferrule n<br>the laser diode assembly.                                                                                                    | tic cable into the ferrule nut,<br>ut and fiber optic cable into                                                                                                    |
|                           |              | e.                                                                                                    | While holding the fiber of tighten the ferrule connector                                                                                                    | ptic cable securely, finger                                                                                                    |
|                           | 5.           | If the rest of the formation of the formation of the form | e head or power supply has be<br>re-integrated, continue with the<br>integration". If re-integration<br>ver supply cover, connect fact<br>and wait for the LBO crystal to<br>(approximately 30-45 minute | en replaced, the system must<br>ne procedure titled "System<br>is not required, replace the<br>ility power, turn the system<br>o reach its setpoint tempera-<br>s). |
|                           | The          | syste                                                                                                    | m is now ready for operation.                                                                                                    |                                                                                                    |
| System<br>Re-integration  | If the zatio | e hea<br>on pro                                                                                                    | d or power supply has been re<br>ocedures must be completed.                                                                                                    | placed, a number of optimi-                                                                                                    |

|              | D                                                                                                    | Maintei<br>Head/po<br>Isconne           | NANCE & CAL.<br>OWER SUPPLY<br>CT/RECONNECT                                                         | SVC-VER-5.4 REV. F<br>06/10/2005<br>8 of 10                                                                   |
|--------------|----------------------------------------------------------------------------------------------------|-----------------------------------------|----------------------------------------------------------------------------------------------------|----------------------------------------------------------------------------------------------------|
|              | The following equipment may be required to re-integrate the<br>Verdi head and power supply:<br>Test fiber<br>Power meter and head (LM-45 or larger)<br>Power meter adapter to enable fiber optic connection<br>Computer with RS-232 serial cable<br>Null modem adapter |                                         |                                                                                                    |                                                                                                    |
| System Power | 1.                                                                                                    | Jumper JI                               | P9 on the CPU board to                                                                              | access the service menus.                                                                                     |
| Up           | 2.<br>3.                                                                                                    | Reconnec<br>Turn the A                  | t the power supply to fa<br>AC power on and wait                                                    | for the LBO crystal to reach                                                                                  |
|              | 4.                                                                                                    | Clear any<br>eeprom fa                  | faults by pressing the ults cannot be cleared,                                                      | MENU EXIT pushbutton. If the eeprom must be reset.                                                            |
|              |                                                                                                    | Do not re<br>resetting t<br>as listed b | set the eeproms unless<br>the eeproms, record the<br>below.                                         | absolutely necessary. Before relevant system information                                                      |
|              | • When you are ready to reset the eeprom, access the EEPROM Diagnostics screen.                                                                                                    |                                         |                                                                                                    |                                                                                                    |
|              |                                                                                                    | • Scro<br>ME                            | oll the arrow to the appr<br>NU SELECT pushbutto                                                    | opriate eeprom, and press the on to reset the eeprom.                                                         |
|              |                                                                                                    | • Re-e                                  | enter the following info                                                                            | rmation:                                                                                                    |
|              |                                                                                                    | a.                                      | <b>FAP eeprom reset.</b><br>temperature and FAF<br>re-entered via an RS<br>following commands:      | Record and re-enter FAP<br>hours. FAP hours must be<br>S-232 connection, using the                            |
|              |                                                                                                    |                                         | VERDI>ee:34=[dic<br>VERDI>ee:35=[dic                                                                | ode 1 hours]<br>ode 2 hours]                                                                                  |
|              |                                                                                                    |                                         | FAP temperatures car<br>or Diode 2 Temp Serv                                                        | be re-entered in the Diode 1<br>70 Status menus.                                                              |
|              |                                                                                                    | b.                                      | Head eeprom reset. I<br>(and Vanadate 2, if r<br>temperatures, and hear<br>re-entered using the for | Record and re-enter Vanadate necessary), Etalon, and LBO ad hours. Head hours can be ollowing RS-232 command: |

COHERENT

VERDI>ee:33=(head hours)

Vanadate, Vanadate2 (V-18 only), Etalon, and LBO temperatures can be re-entered in the Vanadate, Vanadate2, Etalon, and LBO Temp Servo Status menus, respectively.

- c. **CPU eeprom reset.** Re-calibrate FAP current and voltage. Follow the procedures titled "FAP-I Current & Voltage (V & I) Calibration" on page 5.6-1.
- 5. Check the Temperature Set Points menu to make sure the LBO, Vanadate, Vanadate2, Etalon, Diode 1 and Diode 2 coincide with the setpoints listed in the customer traveller.
- 6. Optimize the laser as described in Section 5.2 "System Optimization".
- 7. Access the Light/Current Control menu and press MENU SELECT to put the laser into current control.
- 8. Press MENU EXIT to access the top level menu.
- 9. Recalibrate diode current in the procedure titled "Diode Current Calibration" on page 5.6-1.
- 10. If necessary, re-calibrate the photocell as described in Section 5.7 "Photocell Calibration".
- 11. Turn the keyswitch to the STANDBY position.
- 12. Set CPU board jumper JP9 to Customer mode and press the CPU reset button.
- 13. Re-install the power supply cover.

The re-integration procedure is now complete.

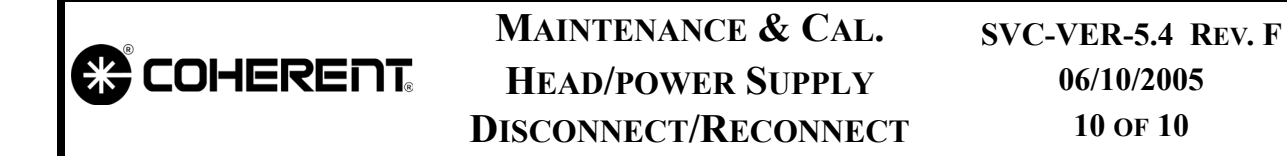

This Page Intentionally Left Blank.

|                           | MAINTENANCE & CAL.<br>FAP-I Evaluation &<br>Replacement | SVC-VER-5.5<br>Rev. F |
|---------------------------|---------------------------------------------------------|-----------------------|
| DTD Technical Specialist: | Effective:                                              | Page:                 |
| BRANDON MORIOKA           | 06/10/2005                                              | 1 of 14               |

**FAP-I Evaluation** The ability of the FAP-I to produce full power at 100% of its rated current should always be verified using a test fiber and an external meter. If the FAP-I cannot produce enough pump power at 100% rated current, the diode bar in the assembly may have failed. See Table 5.1-1, "Verdi FAP & Power Specifications," on page 5.1-1 for more information. To verify if the diode(s) have failed, perform the procedure titled "Determine Diode Rated Currents".

With revision 3.53 (Rev. B) software or higher, the RS-232 software query "?DxPC" will return the voltage on the photocell in the FAP-I assembly. If this voltage is below 0.5 V, it is very likely that the FAP-I has failed. Do not replace the FAP unless this specific test has failed.

#### Determine Diode Rated Currents

- 1. Ensure the keyswitch is in the STANDBY position.
- 2. Disconnect the fiber optic cable from FAP 1. See Figure 5.5-1 on page 5.5-6 for FAP-I location. Immediately install a plastic protective cap on the end of the fiber.
- 3. Inspect the test fiber in accordance with Section 5.3 "Fiber Optic Cleaning".
- 4. Connect one end of the test fiber to FAP 1, and connect the other end of the test fiber to a power meter, fitted with an adapter to enable fiber connection.

Step 5 to Step 8 may be omitted for single-FAP lasers.

- 5. From the top level menu, press MENU SELECT to access the Base Menu.
- 6. Scroll to Set Diode Current Delta and record the current delta.

If Current Delta is not set appropriate limits, FAP #2 can produce enough IR energy to leak through the laser head cavity and into FAP 1's disconnected fiber optic cable. Use extreme caution.

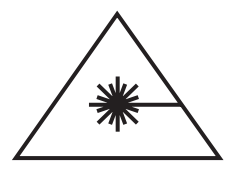

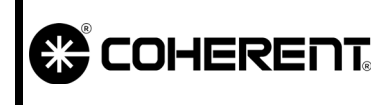

# MAINTENANCE & CAL. FAP-I EVALUATION & REPLACEMENT

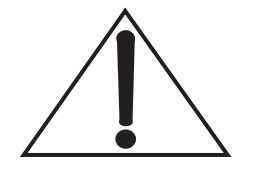

Current Delta is the average current between both FAPs. Since changing the Current Delta will display an incorrect value on the front panel display, use the Diode Parameters Screen to record *actual* Diode 1 and Diode 2 currents.

7. Use the front panel knob to set a positive current delta, which will set diode 2's amperage less than diode 1 and minimizes asymmetric pumping of the Vanadate crystal (see Table 5.5-1 below).

| System       | CURRENT DELTA |
|--------------|---------------|
| V-2, V-5     | 10            |
| V-5 Uno, V-6 | 30            |
| V-8, V-10    | 30            |
| V-18         | 50            |

Table 5.5-1. Current Delta by System

- 8. Press MENU EXIT twice to return to the top level menu.
- 9. Turn the keyswitch to the LASER ON position, open the shutter, and slowly increase the current until the external power meter reads the diode-rated power. See Table 1.3-2, "Comparison of System Components," on page 2 for typical diode operating currents.

| System    | DIODE-RATED POWER (IN<br>AMPS) |
|-----------|--------------------------------|
| V-2, V-5  | 10                             |
| V-5 Uno   | 18                             |
| V-6 Uno   | 20                             |
| V-8, V-10 | 18                             |
| V-18      | 35                             |

Table 5.5-2. Diode-Rated Power and its Related System

# MAINTENANCE & CAL. FAP-I EVALUATION & REPLACEMENT

10. Record the current required to reach diode operating power from Diode Parameters Screen Menu and add the overhead current from Table 5.5-3. This is the rated current for diode 1, "d1rc".

Adding overhead drive current ensures sufficient current headroom for any progressive decline in the diode-to-head current efficiency. See Table 5.5-3 for the overhead current required for each system.

| System      | <b>DIODE-RATED POWER</b> |
|-------------|--------------------------|
| V-2         | 2                        |
| V-5 to V-10 | 4                        |
| V-18        | 8                        |

Table 5.5-3. Overhead and its Related System (in Amps)

- 11. Turn the keyswitch to the STANDBY position.
- 12. Disconnect the test fiber and reconnect the system fiber to FAP 1. (If the laser is a single-FAP Verdi, skip Step 13 through Step 23 and proceed to Step 24.)
- 13. Disconnect the fiber optic cable from FAP 2. Immediately install a plastic protective cap on the end of the fiber.
- 14. Connect one end of a test fiber to FAP 2, and connect the other end of the test fiber to a power meter, fitted with an adapter to enable fiber connection.
- 15. From the top level menu, press MENU SELECT to access the Base menu.
- 16. Scroll to Set Diode Current Delta.

If Current Delta is not set appropriate limits, FAP 1 can produce enough IR energy to leak through the laser head cavity and into FAP 2's disconnected fiber optic cable. Use extreme caution.

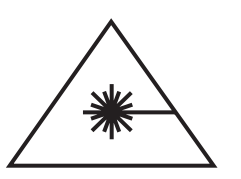

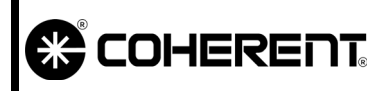

# MAINTENANCE & CAL. FAP-I EVALUATION & REPLACEMENT

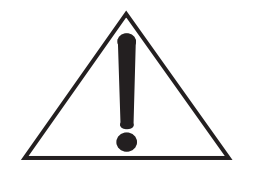

Current Delta is the average current used between both FAPs. Setting Current Delta to appropriate models will display an incorrect value on the front panel display. Use the Diode Parameters Screen to record *actual* Diode 1 and Diode 2 currents.

- 17. Use the front panel knob to set a negative current delta to the appropriate amperage (see Table 5.5-1). This will set diode 1's amperage less than diode 2 and minimizes asymmetric pumping of the vanadate crystal.
- 18. Press MENU EXIT twice to return to the top level menu.
- 19. Turn the keyswitch to the LASER ON position, open the shutter, and slowly increase the current until the external power meter reads the diode rated power, as indicated in Step 9.
- 20. Record the current required to reach diode operating power from Diode Parameters Screen Menu and add the overhead current from Table 5.5-3. This is the rated current for diode 2, "d2rc".
- 21. Turn the keyswitch to the STANDBY position.
- 22. Disconnect the test fiber and reconnect the system fiber to FAP 2.
- Calculate (d1rc d2rc). This value is the actual diode Current Delta.
- 24. If the FAP-I must be replaced, reference the procedure titled "FAP-I Replacement". If the FAP-I assembly is good, continue with Step 25.
- 25. Establish RS-232 communication between a computer and the laser. (See "RS-232 Connection" on page 4.2-1 for connection details.) Issue the following commands:

VERDI>dlrc=[input value measured in Step 10 for FAP1]

VERDI>d2rc=[input value measured in Step 20 for FAP2]

- 26. Wait one full minute. Cycle the power off and then on, or press the blue CPU-reset button.
- 27. Issue the following RS-232 queries:

| COHERENT | MAINTENANCE & CAL.<br>FAP-I EVALUATION &<br>Replacement                                                                                                    | SVC-VER-5.5 REV. F<br>06/10/2005<br>5 of 14 |
|----------|----------------------------------------------------------------------------------------------------|---------------------------------------------|
|          | VERDI>?CD                                                                                                    |                                             |
|          | VERDI>?d1rc                                                                                                    |                                             |
|          | VERDI>?d1rcm                                                                                                    |                                             |
|          | VERDI>?d2rc                                                                                                    |                                             |
|          | VERDI>?d2rcm                                                                                                    |                                             |
|          | Values of d1rc and d2rc should be equal to the values input in<br>Step 24. Values of d1rcm and d2rcm should be 15% greater<br>than d1rc and d2rc, respectively (See "EEPROM Initializa-<br>tion" on page 5.9-3 for rated current maximum definition).<br>Once values of d1rc and d2rc are input, the CPU automatically<br>calculates d1rcm and d2rcm values. |                                             |
| 2        | 28. Disconnect the RS-232 connecti                                                                                                    | on.                                         |

### FAP-I Replacement

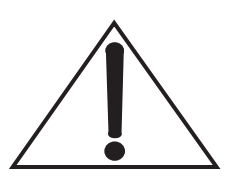

If a FAP-I requires replacement after evaluation, use the following procedure.

Note: when replacing the FAP-I on V-18 models only, ensure the software is upgraded to software version 8.83 or newer. Contact Coherent customer service for more details and see FSB #460.

Do not turn the power switch off or disconnect the AC power input until the cool-down cycle is complete.

The current to the diode assembly (FAP) is measured with an Amp Clamp, using the cathode (gray) lead.

Diode voltage is measured with a DVM across the FAP anode and cathode.

#### Preliminary Steps & Data

- 1. Record all system parameters as recorded in Table 5.1-2, "Laser Parameters," on page 5.1-2.
- 2. Perform the "Turn-off (Complete Shut Down)" procedure located in Section Three of the Operator's Manual.

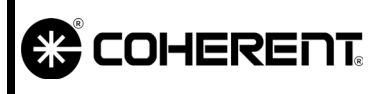

# MAINTENANCE & CAL. FAP-I EVALUATION & REPLACEMENT

Note that the associated cool-down cycle will take approximately 45 minutes. The front panel display will indicate when the cool-down cycle is complete.

3. When the LBO cool-down cycle is complete, turn the power switch on the power supply rear panel off.

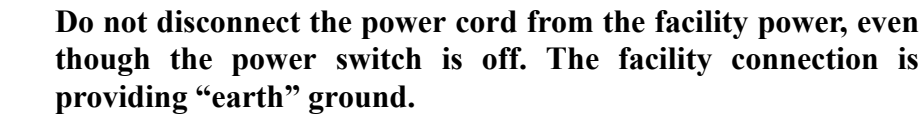

4. Remove the top cover of the power supply. Jumper the two pins of JP9 on the CPU board so the Service Menu can be accessed when system is restarted.

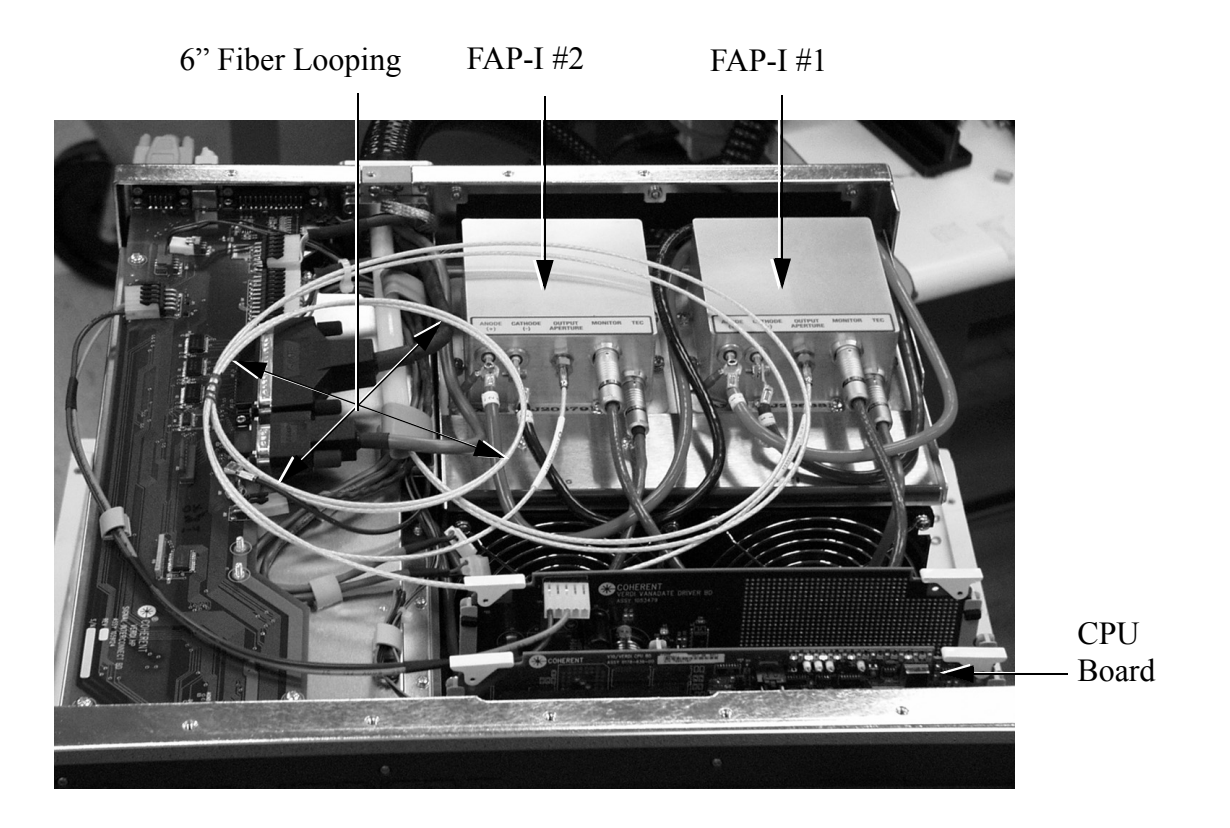

Figure 5.5-1. Location of FAP Assemblies

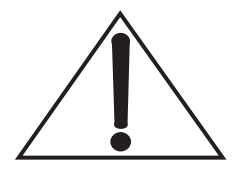

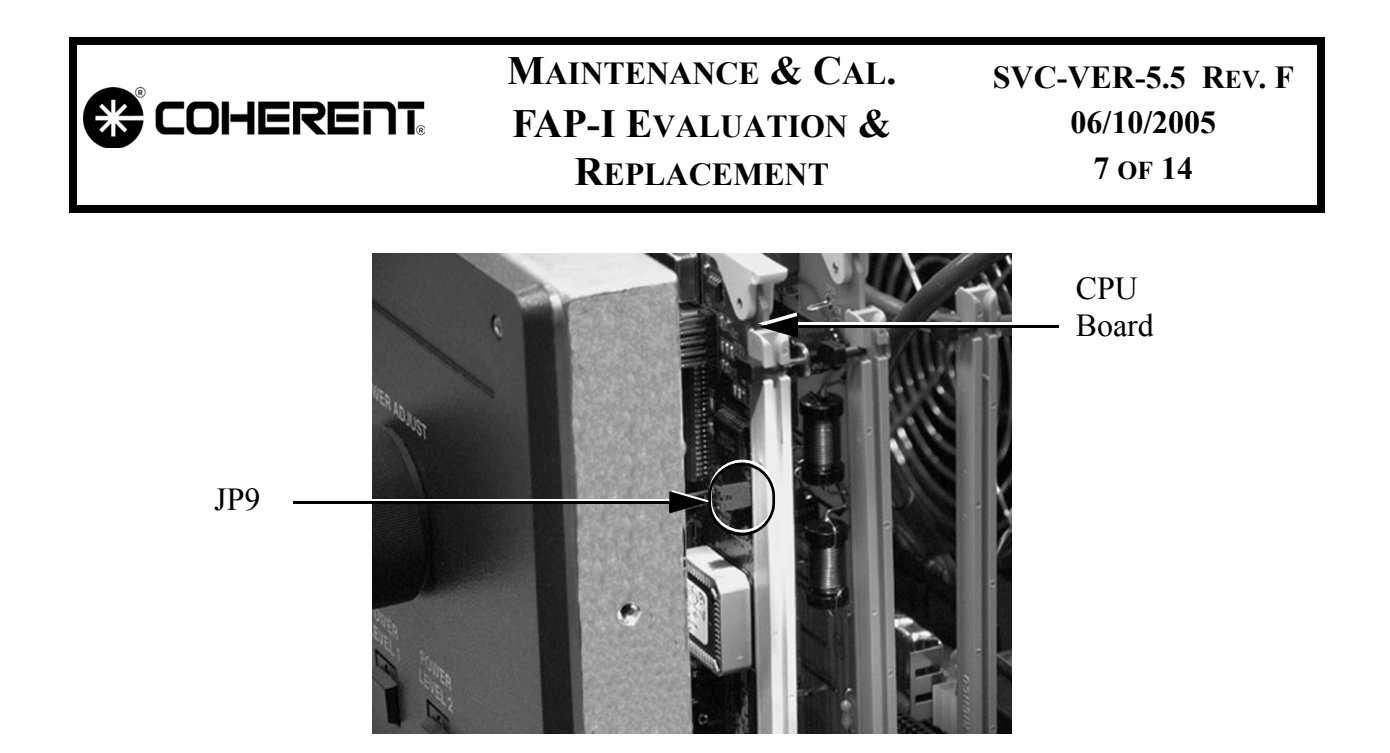

Figure 5.5-2. Location of JP9 on CPU board

#### FAP Handling Precautions

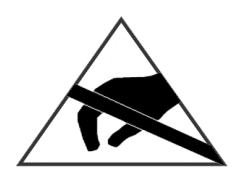

The laser diode assembly is sensitive to electro-static discharge (ESD) and can be damaged due to improper handling. To avoid ESD damage, a personal grounding strap must be used at all times.

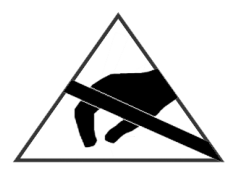

A shorting clip (Figure 5.5-3) must be installed between the anode and cathode terminals to avoid inadvertent ESD before the leads are disconnected from the terminals.

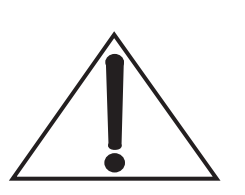

When disconnecting the fiber optic cable from the FAP assembly, a cap (Figure 5.5-3) should be installed over the FAP optical emission port and the end of the fiber optic cable to protect them from accidental damage or contamination.

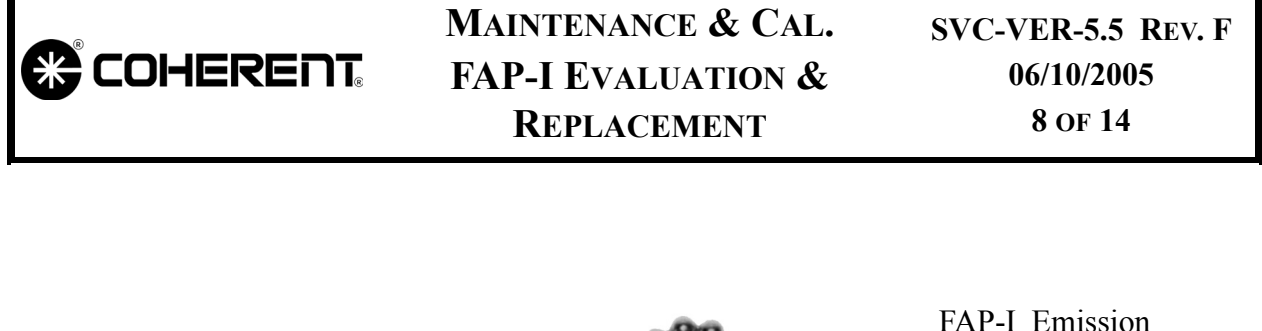

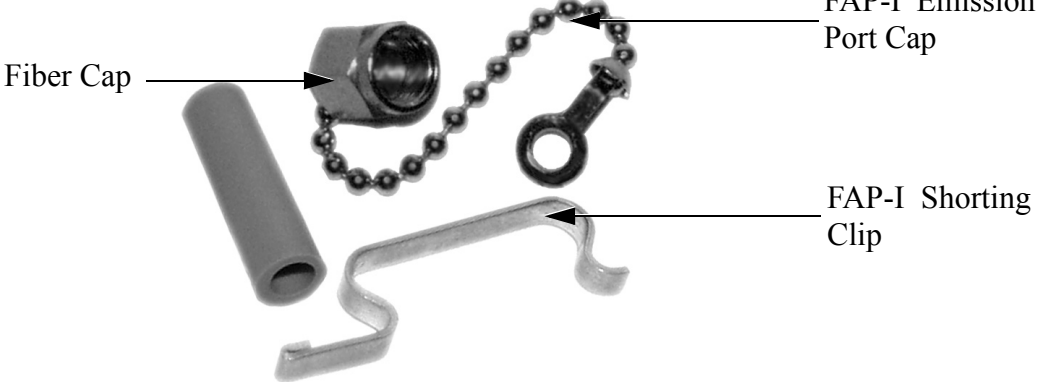

Figure 5.5-3. Fiber Optic Cap and FAP Anode/Cathode Shorting Clip

#### **Fiber Cable Handling Precautions**

- 1. When removing or installing a fiber optic cable, do not allow the fiber optic cable to rotate while loosening the ferrule connector.
- 2. The end of the fiber optic cable constitutes an optical surface. Do not allow the end of the fiber optic cable to contact any surface including the fingers.
- 3. To minimize exposure to the environment, the protective fiber cap should be left in place until a connection is made and immediately installed over the Do not allow the end of the fiber optic cable to contact the diode (FAP) assembly. Contact can damage the optical surface.
- 4. Do not install a contaminated or damaged fiber optic cable to the FAP. Doing so will cause a failure of the FAP.
- 5. Contamination or damage to the fiber optic face can be difficult to detect. Use a fiberscope to check for dust, dirt, cracks, burns, or scratches.
- 6. To ensure that the fiber optic cable is appropriate to be installed, follow the entire inspection and cleaning procedure as detailed in the section titled "Fiber Optic Cleaning" on page 5.3-1.

#### MAINTENANCE & CAL. FAP-I EVALUATION & REPLACEMENT

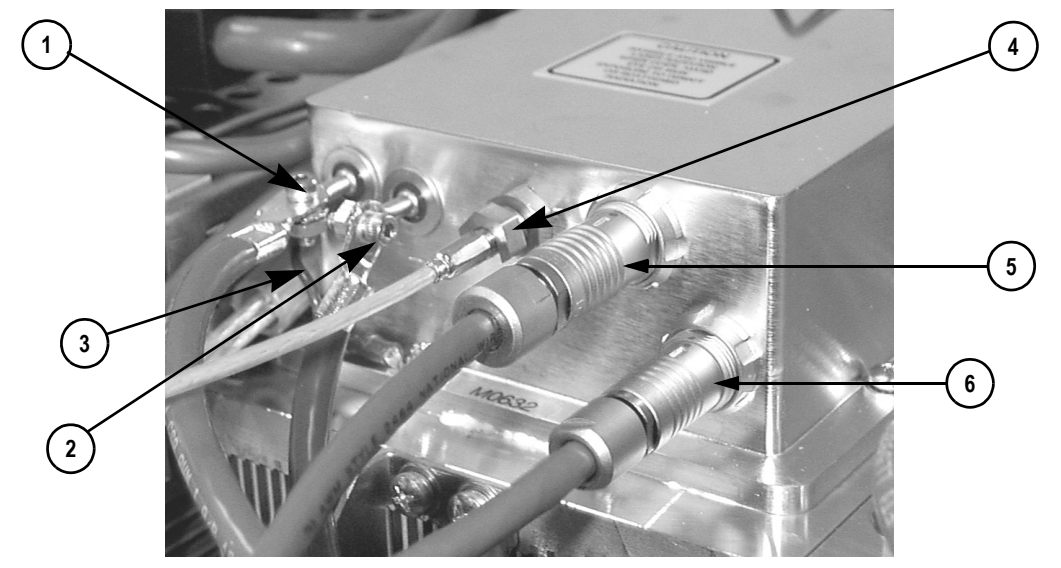

- 1. Anode Connector
- 2. Cathode Connector
- 3. Case/Anode Ground Jumper

4. Fiber Optic Connector

- 5. Personality Module, Thermistors, Head Hours Connector
- 6. TEC Coolers Inputs/Outputs Connector

Figure 5.5-4. FAP Assembly Interface

#### **FAP-I** Removal

- 1. Install shorting clip (Figure 5.5-3) between anode and cathode of FAP assembly to be removed.
- 2. Disconnect the anode and cathode connectors (Figure 5.5-4).
- 3. Disconnect the Case/Anode ground jumper from the FAP assembly.

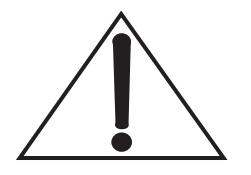

Wear latex finger cots (supplied with the replacement FAP-I) or gloves while handling the fiber optic cable.

# MAINTENANCE & CAL. FAP-I EVALUATION & REPLACEMENT

- 4. Disconnect the fiber optic cable as follows:
  - a. While firmly holding the fiber optic cable, loosen and remove the ferrule connector securing the fiber optic cable to the laser diode assembly. It may be necessary to use a small wrench to loosen the connector.
  - b. Note that the ferrule is cutout (Figure 5.5-5). Carefully extract the fiber optic cable from the laser diode assembly and remove the ferrule.
  - c. Immediately install the two plastic protective caps (Figure 5.5-3), one over the end of the fiber cable and the second over the FAP optical port.

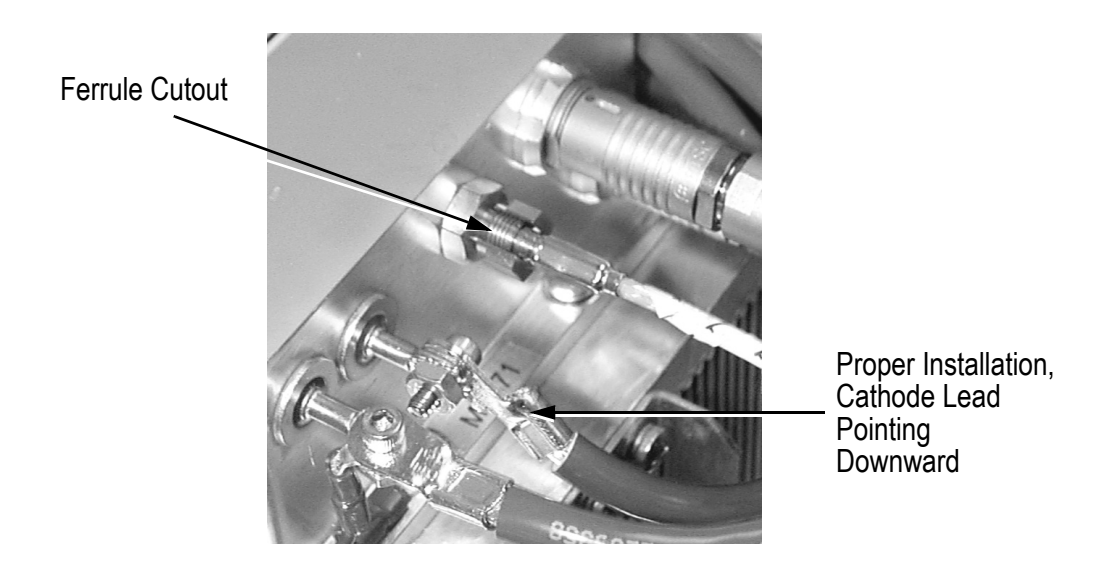

Figure 5.5-5. FAP Fiber Optic Connector

- 5. Disconnect the Personality module and TEC connectors from the FAP assemblies by pulling back on the outer sleeve and then unplugging the connector.
- 6. Remove eight screws securing the laser diode assembly to the heat sink (two on each side).
- 7. Remove the FAP-I assembly from the heat sink on which it rests.

# MAINTENANCE & CAL. FAP-I EVALUATION & REPLACEMENT

SVC-VER-5.5 REV. F 06/10/2005 11 OF 14

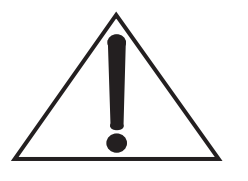

Due to the thermal grease on the bottom of the FAP assembly, it may be necessary to work the assembly loose by rotating (wiggling) it back and forth around its center.

8. Clean the thermal grease from the FAP-I and the mounting surface (methanol or mild cleanser and a soft cloth or paper towels).

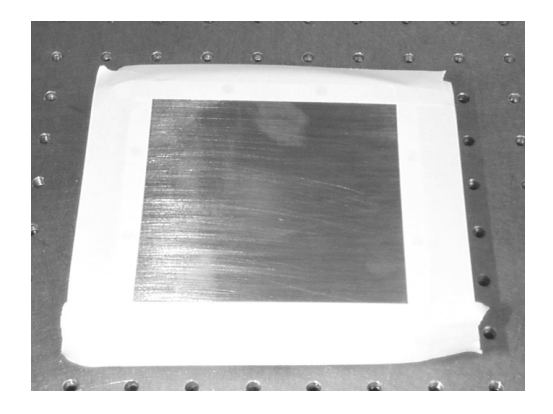

Figure 5.5-6. Preparation of the Replacement FAP Assembly

- FAP-I Installation
- 1. Remove the new laser diode assembly from the shipping container. (Leave the shorting clip and protective plastic cap in place to avoid possible ESD and contamination damage.)
- 2. Place masking tape over the edges of the FAP-I baseplate as illustrated in Figure 5.5-6.
- 3. Using a clean metal, plastic, or wooden applicator, apply an even coating of thermal grease to the bottom of the laser diode assembly. The thickness of the grease film should be less than the thickness of the masking tape.
- 4. Carefully remove the tape from the assembly.
- 5. Position the FAP assembly on the heat sink.
- 6. Reattach the Case/Anode ground jumper to the FAP-I baseplate.
- 7. Secure the FAP-I to the heat sink using the remaining seven mounting screws.

# MAINTENANCE & CAL. FAP-I EVALUATION & REPLACEMENT

8. Remove any excess thermal grease from around the assembly with methanol-soaked paper towels or cotton swabs.

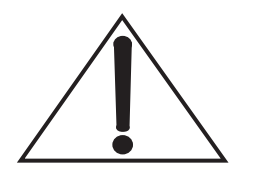

After connection, the cathode lead (black) should be pointing downwards and the anode lead (red) should be pointing straight out. This is illustrated in Figure 5.5-5. This minimizes the potential of generating/picking-up EM noise.

- 9. While wearing a personal grounding strap, reconnect the anode and cathode leads. Be sure to reconnect the case/anode ground jumper when connecting the anode lead.
- 10. Remove the anode/cathode shorting clip.
- 11. Reconnect the personality module and TEC connectors.
- 12. Perform the inspection and cleaning procedure to the fiber optic cable surface as detailed in "Fiber Optic Cleaning" on page 5.3-1.
- 13. Reconnect the fiber optic cable as follows:
  - a. Note that the ferrule to connect the fiber optic cable to the laser diode assembly is cutout (Figure 5.5-5). Carefully insert the fiber optic cable into the laser diode assembly.
  - b.) While holding the cable secure, tighten the ferrule finger-tight.
- 1. Cycle the AC power on and stop the LBO from heating.
  - a. Scroll down to the LBO Settings menu.
  - b. Press MENU SELECT.
  - c. Press MENU SELECT to initiate cool down cycle.
  - d. Press MENU EXIT twice.
- 2. Establish RS-232 communications with the laser system.
- 3. Verify the system parameters as recorded from Table 5.1-2, "Laser Parameters," on page 5.1-2.

Initialization of Diode EEPROM

COHERENT.

## MAINTENANCE & CAL. FAP-I EVALUATION & REPLACEMENT

SVC-VER-5.5 REV. F 06/10/2005 13 OF 14

4. Verify the new FAP-I information:

?NW(Should be 808.0)?D1AW?D1RCF?D1RC(Should be 2%)?D1RCM?D2AW\*?D2RCF\*(Should be 2%)?D2RC?D2RCM\*?CD\*\*

#### Note:

- D1 (2) RCM = Diode 1 (2) Rated Current Maximum
- D1RCM = [(Rated Current x 115%)] + [(DiodeHours/1000) x (2% x Rated Current)]

Diode current delta is calculated as CD = D1RC - D2RC

The new diode parameters should match those found on the test sheet shipped with the replacement FAP-I assembly. All other parameters should match those initially measured in Table 5.1-2, "Laser Parameters," on page 5.1-2.

If the values are found to be different, they should be manually reset. Reset system parameters using the initial values from those recorded in the section "Preliminary Steps & Data" on page 5.5-5, values listed from the FAP-I final test sheet (D100357), or calculated/entered with information from the final test data sheet.

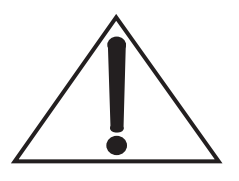

If the Diode Rated Current command does not return a value, perform the procedure titled "Determine Diode Rated Currents" on page 5.5-1.

- 5. Warm up the LBO crystal (this will take approx. 45 minutes).
- 6. Scroll to LBO Settings Menu and press MENU SELECT twice, then press MENU EXIT.
- 7. Wait approximately 45 minutes. Once all servos are Locked, verify proper operation of the laser system.

|    | MAINTENANCE & CAL.<br>FAP-I EVALUATION &<br>REPLACEMENT                                                          | SVC-VER-5.5 Rev. F<br>06/10/2005<br>14 of 14                                                    |
|----|----------------------------------------------------------------------------------------------------|-------------------------------------------------------------------------------------------------|
| 8. | Place the laser system in Stand<br>model, continue immediately to t<br>Temperature Optimization" on p<br>Step 9. | lby. If the system is a V-18<br>he section titled "V-18 Diode<br>age 5.2-4. If not, continue to |

- 9. Move the jumper from Service to Customer mode.
- 10. Cycle the AC power or press the blue reset button on top of the CPU board.

This procedure is now complete.
|                           | MAINTENANCE & CAL.<br>FAP-I Current & Voltage<br>Calibration | SVC-VER-5.6<br>Rev. F |
|---------------------------|--------------------------------------------------------------|-----------------------|
| DTD Technical Specialist: | Effective:                                                   | Page:                 |
| BRANDON MORIOKA           | 06/10/2005                                                   | 1 OF 4                |

n

FAP-I Current & Voltage (V & I) Calibration The FAP-I current and voltage are calibrated in the factory, and there is normally no need to re-calibrate these values. However, the FAP-I current and voltage calibration should be checked when any of the following symptoms/procedures occur:

- Large shifts in current required to obtain a given laser power
- Over- or under-voltage faults are active (Faults 19-22)
- Low current faults are active (Faults 23 and 24)
- EEPROM has been replaced or upgraded.

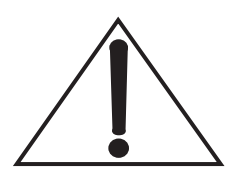

Measure FAP-I current using an Amp Clamp on the cathode (gray) cable.

Measure FAP-I voltage with a digital voltage meter (DVM) across the anode and cathode.

#### Diode Current Calibration

- 1. Switch the laser system from Light control to Current.
  - Press MENU SELECT from the Main Display Menu.
  - Scroll to Light/Current Control Menu
  - Press MENU SELECT and then press MENU SELECT again to enter Current Control mode of operation
  - Press MENU EXIT twice
- 2. Attach the amp clamp to a DVM and turn the clamp on.
- 3. Reset the DVM display to zero by adjusting the amp clamp dial.
- 4. Attach the amp clamp to Diode one's gray wire.
- 5. Key the laser system to LASER ON.
- 6. In Service mode, press the MENU SELECT button and scroll to the Calibrate Diode I & V menu.

|               | <b>FA</b> ]        | Maintenance & Cal.<br>P-I Current & Voltage<br>Calibration                                              | SVC-VER-5.6 REV. F<br>06/10/2005<br>2 of 4                                          |
|---------------|--------------------|----------------------------------------------------------------------------------------------------|-------------------------------------------------------------------------------------|
|               | 7.                 | Press MENU SELECT and scroll t<br>(@12.00 A for V-2-V-10, @ 20.00                                       | the arrow to D# 1 I Cal Pt# 1<br>A for V-18).                                       |
|               | 8.                 | Turn the knob until the current (DVM), is 12.00 A for V-2-V-10 MENU SELECT to enter the point           | read from the Amp clamp<br>), 20.00 A for V-18. Press<br>t into calibration memory. |
|               | 9.                 | Scroll to D# 1 I Cal Pt# 2 (@19.00 for V-18).                                                           | A for V-2-V-10, @ 40.00 A                                                           |
|               | 10.                | Use the power supply knob to inc<br>for V-2-V-10, 40.00 A for V-18,<br>Press MENU SELECT to store the   | rease the current to 19.00 A as read by the Amp clamp e point.                      |
|               | 11.                | Press MENU SELECT again to re top of the screen.                                                        | calculate the equation at the                                                       |
|               |                    | The offset $(y = mx + b; b = offset approximately 2 to 4.$                                              | ) in this equation should be                                                        |
|               | Rep<br>Mov<br>ence | eat procedure for the second diod<br>we the current clamp and meter to<br>es should be read as diode 2. | le in a 2-diode system.<br>diode 2. All diode 1 refer-                              |
|               | 12.                | Press the MENU EXIT button twi                                                                          | ce.                                                                                 |
| Diode Voltage | 1.                 | Place the current clamp on diode #                                                                      | #1 gray wire.                                                                       |
| Calibration   | 2.                 | Adjust the current until the curren                                                                     | t clamp reads 20 A.                                                                 |
|               | 3.                 | Scroll to the Calibrate Diode I &                                                                       | V menu.                                                                             |
|               | 4.                 | Scroll to D#1 V Cal(@20 A).                                                                             |                                                                                     |
|               | 5.                 | Use the power supply knob to adj<br>display until it equals the voltage                                 | just the voltage on the LCD                                                         |
|               |                    | placed across the anode and catho                                                                       | de of diode 1.                                                                      |

## MAINTENANCE & CAL. OHERENT FAP-I CURRENT & VOLTAGE CALIBRATION

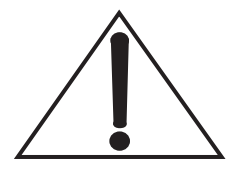

Repeat procedure for the second diode in a 2-diode system.

Move the current clamp and meter to diode 2. All diode 1 references should be read as diode 2.

7. Press MENU EXIT twice. Turn the keyswitch to STANDBY.

#### Verification of Diode Calibration

- 1. Wait one full minute after calibrating the diode.
- 2. Switch the AC power off for at least 5 seconds (the backup battery will start the LBO cool-down), and then turn the power back on. (Or, alternatively, press the blue restart button on the CPU.)
- 3. Turn the keyswitch to the ON position.
- 4. After the servo loops have locked, verify the current calibration as follows:
  - Press MENU SELECT
  - Scroll to Light/Current Control Menu
  - Press MENU SELECT and then MENU SELECT again to enter Current Control mode of operation
  - Press MENU EXIT twice
- 5. The current clamp and external DVM, should be connected to diode 1. Dial up the current until the external meter reads approximately 12 A.
- 6. Press MENU SELECT, scroll to the Laser Status menu, and press MENU SELECT again.
- 7. Read the current on Diode 1.

Compare these values to that read on the current clamp.

**Current tolerance** =  $\pm 0.3$  A from 12 to 19 A

**Voltage tolerance** =  $\pm 0.05$  V from 12 to 19 A

- 8. Press MENU EXIT twice.
- 9. Dial the current up and check the current displayed against the current clamp at several places between 12 and 20 A.
- 10. Turn the keyswitch to the STANDBY position.

### MAINTENANCE & CAL. COHERENT FAP-I CURRENT & VOLTAGE CALIBRATION

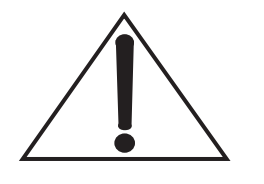

**Light Mode** 

**Operation Test** 

Repeat the procedure for the second diode in a 2-diode system.

Move the current clamp and meter to diode 2. Read all "diode 1" references as "diode 2".

- 1. Press MENU SELECT and scroll to Light/Current Control menu.
  - 2. Press MENU SELECT to enter Light Control and then press MENU EXIT twice.

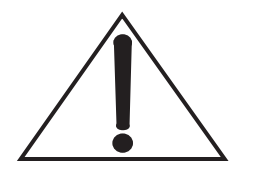

Note: The power meter must be "cold" or at room temperature unless using an LM-100 power sensor.

- 3. Turn the power supply control knob until the system is producing max power (2.2, 5.5, 6.5, 8.5, 10.5, 18.5 W, respective to the type of Verdi system) on an external power meter.
- 4. Turn the keyswitch to the ON position.
- 5. Verify that the power on the power meter is within 5% of the displayed value on the power supply LCD screen.
- 6. Terminate the RS-232 connection to the power supply and disconnect the serial cable.
- 7. Place the keyswitch to STANDBY.
- 8. Reset CPU jumper JP9 to Customer mode and press the blue CPU reset button.
- 9. After the CPU resets, reinstall the power supply top cover.

|                           | MAINTENANCE & CAL.<br>Photocell Calibration | SVC-VER-5.7<br>Rev. E |
|---------------------------|---------------------------------------------|-----------------------|
| DTD Technical Specialist: | Effective:                                  | Page:                 |
| BRANDON MORIOKA           | 06/10/2005                                  | 1 OF 6                |

## Introduction

This procedure should be followed when re-calibrating the internal photocell. The photocell will require calibration when:

- Following a head EEPROM reset
- There is a 15% discrepancy between the internal photocell and an external power meter
- Following a head/power supply swap
- Following a software upgrade of one-point photocell calibration to two-point calibration

#### Photocell Calibration

**Current Control** 

- 1. Turn the keyswitch to the STANDBY position.
- 2. Remove the power supply cover.
- 3. Jumper JP9 on the CPU board to access the service menus.
- 4. Press the blue CPU reset button.
- 5. From the top level menu, press MENU SELECT to access the Base Menu.
- 6. Using the arrow keys, scroll down to "Calibrate Photocell", and press MENU SELECT.
- 7. Set up a calibrated external power meter.

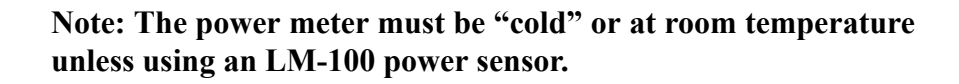

8. Turn the keyswitch to the LASER ON position, and open the laser shutter.

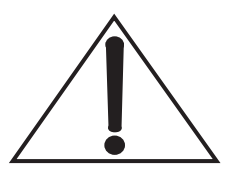

# 

9. Using the front panel knob, increase the laser current until the rated laser power is measured on the external power meter.

| Verdi V-2         | 2.0 Watts  |
|-------------------|------------|
| Verdi V-5/V-5 Uno | 5.0 Watts  |
| Verdi V-6 Uno     | 6.0 Watts  |
| Verdi V-8         | 8.0 Watts  |
| Verdi V-10        | 10.0 Watts |
| Verdi V-18        | 18.0 Watts |

Power Calibration A/D = 2 (0 1), P = 0.002W SDAC = 2.50 V, LIGHT CAL = 0.2040 m = 0.001 b = 0 LV1 V2 E D1 D2 SELECT Accepts PT #1 (Set, Pset)<u>Iset = 0.00A Pset = 10.00W</u> >PC cal PT #1 (@ 10.00W) ...PC cal PT #2 (@0.10W)

m = slope b = intercept Iset = current adjust ...PC = calibration at low power L = LBO V1 = Vanadate 1 V-2 = Vanadate 2 (V-18 only) E = etalon D1, D2 = diodes 1, 2 Pset = power adjust

Figure 5.7-1. Photocell Calibration Menus

- 10. Move cursor to PC cal PT#1 and arrow pointing at "Iset = ....A" (if not there already).
- 11. Adjust the current until the power meter reads "Rated Laser Power", or if the slope of the power curve is steep, then adjust for the power closest to rated that results in stable operation.

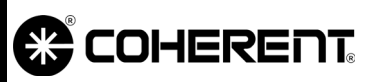

## MAINTENANCE & CAL. Photocell Calibration

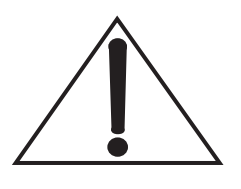

If you cannot obtain Operating Power due to the setting of the current (I), push the Power Adjust knob until the cursor moves to "Pset". Then, adjust the power to the current setting (In Figure 5.7-1, the cursor is on "Iset").

- 12. Verify the A/D count is between 2000 and 2500. If not:
  - a. Remove the head cover and locate R55 on the head board. R55 is an adjustable potentiometer, located next to the J105 connector, near the front of the laser head. (Refer to Figure 5.7-2 to locate R55.)
  - b. Adjust R55 until the A/D value falls between 2000 and 2500.
  - c. Replace the head cover.
- 13. Once the letters "L V1 V2 E D1 D2" appear on the screen, ensure that the arrow now points to "Pset". (Note: V2 only exists on V-18 models.)
- 14. Press MENU SELECT to calibrate that point.
- 15. When the prompt "Push menu down to adjust PT#2" appears, move the cursor to PC cal PT#2.
- 16. Decrease the current until the power meter reads  $\sim 0.1$  to 0.5 Watts, or until you have about 100 ADC counts. Wait until the letters "L V1 V2 E D1 D2" appear on the screen. (Note: V2 only exists on V-18 models.)
- 17. Move the arrow to Pset, then adjust Pset to match the power meter reading.

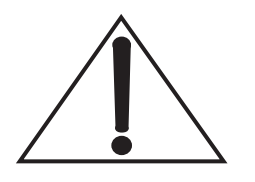

If you cannot obtain Operating Power due to the setting of the current (I), push the Power Adjust knob until the cursor moves to "Iset". (In Figure 5.7-1, the cursor is on "Iset".)

18. Press MENU SELECT to calibrate point #2.

Continue with the procedure titled "Light Mode" to complete the Photocell Calibration.

|            | PI         | MAINTENANCE & CAL.<br>HOTOCELL CALIBRATION                                                                                                    | SVC-VER-5.7 REV. E<br>06/10/2005<br>4 of 6                                                                                     |
|------------|------------|----------------------------------------------------------------------------------------------------|----------------------------------------------------------------------------------------------------|
| Light Mode | 1.         | After calibrating PT#2 in current c<br>"Menu down to enter light mode<br>press MENU SELECT to enter lig                                                                  | ontrol, you will see prompt:<br>e." Move cursor down and<br>ht mode.                                                           |
|            | 2.         | The current will automatically inclose to specified power. The arrow<br>Wait for the current reading to stop<br>V1 V2 E D1 D2" to appear on the<br>in V-18 models only.) | crease for output, which is<br>w will be positioned at Pset<br>o changing and all letters "L<br>screen. (Note: V2 is present   |
|            |            | If you can't get full power, check<br>OPEN indicator is lit on the shutte                                                                                                | to see that the SHUTTER pushbutton.                                                                                            |
|            | 3.         | Adjust Pset to match the pow SELECT to calibrate PT#1.                                                                                                    | er reading. Press MENU                                                                                                    |
|            | 4.         | Move the cursor down to calibra<br>decrease automatically for an outp<br>current reading to stop changing an<br>D2" to appear on the screen. (No<br>models only.)        | ate PT#2. The current will<br>out of $\sim 0.10$ W. Wait for the<br>od all letters "L V1 V2 E D1<br>ote: V2 is present in V-18 |
|            | 5.         | Adjust Pset to match the power rea                                                                                                    | ading.                                                                                                    |
|            | 6.         | Press MENU SELECT to calibr<br>menu will automatically exit to the<br>will be set for 0.10 W in light loop                                                               | ate PT#2. The Calibration<br>e main menu and the system<br>o.                                                                  |
|            | 7.         | Check the calibration accuracy at s<br>ment of power is necessary, go to<br>menu and repeat the entire procedu                                                           | several points. (If an adjust-<br>o the Photocell Calibration<br>ure.)                                                         |
|            | 8.         | Turn the keyswitch to the STAND                                                                                                    | BY position.                                                                                                    |
|            | 9.         | Set CPU jumper JP9 to Customer                                                                                                    | mode.                                                                                                    |
|            | 10.        | Press the blue CPU reset button or                                                                                                    | cycle the AC power.                                                                                                    |
|            | 11.        | Replace the power supply cover.                                                                                                    |                                                                                                    |
|            | <b>T</b> 1 | abote cell celibration is next commu                                                                                                    | 4                                                                                                    |

## MAINTENANCE & CAL. Photocell Calibration

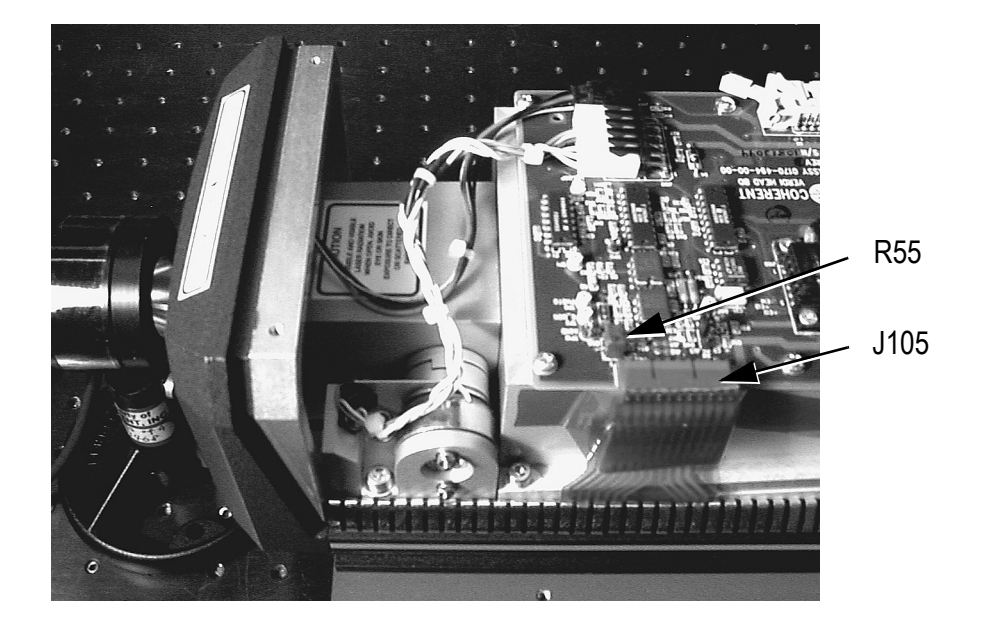

Figure 5.7-2. Position of R55 on the Verdi Head Board

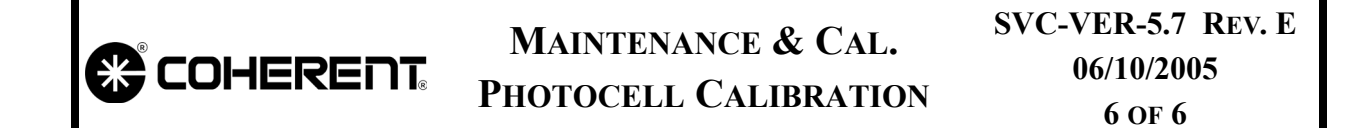

This Page Intentionally Left Blank.

|                           | MAINTENANCE & CAL.<br>Battery Replacement | SVC-VER-5.8<br>Rev. C |
|---------------------------|-------------------------------------------|-----------------------|
| DTD Technical Specialist: | Effective:                                | Page:                 |

06/10/2005

Introduction

**BRANDON MORIOKA** 

The LBO backup battery in the power supply must be replaced after the fault message, "Battery Low" is displayed on the front panel of the power supply. Failure to do so could result in damage to the system when coupled with an AC power loss.

1 OF 4

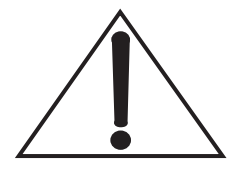

Do not turn the power switch off or disconnect the AC power input until the LBO cool-down cycle is complete.

- Preliminary Steps & 1. Data
  - 1. Place the laser system in Standby mode and remove the top cover of the power supply.
  - 2. Jumper JP9 on the CPU board so the service menus can be accessed and press the blue reset button.
  - 3. After the CPU resets, turn the keyswitch to the LASER ON position.
  - 4. Record the system parameters listed in Table 5.1-2, "Laser Parameters," on page 5.1-2.
  - 5. Perform the "Turn-off (Complete Shut Down)" procedure located in Section Three of the Operator's Manual. The front panel display will indicate when the cool-down cycle is complete.
  - 6. After the LBO cool-down cycle is complete, turn the power switch on the power supply rear panel to the OFF position.
  - 7. Disconnect the power cord from facility power.

# Battery Removal and Installation

- 1. The Verdi backup battery is located towards the front (with respect to the power supply front display) right hand corner of the Verdi power supply.
  - 2. Remove the two Phillips-head screws that secure the battery retaining bracket in place (see Figure 5.8-1) and remove the bracket.

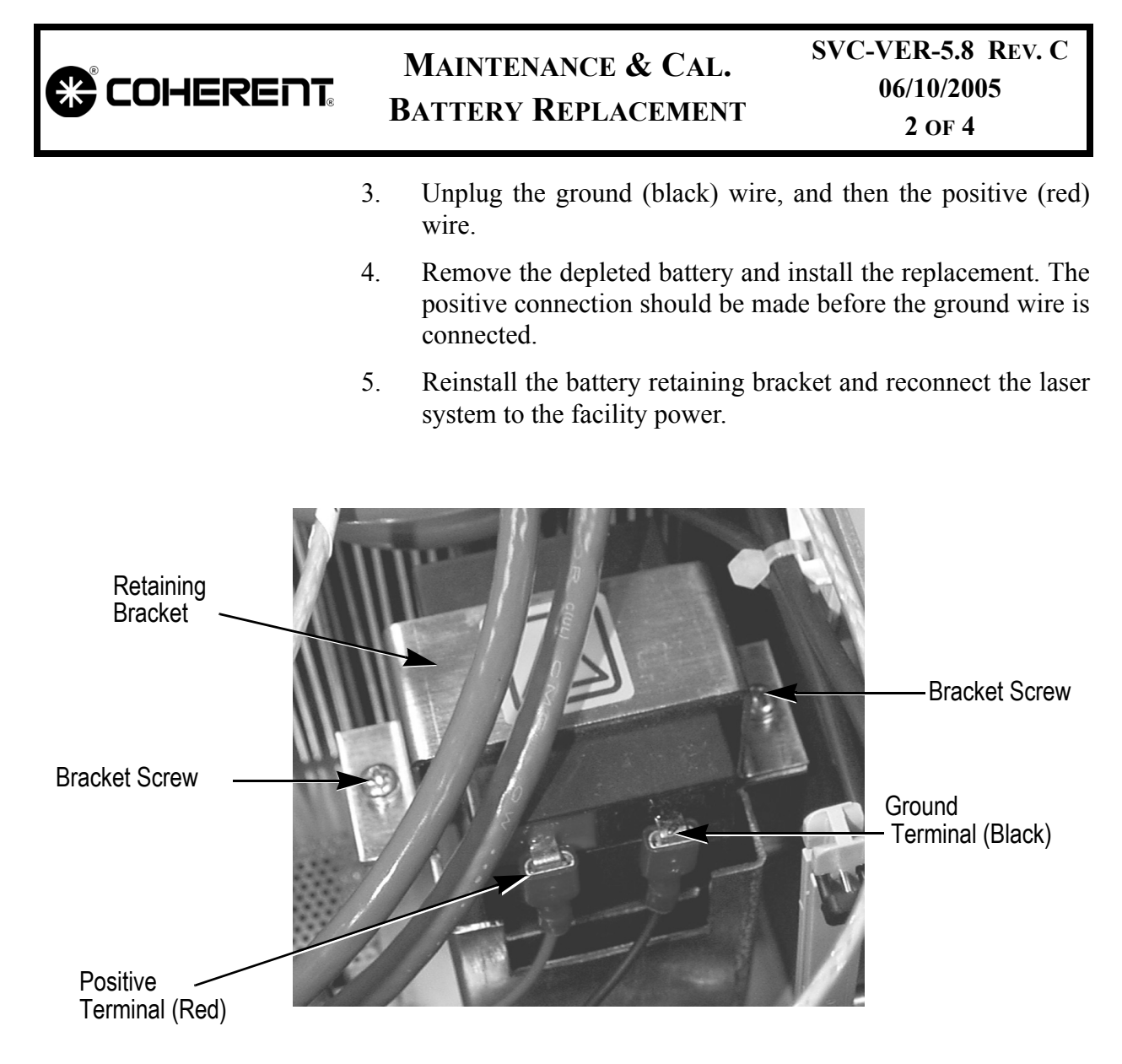

Figure 5.8-1. Power Supply Backup Battery

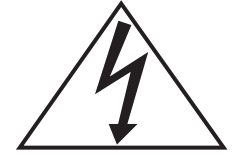

The charge on the backup battery can be measured across the battery terminals with a digital voltage meter (DVM). AC power to laser system (switch on back panel) be off when measuring battery voltage. A fully charged battery should read between 12 and 13.4 V.

|                                        | Maintenance & Cal.<br>Battery Replacement                                                                                                    | SVC-VER-5.8 REV. C<br>06/10/2005<br>3 of 4                                                                       |
|----------------------------------------|----------------------------------------------------------------------------------------------------|----------------------------------------------------------------------------------------------------|
| Battery Charge<br>Circuit Verification | After installing the battery, verify the b<br>1. Attach a DVM across R8 on the<br>Mother boards). The polarity of h<br>voltage read will depend on batter | attery charge circuit.<br>Mother board (R9 on V-18<br>ookup is not important. The<br>ry charge; see Table 5.8-1. |
|                                        | 2. With the facility power on, the 245 mV and begin counting dow which the meter counts down will                                                         | meter should initially read<br>n. The voltage and speed at<br>depend on the initial charge                       |

| BATTERY STATE | <b>BATTERY VOLTAGE</b> | CHARGE CIRCUIT VOLTAGE |
|---------------|------------------------|------------------------|
| Very Low      | 9 V to 11 V            | 245 mV                 |
| Low           | 11 V to 12 V           | 245 mV to 200 mV       |
| Moderate      | 12 V to 13 V           | 160 mV to 100 mV       |
| Fully Charged | 13 V to 13.4 V         | 60 mV to 10 mV         |
| Over Charged  | Over 13.4 V            | 0 mV                   |

#### Table 5.8-1. Battery Charge Circuit Voltages

state of the battery (see Table 5.8-1). The voltage across the

battery terminals should read between 13 and 14.6 V.

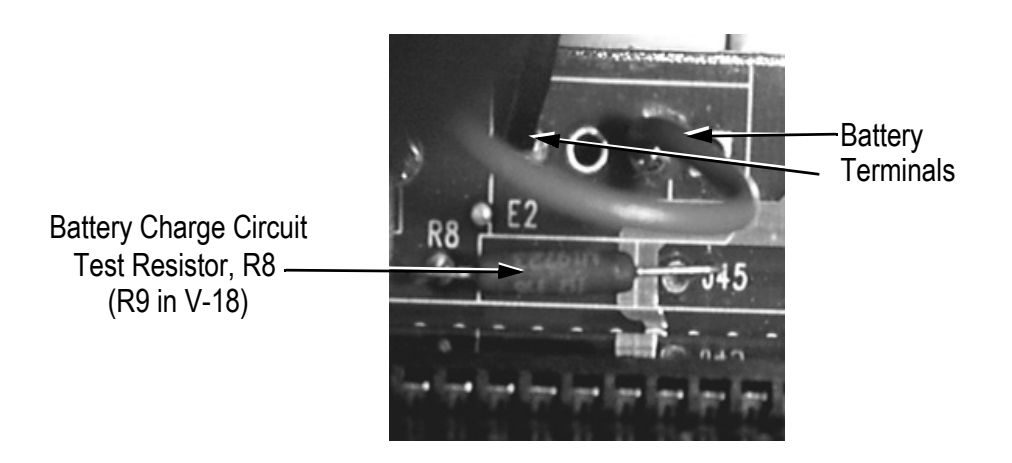

Figure 5.8-2. Location of Battery Charge Circuit Resistor

|                                               | B    | Maintenance & Cal.<br>Battery Replacement                                                                              | SVC-VER-5.8 REV. C<br>06/10/2005<br>4 of 4                                              |
|-----------------------------------------------|------|----------------------------------------------------------------------------------------------------|-----------------------------------------------------------------------------------------|
| Verification of<br>Successful<br>Installation | 1.   | Perform the "Turn-on (Cold St<br>Section Three of the Operator's M<br>message should no longer be dis<br>front panel.) | tart)" procedure located in<br>Manual. (The "Battery Low"<br>played on the power supply |
|                                               | 2.   | Verify the system data collected at<br>dure, as recorded in Table 5.1-<br>page 5.1-2.                                  | t the beginning of this proce-<br>2, "Laser Parameters," on                             |
|                                               | 3.   | Turn the keyswitch to the STAND                                                                                        | DBY position.                                                                           |
|                                               | 4.   | Reset the CPU jumper to Custor<br>press the blue reset button on the<br>power.                                         | mer mode of operation and<br>ne CPU board or cycle AC                                   |
|                                               | 5.   | After the CPU resets, re-install the                                                                                   | e power supply top cover.                                                               |
|                                               | 6.   | Verify that the laser is free of sy serial cable.                                                                      | stem faults, and disconnect                                                             |
|                                               | This | procedure is now complete.                                                                                             |                                                                                         |

г

|                             |                                                                                                    | ~~~~~                                                                                                    |
|-----------------------------|----------------------------------------------------------------------------------------------------|----------------------------------------------------------------------------------------------------|
|                             | MAINTENANCE & CAL.                                                                                                    | SVC-VER-5.9                                                                                                    |
|                             | EPROM REPLACEMENT                                                                                                    | REV. E                                                                                                    |
| DTD Technical Specialist:   | Effective:                                                                                                    | Page:                                                                                                    |
| BRANDON MORIOKA             | 06/10/2005                                                                                                    | 1 OF 6                                                                                                    |
|                             | Electrostatic charges as high as 4000<br>the human body and equipment a<br>without detection. Although the o<br>impressive input protection, perman<br>devices subjected to high-energy elect<br>fore, proper ESD precautions are reco<br>mance degradation.<br>The most common ESD damage o<br>device during installation or use. Pleas<br>to protect the system from ESD.<br>Dry air and carpet can create even<br>Precautions must be taken for demo<br>exhibitions. | O V readily accumulate on<br>and can easily discharge<br>electronics features have<br>ent damage may occur on<br>rostatic discharges. There-<br>ommended to avoid perfor-<br>ccurs while handling the<br>se take necessary measures<br>higher potential for ESD.<br>onstrations or trade show |
| Introduction                | The following procedure must be followare.                                                                                                    | owed when upgrading soft-                                                                                                    |
|                             | Note: Do not turn the AC power swi<br>disconnect the AC power input un<br>complete.                                                                                                    | tch to the OFF position or<br>til the cool-down cycle is                                                                                                    |
| Preliminary Steps &<br>Data |                                                                                                    |                                                                                                    |

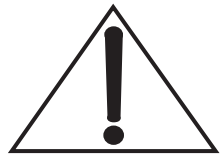

When upgrading to software version 8.83, reference FSB #460, paying specific attention to items 4 through 7 on page 2, concerning the power supply, LBO and diode temperature servos.

|                                    | MAINTENANCE & CAL.<br>EPROM REPLACEMENT                                                                                             | SVC-VER-5.9 REV. E<br>06/10/2005<br>2 OF 6                                        |
|------------------------------------|----------------------------------------------------------------------------------------------------|-----------------------------------------------------------------------------------|
|                                    | 1. Place the laser system in Standby cover of the power supply.                                                                     | mode and remove the top                                                           |
|                                    | 2. Jumper JP9 on the CPU board suc accessed; and press the blue reset b                                                             | h that service menus can be button.                                               |
|                                    | 3. After the CPU resets, turn the key position.                                                                                     | yswitch to the LASER ON                                                           |
|                                    | 4. Record the information as noted in eters," on page 5.1-2.                                                                        | Table 5.1-2, "Laser Param                                                         |
|                                    | 5. Perform the "Turn-off (Complet<br>located in Section Three of the O <sub>I</sub><br>panel display will indicate whe<br>complete. | e Shut Down)" procedure<br>perator's Manual. The from<br>n the cool-down cycle is |
|                                    | 6. After the LBO cool-down cycle i switch on the power supply rear pa disconnect the power cord from fa                             | is complete, turn the power<br>anel to the OFF position and<br>cility power.      |
| EEPROM Removal<br>and Installation | To access the EEPROM, the CPU board removed from the power supply.                                                                  | d must be disconnected and                                                        |
|                                    | The EEPROM is susceptible to ESD.<br>when performing this procedure.                                                                | Wear an ESD wrist strap                                                           |
|                                    | 1. Carefully unplug the ribbon cable to the Display board by pushing the downward (see Figure 5.9-1).                               | connecting the CPU board<br>two black retaining latches                           |
|                                    | 2. Unplug the diode drive cable (J1);                                                                                               | see Figure 5.9-1.                                                                 |
|                                    | 3. Unlock the CPU board from the M pressing the pins inward.                                                                        | Mother board guide rails by                                                       |

4. Remove the CPU board by lifting the two white tabs located on the outer edges of the board. See Figure 5.9-2.

#### MAINTENANCE & CAL. EPROM REPLACEMENT

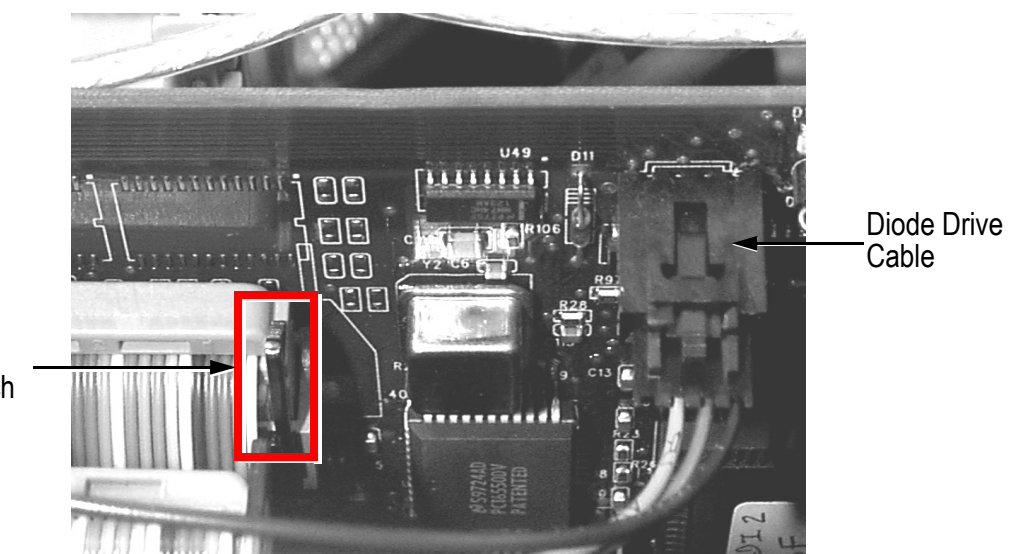

Figure 5.9-1. CPU Board Cable Connectors

- 5. The EEPROM is located in the lower right-hand corner of the CPU board as illustrated in Figure 5.9-3. Note the orientation of the EEPROM. The slots in the EEPROM socket are used to extract the integrated circuit (IC).
- 6. Insert the hooked-end of the EEPROM removal tool, illustrated in Figure 5.9-4, into the socket slots.
- 7. While alternating between the corners of the IC socket, carefully extract the old EEPROM by applying upward pressure.
- 8. Insert the replacement EEPROM. Note that one edge is beveled. This beveled edge must be installed closest to the outside edge of the CPU board.
- 9. Re-install the CPU board and re-lock the board to the two guide rails extending from the Mother board.

EEPROM Initialization Initialize the new EEPROM after installation.

Ribbon Cable Retaining Latch

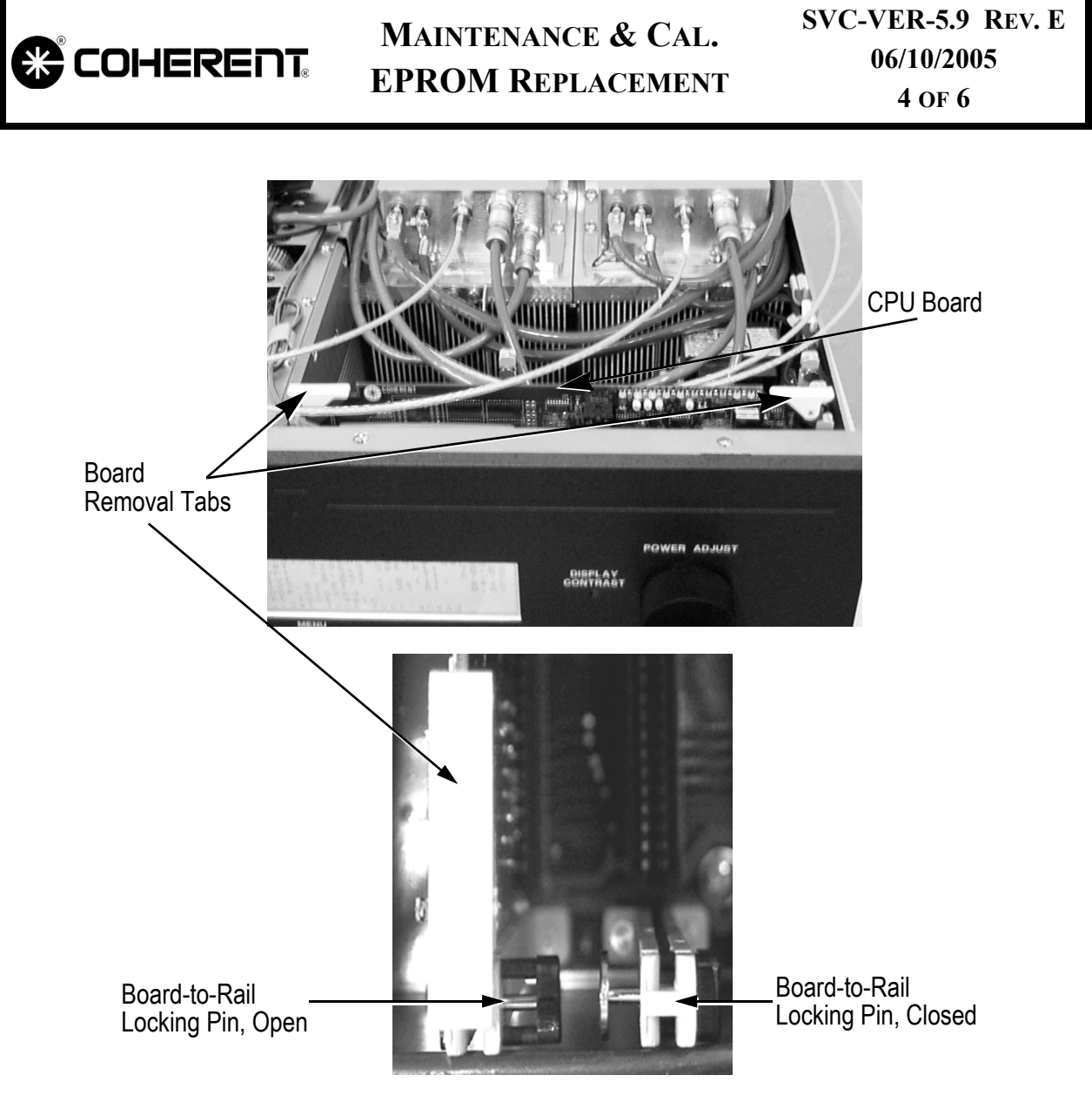

Figure 5.9-2. Verdi CPU Board

- 1. Power the system on from a cold start.
- 2. Stop the LBO from heating:
  - Scroll down to LBO Settings menu
  - Press MENU SELECT
  - Press MENU SELECT to initiate cool-down cycle
  - Press MENU EXIT twice
- 3. Initialize the CPU EEPROM (loads new gain values):
  - Press MENU SELECT

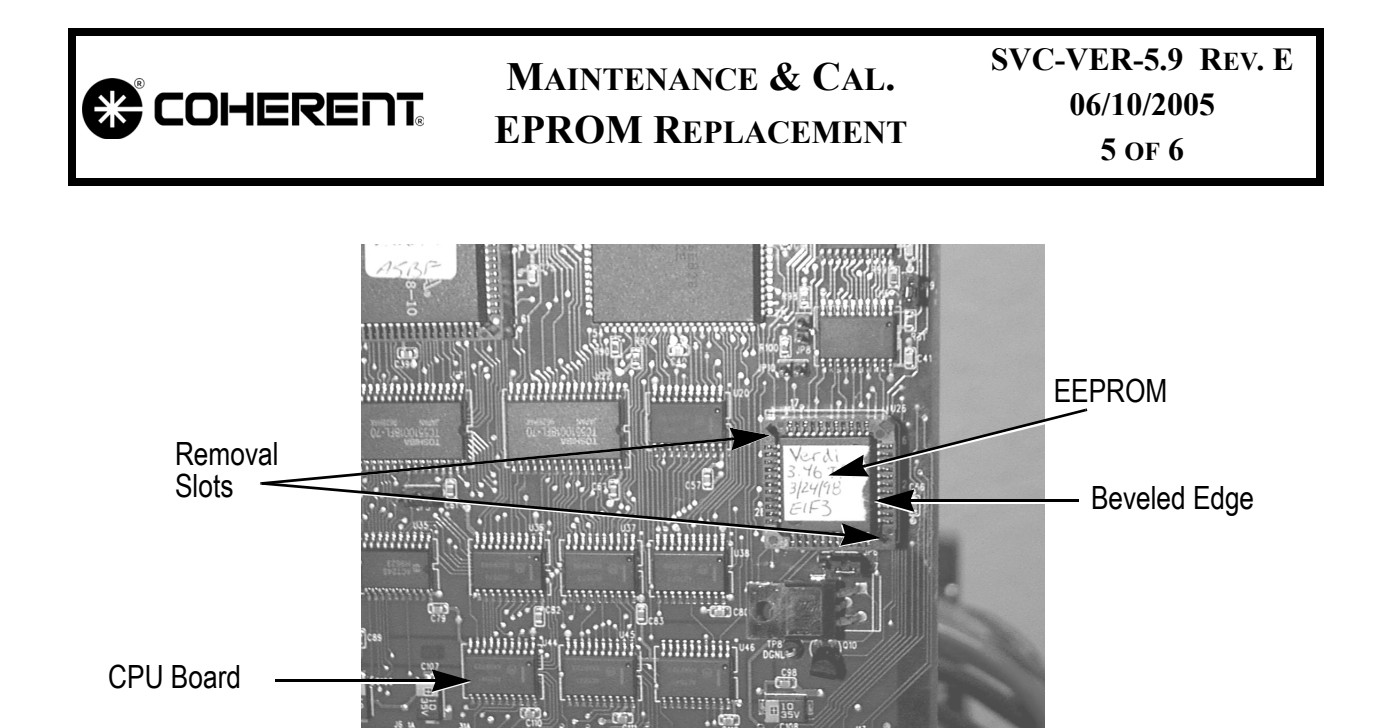

Figure 5.9-3. Location of EEPROM on CPU Board

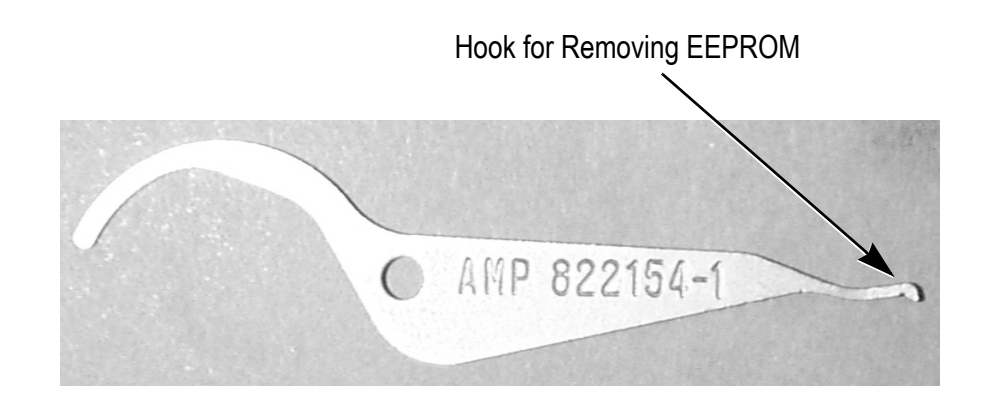

Figure 5.9-4. EEPROM Removal Tool

- Scroll to the EEPROM Diagnostics menu
- Press MENU SELECT
- Scroll the arrow to CPU Values
- Press MENU SELECT
- Press MENU EXIT
- 4. Wait one minute after step 2 (this gives the CPU time to update the EEPROM).
- 5. Cycle the AC power off and then on again.
- 6. Stop the LBO from heating:

 MAINTENANCE & CAL.
 SVC-VER-5.9 Rev. E

 06/10/2005
 06/10/2005

 • Scroll down to LBO Settings menu

- Press MENU SELECT
- Press MENU SELECT to initiate cool-down cycle
- Press MENU EXIT twice
- 7. Verify information recorded in Table 5.1-2, "Laser Parameters," on page 5.1-2.
- 8. Scroll to LBO Settings menu and press MENU SELECT to initialize LBO heating.
- 9. Allow 45 minutes for the LBO to reach the set temperature. Once all servos are locked, verify proper operation of the laser system.
- **Diode Calibration** The diodes may require current and voltage calibration (it will be required if the actual current from a current clamp and the display current are not the same). If calibration is required, follow the procedures titled "FAP-I Current & Voltage (V & I) Calibration" on page 5.6-1, which include "Diode Current Calibration", "Diode Voltage Calibration", "Verification of Diode Calibration", and "Light Mode Operation Test".

The EEPROM upgrade procedure is now complete. The system operational parameters at operating power should be recorded on the Service Report. When all data has been recorded, ensure the system is placed back in Customer Mode.

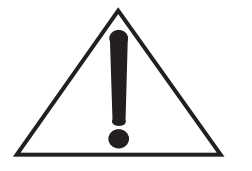

If any fault messages are displayed by the system, the proper corrections should be attempted. If the fault can not be cleared, contact Coherent customer support.

|                           | FIELD SERVICE BULLETIN<br>History | SVC-VER-6.1<br>Rev. G |
|---------------------------|-----------------------------------|-----------------------|
| DTD Technical Specialist: | Effective:                        | Page:                 |
| BRANDON MORIOKA           | 09/10/2005                        | 1 OF 2                |

## FSBs

| No. | DATE       | TITLE                                                                                                    |  |
|-----|------------|----------------------------------------------------------------------------------------------------|--|
| 346 | 06/19/1998 | Establish Database for LBO Self Heating                                                                                           |  |
| 351 | 09/28/1998 | Verdi Software Revision "B"                                                                                                    |  |
| 353 | 09/28/1998 | Verdi Rectifier Screws                                                                                                    |  |
| 354 | 10/13/1998 | Verdi noise Assembly Transformer Screws                                                                                           |  |
| 355 | 12/08/1998 | Replacement of Signal Interconnect Board                                                                                          |  |
| 356 | 12/08/1998 | Revision "B" Software Bugs                                                                                                    |  |
| 362 | 02/10/1999 | Verdi Software Revision "C"                                                                                                    |  |
| 364 | 03/31/1999 | Verdi/Neslab Chiller Fittings                                                                                                    |  |
| 370 | 09/16/1999 | Mother Board Replacement Procedure                                                                                                |  |
| 371 | 09/16/1999 | New Keyboard Part Number                                                                                                    |  |
| 372 | 09/16/1999 | Verdi Power Distribution board Revision                                                                                           |  |
| 373 | 09/16/1999 | Introduction of Verdi Software v-6.0 and the Viper Light Show Laser                                                               |  |
| 386 | 08/23/2000 | Thermotek Chillers to Replace Neslab Chillers for Mira, Verdi, Vitesse and Coherent Scot-<br>land Product Lines                   |  |
| 387 | 08/23/2000 | Release of Version 6.03 Software & Release of Verdi OEM Laser                                                                     |  |
| 388 | 08/23/2000 | Solutions for Clogged Water Flow in Verdi V-10 Systems with CFT-25 Chillers                                                       |  |
| 389 | 08/23/2000 | New Part Numbers for Verdi, Vitesse and Avia Fap-I Kits                                                                           |  |
| 390 | 08/23/2000 | New Air Cooled Power Supply for the Verdi V-10                                                                                    |  |
| 407 | 10/25/2001 | Blockage in Water-Cooled Verdi and Vitesse Systems                                                                                |  |
| 417 | 1/22/2003  | Release of Version 7.82 Software for High-Power Verdi's                                                                           |  |
| 420 | 5/14/2003  | Calling of Ultrafast Laser Systems: ThermoTek Chiller Issues, Clogged Verdi Baseplates,<br>New Water Manifold, and Cooling Loops. |  |
| 425 | 9/15/2003  | Release of Version 7.93 Software for High Power Verdi Systems.                                                                    |  |

#### Table 6.1-1. Field Service Bulletins

# FIELD SERVICE BULLETIN

2 OF 2

HISTORY

#### Table 6.1-1. Field Service Bulletins

| 426 | 10/14/2003 | Conversion of Lambda Power Supply to Pioneer Magnetics.     |  |
|-----|------------|-------------------------------------------------------------|--|
| 437 | 09/10/2004 | Release of Version 8.33 Software for Verdi                  |  |
| 441 | 11/29/2004 | New Design Front Panel for Diode Pumped Products            |  |
| 442 | 12/06/2004 | Possible Faulty Components                                  |  |
| 446 | 12/22/2004 | T255P Chiller Rev C05 Software Upgrade                      |  |
| 450 | 02/15/2005 | New Verdi Ver8 Software                                     |  |
| 453 | 03/29/2005 | New Style FAP-I Package for Diode Pumped Products           |  |
| 460 | 05/25/2005 | Updated FAP-I Replacement for Verdi (including V-18)        |  |
| 463 | 08/04/2005 | Corrective Action for Verdi CPU Boards                      |  |
| 467 | 09/06/2005 | Low Power Verdi Lasers Manufactured with UNO Power Supplies |  |

|                           | SCHEMATICS<br>Index | SVC-VER-7.1<br>Rev. F |
|---------------------------|---------------------|-----------------------|
| DTD Technical Specialist: | Effective:          | Page:                 |
| BRANDON MORIOKA           | 06/10/2005          | 1 OF 2                |

## Introduction

All schematics with their current revisions within the Verdi Platform Service Manual are listed below.

| DRAWING TITLE                     | REVISION | Drawing<br>Number | Sheets<br>Included |
|-----------------------------------|----------|-------------------|--------------------|
| Verdi Electrical Block Diagram    | А        | 0171-837-00       | 2                  |
| Verdi Signal Interconnect Diagram | А        | 0171-838-00       | 5                  |
|                                   |          |                   |                    |
| POWER DISTRIBUTION BOARDS         |          |                   |                    |
| UNO V-2 to V-6                    | AD       | 1008454           | 7                  |
| Two-FAP V-2 to V-10, OEM          | DF       | 0169-430-01       | 9                  |
| V-18                              | AG       | 1052803           | 8                  |
| Power Piggy Board (All Non-UNO)   | CD       | 0178-523-00       | 3                  |
|                                   |          |                   |                    |
| CPU BOARDS                        |          |                   |                    |
| UNO/TWO-FAP V2-V6                 | AC       | 0174-924-00       | 12                 |
| V-8, V-10, V-18, OEM              | AB       | 1006411           | 11                 |
|                                   |          |                   |                    |
| MOTHER BOARDS                     |          |                   |                    |
| UNO/Two-FAP V-2 to V-10           | AB       | 0171-954-00       | 4                  |
| V-18                              | AC       | 1058961           | 5                  |
| OEM                               | AB       | 1005581           | 4                  |

## SCHEMATICS INDEX

SVC-VER-7.1 REV. F 06/10/2005 2 of 2

|                                        | 1        |                   |                    |  |  |  |
|----------------------------------------|----------|-------------------|--------------------|--|--|--|
| <b>D</b> RAWING TITLE                  | REVISION | Drawing<br>Number | Sheets<br>Included |  |  |  |
| SIGNAL INTERCONNECT BOARDS             |          |                   |                    |  |  |  |
| UNO/Two-FAP V-2 to V-6, V-8, V-10      | AA       | 0175-201-00       | 3                  |  |  |  |
| V-18                                   | AA       | 1059124           | 3                  |  |  |  |
| OEM                                    | СВ       | 1006169           | 3                  |  |  |  |
|                                        | -        |                   |                    |  |  |  |
| DISPLAY BOARDS                         |          |                   |                    |  |  |  |
| All Short Power Supplies               | AC       | 1042908           | 3                  |  |  |  |
| All Tall Power Supplies                | AE       | 1054607           | 3                  |  |  |  |
|                                        |          |                   |                    |  |  |  |
| KEY BOARDS                             |          |                   |                    |  |  |  |
| All Short Power Supplies               | AA       | 1057382           | 2                  |  |  |  |
| All Tall Power Supplies                | AC       | 1042244           | 3                  |  |  |  |
|                                        |          |                   |                    |  |  |  |
| HEAD BOARDS                            |          |                   |                    |  |  |  |
| UNO/Two-FAP V-2 to V-6, V-8, V-10, OEM | BB       | 0174-911-00       | 3                  |  |  |  |
| V-18                                   | AB       | 1059434           | 3                  |  |  |  |
|                                        |          |                   |                    |  |  |  |
| VANADATE2 DRIVERBOARD                  |          |                   |                    |  |  |  |
| V-18                                   | AC       | 1053479           | 2                  |  |  |  |
|                                        |          |                   |                    |  |  |  |
| NOISE BOARDS                           |          |                   |                    |  |  |  |
| Noise Filter Board (All)               | AB       | 0171-398-00       | 2                  |  |  |  |
| Noise Filter Piglet (All)              | AA       | 0172-904-00       | 2                  |  |  |  |
|                                        | •        |                   |                    |  |  |  |
| Shutter Board                          |          |                   |                    |  |  |  |
| OEM                                    | AA       | 0176-743-00       | 2                  |  |  |  |

|                           | Spare Parts<br>Table | SVC-VER-8.1<br>Rev. J |
|---------------------------|----------------------|-----------------------|
| DTD Technical Specialist: | Effective:           | Page:                 |
| BRANDON MORIOKA           | 09/10/2005           | 1 OF 8                |

# Introduction

Below, are all spare parts listed within the Verdi Platform Service Manual.

|          | DESCRIPTION                      | PART NUMBER | Comment |
|----------|----------------------------------|-------------|---------|
|          | V-2/V-5/V-6/VIPER CIRCUIT BOARDS |             |         |
|          | Front Panel Assembly             | 1065418     |         |
|          | Power Distribution Assembly      | 0170-368-51 |         |
|          | CPU Board                        | 0174-924-50 |         |
|          | Mother Board                     | 0171-954-50 |         |
|          | Signal Interconnect Board        | 0175-201-50 |         |
|          | Head Board                       | 0174-911-50 |         |
| ly       | Power Piggy Board                | 1042723     |         |
| bb       | V-8/V-10/VIPER CIRCUIT BOARDS    |             |         |
| Su       | Front Panel Assembly             | 1064183     |         |
| <b>L</b> | Power Distribution Assembly      | 1051109     |         |
| We       | CPU Board                        | 1046338     |         |
| 0        | Mother Board                     | 0171-954-50 |         |
|          | Signal Interconnect Board        | 0175-201-50 |         |
| AH       | Head Board                       | 0174-911-50 |         |
|          | Power Piggy Board                | 1042723     |         |
| Ō        | V-18 CIRCUIT BOARDS              |             |         |
| L        | Front Panel Assembly             | 1064183     |         |
|          | Power Distribution Assembly      | 1066656     |         |
|          | CPU Board                        | 1046339     |         |
|          | Mother Board                     | 1066659     |         |
|          | Signal Interconnect Board        | 1066660     |         |
|          | Vanadate2 Driver                 | 1066654     |         |
|          | Headboard                        | 1066662     |         |
|          | Power Piggy Board                | 1042723     |         |

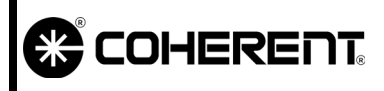

## Spare Parts Table

SVC-VER-8.1 REV. J 09/10/2005

2 OF 8

|              |     | DESCRIPTION                                | PART NUMBER | Comment |
|--------------|-----|--------------------------------------------|-------------|---------|
|              |     | V 2/V 5/V 6/VIDED CIDCUIT DOADDS           |             | COMMENT |
|              | Iy  |                                            | 10(5410     |         |
| _            | bb  | Front Panel Assembly                       | 1065418     |         |
| $\mathbf{O}$ | n   | Power Distribution Assembly                | 1069537     |         |
|              |     | CPU Board                                  | 0174-924-50 |         |
|              | We  | Mother Board                               | 0171-954-50 |         |
|              | 6   | Signal Interconnect Board                  | 0175-201-50 |         |
|              |     | Head Board                                 | 0174-911-50 |         |
|              |     |                                            |             |         |
|              | N   | VERDI OEM CIRCUIT BOARDS                   |             |         |
|              | pl  | Display Assembly                           | 1042899     |         |
| 7            | dn  | Signal Interconnect Board                  | 1006169     |         |
| E            | Ñ   | Shutter Board                              | 0176-743-00 |         |
| 0            | vel | CPU Board                                  | 1046338     |         |
|              | MO  | Mother Board                               | 1005581     |         |
|              |     | Head Board                                 | 0174-911-50 |         |
|              |     |                                            |             |         |
|              |     | COMMON CIRCUIT BOARDS                      |             |         |
|              |     | Noise Reduction Assembly                   | 0172-905-50 |         |
|              |     |                                            | - · · · ·   |         |
|              |     | REFURBISHED LASER HEADS                    |             |         |
|              |     | Refurbished Verdi V-2/Viper Head           | R172-417-50 |         |
|              |     | Refurbished OEM Verdi V-2 Head             | 1050201     |         |
|              |     | Refurbished Verdi V-5/Viper Head (Two FAP) | R172-416-50 |         |
|              |     | Refurbished Verdi V-5/Viper Head (UNO)     | 1008767     |         |
|              |     | Refurbished OEM Verdi V-5 Head             | 1007594     |         |
|              |     | Refurbished Verdi V-6/Viper Head           | 1037621     |         |
|              |     | Refurbished OEM Verdi V6 Head              | 1037876     |         |

## Spare Parts Table

SVC-VER-8.1 REV. J 09/10/2005 3 OF 8

| DESCRIPTION                                                         | PART NUMBER | Comment |
|---------------------------------------------------------------------|-------------|---------|
| Refurbished Verdi V-8/Viper Head                                    | R176-099-50 |         |
| Refurbished OEM Verdi V-8 Head                                      | 1051776     |         |
| Refurbished Verdi V-10/Viper Head                                   | R175-077-50 |         |
| Refurbished OEM Verdi V-10 Head                                     | 1051777     |         |
| Refurbished Verdi V-18 Head                                         | 1051758     |         |
| REFURBISHED POWER SUPPLIES                                          |             |         |
| Refurbished Power Supply, Verdi V-2/Viper<br>(Two-FAP Power Supply) | R174-525-51 |         |
| Refurbished Power Supply, Verdi V-2<br>(UNO Power Supply)           | 1070707     |         |
| Refurbished Power Supply, Viper V-2<br>(UNO Power Supply)           | 1070708     |         |
| Refurbished Power Supply, OEM Verdi V-2                             | 1050200     |         |
| Refurbished Power Supply, Verdi V-5/Viper<br>(Two-FAP Power Supply) | R172-525-52 |         |
| Refurbished Power Supply, Verdi V-5<br>(UNO Power Supply)           | 1070709     |         |
| Refurbished Power Supply, Viper V-5<br>(UNO Power Supply)           | 1070710     |         |
| Refurbished Power Supply, OEM Verdi V-5 UNO                         | 1037881     |         |
| Refurbished Power Supply, OEM Verdi V-5                             | R174-525-53 |         |
| Refurbished Power Supply, Verdi V-6<br>(UNO Power Supply)           | 1070711     |         |
| Refurbished Power Supply, Viper V-6<br>(UNO Power Supply)           | 1070712     |         |
| Refurbished Power Supply, OEM Verdi V-6                             | 1037882     |         |
| Refurbished Power Supply, Verdi V-8/Viper                           | R175-100-50 |         |
| Refurbished Power Supply, OEM Verdi V-8                             | R175-100-51 |         |
| Refurbished Power Supply, Verdi V-10/Viper<br>(water- cooled)       | R174-905-50 |         |

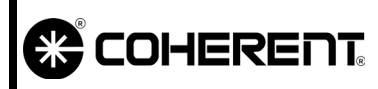

# SPARE PARTS

SVC-VER-8.1 REV. J 09/10/2005

| TABLE |
|-------|
|-------|

4 OF 8

| DESCRIPTION                                              | PART NUMBER | Comment    |
|----------------------------------------------------------|-------------|------------|
| Refurbished Power Supply, Verdi V-10/Viper (air-cooled)  | R178-281-50 |            |
| Refurbished Power Supply, OEM Verdi V-10<br>(air-cooled) | R174-905-51 |            |
| Refurbished Power Supply, Verdi V-18 (air-cooled)        | 1068650     |            |
|                                                          |             |            |
| FRUS AND ASSEMBLIES                                      |             |            |
| Shutter Assembly, Solenoid                               | 0171-298-51 |            |
| Pioneer Magnetics Power Supply                           | 4001-0318   |            |
| Battery, 12-volt, rechargeable                           | 4002-0031   |            |
| Fuse, 4 A/250 V                                          | 5110-0088   | UNO only   |
| Fuse, 7 A/250 V                                          | 5110-0241   | UNO only   |
| Fuse, 10 A/250 volt T-Delay, 0.25" x 1.25"               | 5110-0072   |            |
| Fuse, 15 A/250 volt T-Delay, 0.25" x 1.25"               | 5110-0002   |            |
| Power Entry Module Assembly, 2P, ST, 90-Amp              | 0175-551-00 |            |
| Power Cord, 13 A, 125 VAC, 10-ft                         | 6005-0145   |            |
| Power Cord, 13 A, 125 VAC, 10-ft, No plug                | 6005-0146   |            |
| Water Chiller (Thermotek T255)                           | 1037271     |            |
|                                                          | •           |            |
| SOFTWARE                                                 |             |            |
| Programmed Software EPROM (for CPU Board)                | 1055310     | Verdi 7.93 |
| CABLES                                                   |             |            |
| Cable, PS to Signal Connect BD                           | 0170-602-00 |            |
| Cable, FAP-1 to motherboard                              | 0171-494-00 |            |
| Cable, TEC#1, 3P, 24"                                    | 0171-495-01 |            |
| Cable, TEC#2, 4P, 18"                                    | 0171-495-02 |            |
| Cable, CPU-Display 64 pin RBN                            | 0170-517-00 |            |
| cherry, or o bioping of philippin                        | 01,001,000  |            |

## Spare Parts Table

SVC-VER-8.1 REV. J 09/10/2005 5 of 8

| DESCRIPTION                            | PART NUMBER | Comment         |
|----------------------------------------|-------------|-----------------|
| Cable, Pwr Supply Interlock            | 0170-759-00 |                 |
| Cable, Laser Emission                  | 0171-635-00 |                 |
| Cable, Signal to noise Board           | 0171-639-00 |                 |
| CABLE, ASSY AC POWER LINES             | 1035720     |                 |
| CABLE, ASSY DC POWER CONNECTION        | 1035721     |                 |
| Cable, CPU to Power Distribution Board | 0171-641-00 |                 |
|                                        | · · ·       |                 |
| MECHANICAL                             |             |                 |
| Top Cover, CE                          | 0171-889-00 |                 |
| Top Cover, OEM                         | 0174-835-00 |                 |
| Top Cover, OEM SST                     | 1052113     | Stainless Steel |
| Top Cover, Hatch OEM                   | 0174-836-00 |                 |
| Top Cover, Hatch OEM SST               | 1052114     | Stainless Steel |
| Hatch Cover, OEM                       | 0174-836-00 |                 |
| Air Filter, V2/V5/V6/Viper             | 0170-382-00 |                 |
| Air Filter, V8/V10/Viper               | 0172-568-00 |                 |
| Ext Interlock Plug                     | 0171-642-00 |                 |
| Conductively Cooled Riser              | 0171-530-00 |                 |
| Water Cooled Riser                     | 0171-531-50 |                 |
| Convective Cooled Riser (for Viper)    | 0176-325-00 |                 |
| Rack mount kit                         | 0172-720-00 |                 |
| Rack mount kit OEM                     | 0172-720-02 |                 |
| Head mounting clamps and pins (kit)    | 0172-826-00 |                 |
| Front Panel Keys, set of 2             | 5107-0143   |                 |

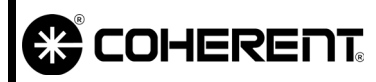

## **SPARE PARTS** TA

SVC-VER-8.1 REV. J 09/10/2005

| BLE |  |
|-----|--|
|-----|--|

6 OF 8

| DESCRIPTION                          | PART NUMBER | Comment   |
|--------------------------------------|-------------|-----------|
| MANUALS                              | · · ·       |           |
| V-2/V-5/V-6 Preinstallation Manual   | 0171-796-00 |           |
| V-2/V-5/V-6 Operator's Manual        | 0171-750-00 |           |
| V-8/V-10 Preinstallation Manual      | 0175-452-00 |           |
| V-8/V-10 Operator's Manual           | 0174-929-00 |           |
| Viper V-5/V-6 Operator's Manual      | 0176-180-00 |           |
| Viper V-8/V-10 Operator's Manual     | 0176-181-00 |           |
| OEM Verdi Operator's Manual          | 0178-048-00 |           |
| V-18 Operator's Manual               | 1065343     |           |
|                                      |             |           |
| FAP-I KITS                           |             |           |
| V-2/V-5/Viper/OEM FAP-I Kit          | 0175-589-00 |           |
| V-5 UNO/Viper/OEM FAP-I Kit          | 1037865     |           |
| V-6/Viper/OEM FAP-I KIT              | 1036352     |           |
| V-8/Viper/OEM FAP-I Kit              | 0178-501-50 |           |
| V-10/Viper/OEM FAP-I Kit             | 0175-723-00 |           |
| V-18 FAP-I Kit                       | 1063072     |           |
|                                      |             |           |
| SERVICE KIT                          |             |           |
| Verdi Service Kit (complete)         | 0174-900-00 |           |
| Fiber, SMA-SMA, 1 m                  | 1005923     |           |
| Fiber Optic connector, for V-2, V-5  | 0211-024-00 | Phase Out |
| Fiber Optic connector, for V-8, V-10 | 0178-668-00 |           |
|                                      |             |           |

## Spare Parts Table

SVC-VER-8.1 REV. J 09/10/2005 7 of 8

| DESCRIPTION                                                        | PART NUMBER  | Comment |
|--------------------------------------------------------------------|--------------|---------|
| WATER FITTINGS                                                     |              |         |
| Water Cooled Riser/Power Supply Service Kit                        | 1005773      |         |
| Stainless Hose Barbs for Water Riser                               | 2518-0639    |         |
| Thermotek chiller: 1/4" Quick Disconnect Adap<br>Ftg.              | oter 1051825 | Female  |
| Thermotek chiller: 1/4" Quick Disconnect<br>Compression Valve Ftg. | 1051826      | Male    |
| Water riser only Quick Disconnect                                  | 1042405      | Female  |
| Water riser only Quick Disconnect                                  | 1042406      | Male    |
|                                                                    |              |         |
| SHIPPING CRATES                                                    |              |         |
| V-2/V-5/V-6/Viper Shipping Crate                                   | 0171-654-00  |         |
| V-8/V-10/V-18/Viper Shipping Crate                                 | 0175-091-00  |         |
| OEM Shipping Crate                                                 | 0178-008-00  |         |

| COHERENT | SPADE PADTS | SVC-VER-8.1 REV. J |
|----------|-------------|--------------------|
|          | TABLE       | 09/10/2005         |
|          |             | 8 OF 8             |

This Page Intentionally Left Blank.